#### **Nortel Communication Server 1000**

Nortel Communication Server 1000 Release 4.5

## **Communication Server 1000E**

Installation and Configuration

Document Number: 553-3041-210 Document Release: Standard 4.00 Date: September 2007

Copyright  $\textcircled{\sc 0}$  2007 Nortel Networks. All Rights Reserved Produced in Canada

The information in this document is subject to change without notice. The statements, configurations, technical data, and recommendations in this document are believed to be accurate and reliable, but are presented without express or implied warranty. Users must take full responsibility for their applications of any products specified in this document. The information in this document is proprietary to Nortel Networks

Nortel, Nortel (Logo), the Globemark, SL-1, Meridian 1, and Succession are trademarks of Nortel Networks.

# **Revision history**

| September 2007 | Standard 4.00. This document is up-issued with corrections from CRs Q01338671, Q01459735, and Q01651880. |
|----------------|----------------------------------------------------------------------------------------------------|
| July 2006      | Standard 3.00. This document is up-issued with corrections from CR Q001324850.                           |
| August 2005    | Standard 2.00. This document is issued for Communication Server 1000 Release 4.5.                        |
| September 2004 | Standard 1.00. This document is issued for Communication Server 1000 Release 4.5.                        |

## Contents

| List of Procedures       | 17 |
|--------------------------|----|
| About this document      | 29 |
| Subject                  | 29 |
| Applicable systems       | 30 |
| Conventions              | 30 |
| Related information      | 30 |
| Safety instructions      | 33 |
| Contents                 | 33 |
| Introduction             | 33 |
| Lifting system equipment | 34 |
| Handling circuit cards   | 34 |
| Installing telephones    | 35 |
| Using telephones         | 35 |
| Installation summary     | 37 |
| Contents                 | 37 |
| Introduction             | 37 |
| Installation tasks       | 38 |
| System components        | 41 |
| Contents                 | 41 |
| Introduction             | 41 |

| CS 1000E Call Server                                                                                                    | 42                                                                                                    |
|----------------------------------------------------------------------------------------------------|----------------------------------------------------------------------------------------------------|
| Backup and restore enhancements                                                                                                    | 44                                                                                                    |
| New backup rules                                                                                                    | 45                                                                                                    |
| Signaling Server                                                                                                    | 45                                                                                                    |
| Media Card                                                                                                    | 49                                                                                                    |
| Media Gateway                                                                                                    | 51                                                                                                    |
| Media Gateway Expander                                                                                                    | 57                                                                                                    |
| 19-inch Rack Mount Kit                                                                                                    | 60                                                                                                    |
| BayStack 470 Switch                                                                                                    | 61                                                                                                    |
| BayStack 460 Layer 2 switch                                                                                                    | 63                                                                                                    |
| MRV Terminal Server                                                                                                    | 63                                                                                                    |
| 19-inch rack                                                                                                    | 65                                                                                                    |
| System cables                                                                                                    | 65                                                                                                    |
| Miscellaneous system components                                                                                                    | 68                                                                                                    |
|                                                                                                    |                                                                                                    |
| Uninterruptible Power Supply                                                                                                    | 69                                                                                                    |
| Uninterruptible Power Supply                                                                                                    | 69<br><b>71</b>                                                                                                    |
| Uninterruptible Power Supply         Telephones         Rack-mounting the components                                                                                                    | 69<br>71<br>73                                                                                                    |
| Uninterruptible Power Supply         Telephones         Rack-mounting the components         Contents                                                                                                    | 69<br>71<br>73<br>73                                                                                                    |
| Uninterruptible Power Supply         Telephones         Rack-mounting the components         Contents         Introduction                                                                                                    | <ul> <li>69</li> <li>71</li> <li>73</li> <li>73</li> <li>73</li> <li>73</li> </ul>                                                                         |
| Uninterruptible Power Supply         Telephones         Rack-mounting the components         Contents         Introduction         Lifting system components                                                                                                    | <ul> <li>69</li> <li>71</li> <li>73</li> <li>73</li> <li>73</li> <li>74</li> </ul>                                                                         |
| Uninterruptible Power Supply         Telephones         Rack-mounting the components         Contents         Introduction         Lifting system components         Guidelines for component placement in a rack                                                                                                    | <ul> <li>69</li> <li>71</li> <li>73</li> <li>73</li> <li>74</li> <li>75</li> </ul>                                                                         |
| Uninterruptible Power Supply         Telephones         Rack-mounting the components         Contents         Introduction         Lifting system components         Guidelines for component placement in a rack         Rack-mounting a CS 1000E Call Server                                                                                           | <ul> <li>69</li> <li>71</li> <li>73</li> <li>73</li> <li>74</li> <li>75</li> <li>76</li> </ul>                                                             |
| Uninterruptible Power SupplyTelephonesRack-mounting the componentsContentsContentsIntroductionLifting system componentsGuidelines for component placement in a rackRack-mounting a CS 1000E Call ServerRack-mounting a Media Gateway or Media Gateway Expander                                                                                           | <ul> <li>69</li> <li>71</li> <li>73</li> <li>73</li> <li>73</li> <li>74</li> <li>75</li> <li>76</li> <li>77</li> </ul>                                     |
| Uninterruptible Power SupplyTelephonesRack-mounting the componentsContentsIntroductionLifting system componentsGuidelines for component placement in a rackRack-mounting a CS 1000E Call ServerRack-mounting a Media Gateway or Media Gateway ExpanderRack-mounting a Signaling Server                                                                   | <ul> <li>69</li> <li>71</li> <li>73</li> <li>73</li> <li>73</li> <li>74</li> <li>75</li> <li>76</li> <li>77</li> <li>83</li> </ul>                         |
| Uninterruptible Power SupplyTelephonesRack-mounting the componentsContentsContentsIntroductionLifting system componentsGuidelines for component placement in a rackRack-mounting a CS 1000E Call ServerRack-mounting a Media Gateway or Media Gateway ExpanderRack-mounting a Signaling ServerRack-mounting a Terminal Server                            | <ul> <li>69</li> <li>71</li> <li>73</li> <li>73</li> <li>74</li> <li>75</li> <li>76</li> <li>77</li> <li>83</li> <li>90</li> </ul>                         |
| Uninterruptible Power SupplyTelephonesRack-mounting the componentsContentsIntroductionLifting system componentsGuidelines for component placement in a rackRack-mounting a CS 1000E Call ServerRack-mounting a Media Gateway or Media Gateway ExpanderRack-mounting a Signaling ServerRack-mounting a Terminal ServerRack-mounting a BayStack 470 Switch | <ul> <li>69</li> <li>71</li> <li>73</li> <li>73</li> <li>73</li> <li>74</li> <li>75</li> <li>76</li> <li>77</li> <li>83</li> <li>90</li> <li>90</li> </ul> |

| Installing system grounds                                       | 91  |
|-----------------------------------------------------------------|-----|
| Contents                                                        | 91  |
| Introduction                                                    | 91  |
| Installing a ground bar                                         | 92  |
| Grounding a CS 1000E Call Server                                | 95  |
| Grounding a Signaling Server                                    | 95  |
| Grounding a Media Gateway powered by the same electrical panel  | 96  |
| Grounding a Media Gateway powered by multiple electrical panels | 97  |
| Grounding a Media Gateway Expander                              | 98  |
| Grounding other rack-mounted components                         | 99  |
| Grounding equipment in the UK                                   | 101 |
| Connecting CS 1000E system components                           | 103 |
| Contents                                                        | 103 |
| Introduction                                                    | 103 |
| Connecting Call Server 0 to Call Server 1                       | 104 |
| Connecting the CS 1000E Core Call Servers to an MG 1000E        | 106 |
| Connecting a Signaling Server to the ELAN subnet                | 111 |
| Connecting a Signaling Server to the TLAN subnet                | 112 |
| Inserting a Shielded 50-pin to Serial/ELAN/TLAN                 | 112 |
| Connecting a Media Card to the ELAN sympet                      | 113 |
| Connecting a Media Card to the ELAN subject                     | 114 |
| Connecting a Media Card to the TLAN subnet                      | 115 |
| Connecting a Media Gateway to a Media Gateway Expansion         | 110 |
| Installing software on the CS 1000E                             | 119 |
| Contents                                                        | 119 |
| Introduction                                                    | 119 |
| Connecting MG 1000T system components                           | 153 |
| Contents                                                        | 153 |
| Introduction                                                    | 153 |

| Connecting an MG 1000T Core to a Survivable             | 156 |
|---------------------------------------------------------|-----|
| Compositing on MC 1000T Core to the ELAN submot         | 150 |
| Connecting an MG 10001 Core to the ELAN subject         | 101 |
| Connecting a Signaling Server to the ELAN subnet        | 162 |
| Connecting a Signaling Server to the TLAN sublet        | 103 |
| adapter onto a Media Card                               | 163 |
| Connecting a Media Card to the ELAN                     | 165 |
| Connecting a Media Card to the TLAN subnet              | 166 |
| Connecting a Media Gateway to a Media Gateway Expansion | 166 |
| Installing and configuring the Signaling Server         |     |
| software                                                | 169 |
| Contents                                                | 169 |
| Introduction                                            | 169 |
| Signaling Server Software Install Tool                  | 169 |
| Installing the software                                 | 172 |
| Logging in to the Signaling Server                      | 195 |
| Verifying a successful configuration                    | 197 |
| Testing the Leader Signaling Server                     | 197 |
| Configuring the CS 1000E Call Server                    | 199 |
| Contents                                                | 199 |
| Introduction                                            | 200 |
| Enabling the Login Name option                          | 201 |
| Configuring login IDs and passwords                     | 202 |
| Enabling the multi-user option                          | 206 |
| Configuring pseudo-terminals (PTYs)                     | 207 |
| Checking PTY status                                     | 209 |
| Configuring Virtual Tone and Conference Circuits        | 210 |
| Configuring the MG 1000E Bandwidth Management Zones     | 211 |

| Configuring the MG 1000E ports                                 | 213 |
|----------------------------------------------------------------|-----|
| Configuring Digitone Receivers                                 | 214 |
| Configuring Tone Detectors                                     | 215 |
| Logging in to Element Manager                                  | 216 |
| Importing preconfigured IP telephony files                     | 219 |
| Reviewing and submitting IP telephony node configuration files | 221 |
| Adding a Follower Signaling Server to an IP telephony node     | 221 |
| Performing a datadump                                          | 221 |
| Configuring a Small System Controller                          | 225 |
| Contents                                                       | 225 |
| Introduction                                                   | 225 |
| Adding a software daughterboard and remote security device     | 226 |
| Adding a 100BaseT daughterboard (dual port)                    | 227 |
| Adding a 100BaseT daughterboard (single port)                  | 231 |
| Installing software on an MG 1000E                             |     |
| Small System Controller                                        | 235 |
| Contents                                                       | 235 |
| Introduction                                                   | 235 |
| Installing software on an MG 1000E SSC                         | 236 |
| Installing software on an MG 1000T                             |     |
| Small System Controller                                        | 241 |
| Contents                                                       | 241 |
| Introduction                                                   | 241 |
| Software Installation Program                                  | 242 |
| Keycodes                                                       | 244 |
| Installing software on an SSC                                  | 245 |
|                                                                |     |

| Connecting a Terminal Server                             | <b>253</b> |
|----------------------------------------------------------|------------|
| Contents                                                 | 253        |
| Introduction                                             | 253        |
| Configuring a Terminal Server                            | 255        |
| Telnet Terminal Server virtual management port           | 258        |
| Telnet CS 1000E COM port from a PC                       | 258        |
| Configuring a transparent rlogin port                    | 260        |
| Accessing an MRV Console Port through the on-board modem | 264        |
| CS 1000E COM port types                                  | 265        |
| Configuring a terminal and SDI ports                     | 267        |
| Contents                                                 | 267        |
| Introduction                                             | 267        |
| Setting the TTY terminal port                            | 268        |
| Traditional terminal SDI connection                      | 268        |
| CS 1000E Core Call Server SDI connection                 | 269        |
| MG 1000E SDI connection                                  | 270        |
| MG 1000T SDI connection                                  | 270        |
| Signaling Server SDI connection                          | 273        |
| BayStack 470 SDI connection                              | 274        |
| Media Card SDI connection                                | 274        |
| Verificing the metropole                                 | 077        |
|                                                          | 2//        |
| Contents                                                 | 277        |
| Introduction                                             | 277        |
| Checking the status of the ELAN network interfaces       | 278        |
| Checking the status of the HSP ports                     | 282        |
| Checking the status of the MG 1000T 100BaseT links       | 283        |
| Checking MG 1000T trunking functionality                 | 287        |
| Establish CS 1000E DID calls from MG 1000T               | 287        |

| Installing and cross-connecting a trunk card             | 289 |
|----------------------------------------------------------|-----|
| Contents                                                 | 289 |
| Introduction                                             | 289 |
| Circuit card options                                     | 293 |
| Digital trunk cards                                      | 293 |
| Connecting a trunk                                       | 294 |
| Universal Trunk card connections                         | 295 |
| E&M Trunk card connections                               | 298 |
| Trunk connections (Europe)                               | 300 |
| Trunk connections (UK)                                   | 310 |
| Verifying trunk functionality                            | 318 |
|                                                          | 510 |
| Installing and configuring a                             |     |
| Voice Gateway Media Card                                 | 319 |
| Contents                                                 | 319 |
| Introduction                                             | 320 |
| Configuring a card                                       | 321 |
| Adding a card to an IP telephony node                    | 321 |
| Configuring a card as a node Leader                      | 325 |
| Configuring voice gateway channels using Element Manager | 325 |
| Configuring voice gateway channels using LD 14           | 327 |
| Saving configuration changes                             | 329 |
| Installing a CompactFlash                                | 330 |
| Installing a card in a Media Gateway                     | 335 |
| Verifying a card                                         | 339 |
| Disabling a card                                         | 347 |
| Disabling a card unit                                    | 348 |
| Enabling a card                                          | 349 |
| Enabling a card unit                                     | 350 |
| Verifying functionality                                  | 351 |
| Verifying functionality                                  | 351 |

| Upgrading loadware                                               | 351        |
|------------------------------------------------------------------|------------|
| Installing the Main Distribution Frame                           | 353        |
| Contents                                                         | 353        |
| Introduction                                                     | 353        |
| Terminal block requirements                                      | 354        |
| Installing a BIX cross-connect terminal                          | 354        |
| Installing a Krone Test Jack Frame for the UK                    | 356        |
| Connecting the cables to the Media Gateways                      | 360        |
| Configuring an IP telephony node                                 | 365        |
| Contents                                                         | 365        |
| Introduction                                                     | 365        |
| Before you begin                                                 | 366        |
| Configuring MS Internet Explorer                                 | 367        |
| Logging in to Element Manager                                    | 370        |
| Importing preconfigured IP telephony files                       | 372        |
| Reviewing and submitting IP telephony node configuration files   | 374        |
| Adding a Follower Signaling Server to an IP telephony node       | 379        |
| Performing a datadump                                            | 380        |
| Installing Line cards and                                        |            |
| cross-connecting telephones                                      | <b>383</b> |
| Contents                                                         | 383        |
| Introduction                                                     | 383        |
| Card placement in a Media Gateway or a Media Gateway Expansion . | 386        |
| Cross-connecting telephones                                      | 386        |
| Connecting a telephone without a PFTU                            | 388        |
| Connecting an off-premise telephone                              | 389        |
| Connecting an attendant console                                  | 391        |

| Installing and configuring IP Phones                            | 395 |
|-----------------------------------------------------------------|-----|
| Contents                                                        | 395 |
| Introduction                                                    | 396 |
| Package components for the IP Phones                            | 397 |
| Configuring VoIP bandwidth management zones                     | 408 |
| Configuring virtual superloops                                  | 410 |
| Configuring an IP Phone using LD 11                             | 411 |
| Setting administrator and temporary IP Telephone                | 417 |
| Installing IP Phone hardware components                         | 420 |
| Configuring the IP Phone boot parameters                        | 424 |
| Entering IP Phone boot parameters using manual configuration    | 425 |
| Entering IP Phone boot parameters using full DHCP parameters    | 428 |
| Entering IP Phone boot parameters using partial DHCP parameters | 430 |
| Using Set-Based Installation                                    | 433 |
| Installing the IP Softphone 2050                                | 435 |
| Verifying IP Phone functionality                                | 439 |
| Displaying registered IP Phones                                 | 439 |
| Upgrading firmware                                              | 439 |
| Installing and cross-connecting a                               |     |
| Power Fail Transfer Unit                                        | 441 |
| Contents                                                        | 441 |
| Introduction                                                    | 441 |
| Installing and connecting a QUA6 PFTU                           | 442 |
| Installing and connecting a third-party PFTU                    | 447 |
| Connecting an analog (500/2500-type) telephone to a PFTU        | 448 |
| Connecting a trunk to a PFTU                                    | 452 |

| Installing and cross-connecting                             |            |
|-------------------------------------------------------------|------------|
| an external alarm from a PFTU                               | 455        |
| Contents                                                    | 455        |
| Introduction                                                | 455        |
| Installing an alarm using an alarm port assigned in LD 15   | 456        |
| Installing an alarm through QUA6 PFTU connections           | 457        |
| Configuring MG 1000T survivability and alternate            |            |
| primary controller                                          | <b>461</b> |
| Contents                                                    | 461        |
| Introduction                                                | 461        |
| MG 1000T switch over to Survival Mode                       | 462        |
| Switchback from Survival Mode                               | 464        |
| LOCK and UNLOCK commands                                    | 465        |
| Database synchronization                                    | 466        |
| Configuring a survivable MG 1000T Expansion                 | 472        |
| Printing Survivable MG 1000T Expansion parameters           | 473        |
| Configuring Alternate primary controller                    | 473        |
| Verifying IP telephony node operation in Survival Mode      | 475        |
| Retrieving CDR records from a survivable MG 1000T Expansion | 476        |
| Basic system telephony configuration                        | 479        |
| Contents                                                    | 479        |
| Introduction                                                | 479        |
| Basic system configuration                                  | 479        |
| MG 1000T card slot assignment                               | 484        |
| TN assignment                                               | 485        |
| Configuring IP Peer Networking and                          |            |
| managing the Gatekeeper database                            | 487        |
| Contents                                                    | 487        |
| Introduction                                                | 487        |

| Implementation summary | y | 487 |
|------------------------|---|-----|
|------------------------|---|-----|

## List of Procedures

| Procedure 1<br>Rack-mounting a CS 1000E Call Server77                              |
|------------------------------------------------------------------------------------|
| Procedure 2<br>Removing the cover                                                  |
| Procedure 3<br>Rack-mounting a Media Gateway or Media Gateway<br>Expander          |
| Procedure 4<br>Preparing a Signaling Server for rack-mounting83                    |
| Procedure 5 Rack-mounting a Signaling Server                                       |
| Procedure 6 Installing an NTBK80 Ground Bar93                                      |
| Procedure 7 Installing an NTDU6201 Ground Bar94                                    |
| Procedure 8<br>Grounding Media Gateways powered by the same<br>electrical panel96  |
| Procedure 9<br>Grounding Media Gateways powered by multiple<br>electrical panels98 |

| Procedure 10 Grounding a Media Gateway Expander98                                                |
|--------------------------------------------------------------------------------------------------|
| Procedure 11<br>Grounding equipment in the UK101                                                 |
| Procedure 12<br>Connecting co-located Call Servers105                                            |
| Procedure 13<br>Connecting Campus Redundant Call Servers106                                      |
| Procedure 14<br>Connecting the CS 1000E Core Call Servers to<br>an MG 1000E                      |
| Procedure 15<br>Connecting an MG 1000E in the Dual Homed<br>configuration111                     |
| Procedure 16<br>Connecting a Signaling Server to the ELAN111                                     |
| Procedure 17<br>Connecting a Signaling Server to the TLAN subnet112                              |
| Procedure 18<br>Inserting a Shielded 50-pin to Serial/ELAN/TLAN<br>adapter on to a Media Card113 |
| Procedure 19<br>Connecting a Media Card to the ELAN subnet114                                    |
| Procedure 20<br>Connecting a Media Card to the TLAN subnet115                                    |
| Procedure 21<br>Connecting a Media Gateway to a Media Gateway<br>Expansion116                    |
|                                                                                                  |

| Procedure 22<br>Installing the software on the Call Server120                 |
|-------------------------------------------------------------------------------|
| Procedure 23<br>Verifying the installation database                           |
| Procedure 24<br>Reconfiguring I/O ports and call registers140                 |
| Procedure 25<br>Switching call processing to the Call Server141               |
| Procedure 26 Testing the Call Server141                                       |
| Procedure 27<br>Installing the software on the second Call Server141          |
| Procedure 28<br>Making the system redundant142                                |
| Procedure 29 Testing Call Server 0147                                         |
| Procedure 30<br>Switching call processing149                                  |
| Procedure 31<br>Testing Call Server 1149                                      |
| Procedure 32<br>Switching call processing151                                  |
| Procedure 33<br>Performing a data dump to backup the<br>customer database:151 |
| Procedure 34<br>Connecting the MG 1000T Core to an<br>MG 1000T Expansion158   |

| Procedure 35<br>Connecting an MG 1000T Core to the ELAN subnet161                                |
|--------------------------------------------------------------------------------------------------|
| Procedure 36<br>Connecting a Signaling Server to the ELAN subnet 162                             |
| Procedure 37<br>Connecting a Signaling Server to the TLAN subnet 163                             |
| Procedure 38<br>Inserting a Shielded 50-pin to Serial/ELAN/TLAN<br>adapter on to a Media Card164 |
| Procedure 39<br>Connecting a Media Card to the ELAN165                                           |
| Procedure 40<br>Connecting a Media Card to the TLAN subnet166                                    |
| Procedure 41<br>Connecting a Media Gateway to a<br>Media Gateway Expansion166                    |
| Procedure 42 Downloading the Signaling Server CD image170                                        |
| Procedure 43<br>Creating a Signaling Server Software CD-ROM171                                   |
| Procedure 44<br>Installing the Signaling Server software                                         |
| Procedure 45<br>Logging in to the Signaling Server                                               |
| Procedure 46<br>Verifying the Signaling Server Ethernet connection 197                           |
| Procedure 47 Enabling the Login Name option                                                      |

| Procedure 48<br>Configuring login IDs and passwords203                                                           |
|----------------------------------------------------------------------------------------------------|
| Procedure 49<br>Enabling the multi-user option                                                                   |
| Procedure 50<br>Configuring pseudo-terminals (PTYs)207                                                           |
| Procedure 51<br>Checking PTY status                                                                              |
| Procedure 52<br>Configuring MG 1000E Bandwidth Management<br>Zone                                                |
| Procedure 53<br>Launching Element Manager216                                                                     |
| Procedure 54<br>Importing an existing node219                                                                    |
| Procedure 55<br>Performing a datadump using Element Manager 221                                                  |
| Procedure 56<br>Installing an SSC NTM400 Software daughterboard and<br>NTDK57 (NT_REM) remote security device227 |
| Procedure 57<br>Adding a 100BaseT daughterboard (dual port)<br>to an SSC                                         |
| Procedure 58<br>Adding a 100BaseT daughterboard (single port)<br>to an SSC                                       |
| Procedure 59 Installing software on an MG 1000E SSC236                                                           |

| Procedure 60 Installing software on an SSC245                                    |
|----------------------------------------------------------------------------------|
| Procedure 61<br>Setting system time and date250                                  |
| Procedure 62<br>Connecting a Terminal Server to the system256                    |
| Procedure 63<br>Configure IP address for the Terminal Server257                  |
| Procedure 64<br>Run telnet from PC258                                            |
| Procedure 65<br>Accessing a CS 1000E from a PC through telnet<br>Terminal Server |
| Procedure 66<br>Configuring a transparent rlogin port                            |
| Procedure 67<br>Configuring a transparent rlogin port                            |
| Procedure 68<br>Accessing an MRV Console Port through the<br>on-board modem      |
| Procedure 69<br>Connecting SDI ports on the Media Gateways272                    |
| Procedure 70<br>Connecting the maintenance PC to a<br>Signaling Server           |
| Procedure 71<br>Checking the status of the ELAN network interfaces . 278         |

| Procedure 72<br>Checking the status of MG 1000T Core to MG 1000T<br>Expansion (1 - 4) 100BaseT links |
|----------------------------------------------------------------------------------------------------|
| Procedure 73<br>Checking the status of the MG 1000T trunks287                                        |
| Procedure 74<br>Check CS 1000E DID calls from MG 1000T287                                            |
| Procedure 75<br>Connecting a trunk                                                                   |
| Procedure 76<br>Adding a Voice Gateway Media Card to an IP<br>telephony node                         |
| Procedure 77<br>Adding voice gateway channels using Element<br>Manager                               |
| Procedure 78<br>Configuring voice gateway channels using LD 14 328                                   |
| Procedure 79 Installing the CompactFlash                                                             |
| Procedure 80<br>Installing a Voice Gateway Media Card in a card slot .338                            |
| Procedure 81<br>Displaying the Voice Gateway Media Card status340                                    |
| Procedure 82<br>Displaying the Voice Gateway status<br>for all voice gateway channels                |
| Procedure 83<br>Displaying the status of Voice Gateway Media<br>Card units                           |
|                                                                                                    |

| Procedure 84<br>Displaying the status of one unit on a Voice<br>Gateway Media Card |
|------------------------------------------------------------------------------------|
| Procedure 85<br>Disabling a Voice Gateway Media Card using Element<br>Manager      |
| Procedure 86<br>Disabling a Voice Gateway Media Card unit using<br>Element Manager |
| Procedure 87<br>Enabling a Voice Gateway Media Card using Element<br>Manager       |
| Procedure 88<br>Enabling a Voice Gateway Media Card unit using<br>Element Manager  |
| Procedure 89 Installing a BIX cross-connect terminal354                            |
| Procedure 90 Installing the Krone Test Jack Frame (UK)                             |
| Procedure 91<br>Connecting the cables to the Media Gateways360                     |
| Procedure 92<br>Turning off browser caching in Internet Explorer367                |
| Procedure 93<br>Logging in to Element Manager                                      |
| Procedure 94<br>Importing an existing node                                         |

| Procedure 95<br>Reviewing and submitting IP telephony<br>node configuration                       |
|---------------------------------------------------------------------------------------------------|
| Procedure 96<br>Adding a Follower Signaling Server to the<br>IP telephony node in Element Manager |
| Procedure 97<br>Performing a datadump using Element Manager 380                                   |
| Procedure 98<br>Cross-connecting telephones                                                       |
| Procedure 99<br>Connecting a telephone without a PFTU                                             |
| Procedure 100<br>Connecting an off-premise telephone                                              |
| Procedure 101<br>Connecting an attendant console                                                  |
| Procedure 102<br>Configuring VoIP bandwidth management zones<br>using the CLI                     |
| Procedure 103<br>Configuring virtual superloops410                                                |
| Procedure 104<br>Configuring the IP Phones                                                        |
| Procedure 105<br>Setting passwords for the administrator and<br>temporary IP Telephone Installer  |
| Procedure 106<br>Installing IP Phone hardware components                                          |

| Procedure 107<br>Entering IP Telephone boot parameters using manual<br>configuration |
|--------------------------------------------------------------------------------------|
| Procedure 108<br>Entering IP Phone boot parameters using full DHCP<br>parameters     |
| Procedure 109<br>Entering IP Phone boot parameters using partial<br>DHCP parameters  |
| Procedure 110 Using Set-Based Installation433                                        |
| Procedure 111<br>Configuring the IP Softphone 2050436                                |
| Procedure 112<br>Installing the USB Headset Kit437                                   |
| Procedure 113<br>Installing the IP Softphone 2050 on your PC437                      |
| Procedure 114<br>Displaying registered IP Phones in<br>Element Manager               |
| Procedure 115<br>Installing and connecting a QUA6 PFTU442                            |
| Procedure 116<br>Connecting an analog (500/2500-type) telephone<br>to a PFTU         |
| Procedure 117<br>Connecting a Trunk to a PFTU                                        |

| Procedure 118<br>Installing an alarm using an alarm port<br>assigned in LD 15456                                         |
|----------------------------------------------------------------------------------------------------|
| Procedure 119<br>Configuring a survivable MG 1000T Expansion472                                                          |
| Procedure 120<br>Configuring the IP telephony node for<br>Alternate primary controller                                   |
| Procedure 121<br>Verifying the operation of a Voice Gateway<br>Media Card in an MG 1000T expansion<br>in Survivable Mode |
| Procedure 122<br>Retrieving CDR files using XModem476                                                                    |
| Procedure 123<br>Configuring the basic system                                                                            |

## About this document

This document is a global document. Contact your system supplier or your Nortel representative to verify that the hardware and software described are supported in your area.

## Subject

This document provides the information necessary to install and configure a Nortel Networks Communication Server 1000E system.

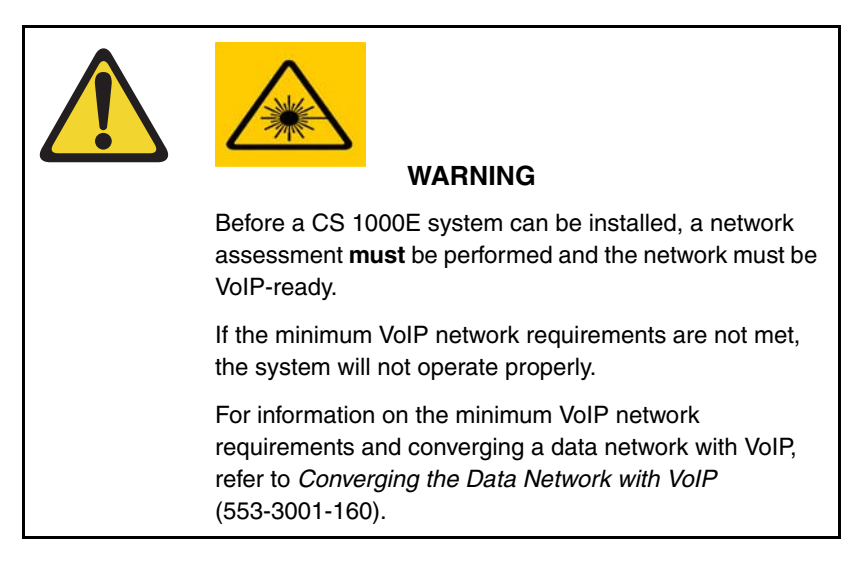

#### Note on legacy products and releases

This NTP contains information about systems, components, and features that are compatible with Nortel Communication Server 1000 Release 4.5

software. For more information on legacy products and releases, click the **Technical Documentation** link under **Support & Training** on the Nortel home page:

www.nortel.com

### Applicable systems

This document applies to the Communication Server 1000E (CS 1000E) system.

*Note:* When upgrading software, memory upgrades may be required on the Signaling Server, the Call Server, or both.

### Conventions

In this document, the CS 1000E system is referred to generically as "system."

### **Related information**

This section lists information sources that relate to this document.

#### NTPs

The following NTPs are referenced in this document:

- Converging the Data Network with VoIP (553-3001-160)
- ISDN Primary Rate Interface: Installation and Configuration (553-3001-201)
- *Circuit Card: Description and Installation* (553-3001-211)
- *IP Peer Networking: Installation and Configuration* (553-3001-213)
- Signaling Server: Installation and Configuration (553-3001-212)
- IP Peer Networking: Installation and Configuration (553-3001-213)
- ISDN Basic Rate Interface: Installation and Configuration (553-3001-218)
- Features and Services (553-3001-306)

- Software Input/Output: Administration (553-3001-311)
- Element Manager: System Administration (553-3001-332)
- *IP Line: Description, Installation, and Operation* (553-3001-365)
- Telephones and Consoles: Description, Installation, and Operation (553-3001-367)
- *IP Phones: Description, Installation, and Operation* (553-3001-368)
- Software Input/Output: Maintenance (553-3001-511)
- ISDN Primary Rate Interface: Maintenance (553-3001-517)
- ISDN Basic Rate Interface: Maintenance (553-3001-518)
- Communication Server 1000S: Overview (553-3031-010)
- Communication Server 1000S: Planning and Engineering (553-3031-120)
- Communication Server 1000S: Upgrade Procedures (553-3031-258)
- Communication Server 1000S: Maintenance (553-3031-500)

#### Other documentation

The following documentation is referenced in this document:

- Nordex BIX documentation
- Krone documentation

#### Online

To access Nortel documentation online, click the **Technical Documentation** link under **Support & Training** on the Nortel home page:

#### www.nortel.com

#### CD-ROM

To obtain Nortel documentation on CD-ROM, contact your Nortel customer representative.

## **Safety instructions**

## Contents

| This section contains information on the following topics: |    |  |
|------------------------------------------------------------|----|--|
| Introduction                                               | 33 |  |
| Lifting system equipment                                   | 34 |  |
| Handling circuit cards                                     | 34 |  |
| Installing telephones                                      | 35 |  |
| Using telephones                                           | 35 |  |

## Introduction

Safety issues associated with the installation of a CS 1000E are identified in this section. To avoid personal injury and equipment damage, review the safety instructions before handling the equipment.

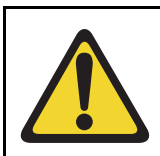

#### WARNING

Failure to follow the safety instructions in this chapter could result in personal injury.

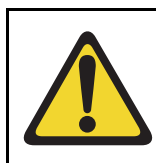

#### **CAUTION** — Damage to Equipment

Failure to follow the safety instructions in this chapter could result in damage to equipment.

## Lifting system equipment

Care should be exercised when lifting system components. If necessary, get assistance to lift a component or install a component in a rack. The weight of the system component can be found in the component profiles in "System components" on page 41.

Before lifting or installing a component:

- Ensure that the planned location and the route to that location are free of obstacles and debris.
- Determine the weight of the components (see component profiles in "System components" on page 41).
- Get help with heavy components or components that are to be placed in the upper section of a rack.

## Handling circuit cards

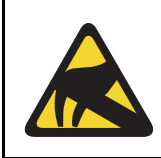

#### CAUTION WITH ESDS DEVICES

Static electricity can damage circuit cards. Wear an antistatic wrist strap when handling circuit cards or their components.

Follow these precautions when handling circuit cards:

- 1 Unpack or handle cards away from electric motors, transformers, or similar machinery.
- 2 Handle cards by the edges only. Do not touch the contacts or components.
- 3 Set cards on a protective antistatic bag. If an antistatic bag is not available, hold the card or set it in a card slot unseated.
- 4 Store cards in protective packing.
- 5 Do not stack cards on top of each other unless they are packaged.
- **6** Wear a properly connected antistatic wrist strap when you work on the equipment.

### Installing telephones

Follow these safety instructions when installing telephone equipment:

- Never install telephone wiring during a lightning storm.
- Never install a telephone jack in wet locations unless the jack is designed for wet locations.
- Never touch an uninsulated telephone wire or terminal unless the telephone line is disconnected at the network interface.
- Use caution when installing or modifying telephone lines.

### **Using telephones**

These safety precautions are intended to reduce the risk of fire, electric shock, and personal injury. Always follow these basic safety precautions when using telephone equipment:

- Follow all warnings and instructions marked on the product.
- Before you clean a telephone, remove the plug from the wall outlet. Use a damp cloth for cleaning. Do not use liquid cleaners or aerosol cleaners.
- Do not use the telephone near water (for example, near a tub or sink).
- Do not place the telephone on a piece of furniture that is unstable. The telephone can fall, causing serious damage to the telephone.
- Slots in the Media Gateway and the telephone are for ventilation. These slots protect the equipment from overheating. Never block or cover these slots.
- Never block the openings on a telephone by placing it on a surface like a bed, sofa, or rug. Never place a telephone near or over a radiator or heat register. Do not place it in a built-in installation, unless there is correct ventilation.
- Only operate a telephone from the type of power source indicated on the marking label. If you are not sure of the type of power supply, check with your distributor.

- Some equipment has a three-wire grounding plug. This type of plug has a third grounding pin. As a safety feature, the plug only fits into an isolated ground outlet. If you cannot insert the plug completely into the outlet, contact your electrician to replace the outlet.
- Some equipment has a polarized line plug. This type of plug has one blade wider than the other. As a safety feature, this plug fits into the power outlet one way. If you cannot insert the plug completely into the outlet, try reversing the plug. If the plug still does not fit, contact your electrician to replace the outlet.
- Do not place objects on the power cord. Do not locate the product where persons can walk on the plug.
- Do not overload wall outlets and extension cords, as fire or electrical shock can result.
- Never push objects of any kind into the telephone through the slots. The objects can come in contact with dangerous voltage points. Also, parts can short out, causing the risk of fire or electrical shock.
- Never spill liquid of any kind on the product.
- To reduce the risk of electrical shock, do not disassemble a telephone product.
- Remove the telephone plug from the wall outlet and refer servicing to qualified personnel if:
  - the power supply cord or plug is damaged or worn
  - liquid has spilled into the telephone
  - the telephone has been exposed to rain or water
  - the telephone has been dropped or damaged
  - the product shows a distinct change in performance
  - the telephone does not function correctly under normal operating conditions
- Avoid using a telephone (except a type without a cord) during an electrical storm. There is a remote risk of electric shock from lightning.
- Do not use the telephone to report a gas leak in the area of the leak.
# Installation summary

## Contents

| This section contains information on the following topics: |    |
|------------------------------------------------------------|----|
| Introduction                                               | 37 |
| Installation tasks                                         | 38 |

## Introduction

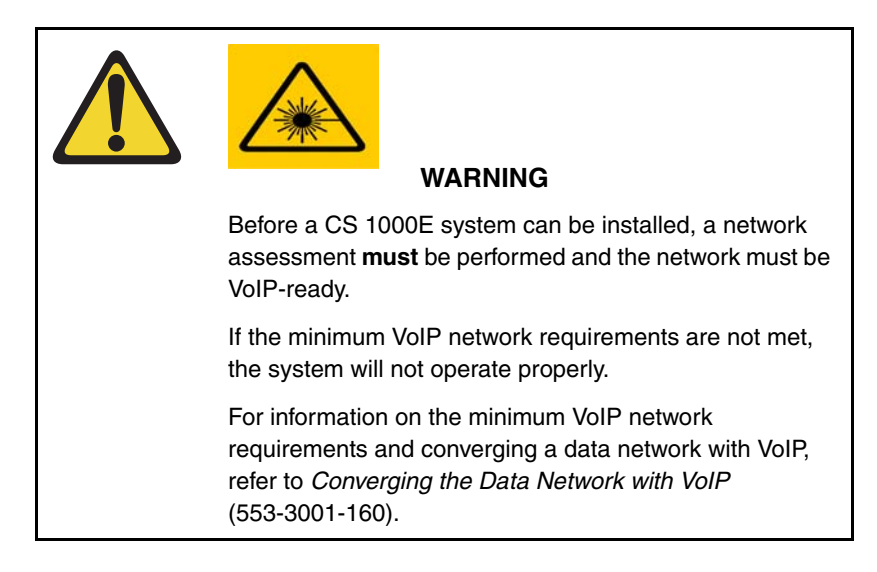

Before undertaking the installation, review the chapter entitled "Safety instructions" on page 33.

See "System components" on page 41 to review the profiles of the key system components. For information on the models of telephones compatible with the CS 1000E system, see "Telephones" on page 71.

## Installation tasks

Table 1 lists the tasks involved with the installation of a CS 1000E system.

Task Go to page 73 Rack-mounting the components Installing system grounds 91 Connecting CS 1000E system components 103 Installing software on the CS 1000E 119 Installing and configuring the Signaling Server 169 software Installing software on an MG 1000E 235 Small System Controller 241 Installing software on an MG 1000T Small System Controller 267 Configuring a terminal and SDI ports Connecting a Terminal Server 253 Configuring a Small System Controller 225 Configuring the MG 1000E ports 213 Verifying the network 277

319

353

365

| Table 1                             |               |
|-------------------------------------|---------------|
| List of required installation tasks | (Part 1 of 2) |

Installing and configuring a

Voice Gateway Media Card

Installing the Main Distribution Frame

Configuring an IP telephony node

| Table 1                       |       |              |    |
|-------------------------------|-------|--------------|----|
| List of required installation | tasks | (Part 2 of 2 | 2) |

| Task                                                                | Go to page |
|---------------------------------------------------------------------|------------|
| Installing Line cards and cross-connecting telephones               | 383        |
| Installing and configuring IP Phones                                | 395        |
| Installing and cross-connecting a trunk card                        | 289        |
| Installing and cross-connecting a<br>Power Fail Transfer Unit       | 441        |
| Installing and cross-connecting<br>an external alarm from a PFTU    | 455        |
| Configuring MG 1000T survivability and alternate primary controller | 461        |
| Basic system telephony configuration                                | 477        |
| Configuring IP Peer Networking and managing the Gatekeeper database | 485        |

# System components

## Contents

| This section contains information on the following topics: |
|------------------------------------------------------------|
| Introduction                                               |
| CS 1000E Call Server                                       |
| Signaling Server                                           |
| Media Card                                                 |
| Media Gateway                                              |
| Media Gateway Expander                                     |
| 19-inch Rack Mount Kit   60                                |
| BayStack 470 Switch   6                                    |
| BayStack 460 Layer 2 switch62                              |
| MRV Terminal Server                                        |
| 19-inch rack                                               |
| System cables   65                                         |
| Miscellaneous system components                            |
| Uninterruptible Power Supply                               |

## Introduction

The CS 1000E system consists of the following components:

- Call Server
- Signaling Server

- Media Card
- Media Gateway
- Media Gateway Expander
- BayStack 470 Switch
- MRV Terminal Server
- System cables

Note: You must order the power cord specified for your region

The system uses the following customer-supplied components:

- BayStack 460 Layer 2 switch
- 19-inch rack
- Uninterruptible Power Supply (UPS)

## CS 1000E Call Server

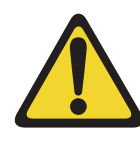

#### CAUTION — Damage to Equipment

The CS 1000E Call Server chassis is constructed of light-weight aluminum. It can be damaged if the unit is lifted from the shipping box by its top plate.

The CS 1000E uses a Call Processor Pentium IV (CP PIV) processor for CS 1000 Release 4.5. It features the following enhancements:

- a PCI-based design
- an Intel Pentium IV processor
- two Compact Flash (CF) sockets (one on-board and one hot-swappable on the faceplate)
- 512 MBytes of DRAM memory

The Call Server is shown in Figure 1 on page 43 and in Figure 2 on page 44.

#### Figure 1 CS 1000E Core Call Server (top view)

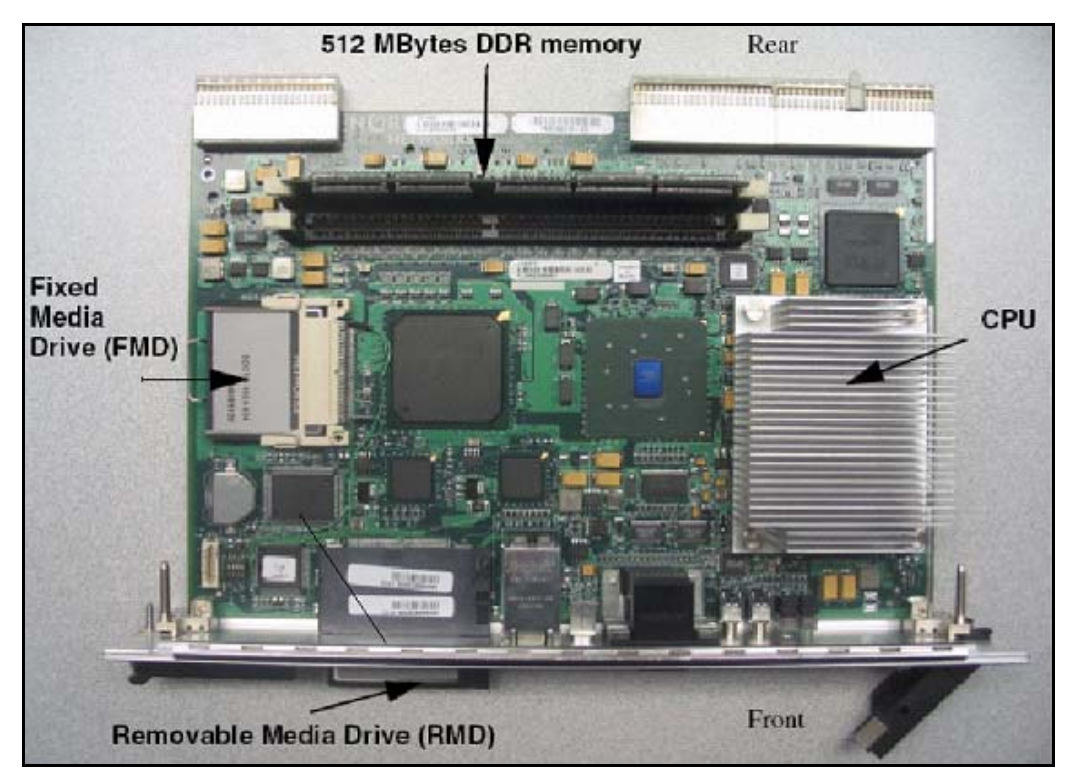

The on-board CF is referred to as the Fixed Media Disk (FMD), and the faceplate CF is referred to as the Removable Media Disk (RMD).

CP PIV has the following new hardware:

- A CP PIV processor board. See Figure 1 and Figure 2 on page 44.
- A blank panel.

*Note:* The front panel USB port on the CP PIV card is intended for future applications.

The Call Server uses IP protocols to control all IP Phones, media services, and interfaces to other gateways and applications.

The CS 1000E Call Server has a second processor running in "warm standby" mode. This processor (Core Call Server 1) resides in a duplicate chassis that can be located anywhere.

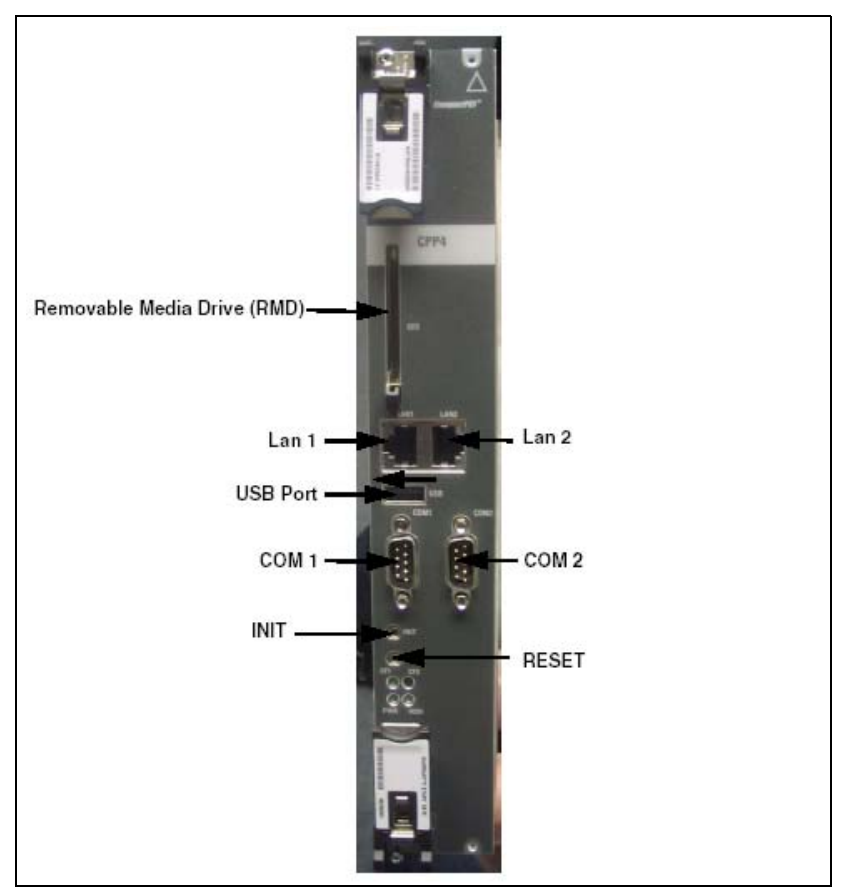

#### Figure 2 CS 1000E Core Call Server (front view)

## **Backup and restore enhancements**

The backup rules group of commands was introduced in CS 1000 Release 4.0 with the single rule type Secondary Call Server (SCS). Backup and restore

enhancements apply to both CP PII and CP PIV system configurations, unless otherwise noted.

*Note:* This feature does not actually perform an EDD, which must be initiated through an appropriate command in LD 43.

### New backup rules

Three new backup rule types are introduced with CP PIV:

- FTP an external FTP server is accessed for storing or retrieving backup data.
- FMD fixed media device for storing backup data in a special directory on the /u partition. A CP PII system stores the data on a local hard drive, while a CP PIV system uses an on-board Compact Flash card.
- RMD removable media device for storing backup data. The RMD rule type is available only on a CP PIV system.

*Note:* New backup rules are not available for Geographic Redundancy Database Replication Control (GRDRC).

For more detailed information about backup and restore commands, see *Communication Server 1000M and Meridian 1: Large System Maintenance* (553-3021-500).

## **Signaling Server**

The Signaling Server, as shown in Figure 3 and described in Table 2, provides signaling interfaces to the network using software components that run on a real-time operating system. You can install Signaling Servers in a load-sharing redundant configuration for higher scalability and reliability.

The Signaling Server is equipped with several software components:

- IP Phone Terminal Proxy Server (TPS)
- H.323 Signaling Gateway (virtual trunk)
- H.323 Gatekeeper
- SIP

- Network Routing Service
- Element Manager web server

#### Figure 3 Signaling Server

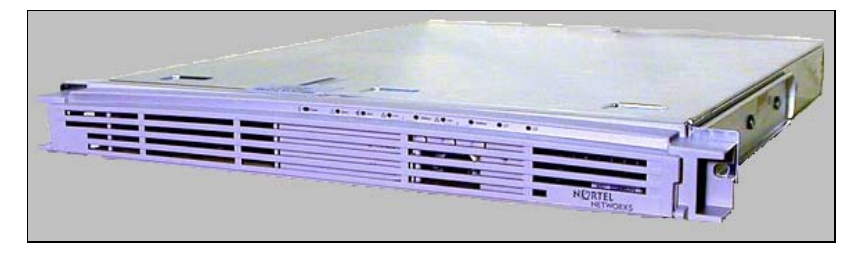

# Table 2Signaling Server profile (Part 1 of 2)

| Property   | Description                                                                                              |
|------------|----------------------------------------------------------------------------------------------------|
| Order Code | • NTDU27                                                                                                 |
| Height     | • 1 U (1 U = 1 3/4 inch or 4.4 cm)                                                                       |
| Power      | <ul> <li>Power status indicator (green LED) is located on<br/>the unit's faceplate.</li> </ul>           |
|            | <ul> <li>Power cord connector is located on the left-hand<br/>corner on the back of the unit.</li> </ul> |
|            | • Power On/Off switch is on the faceplate.                                                               |
|            | <ul> <li>Power supplies are factory installed and not<br/>customer replaceable.</li> </ul>               |
|            | <ul> <li>Unit is AC powered (100-240 VAC); DC input is<br/>not supported.</li> </ul>                     |
| Cooling    | • Forced air cooling with front-to-back air flow.                                                        |
|            | • The fan runs whenever the unit is on.                                                                  |
| Card slots | • None                                                                                                   |

# Table 2Signaling Server profile (Part 2 of 2)

| Property              | Description                                                                                                    |
|-----------------------|----------------------------------------------------------------------------------------------------|
| Connectors<br>(front) | <ul> <li>The DB-9 serial port, the CD-ROM and floppy<br/>drives are located on the unit's faceplate.</li> </ul>                       |
|                       | <ul> <li>The DB-9 serial port can support a login session<br/>for Command Line Interface (CLI) management.</li> </ul>                 |
|                       | • See Figure 4 on page 48.                                                                                                    |
| Connectors<br>(rear)  | The TLAN network interface (P2) connects the<br>unit to a TLAN network interface on a Layer 2<br>Switch.                              |
|                       | <ul> <li>The ELAN network interface (P1) connects the<br/>unit to an ELAN network interface on a Layer 2<br/>Switch.</li> </ul>       |
|                       | <ul> <li>The DB-9 serial port can support a login session<br/>for Command Line Interface (CLI) management.</li> </ul>                 |
|                       | <ul> <li>There are three ports not used for any CS 1000E<br/>system function. Do not plug any device into these<br/>ports.</li> </ul> |
|                       | • See Figure 5 on page 49.                                                                                                    |

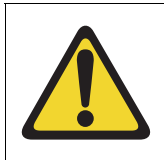

### **CAUTION** — Service Interruption

Do not connect maintenance terminals or modems to the faceplate and I/O panel DB-9 male serial maintenance port at the same time.

For detailed information about the Signaling Server, refer to *Signaling Server: Installation and Configuration* (553-3001-212).

### Figure 4

Connectors on the front of the Signaling Server

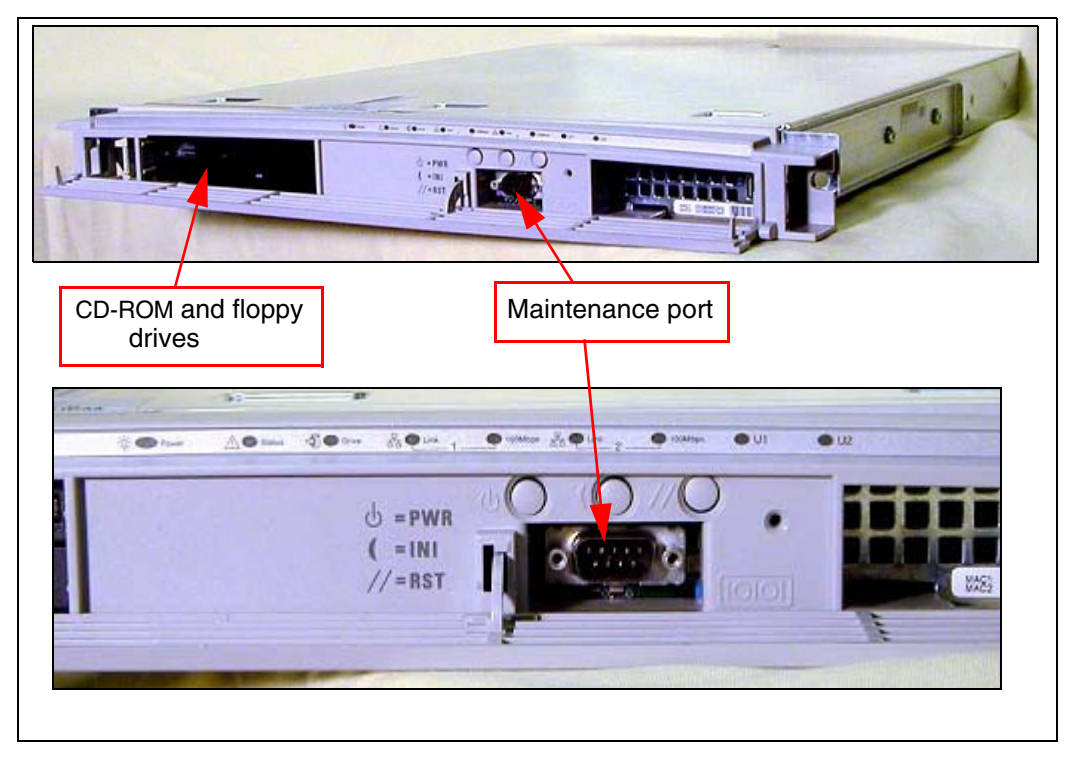

#### Figure 5 Connectors at the back of the Signaling Server

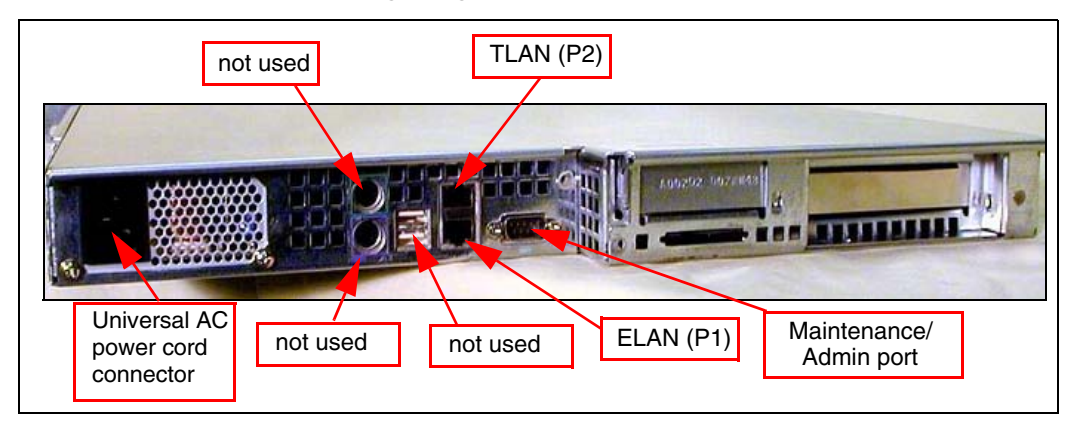

## **Media Card**

The Media Card, described in Table 3 and shown in Figure 6, connects an IP and circuit-switched device using Digital Signal Processors (DSPs) for either line or trunk applications. The DSPs, enabled by a Voice Gateway application, performs media transcoding between IP voice packets and circuit-switched devices.

The Media Card also provides echo cancellation and compression/ decompression of voice streams.

Table 3Media Card profile (Part 1 of 2)

| Property     | Description                                                                  |
|--------------|------------------------------------------------------------------------------|
| Product Code | NTDU41DA     Media Card 32 Port IP Line 3.1/Voice Gateway                    |
|              | <ul> <li>NTDU41DB<br/>Media Card 8 Port IP Line 3.1/Voice Gateway</li> </ul> |
| Power        | Powered through a Media Gateway or a Media<br>Gateway Expander.              |

| Table 3                          |  |
|----------------------------------|--|
| Media Card profile (Part 2 of 2) |  |

| Property              | Description                                                                                                    |
|-----------------------|----------------------------------------------------------------------------------------------------|
| Cooling               | <ul> <li>Provided by the Media Gateway or Media<br/>Gateway Expander.</li> </ul>                                                                                                    |
| Connectors<br>(front) | The PC Card slot can be used to deliver software<br>or for additional storage.                                                                                                    |
|                       | The maintenance port provides access to the card<br>for OA&M purposes.                                                                                                    |
| Connectors<br>(back)  | • The Shielded 50-pin to Serial/ELAN/TLAN<br>adapter provides connections to the card through<br>the connector labelled Card 1, Card 2, Card 3, or<br>Card 4 that corresponds to the card location. |
|                       | • See Figure 34 on page 113.                                                                                                    |

#### Figure 6 Media Card

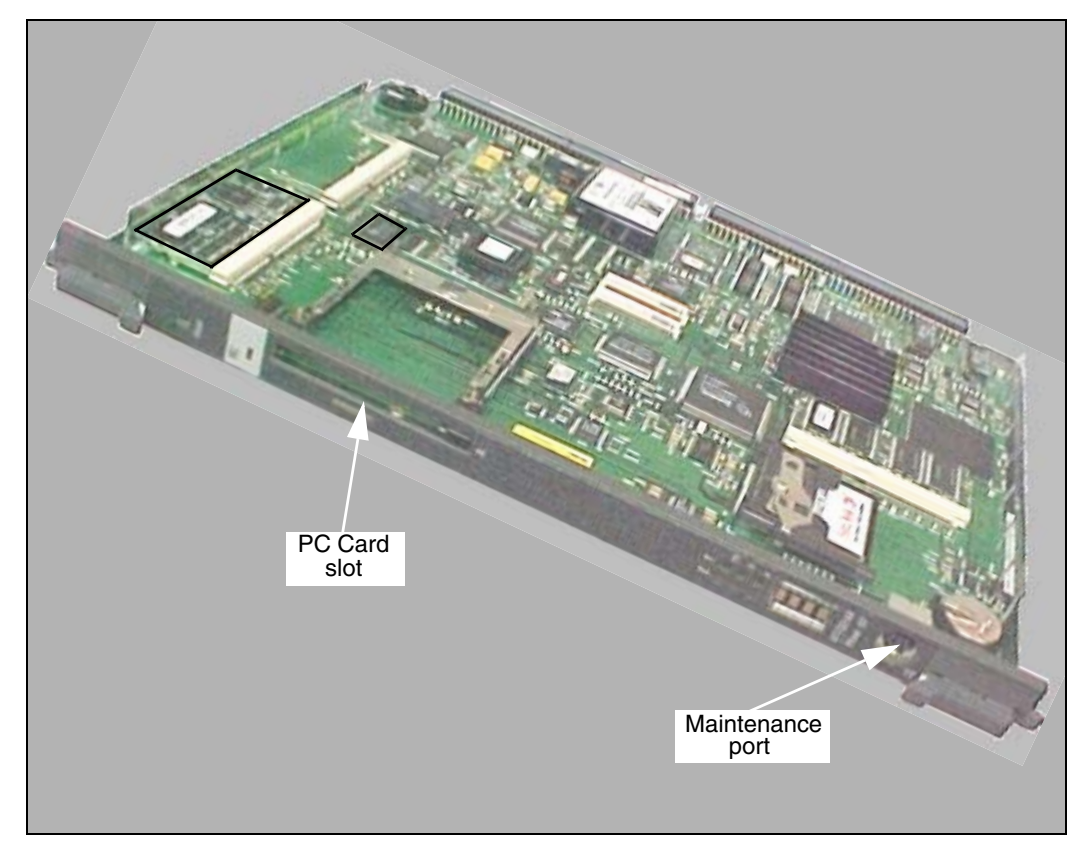

## **Media Gateway**

The media gateway is shown in Figure 7 on page 52 and described Table 4 on page 52.

#### Figure 7

5-pair Cable Connectors on the Media Gateway

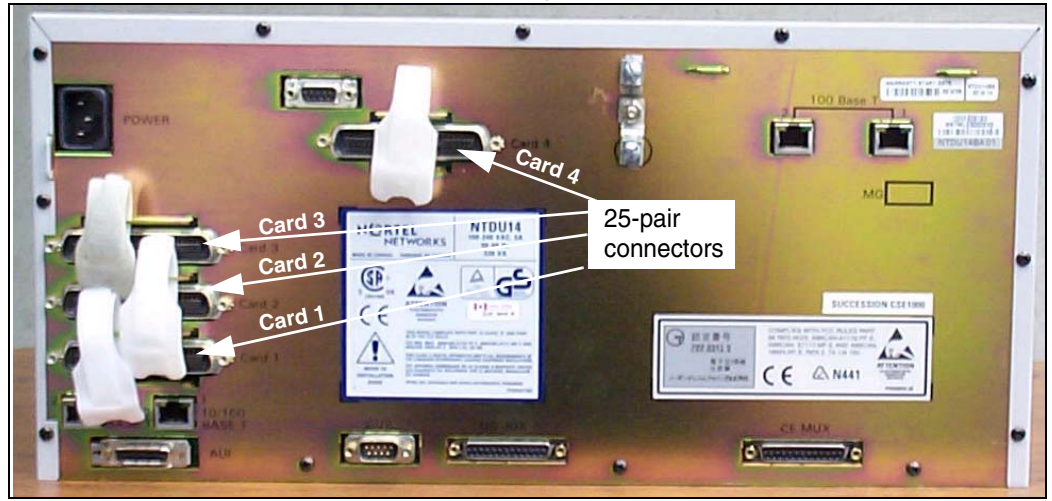

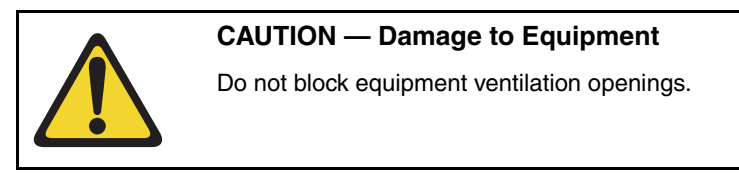

# Table 4Media Gateway profile (Part 1 of 3)

| Property     | Description                                  |
|--------------|----------------------------------------------|
| Product Code | • NTDU14                                     |
| Height       | • less than 5 U (1 U = 1 3/4 inch or 4.4 cm) |

# Table 4Media Gateway profile (Part 2 of 3)

| Property   | Description                                                                                           |
|------------|----------------------------------------------------------------------------------------------------|
| Power      | Power status indicator (Nortel logo) is located on the unit faceplate.                                |
|            | <ul> <li>Power cord connector is located on the right rear<br/>when viewed from the front.</li> </ul> |
|            | Power On/Off switch is located behind the faceplate. See Figure 8 on page 56.                         |
|            | <ul> <li>Power supplies are factory installed and not<br/>customer replaceable.</li> </ul>            |
|            | <ul> <li>Unit is AC powered (100-240 VAC); DC is not<br/>supported.</li> </ul>                        |
| Cooling    | Forced air cooling with side-to-side air flow.                                                        |
|            | The fans are temperature controlled. The fans run<br>at a reduced speed at room temperature.          |
|            | <ul> <li>Ensure that equipment ventilation openings are not blocked.</li> </ul>                       |
| Card slots | • Four usable universal card slots: 1 to 4.                                                           |
|            | • Slot 0 is dedicated to the NTDK20FA or later SSC.                                                   |
|            | Slots 1 to 4 support:                                                                                 |
|            | <ul> <li>Digital Line cards (maximum four)</li> </ul>                                                 |
|            | <ul> <li>Analog Line cards (maximum four)</li> </ul>                                                  |
|            | <ul> <li>Analog Trunk cards (maximum four)</li> </ul>                                                 |
|            | <ul> <li>Digital Trunk cards (maximum four)</li> </ul>                                                |
|            | <i>Note:</i> Each MG 1000T with digital trunks must have a clock controller.                          |
|            | — Media Cards (maximum four)                                                                          |
|            | <ul> <li>Application cards (maximum four)</li> </ul>                                                  |

| Property             | Description                                                                                                    |  |  |  |
|----------------------|----------------------------------------------------------------------------------------------------|--|--|--|
| Connectors<br>(rear) | • The 25-pair cable connectors at the back panel (see Figure 7 on page 52) provide access to the cross-connect terminal (Main Distribution Frame).                                                                                                    |  |  |  |
|                      | <ul> <li>The AUX port connects a Power Failure Transfer<br/>Unit (PFTU) to the Media Gateway.</li> </ul>                                                                                                    |  |  |  |
|                      | • The MG 1000T link ports connect the MG 1000T<br>Expansion to the MG 1000T Core. Port 1 and<br>Port 2 correspond with bulkhead connectors 1 and<br>2, shown in Figure 8 on page 56.                                                                                                 |  |  |  |
|                      | • The ELAN network interface connects the MG 1000T Core SSC to the ELAN subnet. Port 2 is not used.                                                                                                    |  |  |  |
|                      | • The Attachment Unit Interface (AUI) is used with earlier version SSC which require a Media Access Unit (MAU).                                                                                                    |  |  |  |
|                      | • The SDI connector in the Media Gateway provides<br>an interface for a three-port SDI cable. The<br>three-port cable is used in an MG 1000T to break<br>out into TTY0, TTY1, and TTY2. For MG 1000E<br>this cable is not used unless a maintenance<br>access using TTY0 is desired. |  |  |  |
|                      | <ul> <li>The DS-30X and CE-MUX cables connect the<br/>Media Gateway to the Media Gateway Expander.</li> </ul>                                                                                                    |  |  |  |
| DIP switches         | <ul> <li>DIP switches are available to set the ringing<br/>voltages, ringing frequencies, and message<br/>waiting voltages. See Figure 8 on page 56.</li> </ul>                                                                                                    |  |  |  |

Table 4 Media Gateway profile (Part 3 of 3)

#### Figure 7 Connectors at the back of the Media Gateway

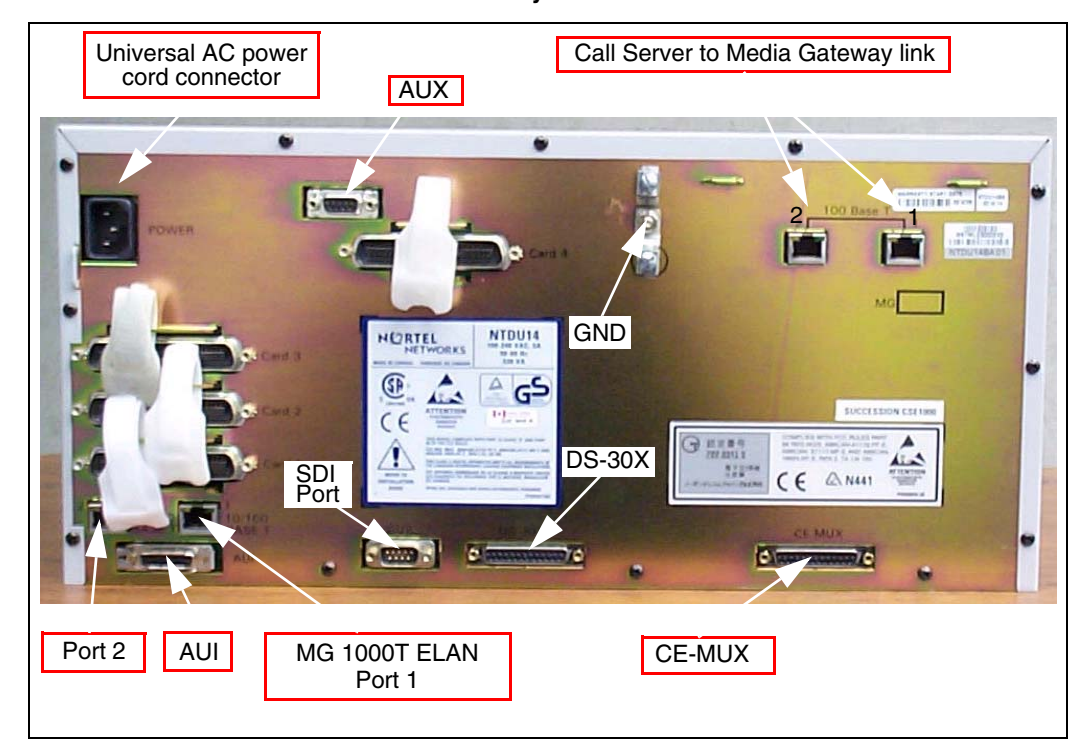

#### Figure 8 Front of the Media Gateway

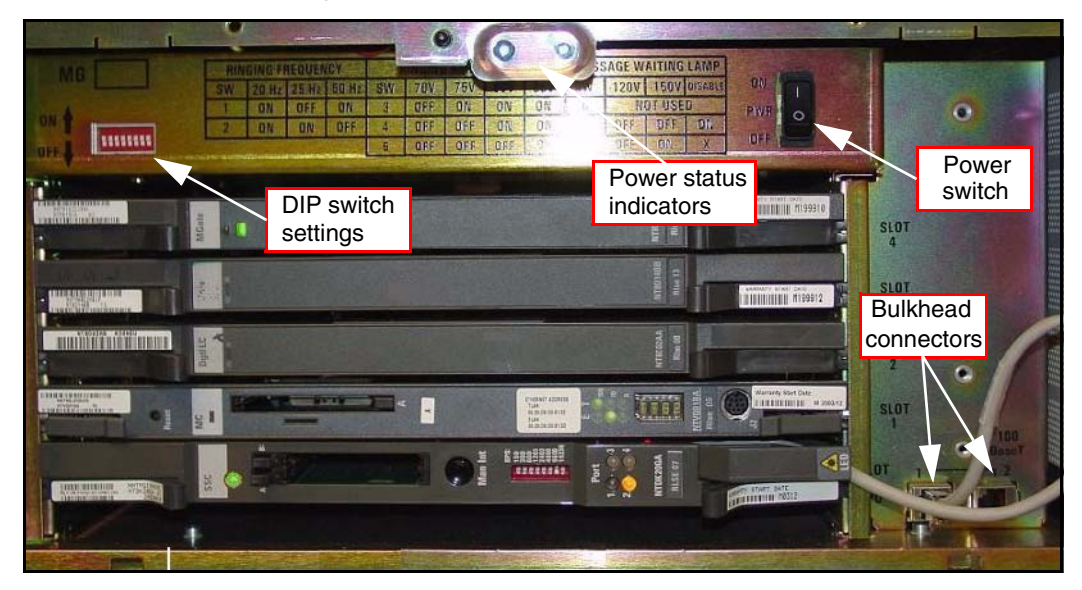

## Media Gateway Expander

Figure 9 on page 57 shows the Media Gateway Expander and Table 5 on page 57 describes the expander.

#### Figure 9 Media Gateway Expander

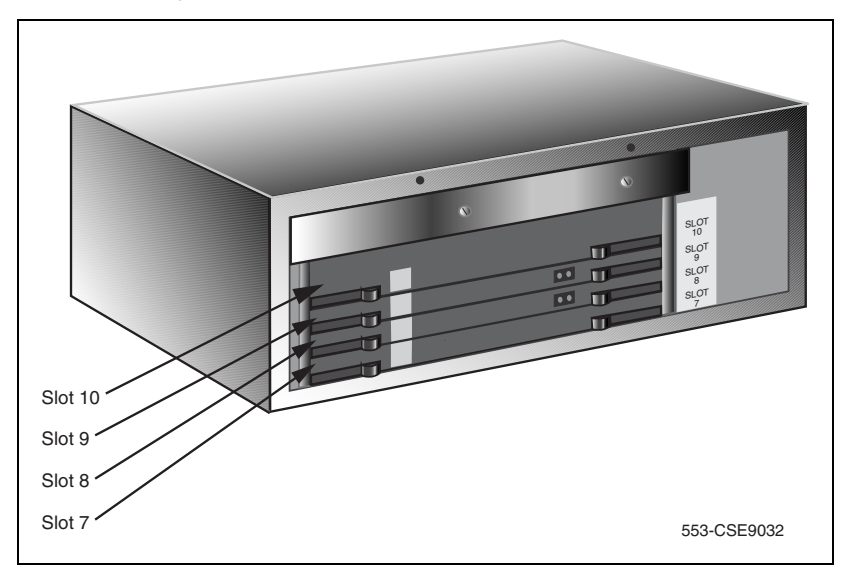

Table 5Media Gateway Expander profile (Part 1 of 3)

| Property   | Description                                  |  |  |  |
|------------|----------------------------------------------|--|--|--|
| Order Code | • NTDU15                                     |  |  |  |
| Height     | • less than 5 U (1 U = 1 3/4 inch or 4.4 cm) |  |  |  |

| Property | Description                                                                                           |  |  |  |  |
|----------|----------------------------------------------------------------------------------------------------|--|--|--|--|
| Power    | <ul> <li>Power status indicator (Nortel logo) is located on<br/>the unit's faceplate.</li> </ul>      |  |  |  |  |
|          | <ul> <li>Power cord connector is located on the right rear<br/>when viewed from the front.</li> </ul> |  |  |  |  |
|          | <ul> <li>Power On/Off switch is located behind the<br/>faceplate. See Figure 8 on page 56.</li> </ul> |  |  |  |  |
|          | <ul> <li>Power supplies are factory installed and not<br/>customer replaceable.</li> </ul>            |  |  |  |  |
|          | <ul> <li>Unit is AC powered (100-240 VAC); DC is not<br/>supported.</li> </ul>                        |  |  |  |  |
| Cooling  | Forced air cooling with side-to-side air flow.                                                        |  |  |  |  |
|          | The fans are temperature controlled. The fans run<br>at a reduced speed at room temperature.          |  |  |  |  |
|          | <ul> <li>Ensure that equipment ventilation openings are<br/>not blocked.</li> </ul>                   |  |  |  |  |

# Table 5Media Gateway Expander profile (Part 2 of 3)

# Table 5Media Gateway Expander profile (Part 3 of 3)

| Property             | Description                                                                                                    |  |  |  |  |
|----------------------|----------------------------------------------------------------------------------------------------|--|--|--|--|
| Card slots           | Four usable universal card slots: 7 to 10. See<br>Figure 9 on page 57.                                                                                                    |  |  |  |  |
|                      | Logical slots 5 and 6 are not supported.                                                                                                    |  |  |  |  |
|                      | Slots 7 to 10 support:                                                                                                    |  |  |  |  |
|                      | <ul> <li>Analog Trunk cards (maximum four)</li> </ul>                                                                                                    |  |  |  |  |
|                      | <ul> <li>Analog Line cards (maximum four)</li> </ul>                                                                                                    |  |  |  |  |
|                      | <ul> <li>Digital Line cards (maximum four)</li> </ul>                                                                                                    |  |  |  |  |
|                      | — Media Cards (maximum four)                                                                                                    |  |  |  |  |
|                      | <ul> <li>Application cards (maximum four)</li> </ul>                                                                                                    |  |  |  |  |
| Connectors<br>(rear) | The 25-pair cable connectors at the back of the<br>unit (see Figure 10 on page 60) provide access to<br>the cross-connect terminal (Main Distribution<br>Frame). A Shielded 50-pin to Serial/ELAN/TLAN<br>adapter can also be used. |  |  |  |  |
|                      | <ul> <li>The AUX port connects a Power Failure Transfer<br/>Unit (PFTU).</li> </ul>                                                                                                    |  |  |  |  |
|                      | <ul> <li>The DS-30X and CE-MUX cables connect the<br/>Media Gateway to the Media Gateway Expander.</li> </ul>                                                                                                    |  |  |  |  |

#### Figure 10

Connectors at the back of the Media Gateway Expander

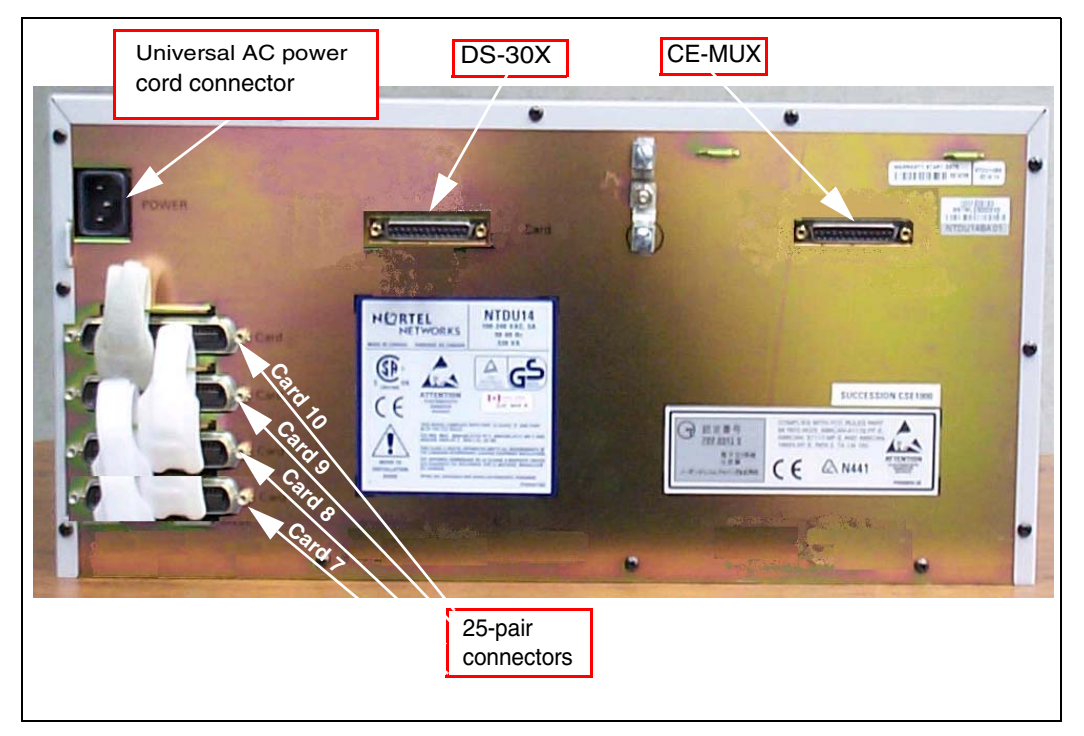

## **19-inch Rack Mount Kit**

A 19-inch Rack Mount Kit (NTTK09AA) is available for mounting a Media Gateway and Media Gateway Expander in a 19-inch rack. It is described in Table 6 on page 60

#### Table 6 NTTK09AA installation

| Order Code | Description              | Qty |
|------------|--------------------------|-----|
| P0904844   | Left Rack Mount Bracket  | 1   |
| P0904845   | Right Rack Mount Bracket | 1   |

Table 6 NTTK09AA installation

| Order Code | Description                                             | Qty |
|------------|---------------------------------------------------------|-----|
| P0906672   | Left Shelf Mounting Bracket U/O                         | 1   |
| P097F813   | Screw, .216- 24 X .500 STL 289A                         | 8   |
| P0719943   | Sems, Ext Tooth Washer Pan Head, CR Type1A, 0.164- 32 X | 4   |
| P0906671   | Right Shelf Mounting Bracket U/O                        | 1   |
| P0719587   | Sems, Ext Tooth Washer Pan Head, CR Type 1A, 0.138- 3   | 4   |

## **BayStack 470 Switch**

The BayStack 470 Switch, described in Table 7 on page 61, provides policy-enabled networking features to optimize consistent performance and behavior of network traffic. The Differentiated Services (DiffServ) network architecture offers varied levels of service for different types of data traffic. DiffServ lets you designate a specific level of performance on a per-packet basis.

Table 7BayStack 470 Switch profile (Part 1 of 2)

| Property | Description                                                                                |  |  |  |  |
|----------|--------------------------------------------------------------------------------------------|--|--|--|--|
| Height   | • 1 U (1 U = 1 3/4 inch or 4.4 cm)                                                         |  |  |  |  |
| Power    | <ul> <li>Power status LED indicator on the left side of the unit's faceplate.</li> </ul>   |  |  |  |  |
|          | Power cord connector is located at the left rear of the unit.                              |  |  |  |  |
|          | <ul> <li>Power supplies are factory installed and not<br/>customer replaceable.</li> </ul> |  |  |  |  |
|          | Unit does not support DC input.                                                            |  |  |  |  |

| Table 7                                   |  |
|-------------------------------------------|--|
| BayStack 470 Switch profile (Part 2 of 2) |  |

| Property              | Description                                                                                                    |  |  |  |  |
|-----------------------|----------------------------------------------------------------------------------------------------|--|--|--|--|
| Cooling               | Forced air cooling with side-to-side air flow.                                                                                                    |  |  |  |  |
|                       | • The three fans run whenever the unit is on.                                                                                                    |  |  |  |  |
| Card slots            | • None                                                                                                    |  |  |  |  |
| Connectors<br>(front) | <ul> <li>Unit is DCE for serial port connection to PC;<br/>requires null modem for Terminal Server<br/>connection.</li> </ul>                                                        |  |  |  |  |
|                       | <ul> <li>Console port default settings: 9600 baud with 8<br/>data bits, 1 stop bit, and no parity as the<br/>communications format, with flow control set to<br/>enabled.</li> </ul> |  |  |  |  |
|                       | <ul> <li>10BaseT/100BaseTX RJ-45 (8-pin modular) port<br/>connectors.</li> </ul>                                                                                                    |  |  |  |  |

For additional information, refer to Using the BayStack 470 Switch.

#### Figure 11 Ethernet switch

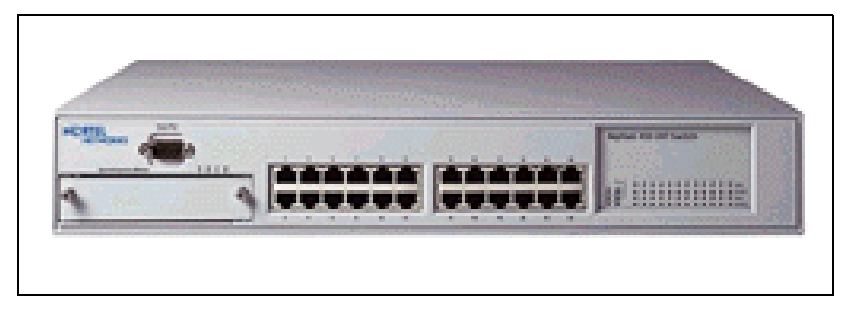

A third-party data network switch can be used with the system. For more information, refer to *Converging the Data Network with VoIP* (553-3001-160).

### BayStack 460 Layer 2 switch

The BayStack 460 Layer 2 switch, shown in Figure 12 on page 63, adds power in addition to data communications over standard Category 5 LAN drops for powering the IP Phones. The LAN power system eliminates the need to connect each telephone to an AC power outlet saving in desktop wiring and also allowing centralized UPSs for power backups. Using a Power over LAN unit eliminates the need to use separate power transformers for each IP Phone.

Figure 12 Power over LAN unit

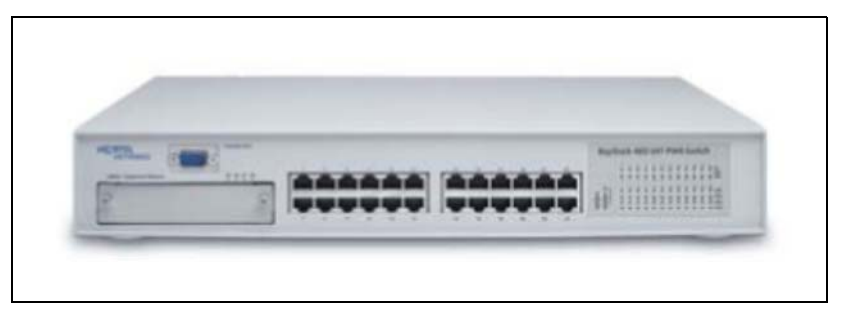

## **MRV** Terminal Server

The Terminal Server, described in Table 8 on page 65, provides the dedicated rlogin service used to establish serial connection between a CS 1000E and various serial devices. The IP-based Terminal Server provides standard serial ports for applications that use a serial port interface. These applications include billing systems that analyze Call Detail Recording (CDR) records, Site Event Buffers (SEB) that track fault conditions, and various legacy applications such as Property Management System (PMS) interface and intercept Computer applications. In addition, serial ports are used to connect maintenance terminals and modems for support staff.

*Note:* PTY ports are software ports and will not work until the system has completed its INI or SYSLOAD. These ports cannot be used by a SEB to track INI/SYSLOAD faults as they will not be able to see these issues. If you wish to capture these messages using an SEB, it is recommended that it be connected to a TTY port such as Port 0, which displays SYS/INI messages.

The Terminal Server is configured to automatically log in to the active Core Call Server upon start-up. It always connects to the Active CPU IP address.

The CS 1000E can configure up to 16 serial ports for applications within the configuration Data Block. Ports can be configured by using:

- login userid of "PTYnn" TTY ports are specified where nn is the PTY port number configured for a particular TTY within LD 17. If a "PTYnn" userid is specified and that port is busy because of another login, an error message will be produced (on the maintenance consoles, in the report log, or as SNMP alarms).
- no userid or the OTM userid the highest available PTY port number is selected

The Terminal Server has the following attributes:

- support "rlogin" protocol on local access mode
- support transparent, or binary mode, on "rlogin" connection
- support port speed up to 115kbps
- support auto rlogin connection and auto-retry after being disconnected
- support BOOTP
- support DHCP

- rack mounted to a 19-inch rack
- provide configurable username for each port

# Table 8 MRV IR-8020M Terminal Server profile

| Property     | Description                                                                                |
|--------------|--------------------------------------------------------------------------------------------|
| Product Code | NTVW00AB                                                                                   |
| Height       | • 1 U (1 U = 1 3/4 inch or 4.4 cm)                                                         |
| Power        | • Power cord connector is located on the left-hand corner on the unit's backplane.         |
|              | <ul> <li>Power supplies are factory installed and not<br/>customer replaceable.</li> </ul> |
|              | • Unit is AC powered (120 V AV @ 1.58 amps).                                               |
| Cooling      | • Forced air cooling with side-to-side air flow.                                           |
|              | • The fans run at a single speed.                                                          |
|              | <ul> <li>Ensure that equipment ventilation openings are<br/>not blocked.</li> </ul>        |
| Card slots   | None                                                                                       |
| Connectors   | Twenty console ports for modular RJ-45     connectors                                      |
|              | One RJ-45 (10BaseT) network interface                                                      |

## 19-inch rack

All CS 1000E system components are mounted in a customer-supplied 19-inch rack. Ground the rack and equipment to the NTDU6201 Ground Bar.

## System cables

Table 9 on page 67 lists the cables required with the CS 1000E system.

The base marketing package NTHU53AA provides an NTRC17 crossover cable to connect the LAN2 ports of the two core Call Servers. It also contains two MRV Terminal Server cables (NTDU6302) to connect from COM port 1 of both core Call Servers to the MRV Terminal Server.

*Note:* Order the proper power cord for your region.

#### Table 9 CS 1000E cables (Part 1 of 3)

| Component Descriptions                                                                                                    | Cable Kits | Cables &<br>Accessories | Quantity |
|----------------------------------------------------------------------------------------------------|------------|-------------------------|----------|
| Communication Server 1000E Call Server NTDU62                                                                                                 |            |                         |          |
| Qty of 2 MRV Terminal Server cables for connecting<br>COM port 1 of the Call Server to the Terminal Server                                    |            | NTDU6302                | 2        |
| HS cross-over cable used to connect the two call processors for redundancy.                                                                   |            | NTRC17BA                | 1        |
| Media Gateway/Media Gateway Expander                                                                                                    |            |                         |          |
| Media Gateway cable kit                                                                                                    | NTDU25BA   |                         |          |
| PC Maintenance Cable for accessing media card from the faceplate                                                                              |            | NTAG81CA                | 1        |
| Three-Port SDI cable for connecting MG 1000T to administration and maintenance ports. Can be used for MG 1000Es during initial configuration. |            | NTBK48AA                | 1        |
| AUX cable for Power Failure Transfer if required                                                                                              |            | NTAK1104                | 1        |
| 25 pin M-F adapter, can be used with the NTBK48AA cable for interconnecting to TTY ports                                                      |            | A0601396                | 1        |
| 25 pin F-F adapter, can be used with the NTBK48AA cable for interconnecting to TTY ports                                                      |            | A0601397                | 1        |
| Wrist strap                                                                                                    |            | A0783105                | 1        |
| 25 pin F-F Null modem adapter, can be used with the NTBK48AA cable for interconnecting to TTY ports                                           |            | A0378652                |          |
| 25 pin M-F Null modem adapter, can be used with the NTBK48AA cable for interconnecting to TTY ports                                           |            | A0381016                |          |
| RJ45 ethernet cable, used to connect dual and single<br>port 100BT daughter cards from the SSC to the Media<br>Gateway bulk head              |            | NTDU0606                |          |
| Expansion cable kit                                                                                                    | NTDK89AA   |                         |          |

#### Table 9 CS 1000E cables (Part 2 of 3)

| Component Descriptions                                                                                                    | Cable Kits | Cables &<br>Accessories | Quantity |
|----------------------------------------------------------------------------------------------------|------------|-------------------------|----------|
| Expansion cable to connect the Media Gateway DS-30 and CE-MUX to the Media Gateway Expander.                                            |            | NTDK95AA                | 2        |
| Disposable wrist strap                                                                                                    |            | A0783105                | 1        |
| 100BaseT Cross Over Cable, for connecting<br>MG 1000Ts point to point                                                                   |            | NTTK34AA                | 1        |
| 100BaseT Connection                                                                                                    |            |                         |          |
| Signaling Servers, Layer two switch (BS 470), Carrier<br>Cards, ELAN on Gateways                                                        |            | CAT5 Cables             |          |
| MRV Terminal Server                                                                                                    |            |                         |          |
| RJ45 to 9-pin female RS232, 25 feet long, for<br>connecting terminal equipment to the MRV Terminal<br>Server                            |            | NTVW01iX                |          |
| Terminal server cable kit for interfacing with various terminal ports (that is, Signaling Server, Baystack or Gateway using BK48 cable) | NTDU6303   |                         |          |
| MRV Terminal Server cable for connecting various<br>Terminal Equipment to the Terminal Server                                           |            | NTDU6302                | 1        |
| 9-pin male to 9-pin female Null Modem adapter for use where connecting to DCE connections                                               |            | N0007485                | 1        |
| 25 to 9-pin male adapter to interface with NTBK48AA cable if desired                                                                    |            | N0007488                | 1        |
| Power cords                                                                                                    |            |                         |          |
| North American power Cord                                                                                                    |            | NTTK14AB                |          |
| UK power cord                                                                                                    |            | NTTK18AB                |          |
| Euro power cord                                                                                                    |            | NTTK16AB                |          |

#### Table 9 CS 1000E cables (Part 3 of 3)

| Component Descriptions | Cable Kits | Cables &<br>Accessories Quantity |
|------------------------|------------|----------------------------------|
| ANZ power cord         |            | NTTK15AA                         |
| Swiss power cord       |            | NTTK17AB                         |
| Denmark power cord     |            | NTTK22AB                         |

### Miscellaneous system components

Table 10 contains a list of miscellaneous items that can be used with the CS 1000E system installation.

#### Table 10 Miscellaneous components

| Order Code | Description                        | Purpose                                                                                  |
|------------|------------------------------------|------------------------------------------------------------------------------------------|
| QUA6A      | Power Failure Transfer<br>Unit     | To transfer trunk lines during a power failure                                           |
| NTBK80BA   | Ground bar                         | Ground Bar Option 11C for same room AC<br>Cabinets (1 per system and 2 or more cabinets) |
| NTDU6201   | Ground bar                         | Ground Bar/LRE - Large                                                                   |
| NT6D5304   | Ground bar                         | Ground Bar/LRE - Small                                                                   |
| NTAK92BA   | External Protection<br>Device      | Protects up to four off-premises analog (500/2500-type) telephones                       |
| NT1R20BA   | Extended Line card<br>Off-Premises | Connects up to eight off-premises analog (500/2500-type) telephones                      |

## **Uninterruptible Power Supply**

Use an Uninterruptible Power Supply (UPS) to provide a backup power supply for:

- CS 1000E (Core Call Server 0 and Core Call Server 1)
- Media Gateway
- Media Gateway Expander
- Signaling Server
- MRV Terminal Server
- BayStack 470-24T
- BayStack 470-48T
- BayStack 460 with Power over LAN

A UPS provides a continuous AC power supply. Refer to *Communication Server 1000E: Planning and Engineering* (553-3041-120) for calculating power consumption requirements.

Install the UPS unit according to the manufacturer's instructions.

## **Telephones**

For information on the various telephones supported on the CS 1000E system, refer to *Telephones and Consoles: Description, Installation, and Operation* (553-3001-367) and *IP Phones: Description, Installation, and Operation* (553-3001-368).
## **Rack-mounting the components**

## Contents

| This section contains information on the following topics: |    |
|------------------------------------------------------------|----|
| Introduction                                               | 73 |
| Lifting system components                                  | 74 |
| Guidelines for component placement in a rack               | 75 |
| Rack-mounting a CS 1000E Call Server                       | 76 |
| Rack-mounting a Media Gateway or Media Gateway Expander    | 77 |
| Rack-mounting a Signaling Server                           | 83 |
| Rack-mounting a Terminal Server                            | 90 |
| Rack-mounting a BayStack 470 Switch                        | 90 |
| Rack-mounting a BayStack 460 Power over Ethernet unit      | 90 |

## Introduction

All CS 1000E system components are installed in a customer-supplied, 19-inch rack. Also refer to the equipment layout plan and card slot assignment plan for additional information.

Component air circulation is either from front to back or from side to side. Therefore, components can be mounted immediately above or below an installed component. The rack's u pattern provides adequate clearance between components. For example, a Media Gateway Expander could be installed in the next 5u pattern of mounting holes below an already installed Media Gateway. The Media Gateway Expander would be approximately 1/4 in from the Media Gateway.

*Note:* In the 5u pattern, a "u" is equal to 1.75 in. and includes three holes spaced at 5/8 in. + 5/8 in. + 1/2 in.

Other data communications equipment can be installed in a rack with CS 1000E system components.

#### **IMPORTANT!**

Ensure that the unit's power cord is appropriate for the area's electrical service. Do not modify or use the supplied AC power cord if it is not the correct type.

This chapter contains the following procedures:

- Procedure 1: "Rack-mounting a CS 1000E Call Server" on page 77
- Procedure 2: "Removing the cover" on page 78
- Procedure 3: "Rack-mounting a Media Gateway or Media Gateway Expander" on page 80
- Procedure 4: "Preparing a Signaling Server for rack-mounting" on page 83
- Procedure 5: "Rack-mounting a Signaling Server" on page 86

### Lifting system components

Exercise care when lifting system components. If necessary, get assistance to lift a component or install components in a rack. Table 11 on page 75 lists the CS 1000E system components provided by Nortel and the weight of each

component. Consult the manufacturer's documentation for the weight of other components installed during the CS 1000E system installation.

| Component                               | Lbs   | Kg   |
|-----------------------------------------|-------|------|
| CS 1000E Call Server                    | 29    | 13.2 |
| Signaling Server                        | 23    | 10.5 |
| Media Gateway without cards             |       |      |
| — with 4 cards                          | 26    | 12   |
|                                         | 30    | 13.5 |
| Media Gateway Expander                  |       |      |
| — without cards                         | 26    | 12   |
| — with 4 cards                          | 30    | 13.5 |
| BayStack 470 Switch                     | 14.7  | 6.7  |
| BayStack 460 Power over Ethernet Switch | 12.76 | 5.8  |
| MRV Terminal Server                     | 11    | 5    |

Table 11 Weight of CS 1000E system components

## Guidelines for component placement in a rack

When installing equipment, the Layer two switches should be in a central location to allow for easy access of all LAN cabling. The Media Gateways and Media Gateway Expanders must be mounted together vertically, and they must be powered from the same power rail. Typical vertical power bars in equipment racks are rated at 15/20 amps @ 120 volts. Ensure that the equipment load does not exceed the power bar rating. Refer to *Communication Server 1000E: Planning and Engineering* (553-3041-120) for information on power consumption. Do not place redundant equipment on the same electrical circuit.

There are no thermal concerns about equipment placement.

Note 1: Leave wall space for the cross-connect terminal.

*Note 2:* Position the rack so that you have access to both the front and rear.

## **Rack-mounting a CS 1000E Call Server**

#### Items required

The following items are required to mount a CS 1000E Call Server in a 19-inch rack:

- equipment layout plan
- 4 #10-32 machine screws. Use the screw type recommended by the manufacturer of the equipment racks.

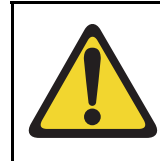

#### **CAUTION** — Damage to Equipment

The CS 1000E Call Server chassis is constructed of light-weight aluminum. It can be damaged if the unit is lifted from the shipping box by its top plate.

#### Procedure 1 Rack-mounting a CS 1000E Call Server

1 Slide the CS 1000E Call Server into the rack until the ear brackets rest against the rack support. See Figure 13.

#### Figure 13 CS 1000E Call Server with installed ear brackets

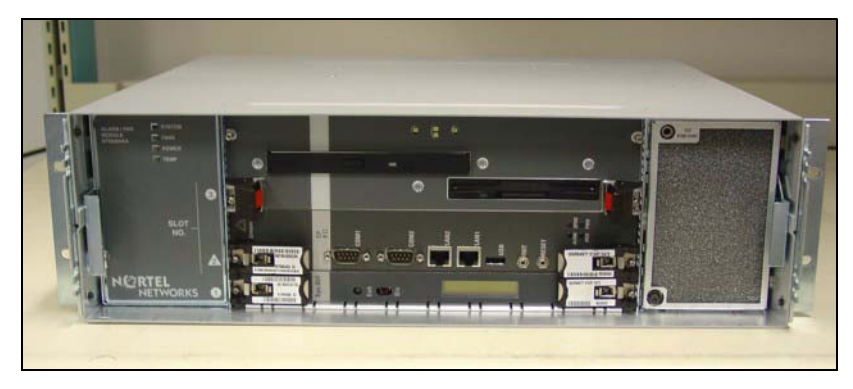

2 Fasten the CS 1000E Call Server to the rack supports with #10-32 machine screws (two screws on each side).

End of Procedure

## Rack-mounting a Media Gateway or Media Gateway Expander

References to the Media Gateway in this section also apply to the Media Gateway Expander. The Media Gateway Expander can be mounted either above or below the Media Gateway.

The following items are required to mount each Media Gateway or Media Gateway Expander in a 19-inch rack:

- equipment layout plan
- 8 #10-32 machine screws
- 19-Inch Rack Mount Kit (NTTK09)

The 19 Inch Rack Mount Kit (NTTK09) contains the following accessories:

- 1 left guide bracket
- 1 right guide bracket
- 1 left ear bracket
- 1 right ear bracket
- 4 #8-32 machine screws

Follow Procedure 2 on page 78 to remove the cover on a Media Gateway or a Media Gateway Expander.

#### Procedure 2 Removing the cover

- 1 If the cover lock latches are in their locked position:
  - **a.** Use a flat screwdriver to slide the icon away from the latch. Refer to Figure 14 on page 79.
  - b. Slide both spring-loaded latches simultaneously down toward the bottom of the Media Gateway, and pull forward. Then lift the cover upward to remove it from the Media Gateway. Refer to Figure 15 on page 79.

*Note:* The bottom of the front cover is supported by, but not secured to, the Media Gateway. Do not drop it.

#### Figure 14 Unlock the latches

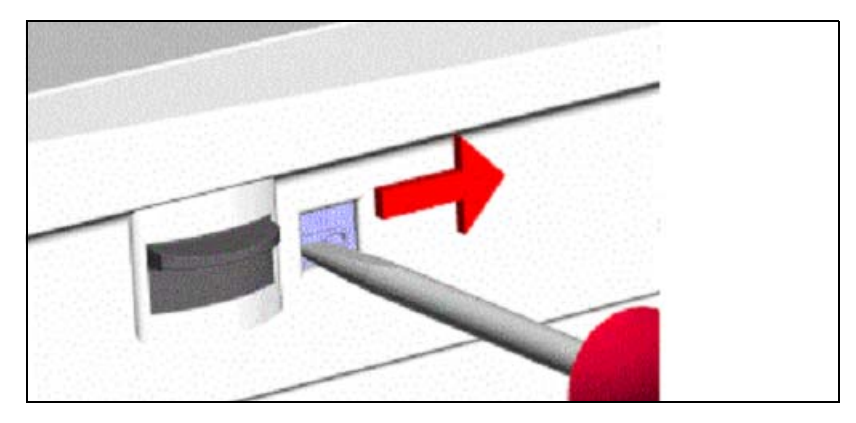

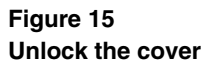

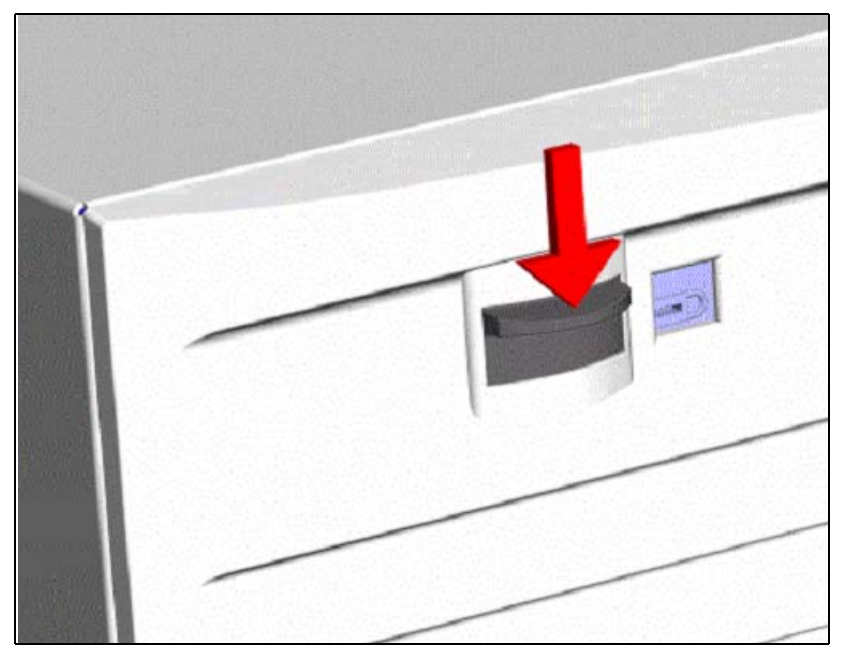

**End of Procedure** 

#### Procedure 3 Rack-mounting a Media Gateway or Media Gateway Expander

- 1 Fasten the right guide bracket to the right rack support.
  - Insert two #10-32 machine screws into the two middle slots in the guide bracket and into the respective holes in the right rack support. See Figure 16.
  - b. Fasten the screws.

#### Figure 16 Guide bracket installed in a rack

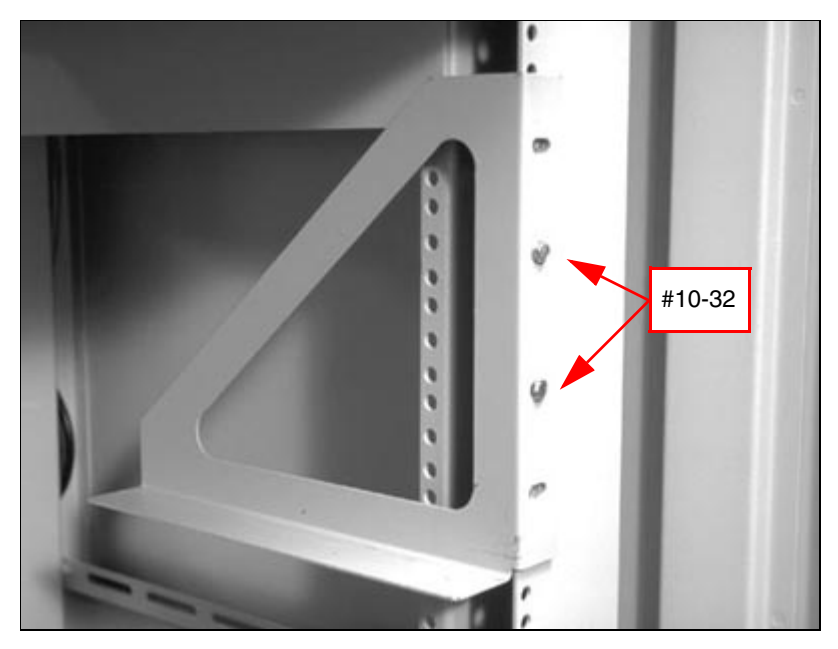

- 2 Fasten the left guide bracket to the left rack support.
  - **a.** Insert two #10-32 machine screws into the two middle slots in the bracket and into the respective holes in the left rack support.
  - **b.** Fasten the screws.

- **3** Attach the right ear bracket (marked with an "R") to the holes on the right side of the Media Gateway.
  - a. Use two #8-32 machine screws. Position the ear bracket so that the four holes on the bracket flange are nearer to the rear of the Media Gateway.

*Note:* To determine the front of the bracket, locate the "R" on the bracket. The "R" must be at the top of the bracket and face the front of the Media Gateway (see Figure 17).

Figure 17 Right ear bracket on a Media Gateway

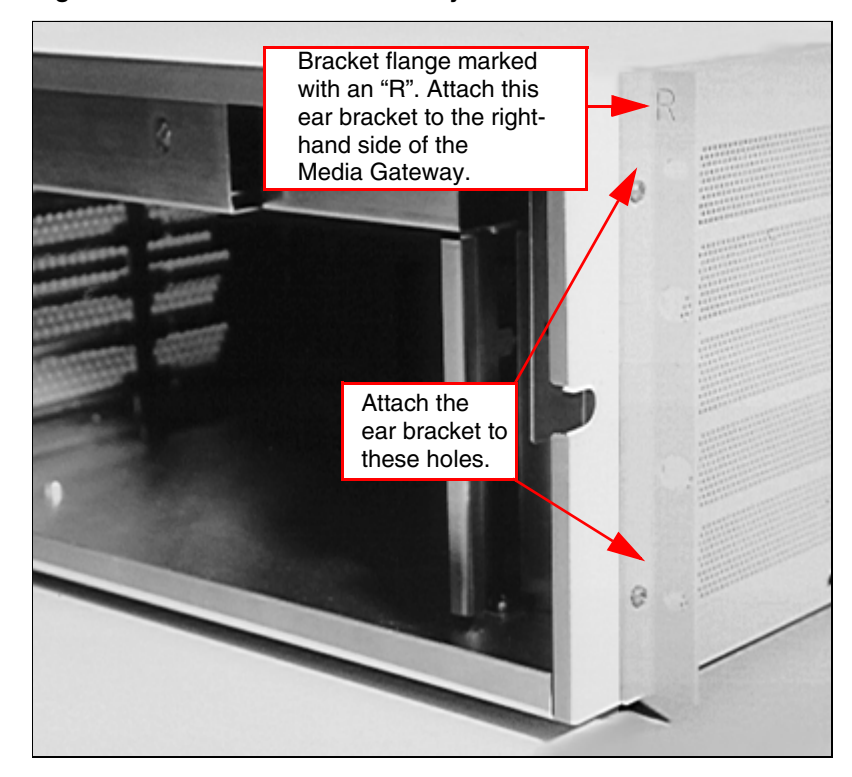

4 Attach the left ear bracket (marked with an "L") to the holes on the left side of the Media Gateway (near the front).

a. Use two #8-32 machine screws. Position the ear bracket so the four holes on the bracket flange are closer to the rear of the Media Gateway.

*Note:* To determine the front of the bracket, locate the "L" on the bracket. The "L" must be at the top of the bracket and face the front of the Media Gateway.

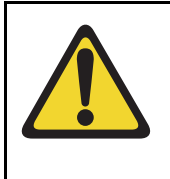

#### WARNING

A Media Gateway or a Media Gateway Expander each weighs approximately 30 lb. (13.5 kg) with circuit cards installed and 26 lb. (12 kg) without circuit cards installed. If necessary, get assistance when lifting the equipment.

- 5 Place the Media Gateway on the guide brackets.
  - a. Carefully slide the Media Gateway into the rack until the ear brackets come to rest against the rack support.

*Note:* Make sure that the rear of the Media Gateway is on the guide brackets. See Figure 18 on page 82.

6 Use the four remaining #10-32 machine screws to fasten the Media Gateway to the rack supports (two screws on each side).

#### Figure 18 Media Gateway installed in a rack

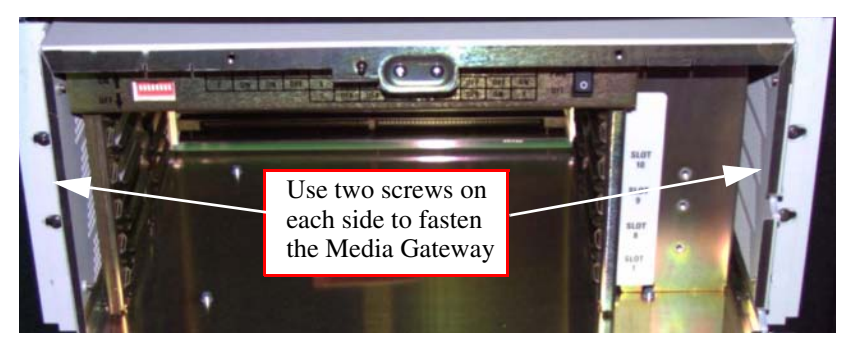

**End of Procedure** 

## **Rack-mounting a Signaling Server**

This procedure describes how to install the Signaling Server hardware into the 19-inch rack. Refer to *Signaling Server: Installation and Configuration* (553-3001-212) for additional information.

*Note:* Save the packaging container and packing materials in the event you need to package the server for reshipment.

#### Procedure 4 Preparing a Signaling Server for rack-mounting

- 1 Ensure that the following parts are included with the Signaling Server:
  - a. 2 chassis support brackets (A)
  - b. 2 rack-mounting brackets (B)
  - **c.** 6 rack-mount bracket screws (10-25 x 1/4" panhead Phillips)

Refer to Figure 19.

#### Figure 19 Signaling Server mounting accessories

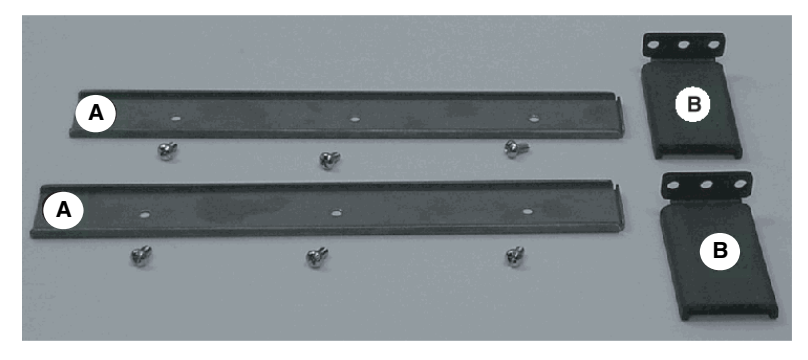

*Note:* The Front Mount Bracket assembly is not intended for use as a slide rail system. The Signaling Server must be firmly attached to the rack.

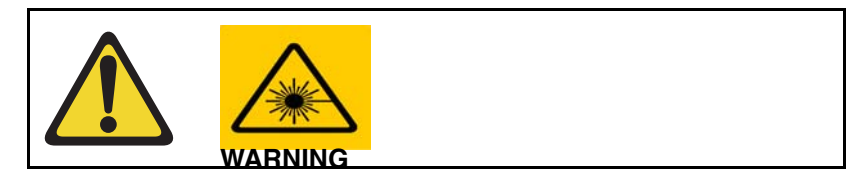

2 Align the end of the rail with the flange (B) toward the rear of the Signaling Server. See Figure 20 on page 84.

#### Figure 20 Chassis support bracket

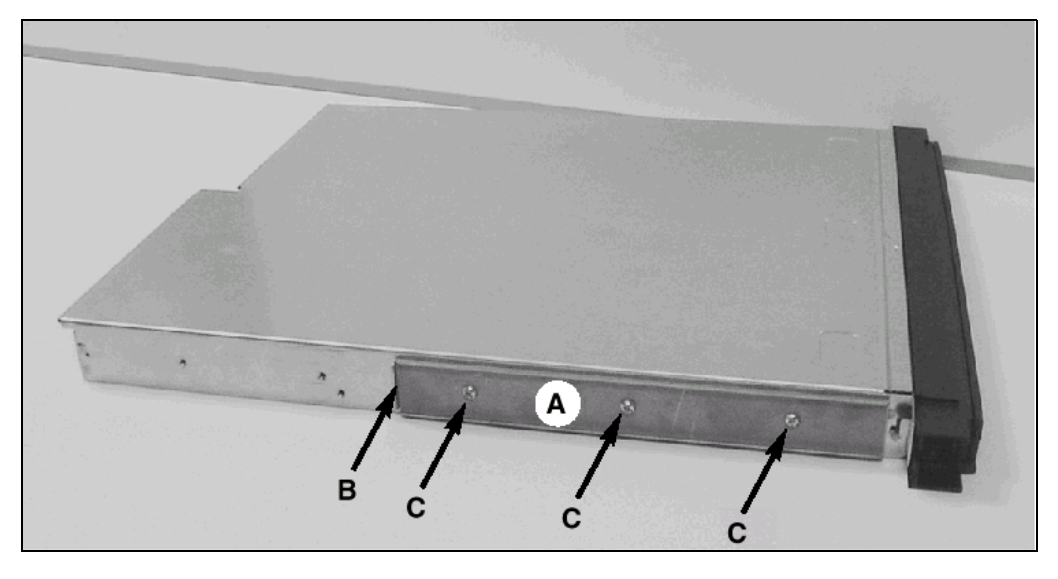

3 Align the screw holes in the rack-mount rail to the mating holes in the side of the Signaling Server chassis. Use three screws (C) on each side.

*Note:* Hand-tighten the screws to prevent cross-threading, then use a Phillips screwdriver to secure them.

4 Attach the bezel door to the faceplate of the Signaling Server, as shown in Figure 21 on page 85 and Figure 22 on page 85.

#### Figure 21 Left hinge mount

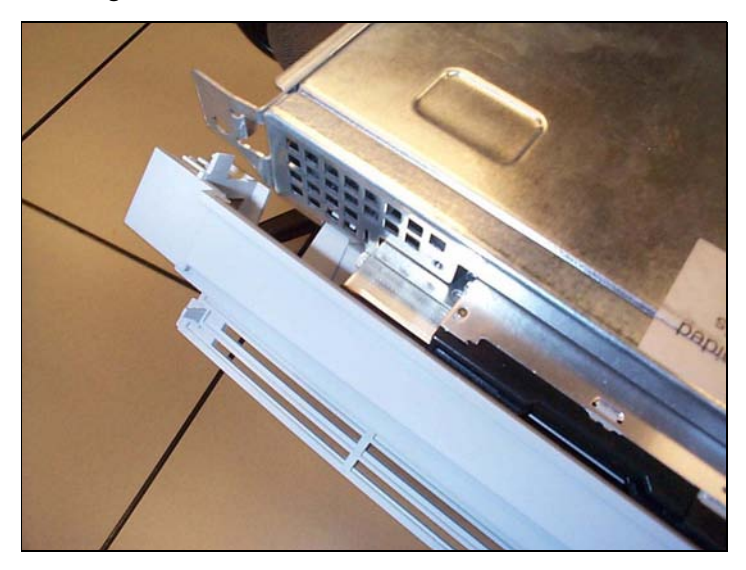

Figure 22 Right hinge mount

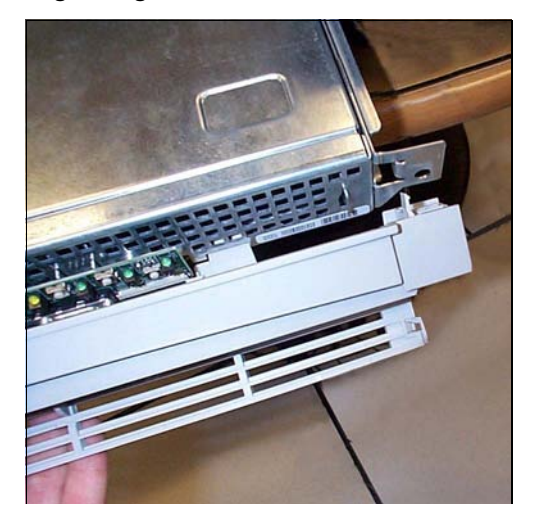

When the door is attached to the Signaling Server and rack-mount apparatus, it should appear as shown in Figure 23.

#### Figure 23 Snapped-in bezel door

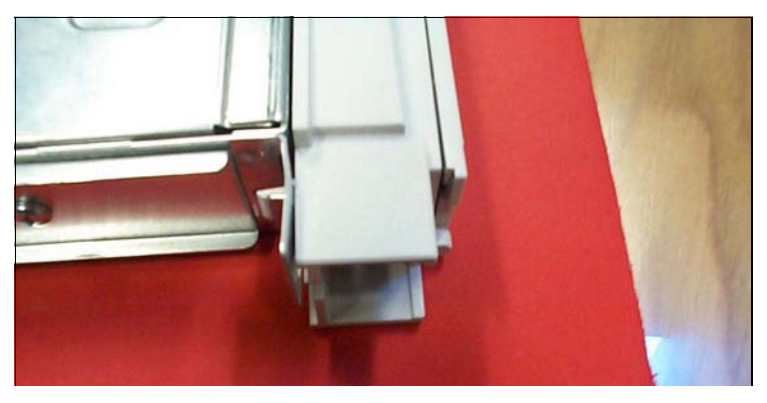

End of Procedure

#### Procedure 5 Rack-mounting a Signaling Server

This procedure describes how to install the server in a rack.

Read the following warnings carefully before you begin installing the Signaling Server in the rack.

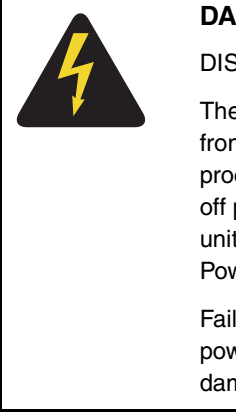

#### DANGER OF ELECTRIC SHOCK

DISCONNECT AC POWER

The Signaling Server must be completely disconnected from any AC power source before performing this procedure. Pressing the Power button DOES NOT turn off power to this Signaling Server. Some circuitry in the unit can continue to operate even though the front panel Power button is off.

Failure to disconnect the Signaling Server from its AC power source can result in personal injury or equipment damage.

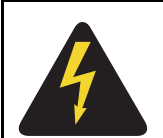

#### DANGER OF ELECTRIC SHOCK

GROUNDING THE RACK INSTALLATION

To avoid the potential for an electrical shock hazard, include a third wire safety grounding conductor with the rack installation.

If Signaling Server power cords are plugged into AC outlets that are part of the rack, then provide proper grounding for the rack itself.

If Signaling Server power cords are plugged into wall AC outlets, the safety grounding conductor in each power cord provides proper grounding for the Signaling Server only. Provide additional, proper grounding for the rack and other devices installed in it.

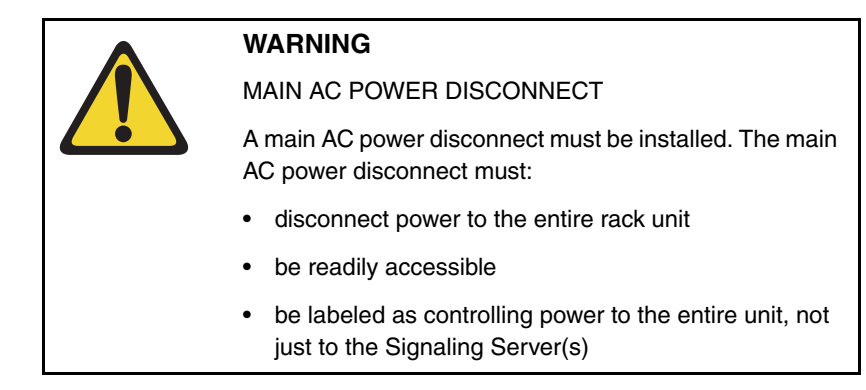

1 Attach the rack-mount brackets ("B" as shown in Figure 19 on page 83) to the equipment rack. Install the left and right side at an equal height. Use standard length screws from the accessories pouch, and screw them into the top and bottom drill holes of the bracket (see Figure 24 on page 88).

#### Figure 24 Installed rack-mount bracket

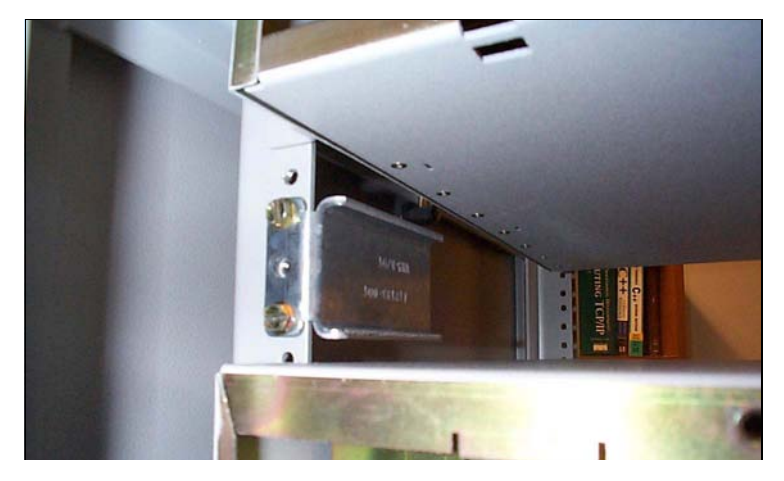

- 2 When both brackets are fixed in place:
  - **a.** Align the rack-mount brackets on the Signaling Server with the slide rail system on the rack posts.
  - b. Slide the Signaling Server in place. Refer to Figure 25 on page 89.

Figure 25 Rack-mounting the Signaling Server

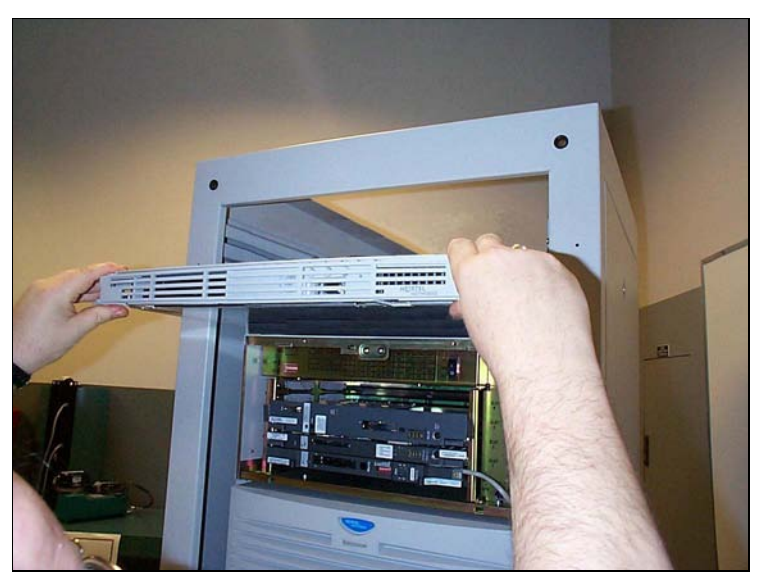

**3** Tighten the screws through the faceplate of the Signaling Server to the rack-mount bracket.

*Note:* Do not apply excessive torque while tightening the bolts. The bezel door is plastic and does not require or withstand overtightening.

End of Procedure

## **Rack-mounting a Terminal Server**

Follow the manufacturer's instructions to rack-mount this equipment.

## **Rack-mounting a BayStack 470 Switch**

Follow the manufacturer's instructions to rack-mount this equipment.

## Rack-mounting a BayStack 460 Power over Ethernet unit

Follow the manufacturer's instructions to rack-mount this equipment.

## Installing system grounds

## Contents

| This section contains information on the following topics:      |               |
|-----------------------------------------------------------------|---------------|
| Introduction                                                    | 91            |
| Installing a ground bar                                         | 92            |
| Grounding a CS 1000E Call Server                                | 95            |
| Grounding a Signaling Server                                    | 95            |
| Grounding a Media Gateway powered by the same electrical panel  | 96            |
| Grounding a Media Gateway powered by multiple electrical panels | 97            |
| Grounding a Media Gateway Expander                              | 98            |
| Grounding other rack-mounted components                         | <del>99</del> |
| Grounding equipment in the UK.                                  | 101           |

## Introduction

This chapter contains the following procedures:

- Procedure 6: "Installing an NTBK80 Ground Bar" on page 93
- Procedure 7: "Installing an NTDU6201 Ground Bar" on page 94
- Procedure 8: "Grounding Media Gateways powered by the same electrical panel" on page 96.
- Procedure 9: "Grounding Media Gateways powered by multiple electrical panels" on page 98

- Procedure 10: "Grounding a Media Gateway Expander" on page 98
- Procedure 11: "Grounding equipment in the UK" on page 101

Refer to your grounding plan for additional information.

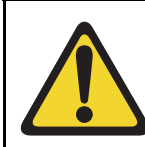

#### WARNING

Correct grounding is very important. Failure to complete the grounding procedures could result in a system that is unsafe for the personnel using the equipment.

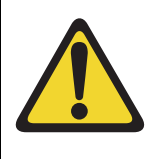

#### CAUTION — Service Interruption

If your system is not grounded correctly, it cannot be protected from lightning or power surges, and it could be subject to service interruptions. You must use insulated ground wire for system grounding.

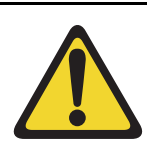

#### **CAUTION** — Service Interruption

To prevent ground loops, power all equipment from the same dedicated electrical panel.

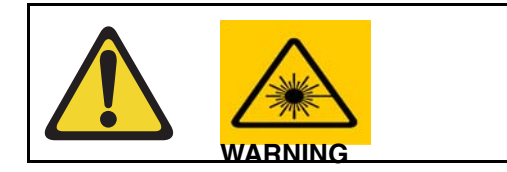

## Installing a ground bar

Install the NTBK80 Ground Bar for up to six Media Gateways with their Expander. Install the NTDU6201 Ground Bar for up to 35 ground connections. Reference to ground bar in this NTP refers to either the NTBK80 or the NTDU6201 Ground Bar.

Follow Procedure 6 to install a ground bar.

#### Procedure 6 Installing an NTBK80 Ground Bar

1 Place the ground bar near the equipment.

*Note:* The ground bar is a bridging point for ground wires from up to six components.

2 Connect the ground bar to the ground bus in the AC electrical panel using #6 AWG wire. See Table 12 on page 93 for region-specific grounding requirements.

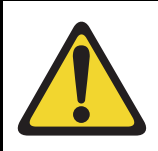

#### WARNING

A qualified technician or electrician must make the connection in the AC electrical panel.

- **3** Place a tag marked DO NOT DISCONNECT on the ground wire at the electrical panel.
- 4 Test the ground

Refer to Figure 26 on page 94 for the NTBK80 Ground Bar

#### Table 12

#### Region-specific grounding wire requirements

| Region                  | Grounding wire requirements                                     |
|-------------------------|-----------------------------------------------------------------|
| Germany                 | #8 AWG (8.36 mm <sup>2</sup> ) green/yellow wire                |
| Other regions in Europe | not smaller than #6 AWG<br>(13.3 mm <sup>2</sup> ) at any point |
| UK                      | two green/yellow wires no thinner than two 10 mm <sup>2</sup>   |

#### Figure 26 NTBK80 Ground Bar

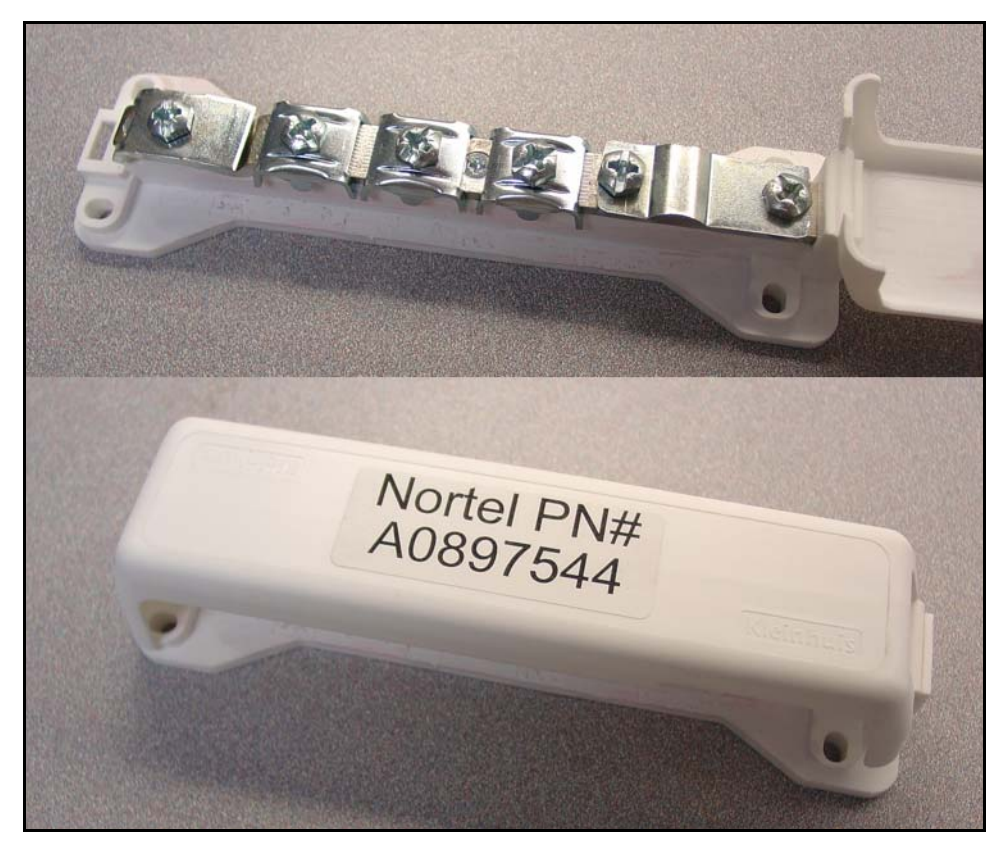

End of Procedure

Follow Procedure 7 to install an NTDU6201 Ground Bar.

#### Procedure 7 Installing an NTDU6201 Ground Bar

1 Place the NTDU6201 Ground Bar near the equipment.

*Note:* The ground bar is a bridging point for ground wires from up to 48 components.

2 Connect the NTDU6201 Ground Bar to the ground bus in the AC electrical panel, or to TGB for an ANSI/EIA/TIA 607 installation using #6 AWG wire. See Table 12 on page 93 for region-specific grounding requirements.

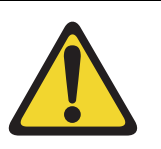

#### WARNING

A qualified technician or electrician must make the connection in the AC electrical panel.

- **3** Place a tag marked DO NOT DISCONNECT on the ground wire at the electrical panel.
- 4 Test the ground.

End of Procedure

## Grounding a CS 1000E Call Server

The CS 1000E Call Servers are not connected to a ground bar. They are properly grounded when:

- the CS 1000E power cord is plugged into the rack's AC outlet. The rack's AC outlet must be grounded to its dedicated electrical panel. This is the preferred method.
- the CS 1000E power cord is plugged into a wall AC outlet. The CS 1000E is grounded outside of the rack using the safety grounding conductor in the power cord. This method ensures proper grounding only of the CS 1000E itself. It does not provide grounding protection for other rack-mounted pieces of equipment. Therefore, ensure that other devices in the rack are properly grounded as required.

## **Grounding a Signaling Server**

The Signaling Server is not connected to a ground bar. It is properly grounded when:

• the Signaling Server power cord is plugged into the rack's AC outlet. The rack's AC outlet must be grounded to its dedicated electrical panel. This is the preferred method.

• the Signaling Server power cord is plugged into a wall AC outlet. The Signaling Server is grounded outside of the rack using the safety grounding conductor in the power cord. This method ensures proper grounding only of the Signaling Server itself. It does not provide grounding protection for other rack-mounted pieces of equipment. Therefore, ensure that other devices in the rack are properly grounded as required.

## Grounding a Media Gateway powered by the same electrical panel

Follow Procedure 8 to ground one or more Media Gateway powered by the same electrical panel.

#### Procedure 8 Grounding Media Gateways powered by the same electrical panel

- 1 Disconnect the AC power cord from the power outlet.
- 2 Install a #6 AWG ground wire from the ground lug, as shown in Figure 27 on page 97, at the back of the Media Gateway to the ground bar.
- 3 Place a DO NOT DISCONNECT tag on the ground wire.

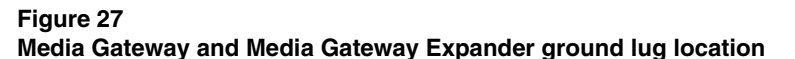

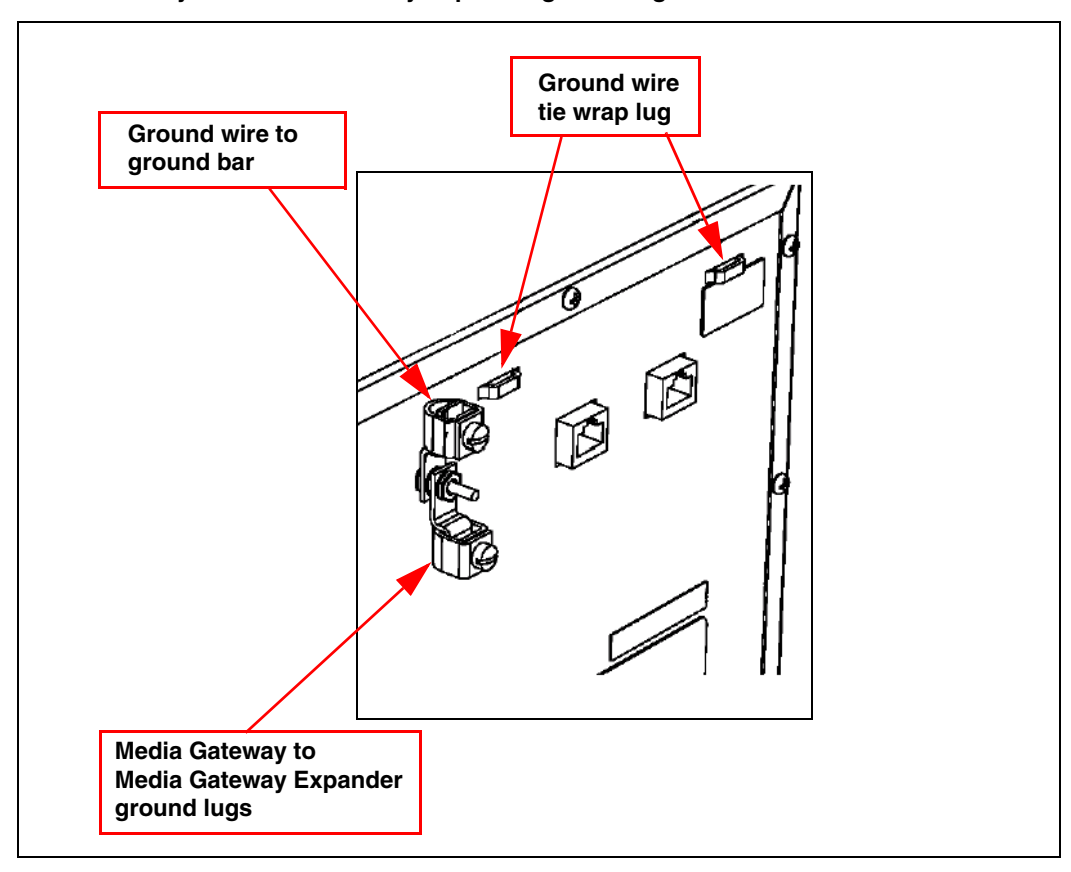

4 Test the ground.

End of Procedure

## Grounding a Media Gateway powered by multiple electrical panels

Follow Procedure 9 on page 98 to ground multiple Media Gateway that are powered by multiple electrical panels.

#### Procedure 9 Grounding Media Gateways powered by multiple electrical panels

- 1 Disconnect the AC power cord from the power outlet.
- 2 Identify the electrical panel powering each component.
- 3 Install a ground bar for each electrical panel identified above.

*Note:* Each component must be grounded to the electrical panel that provides the power to that component.

- 4 Install a #6 AWG ground wire from the ground lug on the rear of the Media Gateway to the ground bar identified for that component's power source.
- 5 Place a DO NOT DISCONNECT tag on the ground wire.
- 6 Test the ground.

End of Procedure

## Grounding a Media Gateway Expander

The Media Gateway Expander and the Media Gateway are considered as the same ground.

#### **IMPORTANT!**

Ground the Media Gateway Expander to the Media Gateway.

#### **IMPORTANT!**

Power each Media Gateway and Media Gateway Expander pair from the same electrical panel.

Follow Procedure 10 to ground a Media Gateway Expander.

#### Procedure 10 Grounding a Media Gateway Expander

1 Disconnect the AC power cord from the power outlet.

- 2 Install a #6 AWG ground wire from the ground lug on the rear of the Media Gateway Expander to the Media Gateway. See Figure 27 on page 97.
- 3 Place a DO NOT DISCONNECT tag on the ground wire.
- 4 Test the ground.

End of Procedure

## Grounding other rack-mounted components

To ground multiple pieces of equipment in a rack, use a separate ground connection from each piece of equipment to the ground bar. If a piece of data communications equipment in a rack does not have a grounding lug then ground the rack to the ground bar.

When the rack is grounded to the ground bar, the equipment is grounded using the Single Point Grounding method, as shown in Figure 28 on page 100.

#### Figure 28

#### Grounding multiple pieces of equipment in a rack

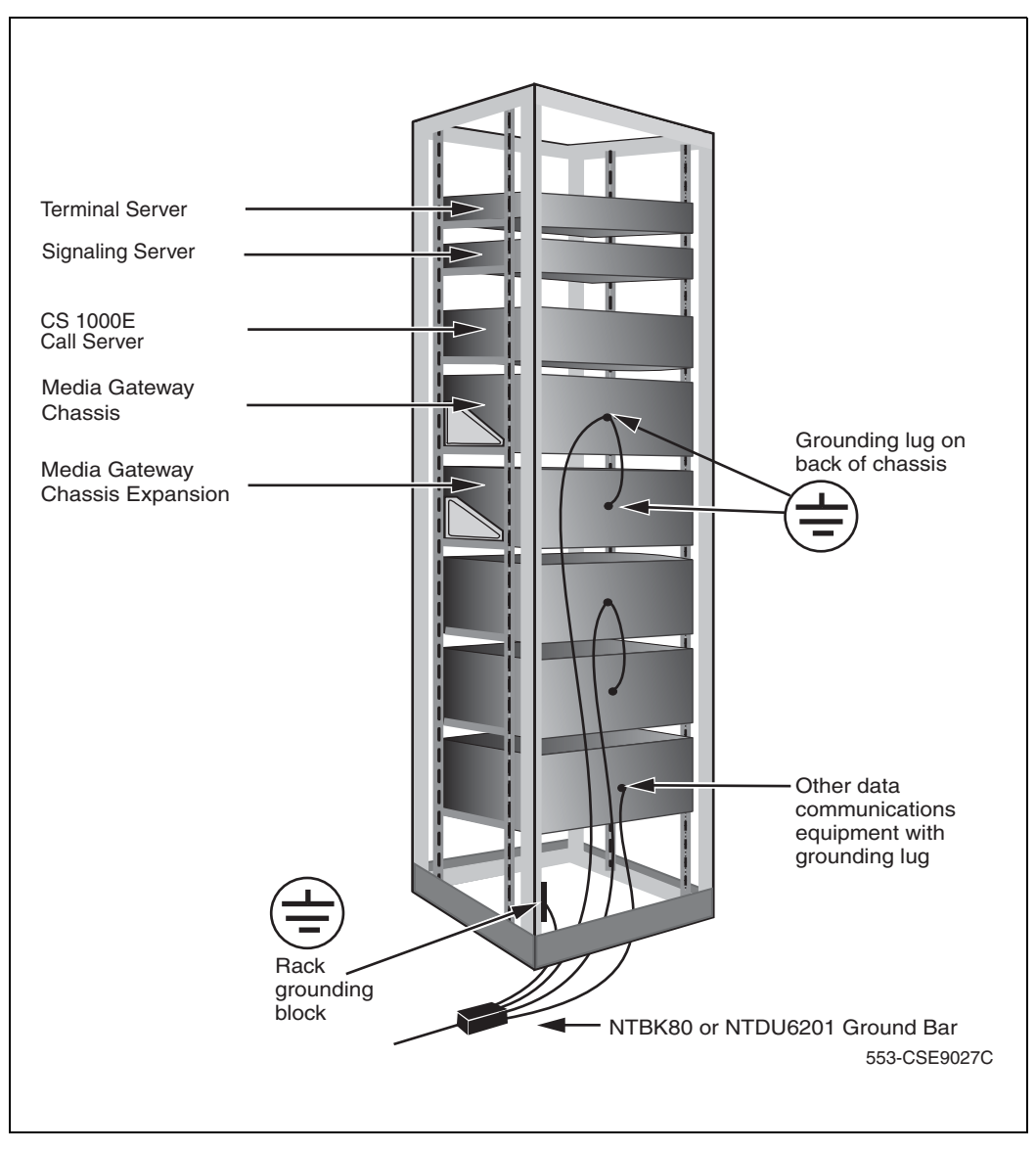

## Grounding equipment in the UK

Follow Procedure 11 to ground equipment in the UK.

#### Procedure 11 Grounding equipment in the UK

 Connect a protective and functional ground wire from the grounding strip on the Krone Test Jack Frame to the ground at the building entry point. Use a green/yellow wire no thinner than 10 mm<sup>2</sup>.

Consider each Media Gateway and Media Gateway Expander pair as one ground.

- 2 Jumper the Media Gateway Expander ground to the Media Gateway ground. See Figure 27 on page 97.
- 3 In each Media Gateway:
  - a. Connect a ground wire from the ground lug in the equipment to the ground connection at the Test Jack Frame. Use a green/yellow wire no thinner than 10 mm<sup>2</sup>.
  - **b.** Place a DO NOT DISCONNECT tag on the grounding wire.
  - **c.** Measure the resistance of the ground between the Krone Test Jack Frame and the Media Gateway frame ground. The resistance must not be more than 0.25 Ohm.

End of Procedure -

#### Page 103 of 488

# Connecting CS 1000E system components

## Contents

| This section contains information on the following topics: |     |
|------------------------------------------------------------|-----|
| Introduction                                               | 103 |
| Connecting Call Server 0 to Call Server 1                  | 104 |
| Connecting the CS 1000E Core Call Servers to an MG 1000E   | 106 |
| Connecting a Signaling Server to the ELAN subnet           | 111 |
| Connecting a Signaling Server to the TLAN subnet           | 112 |
| Inserting a Shielded 50-pin to Serial/ELAN/TLAN            |     |
| adapter onto a Media Card                                  | 113 |
| Connecting a Media Card to the ELAN subnet.                | 114 |
| Connecting a Media Card to the TLAN subnet.                | 115 |
| Connecting a Media Gateway to a Media Gateway Expansion    | 116 |

## Introduction

Several system connections are required to make the CS 1000E operational. The CS 1000E must be connected to the MG 1000E through the ELAN subnet. The Media Gateway are directly connected to the Media Gateway Expander. The system's components, such as the Signaling Server and the Media Cards installed in the Media Gateway, require both ELAN subnet and TLAN subnet connections. This chapter contains the following procedures:

- Procedure 12: "Connecting co-located Call Servers" on page 105
- Procedure 13: "Connecting Campus Redundant Call Servers" on page 106
- Procedure 14: "Connecting the CS 1000E Core Call Servers to an MG 1000E" on page 107
- Procedure 16: "Connecting a Signaling Server to the ELAN" on page 111
- Procedure 17: "Connecting a Signaling Server to the TLAN subnet" on page 112
- Procedure 18: "Inserting a Shielded 50-pin to Serial/ELAN/TLAN adapter on to a Media Card" on page 113
- Procedure 19: "Connecting a Media Card to the ELAN subnet" on page 114
- Procedure 20: "Connecting a Media Card to the TLAN subnet" on page 115
- Procedure 21: "Connecting a Media Gateway to a Media Gateway Expansion" on page 116.

## **Connecting Call Server 0 to Call Server 1**

The CS 1000E redundant architecture allows for the separation of Call Server 0 and Call Server 1. The two processors are connected by either a direct 100BaseT crossover cable or a carefully engineered Layer 2/VLAN infrastructure.

Campus Redundancy provides the ability to separate the CS 1000E Call Servers in a campus environment for "campus mirroring". This feature enables two Call Servers, one active and one redundant, to be connected through an Ethernet network interface. Campus Redundancy can operate using any vendor's Layer 2 switching products, in addition to the BayStack 470. The distance depends upon network parameter limitations specified in *Communication Server 1000: System Redundancy* (553-3001-307). To separate the redundant Call Servers, the ELAN subnet and the subnet of the High Speed Pipe (HSP) can be extended between the two processors with an Ethernet switch, using Layer 2 protocol.

If the two Call Servers are collocated, they can be connected using a standard CAT5e or CAT6 crossover cable, limited to 100 meters in length.

For detailed information on Campus Redundancy, refer to *Communication Server 1000: System Redundancy* (553-3001-307).

The Layer 2 switch allows the ELAN subnet and the subnet of the High Speed Pipe (HSP) to be extended between the two processors. The BayStack 470-24T provides full duplex wire-speed 100BaseT with no significant packet loss (less than 0.001%) and delays of less than 100 usec.

The method used to connect Call Server 0 to Call Server 1 depends on the proximity of the units. If the units are co-located, follow Procedure 12 to connect the Call Servers. If the units are configured for Campus Redundancy, follow Procedure 13 to connect the Call Servers.

#### **Connecting co-located Call Servers**

Follow Procedure 12 to connect co-located Call Servers.

#### Procedure 12 Connecting co-located Call Servers

- 1 Plug one end of the CAT5E RJ-45 crossover cable (NTRC17) into the LAN 2 connector on the front of Call Server 0.
- 2 Plug the other end of the CAT5E RJ-45 NTRC17 crossover cable into the LAN 2 connector on the front of Call Server 1.

End of Procedure

### **Connecting Campus Redundant Call Servers**

The MultiLink Trunking (MLT) feature of the BayStack 470-24T enables the two uplink fiber ports to be grouped but is not solely necessary for the two uplink fiber ports to be linked. Grouping the uplink fiber ports increases aggregate throughput up to 2 Gbps between sides with active redundant links.

The port-based VLANs used in the BayStack 470-24T switches operate in accordance with the IEEE 802.1Q tagging rules. VLAN ports are grouped into broadcast domains by assigning them to the same VLAN. Frames received in one VLAN can be forwarded only within that VLAN. For more information, see *Communication Server 1000: System Redundancy* (553-3001-307).

#### Procedure 13 Connecting Campus Redundant Call Servers

- 1 Connect the CAT5E RJ-45 LAN 2 port of Call Server 0 to a 100BaseT ELAN network interface on the local Baystack 470-24T switch.
- 2 Connect the CAT5E RJ-45 LAN 2 port of Call Server 1 to a 100BaseT port on the remote Baystack 470-24T switch.
- 3 Link the two Baystack 470-24T switches with two high-speed single-mode fiber uplinks (1 Gbps per link), using the built-in GBIC ports for dedicated uplink connectivity.
- 4 Assign three VLANs to the BayStack 470-24T ports.
  - VLAN 1 Default
    - All 104 ports belong to the four BayStack 470-24T ports.
  - VLAN 2 HSP
    - Two ports connect CP PIV packs HSP ports in Call Server 0 and Call Server 1.
    - Four high-speed fiber uplinks (GBIC ports)
  - VLAN 3 ELAN
    - Includes 2 ELAN network interfaces on the Call Servers, for example, for ELAN connections for Signaling Servers, MG 1000Es, Call Pilot, Symposium, OTM, Element Manager.
    - Four high-speed fiber uplinks (GBIC ports)

End of Procedure

## Connecting the CS 1000E Core Call Servers to an MG 1000E

An MG 1000E performs functions under the direct control of the CS 1000E Core Call Server. The MG 1000E detects stimulus events from its interface cards and passes these events to the CS 1000E Core Call Server, where the high-level call processing decisions are made. See Figure 29 on page 107 for an example MG 1000E operation.

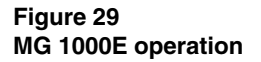

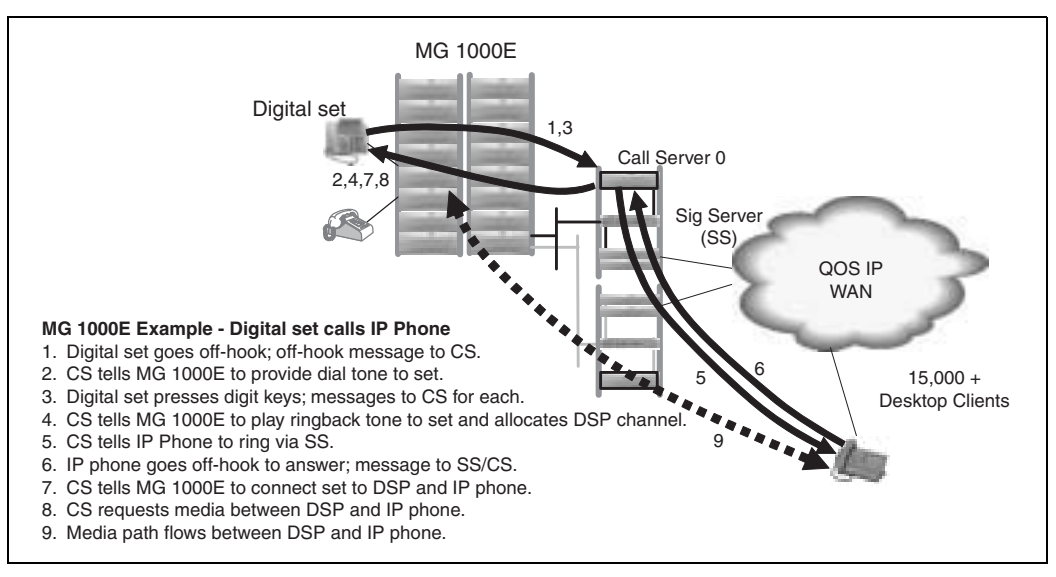

Follow Procedure 14 to connect the CS 1000E Core Call Servers to an MG 1000E.

#### Procedure 14 Connecting the CS 1000E Core Call Servers to an MG 1000E

- 1 Connect the CAT5 RJ-45 ELAN 1 port on Call Server 0 to the BayStack 470.
- 2 Connect the CAT5 RJ-45 ELAN 1 port on Call Server 1 to the BayStack 470-24T.
- 3 Connect port 1 of the MG 1000E 100BaseT daughterboard #2 to the bulkhead connector #1, as shown in Figure 30 on page 108. Connect the 100BaseT Port 1 at the back of the Media Gateway to the BayStack 470. Refer to Figure 31 on page 108 for the location of the 100BaseT port.

*Note 1:* Physical ports 1 and 2 on the 100BaseT daughterboard #2 are logical ports 2 and 4.

*Note 2:* Up to 30 MG 1000E can be connected to the ELAN subnet controlled by the CS 1000E Core Call Servers.

Figure 30 Bulkhead connector for IP daughterboard

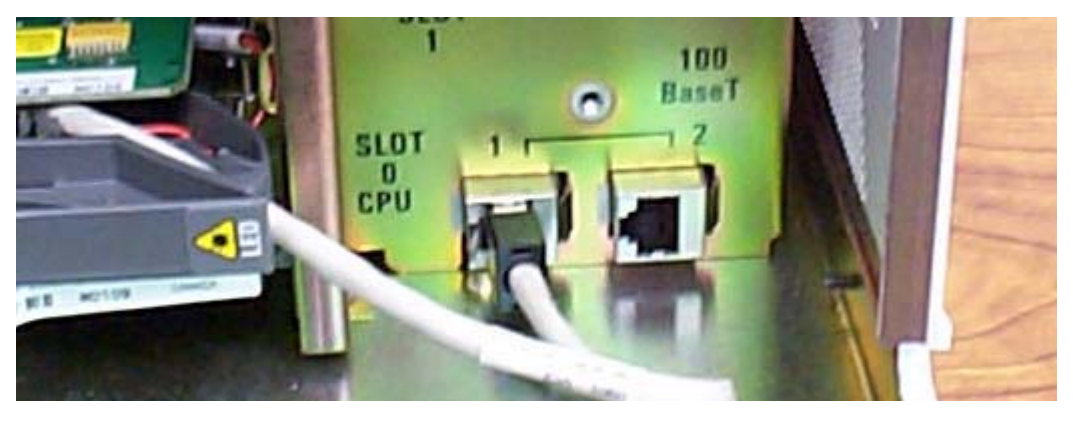

Figure 31 Media Gateway connectors

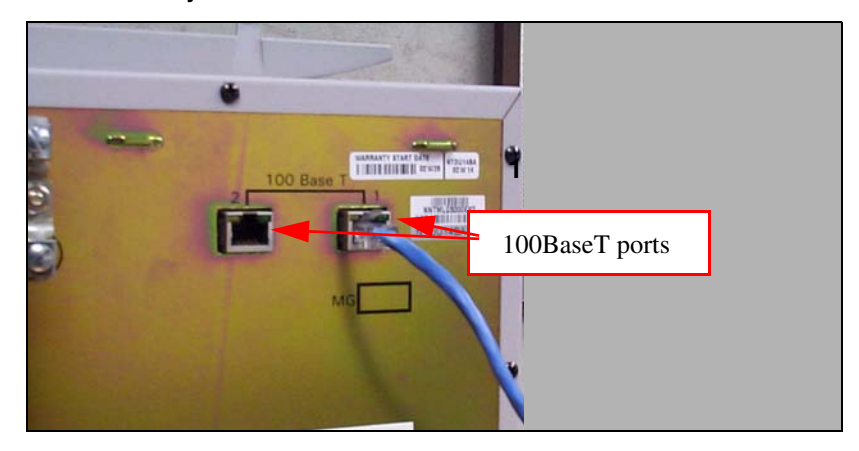

4 Repeat step 3 for each MG 1000E in the system.
*Note:* The MG1000E can be connected directly to the CS1000E ELAN subnet, or it can be connected to the ELAN subnet through a Layer 3 switch.

#### End of Procedure

#### **Dual Homed connection**

An MG 1000E can optionally be connected to a second BayStack 470 to provide a 'Dual Homed' connection to the network so that the Media Gateway remains operational in the event of a failure of the first BayStack 470 used for the ELAN subnet connection. Logical port 4 of the Dual Port IP daughterboard (NTDK83) provides a connection to the second BayStack 470 providing an alternate connection to the network in the event of a failure of the primary BayStack 470 used for the logical port 2 connection. Refer to Figure 32 for a sample configuration.

#### Figure 32 Robust Data Network Topology

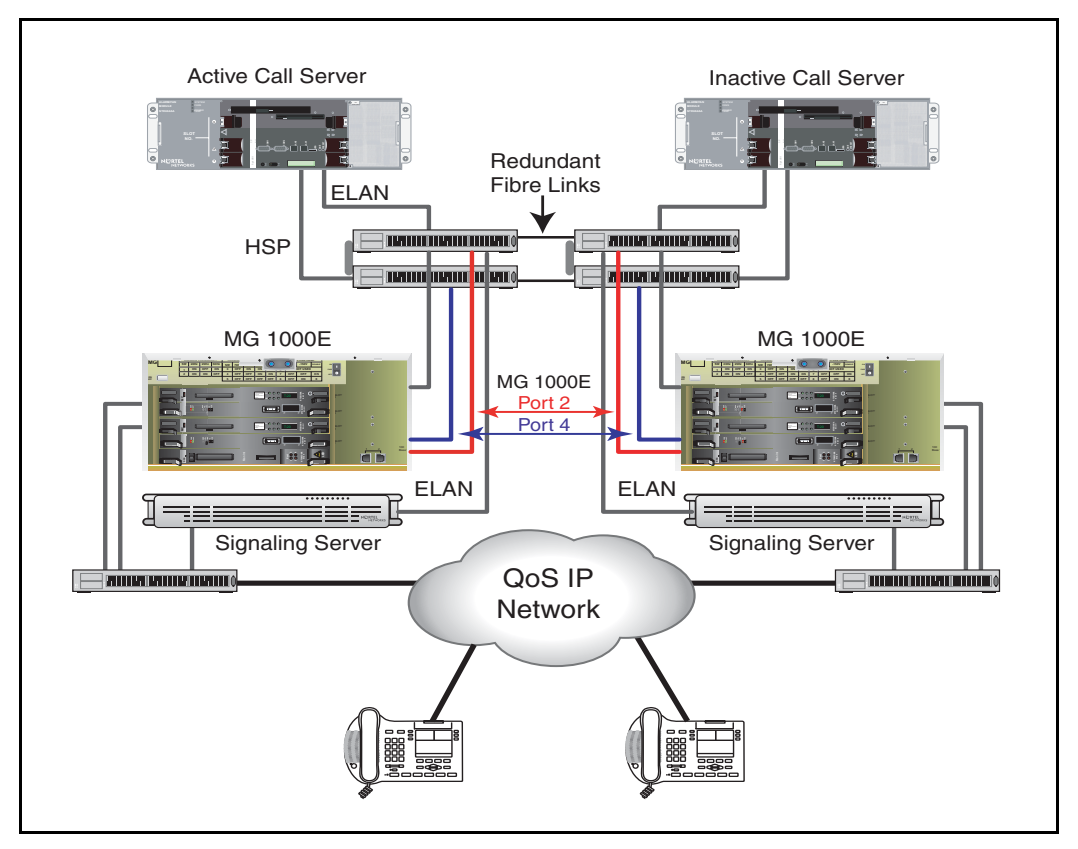

After completing Procedure 14 on page 107, follow Procedure 15 on page 111 to connect an MG 1000E in the Dual Homed configuration.

#### Procedure 15 Connecting an MG 1000E in the Dual Homed configuration

1 Connect logical port 2 of the MG 1000E 100BaseT daughterboard #2 to the bulkhead connector #2. Connect the 100BaseT Port 2 at the back of the Media Gateway to a second BayStack 470.

For CS 1000E systems, it is recommended that there be no single point of failure for the data network. For information on engineering the data network, refer to *Converging the Data Network with VoIP* (553-3001-160).

End of Procedure

# Connecting a Signaling Server to the ELAN subnet

Follow Procedure 16 to connect a Signaling Server to the ELAN subnet.

#### Procedure 16 Connecting a Signaling Server to the ELAN

- Connect one end of a standard CAT5 cable to the ELAN network interface (bottom) at the back of the Signaling Server, as shown in Figure 33 on page 112.
- 2 Connect the other end of the standard CAT5 cable to an RJ-45 ELAN subnet port on the ELAN Layer 2 switch (BayStack 470-24T).

#### Figure 33

#### Signaling Server ELAN subnet and TLAN subnet connectors

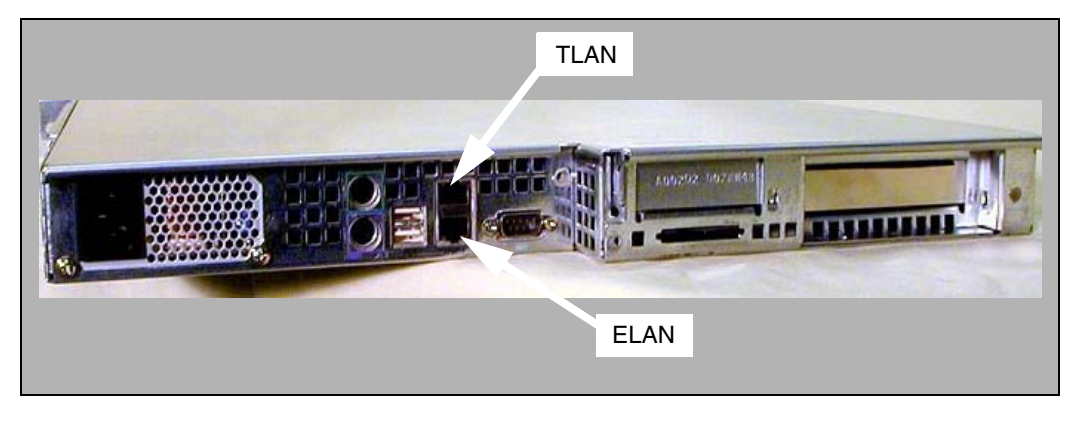

End of Procedure

# Connecting a Signaling Server to the TLAN subnet

Follow Procedure 17 to connect a Signaling Server to the TLAN.

#### Procedure 17 Connecting a Signaling Server to the TLAN subnet

- Connect a standard CAT5 cable to the TLAN network interface (top) RJ-45 jack at the back of the Signaling Server, as shown in Figure 33 on page 112.
- 2 Connect the other end of the standard CAT5 cable to an RJ-45 TLAN network interface on the data network switch (BayStack 470-24T).

End of Procedure

# Inserting a Shielded 50-pin to Serial/ELAN/TLAN adapter onto a Media Card

The Shielded 50-pin to Serial/ELAN/TLAN adapter shown in Figure 34 provides access to the TLAN and ELAN Ethernet Ports. The adapter breaks out the signals from the I/O connector to the following:

- ELAN (management) network interface
- TLAN (telephony) network interface
- one RS-232 (local console) port

#### Figure 34 Shielded 50-pin to Serial/ELAN/TLAN adapter

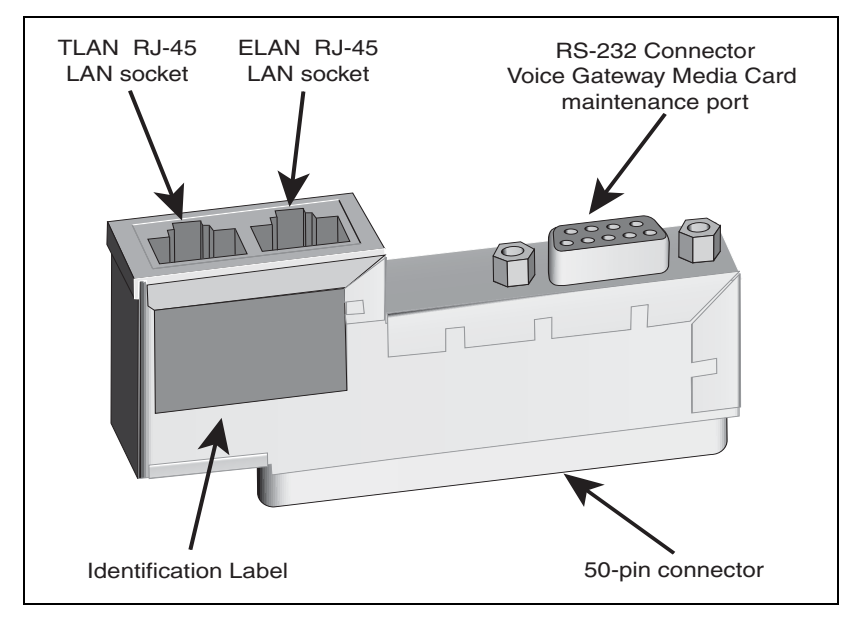

#### **Procedure 18**

Inserting a Shielded 50-pin to Serial/ELAN/TLAN adapter on to a Media Card

- 1 Open the Media Card package NTDU41CA.
- 2 Remove the Shielded 50-pin to Serial/ELAN/TLAN adapter.

- **3** Save the other items from the package for use in "Installing a CompactFlash" on page 330.
- 4 Insert the adapter, shown in Figure 34, into the connector Card 1, Card 2, Card 3, or Card 4 that corresponds to the location of the Media Card.

For example, in Figure 35 on page 115, the Media Card is installed in card slot 1. Therefore, the adaptor is installed in connector Card 1.

End of Procedure

# Connecting a Media Card to the ELAN subnet

Follow Procedure 19 to connect a Media Card to the ELAN.

#### Procedure 19 Connecting a Media Card to the ELAN subnet

- 1 Connect a standard CAT5 patch cable to the ELAN network interface on the Adaptor (Figure 35 on page 115).
- 2 Connect the other end of the standard CAT5 patch cable to an RJ-45 ELAN network interface on the BayStack 470 switch

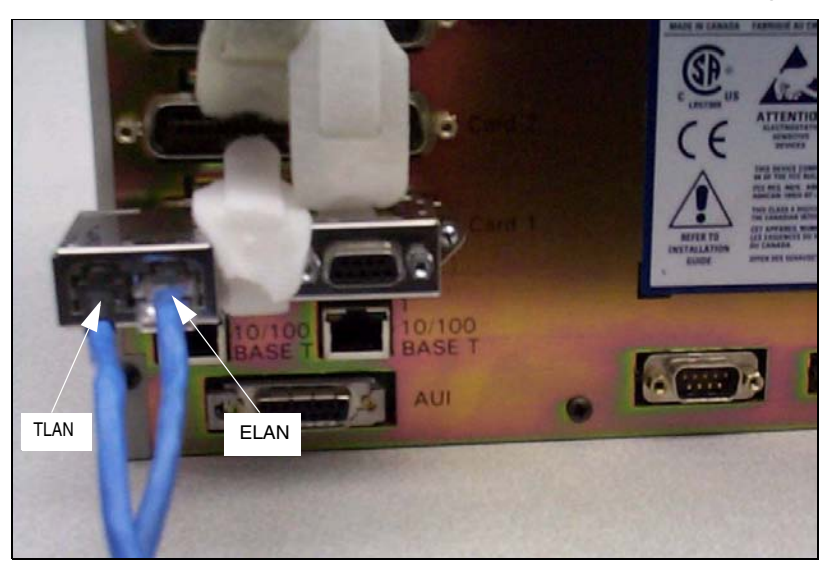

Figure 35 Shielded 50-pin to Serial/ELAN/TLAN adapter on the Media Gateway

End of Procedure

# Connecting a Media Card to the TLAN subnet

Follow Procedure 20 to connect a Media Card to the TLAN subnet.

#### Procedure 20

Connecting a Media Card to the TLAN subnet

- 1 Connect a standard CAT5 patch cable to the TLAN network interface on the adaptor (see Figure 35 on page 115).
- 2 Connect the other end of the standard CAT5 patch cable to an RJ-45 TLAN network interface on the BayStack 470 switch.

End of Procedure

# Connecting a Media Gateway to a Media Gateway Expansion

Procedure 21 describes how to connect a Media Gateway Expander to the Media Gateway. The Media Gateway Expander Cable Kit (NTDK89) contains two NTDK95 cables used to connect the Media Gateway Expander to the Media Gateway. One cable provides DS-30X connectivity while the second cable provides CE-MUX connectivity to slot 10 only.

#### Procedure 21 Connecting a Media Gateway to a Media Gateway Expansion

- Connect one NTDK95 cable from the CE-MUX connector at the back of the Media Gateway to the CE-MUX connector at the back of the Media Gateway Expander.
- 2 Tighten the screws on the connectors.
- 3 Connect the other NTDK95 cable from the DS-30X connector at the back of the Media Gateway to the DS-30X connector at the back of the Media Gateway Expander.
- 4 Tighten the screws on the connectors. Figure 36 on page 117 shows the Media Gateway and Media Gateway Expander connected with the two NTDK95 cables.

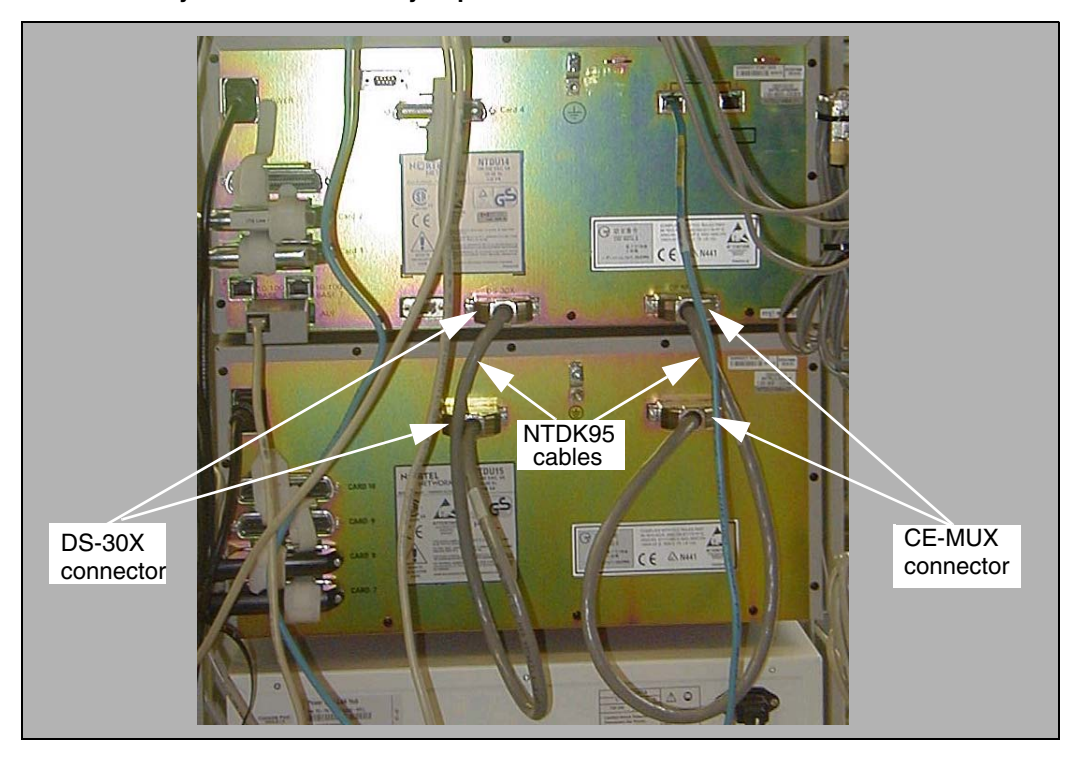

#### Figure 36 Media Gateway and Media Gateway Expander connections

End of Procedure

Page 119 of 488

# Installing software on the CS 1000E

# Contents

| This section contains information on the following topics: |     |
|------------------------------------------------------------|-----|
| Introduction                                               | 119 |
| Installing the software                                    | 120 |
| Testing the Call Servers                                   | 147 |

# Introduction

The Software Install Kit required to install CP PIV includes one CF card for system software and one for backup. The system CF card contains the following:

- CS 1000E Release 4.5 software
- keycode files
- CS 1000E Release 4.5 Dependency List (PEPs) for Large and Small systems
- default database (if initiated during the installation)

A third CF card is blank and can be used for database backup storage.

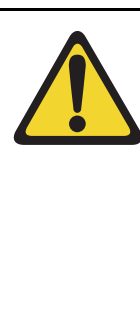

#### **IMPORTANT!**

Systems and components delivered to customer sites may include preinstalled software. However, the pre-installed software versions are typically older and are included only for manufacturing and order management purposes. **Do not attempt to operate the system with the pre-installed software.** You must download the latest software from the Nortel Software Download web site and install the software as part of the installation process.

# Installing the software

This section provides the steps involved in installing CS 1000 Release 4.5 for the CP PIV.

#### Procedure 22

#### Installing the software on the Call Server

- 1 Check that a terminal is connected to COM1 on the Call Server.
- 2 Insert the RMD into the CF card slot.
- 3 Press the manual RESET button on the CP PIV card faceplate in the Call Server. EPE blocking message is possible.
- 4 Enter <CR> at the Install Tool Menu.

5 The system attempts to validate and format the FMD partitions. The following format occurs only if the on-board 1 GByte FMD is blank.

```
>Obtaining and checking system configuration ...
>Validate hard disk partitions
       Validate number of hard drive partitions
and size ...
       Number of partitions 0:
        Disk check failed: three partitions
expected
INST0010 Unable to validate Hard disk partition
"/u"
       errNo : 0xd0001
        Please press <CR> when ready ...
INST0010 Unable to validate Hard disk partition
"/p"
        Please press <CR> when ready ...
INST0010 Unable to validate Hard disk partition
"/e"
        Please press <CR> when ready ...
```

```
The Fix Media Device on Core 0 is blank.
       Install cannot continue unless the FMD
is partitioned.
       Note: INSTALL WILL REBOOT AFTER THIS
PROCEDURE AND
             FIX MEDIA WILL BE EMPTY AFTER YOU
PARTITION IT.
              INSTALL REMOVABLE MEDIA MUST BE IN
THE DRIVE AT THIS TIME.
       Please enter:
<CR> -> <a> - Partition the Fix Media Device.
       Enter choice>
>Repartitioning Fix Media Device ...
fdiskPartCreate(0x12d5ff0c, 1, 4, 0x10)
Size in sectors = 0x8000
Low boundary = 0
High boundary = 0x1e8bdf
fdiskPartCreate(0x12d5ff0c, 2, 11, 0x130)
Size in sectors = 0x98000
Low boundary = 0x7fc1
High boundary = 0x1e8bdf
fdiskPartCreate(0x12d5ff0c, 3, 11, 0x130)
Size in sectors = 0x98000
Low boundary = 0x9ffc1
High boundary = 0x1e8bdf
fdiskPartCreate(0x12d5ff0c, 4, 11, 0x130)
Size in sectors = 0x98000
```

```
Low boundary = 0x137fc1
High boundary = 0x1e8bdf
>Fix Media Device repartition completed
>Formatting FMD ...
Mounting msdos fs /boot on /dev/hda1...
fdiskDevCreate(/dev/hda1)
/dev/hda1: partTablePtr = 0x12d5ff0c
Found partition 1, nodePtr = 0x12d30a4c
Partition 1 = type MSDOS FAT16 <= 32MB, cbioPtr =
0x131eb2e8
Initializing new slave device 0x131eb2e8
Retrieved old volume params with %95 confidence:
Volume Parameters: FAT type: FAT16, sectors per
cluster 32
 2 FAT copies, 0 clusters, 245 sectors per FAT
 Sectors reserved 1, hidden 63, FAT sectors 490
 Root dir entries 512, sysId (null) , serial
number 3b691afd
 Label: "NO NAME
                    " . . .
Disk with 32705 sectors of 512 bytes will be
formatted with:
Volume Parameters: FAT type: FAT16, sectors per
cluster 2
 2 FAT copies, 16240 clusters, 64 sectors per
FAT
 Sectors reserved 1, hidden 63, FAT sectors 128
 Root dir entries 512, sysId VXDOS16 , serial
number 3b691afd
```

```
Label:"
                  " . . .
Mounting msdos fs /p on /dev/hda2...
fdiskDevCreate(/dev/hda2)
/dev/hda2: partTablePtr = 0x12d5ff0c
Found partition 2, nodePtr = 0x12d30a4c
Partition 2 = type Win95 FAT32, cbioPtr =
0x12d26ee8
Initializing new slave device 0x12d26ee8
Retrieved old volume params with %80 confidence:
Volume Parameters: FAT type: FAT16, sectors per
cluster 195
 -61 FAT copies, 0 clusters, 50115 sectors per
FAT
 Sectors reserved -15421, hidden -1010580541,
FAT sectors -3057015
 Root dir entries -15421, sysId (null) , serial
number cfcfc3c3
 Label:"
                    " . . .
Disk with 622592 sectors of 512 bytes will be
formatted with:
Volume Parameters: FAT type: FAT32, sectors per
cluster 8
 2 FAT copies, 77660 clusters, 608 sectors per
FAT
 Sectors reserved 32, hidden 63, FAT sectors
1216
 Root dir entries 0, sysId VX5DOS32, serial
number cfcfc3c3
 Label:"
                    " ... 0x12d22e7c
```

```
Mounting msdos fs /d on /dev/hda3...
fdiskDevCreate(/dev/hda3)
/dev/hda3: partTablePtr = 0x12d5ff0c
Found partition 3, nodePtr = 0x12d30a4c
Partition 3 = type Win95 FAT32, cbioPtr =
0x12d22e7c
Initializing new slave device 0x12d22e7c
Retrieved old volume params with %80 confidence:
Volume Parameters: FAT type: FAT16, sectors per
cluster 195
 -61 FAT copies, 0 clusters, 50115 sectors per
FAT
 Sectors reserved -15421, hidden -1010580541,
FAT sectors -3057015
 Root dir entries -15421, sysId (null) , serial
number cffbc3c3
 Label:"
                    " . . .
;CPP4 reboot automatically
Mounting /cf2
Found /cf2/nvram.sys
Mounting /boot
Found /boot/nvram.sys
                     Selecting nvram file from 2
sources
Read boot parameters from:
F: Faceplate compact flash
H: Hard Drive
0 [H]
Reading boot parameters from /boot/nvram.sys
Press any key to stop auto-boot...
```

6 The system then enters the Main Menu for keycode authorization.

```
M A I N M E N U

The Software Installation Tool will install or

upgrade Communication Server 1000 Software,

Database and the CP-BOOTROM. You will be prompted

throughout the installation and given the

opportunity to quit at any time.

Please enter:

<CR> -> <u> - To Install menu

<t> - To Tools menu.

<q> - Quit.

Enter Choice> <u>
```

The system searches for available keycode files in the keycode directory on the RMD. If no keycode file is found, the system displays the following menu:

At this point, either replace the RMD or quit the installation. If you select option '<q> - Quit', the system requires confirmation.

If ' $<_{Y>}$  - Yes, quit' is selected, the system prints "INST0127 Keycode file is corrupted. Check Keycode file." and returns to the installation main menu.

After accessing the RMD containing the valid keycode, press < CR>. The system displays the keycode file available as in the following example:

| The f     | following keycode | files  | are available | on the |
|-----------|-------------------|--------|---------------|--------|
| remova    | able media:       |        |               |        |
| Name      |                   | Size   | Date          | Time   |
|           |                   |        |               |        |
| <1> -     | kcxxxx.1114 Ma    | r-29-2 | 005 15:46     |        |
| <2> -     | kc35f.kcd         | 1114   | Mar-01-2005   | 15:33  |
| <3> -     | kcbuffy450c.kcd   | 1114   | Mar-31-2005   | 10:18  |
| <q> -</q> | Quit              |        |               |        |
| Enter     | choice> 3         |        |               |        |

*Note:* A maximum of 20 keycode files can be stored under the "keycode" directory on the RMD. The keycode files must have the same extension (.kcd).

7 Select the keycode to be used on the system. The system validates the selected keycode and displays the software release and machine type authorized.

```
Validating keycode ...
Copying "/cf2/keycode/KCport60430m.kcd" to "/u/
keycode" -
Copy OK: 1114 bytes copied
The provided keycode authorizes the install of
xxxx software (all subissues) for machine type
xxxx (CPP4 processor on xxxx).
```

*Note:* The software release displayed depends on the keycode file content.

8 The system requests keycode validation.

**9** If the keycode matches, enter '<CR>' to continue the installation. The system displays the Install Menu.

```
Communication Server 1000 Software/Database/
BOOTROM RMD Install Tool
INSTALL
               MENU
      The Software Installation Tool will install
or installation Succession Enterprise System
Software, Database and the CP-BOOTROM. You will be
prompted throughout the installation and given the
opportunity to quit at any time.
       Please enter:
<CR> -> <a> - To install Software, CP-BOOTROM.
       <b> - To install Software, Database,
CP-BOOTROM.
       <c> - To install Database only.
       <d> - To install CP-BOOTROM only.
       <t> - To go to the Tools menu.
       <k> - To install Keycode only.
             For Feature Expansion, use OVL143.
       - To install 3900 set Languages.
       <q> - Quit.
       Enter Choice> <b>
```

10 Select option "<b> To install Software, Database, CP-BOOTROM.".

- 11 If the RMD containing the software is already in the drive, select option '<a> - RMD is now in drive. Continue with s/w checking.' (or simply press <CR>) to continue. If the RMD is not yet in the drive, insert it and then press <CR>.
- 12 The system displays the release of the software found on RMD under the 'swload' directory and requests confirmation to continue the installation.

*Note:* If the RMD contains the correct software release, select option '<y> - Yes, this is the correct version. Continue.' (or simply press <CR>) to continue. If the software release is not correct and you want to replace the RMD, insert the correct RMD in the drive and then press <CR>. If you

want to replace the keycode, select option '<n> - No, this is not the correct version'.

**13** Choose '<y> - Yes, Do the Dependency Lists installation' for the Dependency Lists installation.

```
Do you want to install Dependency Lists?

Please enter:

<CR> -> <y> - Yes, Do the Dependency Lists

installation

<n> - No, Continue without Dependency Lists

installation

Enter choice> y

Are you sure?

Please enter:

<CR> -> <n> - No, Go to the Dependency List menu

<y> - Yes, Go to the next menu

Enter choice> y

>Processing the install control file ...

>Installing release xxxx
```

```
Enable Automatic Centralized Software Upgrade
(CSU) Feature ? (Default - YES)
Please enter:
<CR> -> <y> - Yes
<n> - No
Enter choice> <y>
```

```
Set Automatic Centralized Software Upgrade Mode
to:
Please enter:
<CR> -> <1> - Sequential
<2> - Simultaneous
Enter choice> <1>
```

14 The system displays an Installation Status Summary report. Enter <CR> to confirm and continue installation.

**15** The PSDL files menu appears. Enter the appropriate choice for the location of the site.

```
SDL INSTALLATION MENU
The PSDL contains the loadware for all downloadable
cards in the system and loadware for M3900 series
sets.
Select ONE of the SEVEN PSDL files:
1. Global 10 Languages
2. Western Europe 10 Languages
3. Eastern Europe 10 Languages
4. North America 6 Languages
5. Spare Group A
6. Spare Group B
7. Packaged Languages
[0]uit, <CR> - default
By default option 1 will be selected.
Enter your choice ->x
>Copying new PSDL ...
```

16 Successful installation confirmation appears. Enter <CR> to continue.

```
Communication Server 1000 Software/Database/
BOOTROM RMD Install Tool
Software release xxxx was installed successfully
on Core 1.
All files were copied from RMD to FMD.
Please press <CR> when ready ...
```

#### Page 134 of 488 Installing software on the CS 1000E

**17** Select option '<b> - Install DEFAULT database' from the database installation main menu.

```
Communication Server 1000 Software/Database/
BOOTROM RMD Install Tool
______
You will now perform the database installation.
Please enter:
       <CR> -> <a> - Install CUSTOMER database.
(The Removable Media Device containing the
customer database must be in the drive.
       <b> - Install the DEFAULT database.
(The System S/W media must be in drive.)
       <c> - Transfer the previous system
database.(The floppy disk containing the customer
database must be in the floppy drive of the MMDU
pack)
       <e> - Check the database that exists on the
Fixed Media Device.
       <q> - Quit.
Enter choice> b
```

The system verifies which customer databases are available on the RMD under directory 'backup' and displays them.

You selected to transfer the default database from the System S/W RMD onto the FMD, from release: 4300 to release: 2507Q. This will erase the database on the hard disk. If you quit now, the database will be left unchanged. Please insert the System S/W RMD into the drive if you are transferring the database. Please enter: <a> - Continue with default database install. <q> - Quit. Enter choice> <a>

#### **18** Continue with database installation.

Communication Server 1000 Software/Database/ BOOTROM RMD Install Tool

------

You selected to install Software release: 0450C on the new system.

This will create all necessary directories and pre-allocate files on the hard disk.

You may continue with software install or quit now and leave your software unchanged.

Please enter:

<CR> -> <a> - Continue with new system install.

<q> - Quit.

The installation summary screen appears.

|                                         | INSTALLA            | TION STAT                              | US SUMMARY                                |
|-----------------------------------------|---------------------|----------------------------------------|-------------------------------------------|
|                                         | +=======            | +===================================== | +=====================================    |
| ======================================= | Chorce<br> ======== | 3tatus<br> =======                     | <br>+==================================== |
| SW: RMD to FMD                          | yes                 |                                        | install for rel 0450C                     |
| Dependency Lists                        | no                  |                                        |                                           |
| AUTO-CSU Feature                        | no                  | [                                      | AUTO-CSU Disabled                         |
| IPMG Software:                          | no                  |                                        | <br> <br>                                 |
| Database                                | yes                 |                                        | <br> <br>                                 |
| CP-BOOTROM                              | yes                 | <br>                                   | <br>                                      |

Verify successful installation and enter <CR> when ready.

19 Upon returning to the main Install Menu, enter q to quit.

INSTALL MENU The Software Installation Tool will install or installation Succession Enterprise System Software, Database and the CP-BOOTROM. You will be prompted throughout the installation and given the opportunity to quit at any time. Please enter: <a> - To install Software, CP-BOOTROM. <b> - To install Software, Database, CP-BOOTROM. <c> - To install Database only. <d> - To install CP-BOOTROM only. <t> - To go to the Tools menu. <k> - To install Keycode only. For Feature Expansion, use OVL143. - To install 3900 set Languages. <CR> -> <q> - Quit. Enter Choice> <q>

**20** The system then prompts you to confirm and reboot. Enter <CR> to quit. Enter <CR> again to reboot.

```
You selected to quit. Please confirm.
   Please enter:
<CR> -> <y> - Yes, quit.
       <n> - No, DON'T quit.
Enter choice> <CR>
You selected to quit the Install Tool.
You may reboot the system or return to the Main
Menu.
 _____
DO NOT REBOOT USING RESET BUTTON !!!
 _____
Please enter:
<CR> -> <a> - Reboot the system.
       <m> - Return to the Main menu.
       Enter Choice> <CR>
>Removing temporary file "/u/disk3521.sys"
>Removing temporary file "/u/disk3621.sys"
>Rebooting system ...
```

At this point the system reloads and initializes.

#### — End of Procedure —

# Verify the installation database

#### Procedure 23 Verifying the installation database

**1** Print ISSP (system software issue and patches).

| LD 22 | Load program |
|-------|--------------|
| REQ   | ISSP         |
| ****  | Exit program |

2 Print the system configuration record in LD 22 and compare the output with the preinstallation configuration record.

| LD 22 | Load program |
|-------|--------------|
| REQ   | PRT          |
| ТҮРЕ  | CFN          |
| ****  | Exit program |

**3** Print the SLT in LD 22. This output provides used and unused LICENSES. Compare with preinstallation SLT output.

| LD 22 | Load program |
|-------|--------------|
| REQ   | SLT          |
| ****  | Exit program |

4

| Print the customer | data block in LD 21. |
|--------------------|----------------------|
| LD 21              | Load program         |
| REQ                | PRT                  |
| ТҮРЕ               | CDB                  |
| CUST               | XX                   |
| ****               | Exit program         |

# **Reconfigure I/O ports and call registers**

#### Procedure 24 Reconfiguring I/O ports and call registers

1 Evaluate the number of call registers and 500 telephone buffers that are configured for the system (suggested minimum values are 4500 and 1000 respectively). If changes are required, reconfigure the values in LD 17:

| LD 17     | Load program                 |
|-----------|------------------------------|
| 500B 1000 | Use 1000 as a minimum value  |
| NCR 20000 | Use 20000 as a minimum value |
| ****      | Exit program                 |

2 Print the Configuration Record to confirm the changes made in Step 1:

| LD 22    | Load program            |
|----------|-------------------------|
| REQ PRT  | Set the print option    |
| TYPE CFN | Print the configuration |
| ****     | Exit program            |

End of Procedure -

#### Procedure 25 Switching call processing to the Call Server

- 1 Plug the Call Server port labeled Lan 1 into the ELAN subnet.
- 2 Initialize (using the init button) the CP PIV card in the Core.

3 Wait for "DONE" and then "INI" messages to display before you continue.

End of Procedure –

#### Test the Call Server

#### Procedure 26 Testing the Call Server

**1** Verify that the Call Server is active.

| LD 135   | Load program               |
|----------|----------------------------|
| STAT CPU | Get the status of the CPUs |

- 2 Check dial-tone.
- **3** Verify that the Call Server is active, redundant, and single.
- 4 Make internal, external, and network calls.
- 5 Check attendant console activity.
- 6 Check IP Peer networking for incoming and outgoing calls.
- 7 Check applications (CallPilot, Symposium, and so on).

End of Procedure

#### Install the software on the second Call Server

#### Procedure 27 Installing the software on the second Call Server

- 1 Attach the LAN 1 and LAN 2 cables to the CP PIV faceplate connectors between the Call Servers.
- 2 Complete procedures 22 through 27 for the second Call Server.
- **3** Each Call Server can be named: Call Server 1 and Call Server 0.

Note: Do not install LAN 1 and LAN 2 cables at this time.

End of Procedure –

### Verifying Call Server 0 is active

Use the following commands to verify that Call Server 0 is active.

| LD 135   | Load program               |
|----------|----------------------------|
| STAT CPU | Get the status of the CPUs |
| CFN      |                            |

#### Make the system redundant

At this point, Core/Net 0 is ready to be synchronized with Core/Net 1.

#### Procedure 28 Making the system redundant

- 1 Check to see if the LAN 1 and LAN 2 cables are attached. If not, attach the LAN 1 and LAN 2 cables to the CP PIV faceplate connectors on Call Server 0 and Call Server 1.
- **2** Once the synchronization of memories and drives is complete, STAT the CPU and verify that the CPUs are in a true redundant state.

#### LD 135

| STAT CPU | Get status of CPU and memory |
|----------|------------------------------|
| ****     | Exit the program             |

```
.stat cpu

cp 0 16 PASS -- STDBY

TRUE REDUNDANT

DISK STATE = REDUNDANT

HEALTH = 20

VERSION = Mar 3 2005, 16:26:40

Side = 0, DRAM SIZE = 512 MBytes

cp 1 16 PASS -- ENBL

TRUE REDUNDANT

DISK STATE = REDUNDANT

HEALTH = 20

VERSION = Mar 3 2005, 16:26:40

Side = 1, DRAM SIZE = 512 MBytes
```

3 Tier 1 and Tier 2 health of both Call Servers must be identical in order to successfully switch service from Call Server 1 to Call Server 0.

| LD 155      |                              |
|-------------|------------------------------|
| STAT HEALTH | Get status of CPU and memory |
| ****        | Exit the program             |

I D 125

.stat health Local (Side 0, Active, Redundant): Components without TIER 1 Health contribution: \_\_\_\_\_ disp 0 15 1:In Service sio2 0 15 1:In Service cp 0 16:In Service ipb 0:In Service TIER 1 Health Count Breakdown: \_\_\_\_\_ sio8 0 16 1: 0002 sio8 0 16 2: 0002 sutl 0 15: 0002 strn 0 15: 0002 xsmp 0 15 1: 0002 eth 0 16 0: 0002 Local TIER 1 Health Total: 20
```
TIER 2 Health Count Breakdown:
_____
ELAN 16 IP : 47.11.138.150 Health = 2
ELAN 17 IP : 47.11.138.153 Health = 2
Local AML over ELAN Total Health:4
Local Total IPL Health = 6
3 3 3 3 3 3
Local TIER 2 Health Total:10
Remote (Side 1, Inactive, Redundant):
Components without TIER 1 Health contribution:
    disp 1 15 1:In Service
    sio2 1 15 1:In Service
       cp 1 16:In Service
         ipb 1:In Service
TIER 1 Health Count Breakdown:
    sio8 1 16 1: 0002
    sio8 1 16 2: 0002
     sutl 1 15: 0002
     strn 1 15: 0002
     xsmp 1 15 1: 0002
      eth 1 16 0: 0002
Remote TIER 1 Health Total: 20
```

4 Get status of links to the Media Gateways (STAT IPL).

| LD 135   |          |           |      |         |     |
|----------|----------|-----------|------|---------|-----|
| STAT IPL | Get stat | tus of MG | 1000 | )E (IPN | MG) |
|          | Media    | Gateway   | 1:   | LINK    | UP  |
|          | Media    | Gateway   | 2:   | LINK    | UP  |
|          | Media    | Gateway   | 3:   | LINK    | UP  |
|          | Media    | Gateway   | 4:   | LINK    | UP  |
| ****     | Exit the | e program |      |         |     |
|          |          |           |      |         |     |

The system now operates in full redundant mode with Call Server 1 active.

End of Procedure -

#### Complete the CP PIV installation

#### LD 137 modifications

The CMDU/MMDU commands are not applicable to CP PIV. Instead, the following commands are introduced in LD 137:

STAT FMD display text: **Status of both Fixed Media Devices (FMD)** command parameter: none

- STAT FMD display text: Status of the specified Fixed Media Device command parameter: core # with values of 0 or 1
- STAT RMD display text: Status of both Removable Media Devices (RMD) command parameter: none
- STAT RMD display text: Status of the specified Removable Media Device

command parameter: "core #" with values of 0 or 1

At this point, it is possible to customize the HSP IP addresses on the HSP ports. To do this, change the HSP addresses on the active side, and the addresses are automatically invoked on the inactive side.

For more information, see *Communication Server 1000: System Redundancy* (553-3001-307).

#### **Testing the Call Servers**

#### Procedure 29 Testing Call Server 0

At this point in the installation, Call Server 0 is tested from active Call Server 1. Upon successful completion of these tests, call processing is switched and the same tests are performed on Call Server 1 from active Call Server 0. As a final step, call processing is then switched again to Call Server 1.

#### From active Call Server 1, perform the following tests on Call Server 0:

1 Perform a redundancy sanity test:

LD 135STAT CPUGet status of CPU and memoryTEST CPUTest the CPU

- 2 Check the LCD states
  - a. Perform a visual check of the LCDs.

b. Test and LCDs:

LD 135 TEST LEDs Test LEDs DSPL ALL

- c. Check that the LCD display matches the software check.
- **3** Test the System Utility card

| LD 135    | Load program                              |
|-----------|-------------------------------------------|
| STAT SUTL | Get the status of the System Utility card |
| TEST SUTL | Test the System Utility card              |

4 Test system redundancy and media devices:

| LD 137    | Load program                                        |
|-----------|-----------------------------------------------------|
| TEST RDUN | Test redundancy                                     |
| DATA RDUN | Test database integrity                             |
| STAT FMD  | Status of one or both Fixed Media Devices (FMD)     |
| STAT RMD  | Status of one or both Removable Media Devices (RMD) |

5 Clear the display and minor alarms on both Call Servers:

| LD 135   | Load program                    |
|----------|---------------------------------|
| CDSP     | Clear the displays on the cores |
| CMAJ     | Clear major alarms              |
| CMIN ALL | Clear minor alarms              |

6 Check dial tone.

7 Check applications (CallPilot, Symposium, and so on)

|            | End of Procedure                 |                                                               |  |
|------------|----------------------------------|---------------------------------------------------------------|--|
| Sv         | Switch call processing           |                                                               |  |
| Pro<br>Sw  | ocedure 30<br>/itching call proc | essing                                                        |  |
|            | LD 135                           | Load program                                                  |  |
|            | SCPU                             | Switch call processing from Call Server 1<br>to Call Server 0 |  |
|            | Ca                               | all Server 0 is now the active call processor.                |  |
|            |                                  |                                                               |  |
|            |                                  | End of Procedure                                              |  |
| Pro<br>Te: | ocedure 31<br>sting Call Server  | 1                                                             |  |
| Fre        | om active Call Se                | erver 0, perform these tests on Call Server 1:                |  |
| 1          | Perform a redur                  | idancy sanity test:                                           |  |
|            | LD 135                           | Load program                                                  |  |
|            | STAT CPU                         | Get status of CPU and memory                                  |  |
|            | TEST CPU                         | Test the CPU                                                  |  |
| 2          | Check the LCD states.            |                                                               |  |
|            | a. Perform a v                   | isual check of the LCDs.                                      |  |
|            | b. Test LCDs:                    |                                                               |  |
|            | LD 135                           | Load program                                                  |  |
|            | TEST LCDs                        | Test LCDs                                                     |  |
|            | DSPL ALL                         |                                                               |  |
|            | c. Check that                    | the LCD display matches the software check.                   |  |

**3** Test the System Utility card:

| LD 135    | Load program                              |
|-----------|-------------------------------------------|
| STAT SUTL | Get the status of the System Utility card |
| TEST SUTL | Test the System Utility card              |

4 Test system redundancy and media devices:

| LD 137    | Load program                                        |
|-----------|-----------------------------------------------------|
| TEST RDUN | Test redundancy                                     |
| DATA RDUN | Test database integrity                             |
| STAT FMD  | Status of one or both Fixed Media Devices (FMD)     |
| STAT RMD  | Status of one or both Removable Media Devices (RMD) |
| ****      | Exit the program                                    |

5 Clear the display and minor alarms on both Call Servers:

| LD 135   | Load program                           |
|----------|----------------------------------------|
| CDSP     | Clear the displays on the Call Servers |
| CMAJ     | Clear major alarms                     |
| CMIN ALL | Clear minor alarms                     |

- 6 Check dial tone.
- 7 Check applications (CallPilot, Symposium, etc.)

#### Switch call processing

Procedure 32 Switching call processing

| LD 135 | Load program                              |
|--------|-------------------------------------------|
| SCPU   | Switch call processing from Call Server 0 |
|        | to Call Server 1                          |

Call Server 1 is now the active call processor.

End of Procedure

#### Perform a customer backup data dump (installation release)

#### Procedure 33 Performing a data dump to backup the customer database:

- 1 Log in to the system.
- 2 Insert a CF card into the active Call Server RMD slot to back up the database.
- 3 Load the Equipment Data Dump Program (LD 43). At the prompt, enter:

LD 43 Load program. . EDD

4 When "EDD000" appears on the terminal, enter:

**EDD** Begin the data dump.

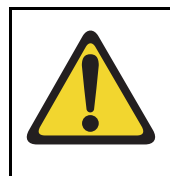

#### CAUTION — Service Interruption

#### Loss of Data

If the data dump is not successful, do not continue; contact your technical support organization. A data dump problem must be corrected before proceeding.

## 5 When "DATADUMP COMPLETE" and "DATABASE BACKUP COMPLETE" appear on the terminal, enter:

\*\*\*\* Exit program

The installation is now complete.

Page 153 of 488

## Connecting MG 1000T system components

## Contents

| This section contains information on the following topics:     |     |
|----------------------------------------------------------------|-----|
| Introduction                                                   | 153 |
| Connecting an MG 1000T Core to a Survivable MG 1000T Expansion | 156 |
| Connecting an MG 1000T Core to the ELAN subnet                 | 161 |
| Connecting a Signaling Server to the ELAN subnet               | 162 |
| Connecting a Signaling Server to the TLAN subnet               | 163 |
| Inserting a Shielded 50-pin to Serial/ELAN/TLAN adapter onto a |     |
| Media Card                                                     | 163 |
| Connecting a Media Card to the ELAN                            | 165 |
| Connecting a Media Card to the TLAN subnet.                    | 166 |
| Connecting a Media Gateway to a Media Gateway Expansion        | 166 |

## Introduction

Several system connections are required to make the MG 1000T operational. The MG 1000T must be connected to the CS 1000E through the TLAN subnet. The MG 1000T Core is directly connected with a CAT5 cross-over cable to each of the MG 1000T Expansions. The Media Gateway is directly connected to the Media Gateway Expander. The system's components, such as the Signaling Server and the Media Cards installed in the Media Gateway, require both ELAN subnet and TLAN subnet connections.

An MG 1000T provides CS 1000E system access to:

- PSTN
- Nortel Integrated DECT (DECT)
- Nortel WLAN IP Telephony

The MG 1000T have sufficient intelligence to handle digit manipulation and call routing functions without using the resources of the Core Call Server. The SSC in the MG 1000T Core functions as the Primary Controller for the MG 1000T. This MG 1000T Core with its MG 1000T Expander provides 8 slots for IPE cards. The additional four Survivable MG 1000T Expansions with their Media Gateway Expanders provide an additional 32 IPE slots. They are linked to the MG 1000T Core. This maximum configuration allows up to 20 E1 interfaces or 40 IPE card slots.

The MG 1000T Expander cannot support PRI/D-Channel type cards. The MG 1000T Expander are typically used for Media Cards or IPE cards that do not require Clock Controller support. Voice and signaling connections between an MG 1000T and a CS 1000E use MCDN and IP Peer Networking through their associated Signaling Server. The network used to transport these connections can be engineered so that the gateways can be located anywhere in a QoS-managed IP network following the engineering guidelines for IP Peer Networking. For additional information, refer to *IP Peer Networking: Installation and Configuration* (553-3001-213).

A Signaling Server provides the software used to provide IP Peer Networking features between the MG 1000T and the network. The number of Signaling Servers required will depend upon the capacity and level of redundancy required. For additional information, refer to *Signaling Server: Installation and Configuration* (553-3001-212).

Figure 37 on page 155 is an example of an IP Phone call through an MG 1000T to the PSTN.

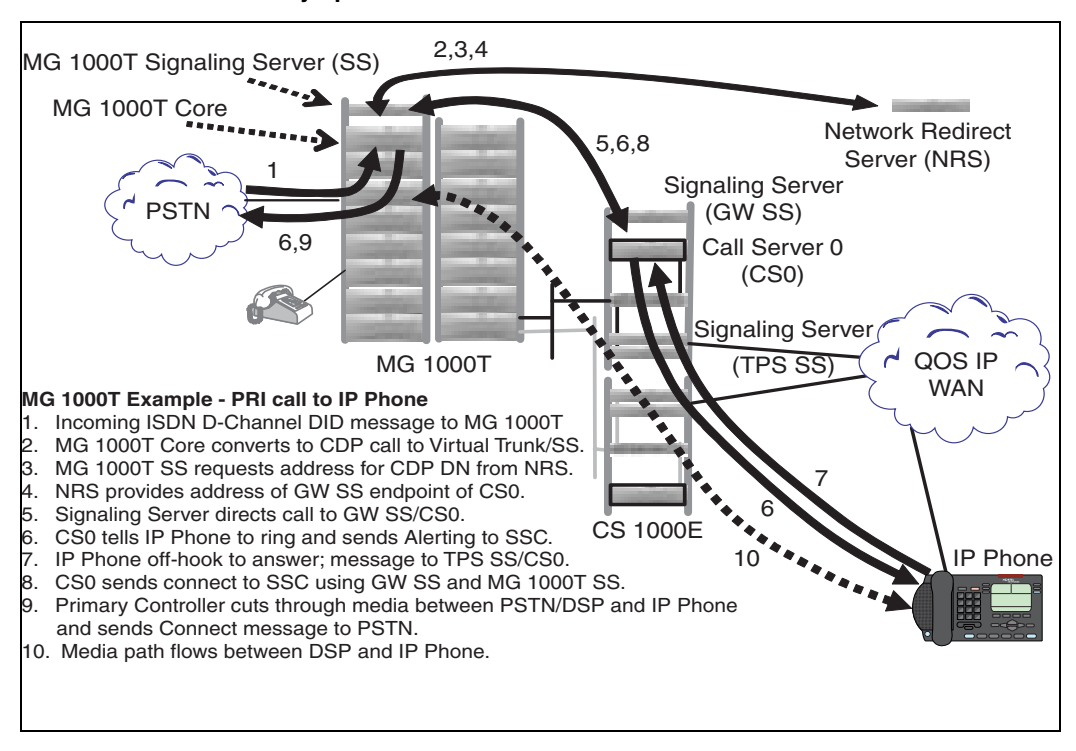

#### Figure 37 MG 1000T Media Gateway operation

This chapter contains the following procedures:

- Procedure 34: "Connecting the MG 1000T Core to an MG 1000T Expansion" on page 158.
- Procedure 35: "Connecting an MG 1000T Core to the ELAN subnet" on page 161.
- Procedure 36: "Connecting a Signaling Server to the ELAN subnet" on page 162.
- Procedure 37: "Connecting a Signaling Server to the TLAN subnet" on page 163.
- Procedure 38: "Inserting a Shielded 50-pin to Serial/ELAN/TLAN adapter on to a Media Card" on page 164.

- Procedure 39: "Connecting a Media Card to the ELAN" on page 165.
- Procedure 40: "Connecting a Media Card to the TLAN subnet" on page 166.
- Procedure 41: "Connecting a Media Gateway to a Media Gateway Expansion" on page 166.

## Connecting an MG 1000T Core to a Survivable MG 1000T Expansion

Follow Procedure 34 on page 158 to connect the MG 1000T Core to the Survivable MG 1000T Expansion. The MG 1000T Core can be connected to a maximum of four MG 1000T Expansions.

Figure 38 on page 157 shows the location of the two NTDK83 Dual Port Daughterboards with port assignments. The MG 1000T uses daughterboard # 2.

#### Figure 38 CS 1000T SSC

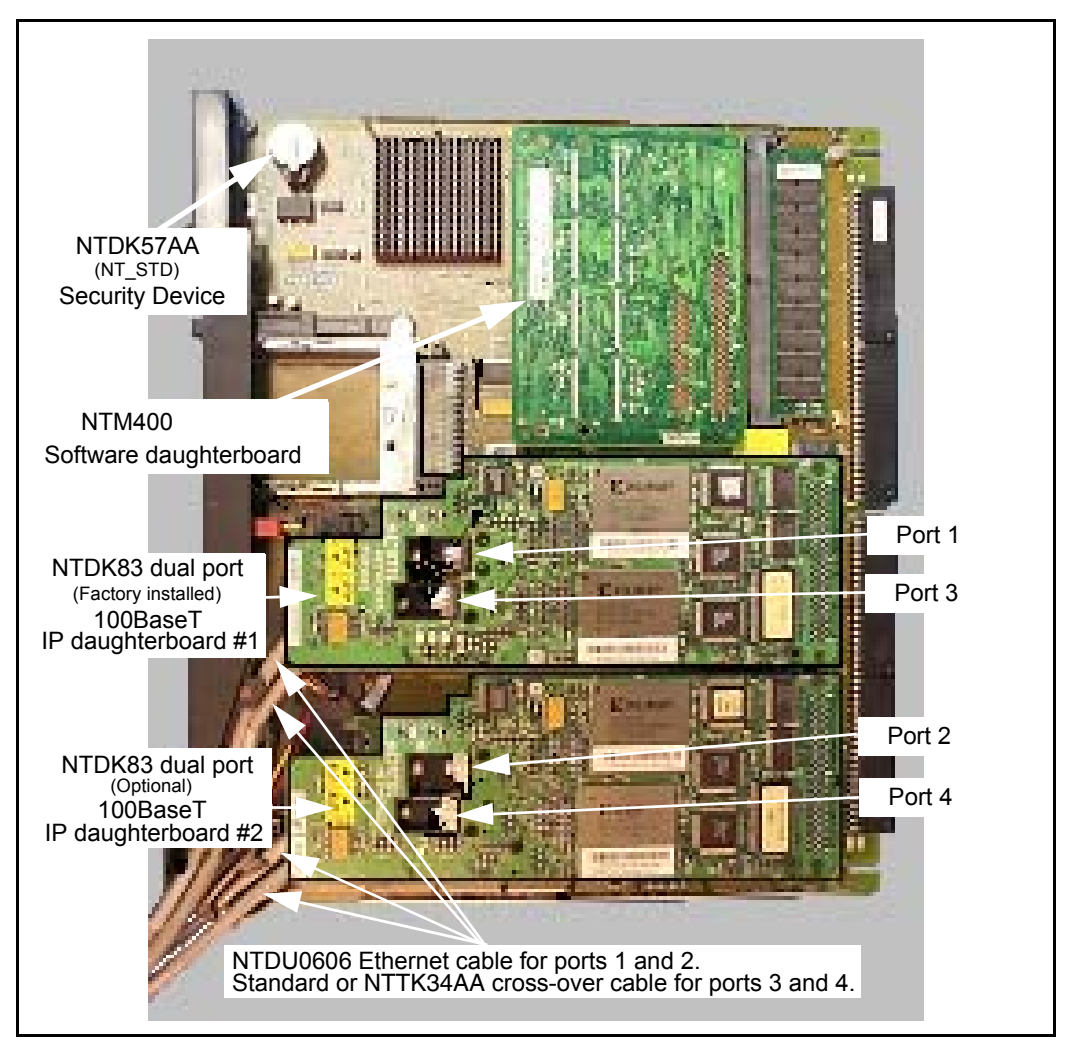

#### Procedure 34 Connecting the MG 1000T Core to an MG 1000T Expansion

- 1 Choose one of the following:
  - a. For point-to-point 100BaseT connectivity, go to step 2.
  - **b.** For 100BaseT connectivity over a distributed Campus Data Network, go to step 9 on page 159.
- 2 For the MG 1000T Core connect port 1 of the SSC 100BaseT daughterboard #1 to the bulkhead connector #1 shown in Figure 39 on page 159.

*Note 1:* If the SSC cable is connected to bulkhead Port 1, then use Port 1 on the back of the Media Gateway. If the SSC cable is connected to bulkhead Port 2, then use Port 2 on the back of the Media Gateway.

*Note 2:* Port 1 on the MG 1000T Core must go to MG 1000T Expansion 1, Port 2 to MG 1000T Expansion 2, and so on.

3 Connect the 100BaseT RJ-45 connector 1 on the back of the Media Gateway to the identical connector on the first Survivable MG 1000T Expansion, shown in Figure 40 on page 160.

Use the supplied NTTK34AA two-meter UTP CAT5 RJ-45 cross-over cable to connect the MG 1000T Core and the Survivable MG 1000T Expansion.

- 4 Connect port 1 of the MG 1000T Expansion 100BaseT daughterboard #2 to the bulkhead connector #1, as shown in Figure 39 on page 159.
- For MG 1000T Expansion 2, connect port 2 of the MG 1000T Core 100BaseT daughterboard #1 to the bulkhead connector #2, shown in Figure 39 on page 159
- 6 Connect the 100BaseT RJ-45 connector 2 on the back of the Media Gateway to the 100BaseT RJ-45 connector 1 on the second MG 1000T Expansion, shown in Figure 40 on page 160.
- 7 Connect port 1 of the MG 1000T Expansion 100BaseT daughterboard #2 to the bulkhead connector #1, as shown in Figure 39 on page 159

8 MG 1000T Expansion 3 and 4 network cables (NTDU0609) must be routed from the 100 BaseT daughterboard through the cable slot on the side of the MG 1000T Core with one ferrite on the inside of the Media Gateway and the second ferrite external to the Media Gateway as shown in Figure 39 on page 159. Connect to MG 1000T Expansion 3 and 4 using the 100BaseT RJ-45 connector 1 on the back of each Media Gateway.

*Note 3:* The NTDU0609 crossover cables are connected directly to the MG 1000T Core 100BaseT Daughterboards for MG 1000T Expansion 3 and 4.

*Note 4:* The required NTDU0609 crossover cables are contained in the NTDU19BA Cable Kit.

#### Figure 39 MG 1000T SLAN subnet cables

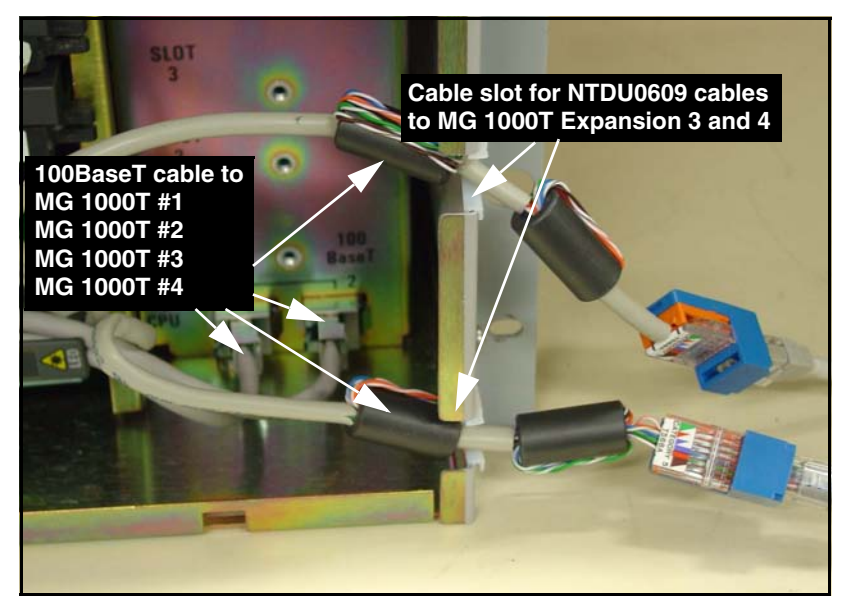

**9** Connect the MG 1000T Core ports, shown in Figure 40 on page 160 to the data network switch using a CAT5 patch cable.

*Note:* A customer supplied standard CAT5 cable is required.

#### Figure 40 MG 1000T Core connectors

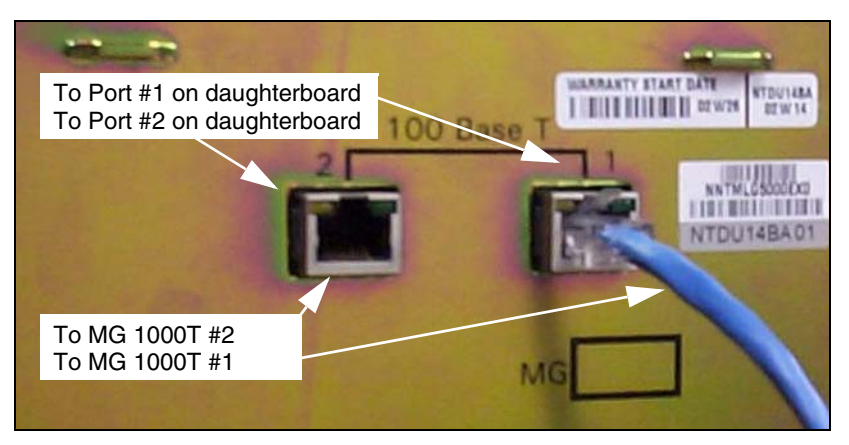

**10** Connect RJ-45 #1 on the MG 1000T Expansion, shown in Figure 40 to the data network switch.

#### Figure 41

#### MG 1000T 100BaseT cable connection

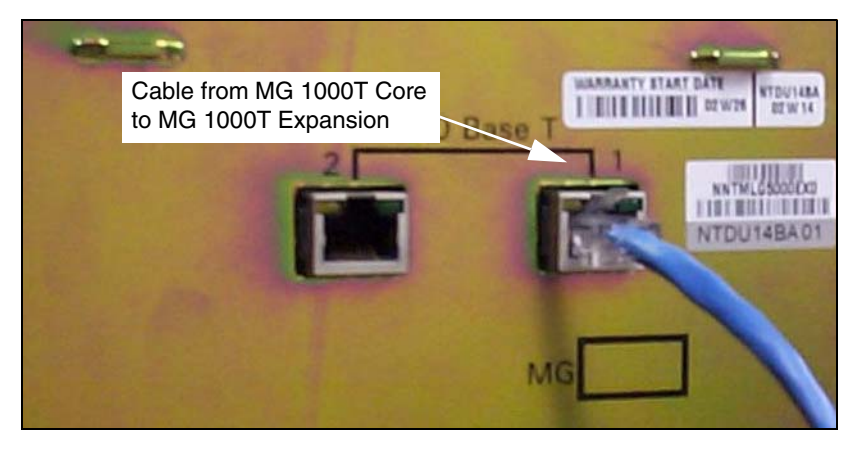

## Connecting an MG 1000T Core to the ELAN subnet

Follow Procedure 35 to connect an MG 1000T Core to the ELAN subnet.

#### Procedure 35 Connecting an MG 1000T Core to the ELAN subnet

- 1 Connect one end of a standard CAT5 cable to the 10/100BaseT ELAN network interface on the back of the MG 1000T Core as shown in Figure 42.
- 2 Connect the other end of the standard CAT5 cable to an RJ-45 ELAN network interface on the ELAN Layer 2 switch (BayStack 470-24T).

#### Figure 42 10/100 BaseT connectors

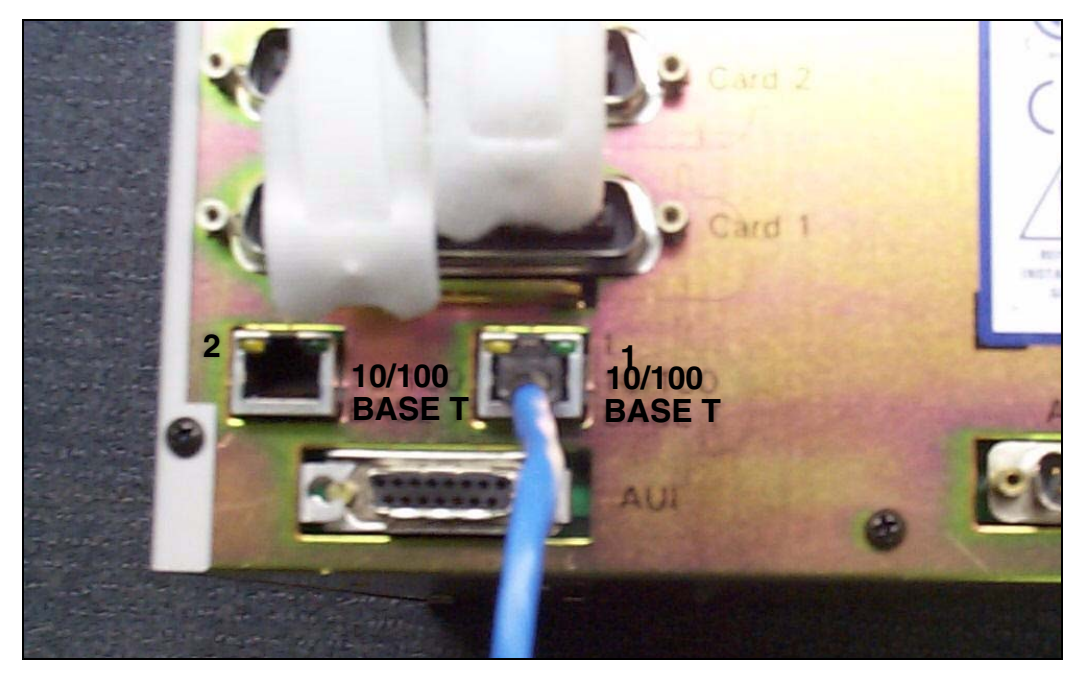

## **Connecting a Signaling Server to the ELAN subnet**

Follow Procedure 36 to connect a Signaling Server to the ELAN subnet.

#### Procedure 36 Connecting a Signaling Server to the ELAN subnet

- 1 Connect one end of a standard CAT5 cable to the ELAN network interface (bottom) on the back of the Signaling Server as shown in Figure 43.
- 2 Connect the other end of the standard CAT5 cable to an RJ-45 ELAN network interface on the ELAN Layer 2 switch (BayStack 470-24T).

#### Figure 43 Signaling Server ELAN and TLAN network interfaces

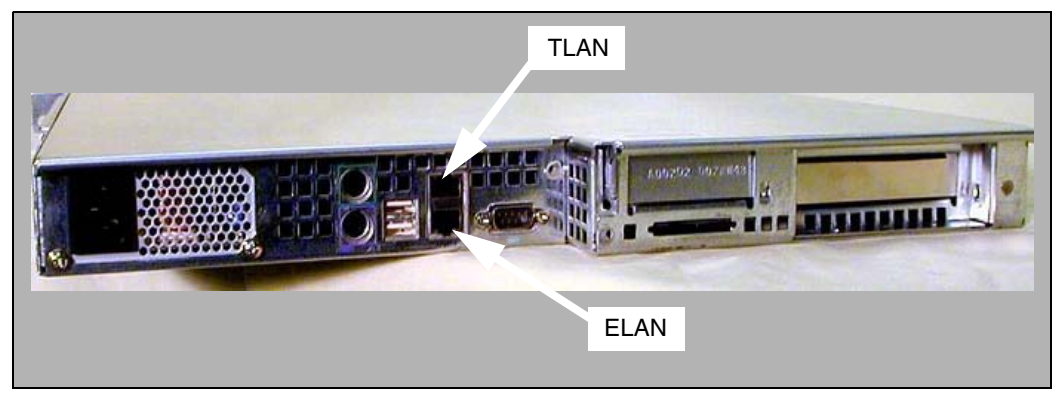

### **Connecting a Signaling Server to the TLAN subnet**

Follow Procedure 37 to connect a Signaling Server to the TLAN subnet.

#### Procedure 37 Connecting a Signaling Server to the TLAN subnet

- Connect a standard CAT5 cable to the TLAN network interface connector (top) RJ-45 jack on the back of the Signaling Server, see Figure 43 on page 162.
- 2 Connect the other end of the standard CAT5 cable to an RJ-45 TLAN network interface on the data network switch (BayStack 470-24T).

End of Procedure

## Inserting a Shielded 50-pin to Serial/ELAN/TLAN adapter onto a Media Card

The Shielded 50-pin to Serial/ELAN/TLAN adapter, shown in Figure 44 on page 164, provides access to the TLAN and ELAN Ethernet Ports. The adapter breaks out the signals from the I/O connector to the following:

- ELAN (management) network interface
- TLAN (telephony) network interface
- one RS-232 (local console) port

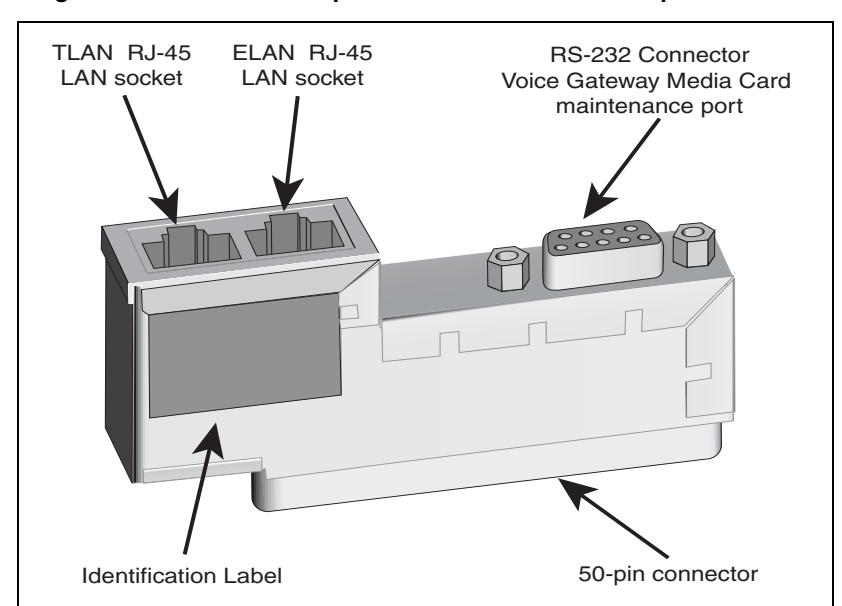

Figure 44 Diagram of the Shielded 50-pin to Serial/ELAN/TLAN adapter

#### Procedure 38 Inserting a Shielded 50-pin to Serial/ELAN/TLAN adapter on to a Media Card

- 1 Open the Media Card package NTDU41CA.
- 2 Remove the Shielded 50-pin to Serial/ELAN/TLAN adapter.
- **3** Save the other items from the package for use in "Installing a CompactFlash" on page 330.
- 4 Insert the adapter, shown in Figure 44, into the connector Card 1, Card 2, Card 3, or Card 4 that corresponds to the location of the Media Card.

For example, Figure 45 on page 165, the Media Card is installed in card slot 1. Therefore, the Adaptor is installed in connector Card 1.

## Connecting a Media Card to the ELAN

Follow Procedure 39 to connect a Media Card to the ELAN.

#### Procedure 39 Connecting a Media Card to the ELAN

- 1 Connect a standard CAT5 patch cable to the ELAN network interface on the adaptor, see Figure 45.
- 2 Connect the other end of the standard CAT5 patch cable to an RJ-45 ELAN network interface on the BayStack 470 switch.

#### Figure 45

Shielded 50-pin to Serial/ELAN/TLAN adapter on the Media Gateway

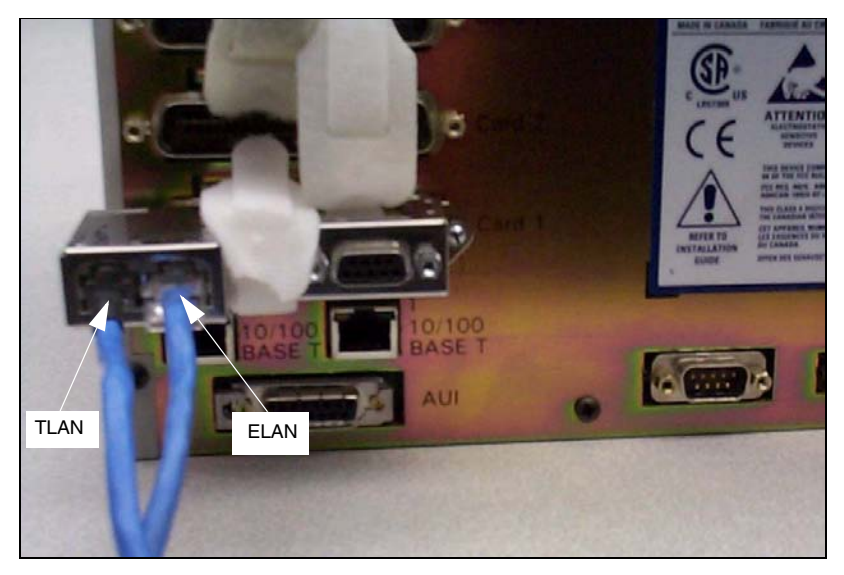

## Connecting a Media Card to the TLAN subnet

Follow Procedure 40 to connect a Media Card to the TLAN subnet.

#### Procedure 40 Connecting a Media Card to the TLAN subnet

- 1 Connect a standard CAT5 patch cable to the TLAN network interface on the Adaptor (see Figure 45 on page 165).
- 2 Connect the other end of the standard CAT5 patch cable to an RJ-45 TLAN network interface on the BayStack 470 switch.

End of Procedure

## Connecting a Media Gateway to a Media Gateway Expansion

Procedure 41 describes how to connect a Media Gateway Expander to the Media Gateway. The Media Gateway Expander Cable Kit (NTDK89) contains two NTDK95 cables used to connect the Media Gateway Expander to the Media Gateway. One cable provides DS-30X connectivity while the second cable provides CE-MUX connectivity to slot 10 only.

#### Procedure 41 Connecting a Media Gateway to a Media Gateway Expansion

- Connect one NTDK95 cable from the CE-MUX connector on the back of the Media Gateway to the CE-MUX connector on the back of the Media Gateway Expander.
- 2 Tighten the screws on the connectors.
- 3 Connect the other NTDK95 cable from the DS-30X connector on the back of the Media Gateway to the DS-30X connector on the back of the Media Gateway Expander.
- 4 Tighten the screws on the connectors. Figure 46 on page 167 shows the Media Gateway and Media Gateway Expander connected with the two NTDK95 cables.

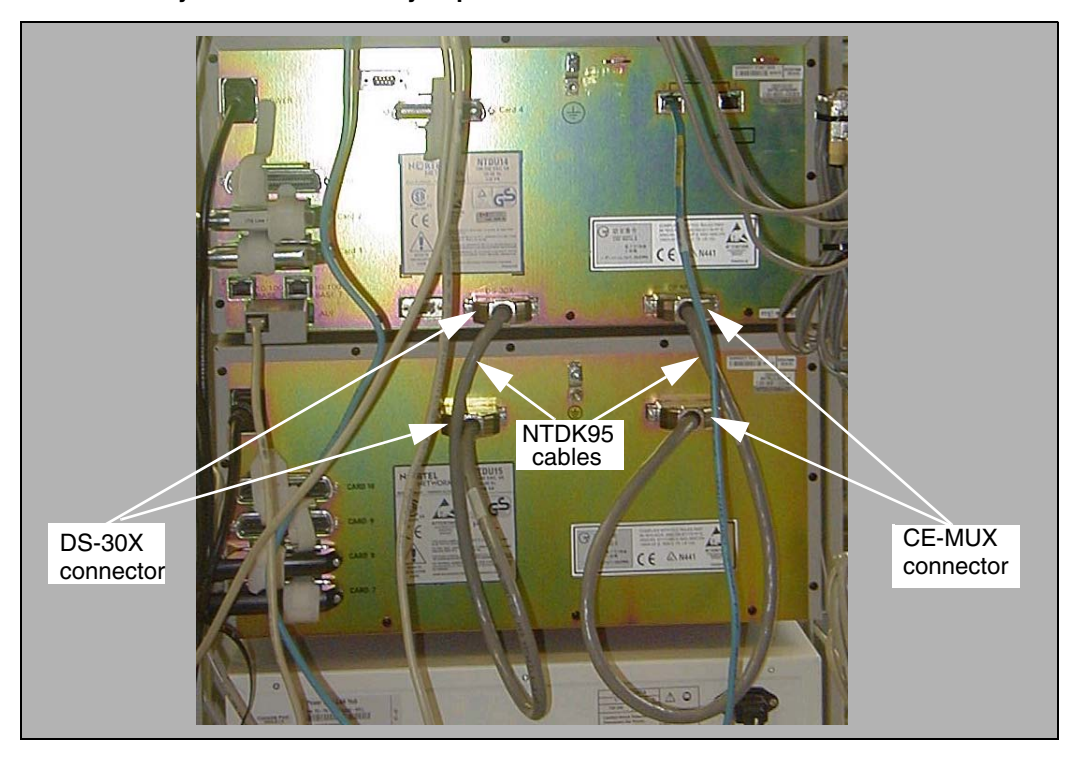

#### Figure 46 Media Gateway and Media Gateway Expander connections

Page 169 of 488

# Installing and configuring the Signaling Server software

## Contents

This section contains information on the following topics:

| Introduction                           | 169 |
|----------------------------------------|-----|
| Signaling Server Software Install Tool | 169 |
| Signaling Server Software CD-ROM       | 170 |
| Installing the software                | 172 |
| Logging in to the Signaling Server     | 195 |
| Verifying a successful configuration.  | 197 |
| Testing the Leader Signaling Server    | 197 |

### Introduction

This chapter describes the Signaling Server Install Tool and explains how to install Signaling Server software and perform basic configuration.

## Signaling Server Software Install Tool

The Signaling Server Software Install Tool runs from the Signaling Server Software CD-ROM. Use this tool to install Signaling Server software.

*Note:* The Signaling Server is out-of-service during software installation or upgrade.

To perform a software installation or upgrade, reboot the Signaling Server with the Software CD-ROM in its drive. No floppy disk is required, since the Software CD-ROM is bootable.

The Install Tool installs all Signaling Server software, including the operating system, applications, and web files. The Install Tool also copies software files for the Voice Gateway Media Cards and IP Phones, which are used to upgrade these components. For a new installation, the Install Tool prompts for IP Telephony parameters to perform basic system configuration.

After installing the Signaling Server software and configuring basic information about the Signaling Server, the Signaling Server components can be configured using the web-based Element Manager interface. Refer to *Element Manager: System Administration* (553-3001-332).

#### Signaling Server Software CD-ROM

If you do not have the latest version of the CD-ROM:

- Order or download the CD-ROM image from the Nortel Electronic Software Download site. See Procedure 42 for instructions on downloading the image.
- Create the Install Tool CD-ROM from the image. See Procedure 43 on page 171.

A single ".iso" file is provided to create the Software CD-ROM. This file is a ready-to-burn ISO9660 CD image that creates a bootable CD that complies to the El Torito specification. You must use CD writer software that can create a CD from this image. As the CD image is preconfigured, your software automatically creates a bootable CS 1000 Release 4.5 CD-ROM. See your software help pages to create a CD from an ISO file. Also review the associated README file that is associated with the Nortel Signaling Server Software download.

#### Procedure 42 Downloading the Signaling Server CD image

- 1 Connect to the Nortel website at www.nortel.com.
- 2 Navigate to the **Software Downloads** page.

- a. Click Software Downloads in the Support & Training menu. The Technical Support page appears.
- b. Click Product Families. The Products Families list appears.
- c. Click Succession. The By Product Family page opens.
- d. Under the Succession Enterprise > Signaling Server and IP Peer Networking headings, click Software.
- **3** Download the Signaling Server CD image.
  - a. Click on the link for the appropriate Signaling Server CD image.

The CD-ROM image includes the Signaling Server software as well as IP Phone firmware and Voice Gateway Media Card loadware.

b. If not logged in to a My Nortel account, click on Log In to sign in.

*Note:* If you are not registered to access this web site, refer to the CS 1000 product bulletin for directions on how to register.

- c. The Software: Software Details Information page appears. Click the link next to File Download.
- **d.** In the **Save As** window, choose the desired path to save the file to the local disk on your PC and click **Save**.

End of Procedure

#### Procedure 43 Creating a Signaling Server Software CD-ROM

1 Use the software option to "burn" or "create" a CD from the CD image. Do not drag-and-drop, as this can result in a file copy and a CD-ROM that does not work. Do not write the ISO file to the CD-ROM.

Note: Select the disk-at-once write option.

- 2 Close the session.
- **3** Label the CD appropriately, for example, Signaling Server, sse-x.xx.xx.

End of Procedure -

The Software CD-ROM must be readable in a standard CD-ROM drive. After you create a CD from the CD image, the CD contains several directories and

files. If you cannot create a CD, refer to the CD writer's software documentation.

Once the CD is created, you can use it to install new software or to upgrade software on an existing Signaling Server.

### Installing the software

Before proceeding, you must complete Procedure 16 on page 111 and Procedure 17 on page 112.

#### Procedure 44 Installing the Signaling Server software

After you complete step 1 below, this procedure takes approximately 20 minutes.

- 1 From your Planning and Engineering group, obtain the following network and IP Telephony data for this Signaling Server:
  - node ID for the IP Telephony node
  - node IP address for the IP Telephony node
  - hostname for the Signaling Server
  - ELAN network interface IP address, Subnet mask, and Gateway
  - TLAN network interface IP address, Subnet mask, and Gateway
  - ELAN network interface IP address of the Call Server
  - Primary and Alternate NRS IP addresses for this networked system (refer to *IP Peer Networking: Installation and Configuration* (553-3001-213))
  - NRS role, if applicable (refer to *IP Peer Networking: Installation and Configuration* (553-3001-213))
- 2 Insert the Software CD-ROM into the Signaling Server CD drive, and press the **RST** button on the front panel to cold-reboot the Signaling Server.

*Note:* The Software CD-ROM should be bootable. If not, create a boot floppy using the files in the /mkboot directory on the Signaling Server Software CD-ROM.

**3** If this is a re-installation on an existing system, observe the boot sequence. Enter **c** at the boot menu shown in Figure 47.

*Note:* Entering **c** in the "ISP1100 System Boot" banner screen speeds up this process, as the keyboard input is buffered.

Figure 47 Upgrade boot sequence

```
ISP1100 System Boot
Copyright 2002-2004 Nortel Networks, Inc.
CPU: PC PENTIUM
Version: x
BSP version: 1.2/0
Creation date: Apr 22 2004, 15:44:38
ataDrv 1.0: ATAPI Drive Found
Controller 1 drive 0
Controller 1 drive 1
ATAPI Controller 1 #drives found = 1
Read boot parameters from:
[C]DROM
[H]ard Disk
5 [H]
```

*Note:* If you do not select **c** within the ten-second time-out, the Signaling Server boots to the existing software on the hard disk.

4 Enter **b** at the menu shown in Figure 48 on page 174.

#### Figure 48 Copy IP configuration

5 When the Install Tool banner appears (Figure 49 on page 175), press <CR> to perform system checks and begin software installation.

#### Figure 49 Install Tool banner screen

```
CS 1000 Signaling Server Software Install Tool (sse-x.xx.xx)
_____
      #####
     ~ ~
   ########
                  `################
               ######```####
   ######
            #####*``
                     `###
                               NORTEL NETWORKS
   #######
  #######
          #####``
                      ####
                      #### Communication Server 1000 Software
  ####### #####`
                     ####`
  `########`
   ######
                    #####
                             Copyright 2002 - 2004
                   #####'
   `#######
   ##########
                   `###`
  ##``##########
     ##
      ################################
           ````####````
   . . . . . . . . . .
Please press <CR> when ready ... <CR>
```

*Note:* If the system has less than 512 MBytes of RAM, the following error message appears:

Press <CR> to quit. Upgrade to 512 MBytes of RAM and restart the Signaling Server Install Tool again.

The system verifies the file systems.

• When the software runs for the first time on a new system, the hard disk will not be partitioned, so the test normally fails. Upon failure, the menu in Figure 50 appears.

#### Figure 50 First boot of a new system

a. Enter a to start the new installation.

The system displays the messages:

Partitioning hard disk .... Hard disk partitioning succeeded.

Creating filesystems ... Filesystems creation succeeded.

Rebooting system ...

**b.** The Install Tool banner screen (Figure 49 on page 175) reappears. Press <CR> to verify the filesystems.

The disk check reports:

Filesystems verification succeeded.

c. Confirm or enter the date and time (Figure 51).

#### Figure 51 Date and time

 When reinstalling the software on an existing system, the system verifies the file systems. The disk check reports:

Filesystems verification succeeded.

The system summary appears (Figure 52 on page 178). Enter **a** to continue the installation.

*Note:* For a new installation, the data fields in the system summary are blank.

#### Figure 52 System Summary

```
CS 1000 Signaling Server Software Install Tool (sse-x.xx.xx)
_____
       _____
               SYSTEM INFORMATION
           Hostname: SS_Node276_Ldr
                      S/W Ver: x.xx.xx
    Role: Leader
                       Set TPS: Disabled
  Node ID:
                      Vtrk TPS: Disabled
  Node IP:
                     NRS Config: Alternate SIP
 H.323 ID: SS_Node276_Ldr
                         CS IP:
  ELAN IP: 192.168.10.20
                       TLAN IP: 192.168.20.20
  ELAN SM: 255.255.255.0
                       TLAN SM: 255.255.255.0
  ELAN GW: 192.168.10.1
                       TLAN GW: 192.168.20.1
 ELAN MAC: 00:02:b3:c5:51:c6 TLAN MAC: 00:02:b3:c5:51:c7
Please enter:
<CR> -> <a> - Continue with Install Tool.
     <q> - Quit.
     Enter Choice>
```

- 6 Test the disk.
  - If the hard drive has never been tested or is corrupt, enter **a** at the menu shown in Figure 53 on page 179.

#### Figure 53 Hard disk test

```
CS 1000 Signaling Server Software Install Tool (sse-x.xx.xx)

The Install Tool cannot determine when the hard disk was last tested.

The hard disk must be tested before installation can continue.

This test will take approximately 14 minutes.

Please enter:

<CR> -> <a> - Test the hard disk.

Enter Choice> a
```

 If the hard disk has not recently been tested, enter a at the menu shown in Figure 54.

#### Figure 54 Not recently tested

```
CS 1000 Signaling Server Software Install Tool (sse-x.xx.xx)

The Install Tool has detected that the hard disk has not been tested

recently.

It is recommended to test the hard disk now. This test will take

approximately 14 minutes.

Please enter:

<CR> -> <a> - Test the hard disk.

<b> - Skip the hard disk test.

Enter Choice> a
```

 If the hard disk has been checked in the last 24 hours, enter a at the menu shown in Figure 55 on page 180.

#### Figure 55 Tested within 24 hours

The following messages display on the screen:

```
Testing hard disk ...
Testing partition /u (4194241 blocks) ...
xxx% complete
Testing partition /p (4194241 blocks) ...
xxx% complete
Hard disk testing succeeded.
Where xxx = 0 to 100.
```

*Note:* If the physical check did not pass, contact your technical support group.
#### Figure 56 Install Tool Main Menu

CS 1000 Signaling Server Software Install Tool (sse-x.xx.xx) \_\_\_\_\_ MAIN MENU The Install Tool will install Signaling Server software and related files. You will be prompted throughout the installation. Please enter: <CR> -> <a> - To perform a complete installation/upgrade (Signaling Server s/w, IP Phone f/w, Voice Gateway Media Card 1/w, basic Signaling Server configuration). <b> - To install/upgrade Signaling Server software only. <c> - To copy IP Phone firmware only. <d> - To copy Voice Gateway Media Card loadware only. <e> - To perform basic Signaling Server configuration only. <t> - To go to the Tools Menu. <q> - Quit. Enter Choice>

> 7 At the Main Menu (Figure 56), enter **a** to install Signaling Server software. Option **a** performs options **b**, **c**, **d**, and **e**.

The following sample lines display on the screen:

Copying "/cd0/sse37012.p3/disk.sys" to "/u/disk.sys". Processing the install control file ... "/cd0/sse37012.p3/install.dat" parsed.

The screen shown in Figure 57 on page 182 shows actions that can be performed.

### Figure 57 Installation Status

| CS 1000 Signaling S                                                                     | Server So:<br>====== | ftware Ins           | stall Tool (sse-x.xx.xx)               |
|-----------------------------------------------------------------------------------------|----------------------|----------------------|----------------------------------------|
|                                                                                         | INSTALL              | ATION STAT           | TUS SUMMARY                            |
| +=====================================                                                  | +=======<br>  Choice | +=======<br>  Status | +===================================== |
| <pre>+====================================</pre>                                        | +========<br>  yes   | +=========<br>       | new install x.xx.xx                    |
| firmware                                                                                | yes                  | +<br>                | copy ALL                               |
| loadware                                                                                | yes                  | +<br>                | copy ALL                               |
| configuration                                                                           | yes                  |                      |                                        |
| <pre>++ Please enter: <cr> -&gt; <y> - Yes, start complete installation.</y></cr></pre> |                      |                      |                                        |

8 Enter **y** to start the installation. The screens shown in Figures 58 to 62, which start on page 185, appear.

#### Figure 58 Installation output

#### Figure 59 Success

```
CS 1000 Signaling Server Software Install Tool (sse-x.xx.xx)
Software version x.xx.xx was installed successfully.
All files were copied to the hard disk.
```

#### Figure 60 IP Phone firmware

```
CS 1000 Signaling Server Software Install Tool (sse-x.xx.xx)

The installation source contains multiple Internet Telephone firmware

files.

Copying /cd0/0603Bxx.bin" to "/u/fw/0603Bxx.bin".

Copying "/cd0/0602Bxx.bin" to "/u/fw/0602Bxx.bin".

Copying "/cd0/0604Dxx.bin" to "/u/fw/0604Dxx.bin".
```

#### Figure 61 Voice Gateway Media Card loadware

```
CS 1000 Signaling Server Software Install Tool (sse-x.xx.xx)

The installation source contains multiple Voice Gateway Media Card

loadware files.

Copying "/cd0/IPL4xxxx.p2" to "/u/fw/IPL4xxxx.p2".

Copying "/cd0/IPL4xxxx.sa" to "/u/fw/IPL4xxxx.sa".
```

The system echoes the ELAN network interface MAC address.

For future reference, the ELAN MAC address is: "00:02:b3:c5:51:c6".

This address is found on the face of the Signaling Server, on the right-hand side when the bezel door is open.

*Note:* The ELAN network interface MAC address must be configured in the Element Manager node configuration web page.

- 9 Configure the Signaling Server as Leader or Follower. See Figure 62.
  - If there is not already a Leader Signaling Server in the IP Telephony node, or if the Signaling Server is to be a stand-alone Signaling Server, enter **a** at the prompt to configure this Signaling Server as Leader.
  - If there is already a Leader Signaling Server in the IP Telephony node, enter **b** at the prompt to set this Signaling Server as Follower. Then go to step 13 on page 189.

For more information about Leader and Follower Signaling Servers, see *IP Line: Description, Installation, and Operation* (553-3001-365).

#### Figure 62 Leader/Follower Signaling Server configuration

CS 1000 Signaling Server Software Install Tool (sse-x.xx.xx) \_\_\_\_\_ Note: This step will over-write all existing configuration parameters on this Signaling Server. Please select the role of this Signaling Server. If this Signaling Server will be a Leader then its data networking and IP Telephony parameters must be entered now. (This will preconfigure the IP Telephony node files.) If this Signaling Server will be a Follower then its data networking and IP Telephony parameters must be configured through Element Manager later. Please enter: <CR> -> <a> - Set this Signaling Server as a Leader. <b> - Set this Signaling Server as a Follower. <a> - Ouit. Enter Choice>

- **10** Configure the application configuration for this Signaling Server. See Figure 63.
  - If the Set TPS, Virtual Trunk TPS, and optional Network Routing Service (NRS) applications are to be enabled on this Signaling Server, enter **a** at the prompt to configure this Signaling Server as a co-resident Signaling Server.
  - If only the NRS is to be enabled on this Signaling Server:
    - If this Signaling Server is to be associated with a Call Server, enter a at the prompt to configure this Signaling Server as a co-resident Signaling Server. After you finished installing the Signaling Server software, you can disable the Set TPS and Virtual Trunk TPS in Element Manager (refer to *Element Manager: System Administration* (553-3001-332)).
    - If this Signaling Server is not to be associated with a Call Server, enter b at the prompt to set this Signaling Server as a stand-alone Signaling Server.

#### Figure 63 Application configuration

```
CS 1000 Signaling Server Software Install Tool (sse-x.xx.xx)

Please select the application configuration for this Signaling Server.

Please enter:

<CR> -> <a> - Co-resident (LTPS + VTRK + NRS).

<b> - Stand-alone (NRS only - no Call Server).

<q> - Quit.

Enter Choice>
```

- 11 Select the Network Routing Service (NRS) to be provided by this Signaling Server. See Figure 64 for a co-resident Signaling Server or Figure 65 on page 188 for a stand-alone Signaling Server.
  - Enter **a** if this Signaling Server will provide an H.323 Gatekeeper and a SIP Redirect/Proxy Server.
  - Enter **b** if this Signaling Server will provide only an H.323 Gatekeeper.
  - Enter **c** if this Signaling Server will provide only a SIP Redirect/Proxy Server.
  - Enter **d** if this Signaling Server is a Leader Signaling Server and will not provide an NRS. Go to step 13 on page 189.

Refer to *IP Peer Networking: Installation and Configuration* (553-3001-213) for more information on the NRS.

#### Figure 64 Network Routing Service (NRS) — co-resident Signaling Server

```
CS 1000 Signaling Server Software Install Tool (sse-x.xx.xx)

Please select the Network Routing Service (NRS) configuration for this

Signaling Server.

Please enter:

<CR> -> <a> - H.323 Gatekeeper and SIP Redirect/Proxy Server.

<b> - H.323 Gatekeeper only.

<c> - SIP Redirect/Proxy Server only.

<d> - None.

Enter Choice>
```

Figure 65 Network Routing Service (NRS) — stand-alone Signaling Server

- 12 Select the type of NRS to be provided by this Signaling Server. See Figure 66 for a co-resident Signaling Server. See Figure 67 on page 189 for a stand-alone Signaling Server.
  - If this Signaling Server is to be the Primary NRS, enter **a**.
  - If this Signaling Server is to be the Alternate NRS, enter b.
  - If this Signaling Server is not a stand-alone Signaling Server and is to be the Failsafe NRS, enter **c**.

Refer to *IP Peer Networking: Installation and Configuration* (553-3001-213) for more information on the NRS.

#### Figure 66 NRS type — co-resident Signaling Server

```
CS 1000 Signaling Server Software Install Tool (sse-x.xx.xx)

Please select the type of Network Routing Service (NRS) for this

Signaling Server.

Please enter:

<CR> -> <a> - Primary.

<b> - Alternate.

<c> - Failsafe.

Enter Choice>
```

### Figure 67 NRS type — stand-alone Signaling Server

```
CS 1000 Signaling Server Software Install Tool (sse-x.xx.xx)

Please select the type of Network Routing Service (NRS) for this

Signaling Server.

<CR> -> <a> - Primary.

<b> - Alternate.

Enter Choice>
```

- **13** Enter the data networking and IP telephony parameters for the Signaling Server, as prompted.
  - If this is a Leader Signaling Server, enter the parameters for the Node, ELAN network interface, TLAN network interface, and Call Server as required. See Figure 68 on page 190. For the Call Server:
    - If installing the Signaling Server at an office that is not a branch office, enter the ELAN network interface IP address of the Call Server.
    - If installing the Signaling Server at a branch office, enter the ELAN network interface IP address of the MG 1000B Core.
  - If this is a Follower Signaling Server, enter the Hostname of the Leader Signaling Server. See Figure 69 on page 190. Then go to step 15 on page 192.
  - If this is a stand-alone Signaling Server and not associated with a Call Server (that is, **b** was selected in step 10 on page 186), enter the TLAN subnet parameters as required. The Call Server IP address is automatically set to 0.0.0.0. See Figure 70 on page 191. Then go to step 14 on page 191.

The IP information applies to a temporary IP Telephony node.

*Note:* IP addresses shown in Figure 68, Figure 69 on page 190, and Figure 70 on page 191 are examples.

#### Figure 68 Leader Signaling Server configuration

```
CS 1000 Signaling Server Software Install Tool (sse-x.xx.xx)
_____
Please enter the data networking and IP Telephony parameters for
this Leader Signaling Server.
Node ID
           : 276
Hostname : SS_Node276_Ldr
ELAN IP
         : 192.168.10.20
ELAN subnet mask: 255.255.255.0
ELAN gateway IP : 192.168.10.1
TLAN IP
          : 192.168.20.20
TLAN subnet mask: 255.255.255.0
TLAN gateway IP : 192.168.20.1
Node IP
         : 192.168.10.20
Call Server IP : 192.168.10.10
```

#### Figure 69 Follower Signaling Server configuration

```
CS 1000 Signaling Server Software Install Tool (sse-x.xx.xx)

This Follower Signaling Server will obtain its data network and IP

telephony configuration from the Leader Signaling Server at boot.

To identify this Signaling Server, please enter a Hostname.

Hostname : SS_Node276_Ldr
```

### Figure 70 Stand-alone Signaling Server configuration

```
CS 1000 Signaling Server Software Install Tool (sse-x.xx.xx)

Please define the data networking parameters for this Standalone

Signaling Server. Note that the ELAN parameters are necessary for

management access (e.g. SNMP).

Hostname : SS_SA

ELAN IP : 192.168.10.20

ELAN subnet mask: 255.255.255.0

ELAN gateway IP : 192.168.10.1

TLAN IP : 192.168.20.20

TLAN subnet mask: 255.255.255.0

TLAN gateway IP : 192.168.20.1
```

- 14 Enter the Primary NRS IP address or the Alternate NRS IP address, depending on the option entered in step 11 on page 187 or step 12 on page 188.
  - If b was entered in step 12, enter the address of the Primary NRS. See Figure 71 on page 192.
  - f a was entered in step 12, you can enter the address of the Alternate NRS if you know it, but it is not required. See Figure 72 on page 192.
  - If c was entered in step 12:
    - Enter the address of the Primary NRS. See Figure 71.
    - Enter the address of the Alternate NRS. See Figure 72.
  - If **d** was entered in step 11:
    - Enter the address of the Primary NRS (optional). See Figure 71.
    - If you did enter the address of the Primary NRS, enter the address of the Alternate NRS (also optional). See Figure 72.

The Gatekeeper configuration can be updated later using Element Manager.

#### Figure 71 Primary NRS IP address

```
CS 1000 Signaling Server Software Install Tool (sse-x.xx.xx)

Please enter the Primary NRS IP Address:

Primary NRS IP :
```

### Figure 72 Alternate NRS IP address

```
CS 1000 Signaling Server Software Install Tool (sse-x.xx.xx)

Please enter the Alternate NRS IP Address:

Alternate NRS IP :
```

15 Enter y to confirm the parameters. See Figure 73 on page 193.

The example in Figure 73 is for a Leader Signaling Server configured with an Alternate H.323 and SIP NRS. The confirmation screens for a Follower and stand-alone Signaling Server are similar, showing the same list of parameters, specifically:

- The screen for the Follower Signaling Server displays only the value for the Hostname parameter; all other values are blank.
- The screen for the stand-alone Signaling Server displays values for the Hostname, ELAN network interface, TLAN network interface, and NRS parameters. The Node ID field is set to 0. The Call Server IP field is set to 0.0.0.0.

#### Figure 73 IP Telephony parameter configuration

```
CS 1000 Signaling Server Software Install Tool (sse-x.xx.xx)
_____
You have entered the following parameters for this Leader
Signaling Server:
Node ID
             : 276
Hostname
             : SS_Node276_Ldr
ELAN IP
             : 192.168.20.100
ELAN subnet mask: 255.255.255.0
ELAN gateway IP : 192.168.10.1
TLAN IP : 192.168.20.20
TLAN subnet mask: 255.255.255.0
TLAN gateway IP : 192.168.20.1
Node IP : 192.168.20.100
Call Server IP : 192.168.10.10
NRS configuration: Alternate GK + SIP
Primary NRS IP : 192.168.20.10
Alternate NRS IP : 192.168.20.24
       Please enter:
<CR> -> <y> - Yes, these parameters are correct.
       <n> - No, these parameters are not correct.
       Enter Choice>
```

The system echoes the ELAN network interface MAC address.

For future reference, the ELAN MAC address is: "00:02:b3:c5:51:c6".

This address is on the face of the Signaling Server, on the right side when the bezel door is open.

*Note:* The ELAN network interface MAC address must be configured in the Element Manager node configuration web page.

**16** To complete the installation, the Installation Status Summary screen appears as shown in Figure 74 on page 194.

#### Figure 74 Installation Status Summary

| CS 1000 Signaling Server Software Install Tool (sse-x.xx.xx)                                   |                    |                   |                                                                                    |
|------------------------------------------------------------------------------------------------|--------------------|-------------------|------------------------------------------------------------------------------------|
| Option                                                                                         | Choice             | Status            | Comment                                                                            |
| +=====================================                                                         | +========<br>  yes | +========<br>  ok | new install/upgrade x.xx.xx                                                        |
| firmware<br>  firmware<br>  firmware<br>                                                       | yes<br>yes<br>yes  | ok<br>ok<br>ok    | copy i2002 version 1.xxcopy i2004 version 1.xxcopy PhaseII IP Firmwareversion x.xx |
| loadware<br>  loadware                                                                         | yes<br>yes         | ok<br>  ok        | copy IP Line x.xx.xx for P2  <br>  copy IP Line x.xx.xx for SA                     |
| configuration   yes   ok   set as Leader/Follower  <br>++<br>Please press <cr> when ready</cr> |                    |                   |                                                                                    |

Press <CR> to exit to the Main Menu (see Figure 56 on page 181). Enter
 q at the Main Menu to quit the installation process. Figure 75 on page 195 appears. Enter q again.

Figure 75 Quit

18 Remove the CD-ROM from the drive and reboot the system.

**Note:** After software installation and reboot, a Follower Signaling Server sends out BOOTP requests and waits for a response. Since the Follower Signaling Server is not yet configured in an IP Telephony node, there is no BOOTP response. For more information see *Signaling Server: Installation and Configuration* (553-3001-212).

End of Procedure

Use Element Manager to install the Follower Signaling Server in the IP Telephony node.

### Logging in to the Signaling Server

Use Procedure 45 on page 196 to log in to the vxWorks<sup>TM</sup> shell to access the Signaling Server from a maintenance terminal.

#### Procedure 45 Logging in to the Signaling Server

Before you begin, make sure the DTE–DTE null modem cable (supplied with the Signaling Server) runs between the serial port on the back of the Signaling Server and the maintenance terminal.

1 Make sure the Signaling Server is powered up and connected to the maintenance terminal.

The Signaling Server must boot successfully before the user can log in.

- 2 Press <CR> to invoke the login prompt.
- 3 Enter the login credentials.

*Note:* If the Signaling Server has connected to the Call Server (the startup messages indicate if the PBX link is up), use the PWD1 login to access the Signaling Server.

- a. Enter the default Signaling Server Command Line Interface (CLI) login admin.
- b. Enter the Signaling Server Command Line Interface (CLI) password.
  - If this Signaling Server has just been installed and you are logging in for the first time, enter the default password cseadmin.

The system immediately prompts you to change the default password.

• If this is not the first login to the Signaling Server, enter the appropriate password.

If you have forgotten the password, reset it from the Tools Menu (see *Signaling Server: Installation and Configuration* (553-3001-212).

#### End of Procedure

To log out of the Signaling Server, enter **exit** at the command line.

# Verifying a successful configuration

To ensure that the Signaling Server Ethernet connections (for the ELAN and TLAN subnets) are configured correctly, perform a ping test to one or more of the other devices connected to the network, particularly the Call Server.

### Procedure 46 Verifying the Signaling Server Ethernet connection

- 1 Log in to the Signaling Server, using Procedure 45 on page 196.
- 2 Ping the IP address of the Signaling Server. Enter the command:

#### ping x.x.x.x

Where  $\mathbf{x}$ .  $\mathbf{x}$ .  $\mathbf{x}$  is the Signaling Server ELAN network interface IP address.

3 Ping the IP address of the Call Server. Enter the command:

#### ping x.x.x.x,3

Where **x.x.x.x** is the Call Server ELAN network interface IP address.

4 If desired, repeat step 3 for other devices connected to the network.

End of Procedure

# **Testing the Leader Signaling Server**

Configure two IP Phones to register to the Signaling Server on its temporary node. These IP Phones must be provisioned on the Call Server.

Page 199 of 488

# Configuring the CS 1000E Call Server

# Contents

| This section contains information on the following topics:     |     |  |  |
|----------------------------------------------------------------|-----|--|--|
| Introduction                                                   | 200 |  |  |
| Enabling the Login Name option                                 | 201 |  |  |
| Configuring login IDs and passwords                            | 202 |  |  |
| Enabling the multi-user option                                 | 206 |  |  |
| Configuring pseudo-terminals (PTYs)                            | 207 |  |  |
| Checking PTY status                                            | 209 |  |  |
| Configuring Virtual Tone and Conference Circuits               | 210 |  |  |
| Configuring the MG 1000E Bandwidth Management Zones            |     |  |  |
| Configuring the MG 1000E ports                                 |     |  |  |
| Configuring Digitone Receivers                                 | 214 |  |  |
| Configuring Tone Detectors                                     | 215 |  |  |
| Logging in to Element Manager                                  | 216 |  |  |
| Importing preconfigured IP telephony files                     | 219 |  |  |
| Reviewing and submitting IP telephony node configuration files | 221 |  |  |
| Adding a Follower Signaling Server to an IP telephony node     | 221 |  |  |
| Performing a datadump                                          | 221 |  |  |

# Introduction

The CS 1000E system requires the configuration of an IP telephony node. The configuration data is stored in the BOOTP.TAB and CONFIG.INI files on the CS 1000E. Copies of both files are maintained on each node component (Signaling Server and Media Card).

The preconfigured IP telephony configuration files from the leader Signaling Server must be imported. These files are saved on the CS 1000E as:

- c:/u/db/node/nodex.cfg where *x* is the node number
- c:/u/db/node/nodex.btp where *x* is the node number

### **IMPORTANT!**

Do not attempt to alter the configuration files either manually or with OTM's ITG or IP Phone management. Use Element Manager only.

The node database files are backed up along with the customer database using the LD 43 EDD command.

This chapter contains the following procedures:

- Procedure 47: "Enabling the Login Name option" on page 201
- Procedure 48: "Configuring login IDs and passwords" on page 203
- Procedure 49: "Enabling the multi-user option" on page 206
- Procedure 50: "Configuring pseudo-terminals (PTYs)" on page 207
- Procedure 51: "Checking PTY status" on page 209
- Procedure 52: "Configuring MG 1000E Bandwidth Management Zone" on page 211
- Procedure 53: "Launching Element Manager" on page 216
- Procedure 54: "Importing an existing node" on page 219
- Procedure 55: "Performing a datadump using Element Manager" on page 221

# **Enabling the Login Name option**

Follow Procedure 47 to enable the Login Name option.

#### Procedure 47 Enabling the Login Name option

- 1 Log in to the CS 1000E.
  - a. Enter the command:

LOGI

b. Enter PASS? <xxxx>

Where:

<xxxx> = password for the system

#### System response:

WARNING: THE PROGRAMS AND DATA STORED ON THIS SYSTEM ARE LICENSED TO OR ARE THE PROPERTY OF Nortel AND ARE LAWFULLY AVAILABLE ONLY TO AUTHORIZED USERS FOR APPROVED PURPOSES. UNAUTHORIZED ACCESS TO ANY PROGRAM OR DATA ON SYSTEM IS NOT PERMITTED. THIS SYSTEM MAY BE MONITORED AT ANY TIME FOR OPERATIONAL REASONS. THEREFORE, IF YOU ARE NOT AN AUTHORIZED USER, DO NOT ATTEMPT TO LOGIN.

TTY #00 LOGGED IN ADMIN2 16:17 22/10/2002

2 Enter the command:

#### LD 17

System response:

```
CFN000
MEM AVAIL: (U/P): 1015918 USED U P: 138773 24956
TOT:1179647
DISK RECS AVAIL: 486
TMDI D-CHANNELS AVAIL: 0 USED: 0 TOT: 0
DCH AVAIL: 80 USED: 0 TOT: 80
AML AVAIL: 15 USED: 1 TOT: 16
```

3 Enter the command:

CHG

#### Page 202 of 488 Configuring the CS 1000E Call Server

Enter the command:

4

TYPE PWD 5 Enter the command: PWD2 <xxxx> Where: <xxxx> = your current level 2 password Enter the command: 6 LNAME\_OPTION YES System response: DEFAULT LOGIN NAMES SAVED MEM AVAIL: (U/P): 1015893 USED U P: 138773 24981 TOT: 1179647 DISK RECS AVAIL: 486 TMDI D-CHANNELS AVAIL: 0 USED: 0 TOT: 0 DCH AVAIL: 80 USED: 0 TOT: 80 AML AVAIL: 15 USED: 1 TOT: 16 7 Enter the command: REQ \*\*\*\*

End of Procedure

# **Configuring login IDs and passwords**

For increased security:

- Change the default login username and password. The default login is username **admin1** and password **0000**, as used throughout this guide.
- Configure the Limited Access Password (LAPW) IDs and passwords.

Follow Procedure 48 to configure login IDs and passwords.

#### Procedure 48 Configuring login IDs and passwords

1 Enter the command:

#### LD 17

```
CFN000
MEM AVAIL: (U/P): 1015918 USED U P: 138773 24956
TOT:1179647
DISK RECS AVAIL: 486
TMDI D-CHANNELS AVAIL: 0 USED: 0 TOT: 0
DCH AVAIL: 80 USED: 0 TOT: 80
AML AVAIL: 15 USED: 1 TOT: 16
```

2 Enter the command:

REQ CHG

3 Enter the command:

TYPE **PWD** 

4 Enter the command:

PWD2 <xxxx>

Where:

<xxxx> = your current level 2 password

5 Enter the command:

LNAME\_OPTION

6 Enter the command:

NPW1 **<\*\*\*\*** 

OR

<cr> for no change

Where

<xxxx> = new PWD1 password

7 Enter the command:

LOGIN\_NAME **<\*\*\*\*** 

OR

<cr> for no change

Where:

<xxxx> = new PWD1 login name

8 Enter the command:

NPW2 <\*\*\*\*

OR

<cr> for no change

Where:

<xxxx> = new PWD2 password

9 Enter the command:

LOGIN\_NAME <\*\*\*\*

OR

<cr> for no change

Where:

<xxxx> = new PWD2 login name

10 Enter the command:

LAPW **<nn>** 

Where:

<nn> = new or changed LAPW password number (0-99)

**11** Enter the command:

PWTP ovly

12 Enter the command:

PWnn **<\*\*\*\*** 

Where:

<xxxx> = LAPW nn password

**13** Enter the command:

LOGIN\_NAME <\*\*\*\*

Where:

<xxxx> = LAPW nn login name

14 Enter the command:

OVLA <xx>

Where:

<xx> = all or the list of overlays allowed

15 Enter the command:

CUST **<\*\*\*** 

Where:

<xx> = all or the list of customers allowed

\_\_\_\_\_

16 Enter the command:

MAT YES

17 Enter the command:

 $\texttt{MAT\_READ\_ONLY} \ \textbf{NO}$ 

System response:

```
MEM AVAIL: (U/P): 1015893 USED U P: 138773 24981
TOT: 1179647
DISK RECS AVAIL: 486
TMDI D-CHANNELS AVAIL: 0 USED: 0 TOT: 0
DCH AVAIL: 80 USED: 0 TOT: 80
AML AVAIL: 15 USED: 1 TOT: 16
```

18 Enter the command:

REQ \*\*\*\*

End of Procedure –

### Enabling the multi-user option

Follow Procedure 49 to enable the multi-user option.

#### Procedure 49 Enabling the multi-user option

1 Enter the command:

LD 17

System response:

```
CFN000
MEM AVAIL: (U/P): 1015918 USED U P: 138773 24956
TOT: 1179647
DISK RECS AVAIL: 486
TMDI D-CHANNELS AVAIL: 0 USED: 0 TOT: 0
DCH AVAIL: 80 USED: 0 TOT: 80
AML AVAIL: 15 USED: 1 TOT: 16
```

2 Enter the command:

REQ chg

3 Enter the command:

TYPE ovly

. . . .

4 Enter the command:

MULTI\_USER **on** 

System response:

```
MEM AVAIL: (U/P): 1015893 USED U P: 138773 24981
TOT: 1179647
DISK RECS AVAIL: 486
TMDI D-CHANNELS AVAIL: 0 USED: 0 TOT: 0
DCH AVAIL: 80 USED: 0 TOT: 80
AML AVAIL: 15 USED: 1 TOT: 16
```

5 Enter the command:

REQ \*\*\*\*

End of Procedure

# Configuring pseudo-terminals (PTYs)

CS 1000E provides two ports (COM1 and COM2) on the CPU. A Terminal Server is used to provide additional serial ports for specific applications, such as ACD, BGD, CTY, MCT, PMS, and TRF. Each configured Terminal Server serial port automatically starts an rlogin session with a user ID to a dedicated pseudo (PTY) port in the CS 1000E system. Nortel recommends configuring at least two PTYs for general use (rlogin sessions with no user ID). In practice, a maximum of 14 PTYs can be used, leaving 2 TTYs for COM1 and COM2 on the CPU card. Login to PTY is case sensitive.

Every PTY configured is given a user ID "PTYx", where x is the port number assigned to the PORT prompt. If no input is entered for the PORT prompt, the default value is the same as the TTY number. Nortel recommends using the default value for easy management. When an rlogin session is initiated with a user ID, the Call Server searches for a free PTY with a matching user ID. The search starts with the highest configured PTY number and progresses in descending order of the PTY number. If no free PTY with a matching user ID is found, the connection is refused. In this case, TTY012 message is printed on the administration terminal. When an rlogin session is initiated with no user ID specified, the Call Server searches for a free PTY. The search starts from the lowest configured PTY number and progresses in ascending order of the PTY number. The first available PTY is used to open the rlogin session. In order to minimize the probability of having a PTY configured for a specific application being used for general rlogin sessions, PTYs of specific applications are configured to start with the highest TTY number, such as 15, and progress in descending order. PTYs for general use are configured to start with the lowest number and progress in ascending order.

Follow Procedure 50 to configure pseudo-terminals.

### Procedure 50 Configuring pseudo-terminals (PTYs)

Nortel recommends that at least two PTYs be configured. A maximum of four PTYs can be allocated on a CS 1000E system.

1 Enter the command:

LD 17

System response:

```
CFN000
   MEM AVAIL: (U/P):1019254 USED U P:138012 22381
   TOT:1179647
   DISK RECS AVAIL: 491
   TMDI D-CHANNELS AVAIL: 0 USED: 0 TOT: 0
   DCH AVAIL: 80 USED: 0 TOT: 80
   AML AVAIL: 15 USED: 1 TOT: 16
2 Enter the command:
   REQ CHG
3 Enter the command:
   TYPE CFN
4
 Enter the command:
   ADAN NEW TTY <x>
   Where:
    \langle x \rangle = an available TTY number (0-15)
5 Enter the command:
   TTY_TYPE PTY
6
  Enter the command:
   PORT <y>
   Where:
    \langle y \rangle = an available PTY port (0-7)
7
  Enter the command:
   DES <z>
   Where:
    <z> = designator (for example, """ether 1")
8 Enter the command:
   FLOW NO
9
  Enter the command:
```

USER MTC BUG SCH

10 Enter the command:

TTYLOG **NO** 

11 Enter the command:

BANR **YES** 

System response:

MEM AVAIL: (U/P):1019130 USED U P: 138064 22453 TOT: 3555327 DISK RECS AVAIL: 491 TMDI D-CHANNELS AVAIL: 0 USED: 0 TOT: 0 DCH AVAIL: 80 USED: 0 TOT: 80 AML AVAIL: 15 USED: 1 TOT: 16 ADAN DATA SAVED

12 Enter the command:

ADAN \*\*\*\*

— End of Procedure –

### Checking PTY status

Follow Procedure 51 to check the PTY status.

#### Procedure 51 Checking PTY status

Pseudo-terminals show enabled only if you are using them.

1 Enter the command:

LD 37

2 Enter the command:

STAT

System response:

TTY 0: ENBL DES: ... TTY 1: ENBL DES: ... TTY 2: ENBL DES: ... TTY 3: ENBL DES: ... TTY 12: DSBL DES: ether 1 TTY 13: DSBL DES: ether 2 TTY 14: DSBL DES: ether 3

3 Enter the command:

\*\*\*\*

4 Perform an EDD to save your changes.

End of Procedure

# **Configuring Virtual Tone and Conference Circuits**

Virtual Tone and Conference Circuits must be defined for use by each MG 1000E. Use LD 17 to add Virtual Tone and Conference circuits (VXCT). Each VXCT consists of two loops. The VXCT must start with an even loop number. The Virtual Tone and Conference Circuits in the same MG 1000E must occupy contiguous double loops. For easy management, Nortel recommends to start the VXCT loops from a loop number high enough (for example, 60) to leave enough superloop number for all MG 1000E superloops. If an MG 1000E has two Virtual Tone and Conference Circuits and the starting loop is 60, VXCTs 60 and 62 must be configured.

#### LD 17 – Add Virtual Tone and Conference loops.

| Prompt | Response | Comment                                                                                                    |
|--------|----------|----------------------------------------------------------------------------------------------------|
| REQ    | CHG      | Change existing data                                                                                                    |
| TYPE   | CEQU     | Common Equipment                                                                                                    |
|        |          |                                                                                                    |
| VXCT   | xx       | Add a Virtual Tone and Conference Circuit. Where:                                                                                                    |
|        |          | xx = 0, 2, 6, 158                                                                                                    |
|        |          | It is recommended that Virtual Tone and Conference loops<br>start as a multiple of 4 and be configured as even loops<br>thereafter, i.e. 60, 62, 64, 66. Virtual Tone and Conference<br>loops in the same MG 1000E must occupy adjacent double<br>loops. |

# Configuring the MG 1000E Bandwidth Management Zones

Follow Procedure 52 for configuring bandwidth management zones.

#### Procedure 52 Configuring MG 1000E Bandwidth Management Zone

- 1 Enter LD 117 and press <cr>.
- 2 Enter NEW ZONE 0, to create a new zone with default parameters.

*Note:* LD 117 also includes DIS and ENL commands to disable or enable a zone. When you create a zone, its default state is enabled. See LD 117 – Bandwidth management zone commands on page 212.

- **3** Print zone and bandwidth information using PRT INTRAZONE or PRT INTERZONE.
- 4 Exit from LD 117 by entering the command: \*\*\*\*

| LD 117 – Bandwidth management ze | one commands |
|----------------------------------|--------------|
|----------------------------------|--------------|

| Command                     | Description                                                                                              |
|-----------------------------|----------------------------------------------------------------------------------------------------|
| NEW ZONE xxx p1 p2 p3 p4 p5 | Create a new zone, where:                                                                                |
|                             | xxx = zone number = (0) - 255.                                                                           |
|                             | p1 = Intrazone available bandwidth<br>= 0 - (10 000) - 100 000 (Kbps)                                    |
|                             | p2 = Intrazone preferred strategy<br>= (BQ for Best Quality) or BB for Best Bandwidth                    |
|                             | p3 = Interzone available bandwidth<br>= 0 - (10 000) - 100 000 (Kbps)                                    |
|                             | p4 = Interzone preferred strategy<br>= BQ for Best Quality or BB for Best Bandwidth                      |
|                             | p5 = Zone resource type<br>= (shared) or private                                                         |
| NEW ZONE xxx                | Create a new zone with default values for the parameters:                                                |
|                             | p1 = 10 000 (Kbps)                                                                                       |
|                             | p2 = BQ<br>p3 = 10 000 (Kbps)                                                                            |
|                             | p4 = BQ                                                                                                  |
|                             | p5 = shared                                                                                              |
| CHG ZONE xxx p1 p2 p3 p4 p5 | Change parameters of a zone. All parameters, including those that are unchanged, must be re-entered.     |
| OUT ZONE xxx                | Remove a zone.                                                                                           |
| DIS ZONE xxx                | Disable a zone. When a zone is disabled, no new calls are established inside, from, or toward this zone. |
| ENL ZONE xxx                | Enable a zone.                                                                                           |
| PRT ZONE xxx                | Print zone and bandwidth information.                                                                    |

End of Procedure

The type of any Bandwidth Management Zone for MG 1000E with conference resources configured must be shared.

Distortion in Music is expected when G.729AB codec is used. Hence the Interzone and the Intrazone policies for an MG 1000E Bandwidth Management Zone should have Best Quality to give preference to G711 codec to minimize of occurrence of music distortion.

### **IMPORTANT!**

Currently, the CS 1000E only supports Recorded Announcement Broadcast and Music Broadcast.

Ensure that the bandwidth provisioned is adequate to provide the acceptable blocking level of the resources in the MG 1000E. Refer to the *Communication Server 1000E: Planning and Engineering* (553-3041-120) for details.

# Configuring the MG 1000E ports

IP addresses must be configured on the Call Server for each MG 1000E in the system. Use LD 97 to configure the MG 1000E ports.

### LD 97 – Configuring the MG 1000E ports (Part 1 of 2)

| Prompt | Response      | Comment                                                                                                    |
|--------|---------------|----------------------------------------------------------------------------------------------------|
| REQ    | CHG           | Change existing data                                                                                          |
| TYPE   | SUPL          | Superloop                                                                                                    |
| SUPL   | 0, 4, 8, -252 | Superloop number                                                                                              |
| SLOT   | <cr></cr>     | Select default                                                                                                |
| SUPT   | IPMG          | MG 1000E                                                                                                    |
| IPRO   | xx.xx.xx.xx   | IP address of the first MG 1000E Uplink IP address; <cr> to skip to IPR1 when configuring new superloop.</cr> |

### LD 97 – Configuring the MG 1000E ports (Part 2 of 2)

| Prompt | Response    | Comment                                                                                                    |
|--------|-------------|----------------------------------------------------------------------------------------------------|
| ZONE0  | 0-255       | First MG 1000E zone number                                                                                                    |
| VXTC0  | lx          | First MG 1000E Virtual conference circuit starting loop number. Two consecutive VXCTs are assigned.                                                                                                    |
|        |             | The VXCTs must be previously configured in LD 17.                                                                                                    |
|        |             | Where:                                                                                                    |
|        |             | I = 0-252                                                                                                    |
|        |             | x = 0 means 1 TDS loop only. $x = 1$ means 1 TDS loop and 1 conference loop. $x = 2$ means 2 TDS loops and 2 conference loops. $x = 3$ means 2 TDS loops and 3 conference loops. $x = 4$ means 2 TDS loops and 4 conference loops.                          |
|        |             | Precede with X to remove.                                                                                                    |
| IPR1   | XX.XX.XX.XX | IP address of second MG 1000E cabinet uplink IP address;<br><cr> to skip to IPR2 when configuring new superloop.</cr>                                                                                                    |
| ZONE1  | 0-255       | Second MG 1000E zone number                                                                                                    |
| VXCT1  | lx          | Second MG 1000E Virtual conference circuit starting loop number. Two consecutive VXCTs are assigned.                                                                                                    |
|        |             | The VXCTs must be previously configured in LD 17.                                                                                                    |
|        |             | Where:                                                                                                    |
|        |             | I = 0-252                                                                                                    |
|        |             | x = 0 means 1 TDS loop only. $x = 1$ means 1 TDS loop and 1 conference loop. $x = 2$ means 2 TDS loops and 2 conference loops. $x = 3$ means 2 TDS loops and 3 conference loops. $x = 4$ means 2 TDS loops and 4 conference loops.Precede with X to remove. |

# **Configuring Digitone Receivers**

Digitone Receivers must be configured in each MG 1000E if any analog terminals or trunks are equipped. The loop of the Digitone Receivers is the

superloop of the MG 1000E. The first MG 1000E in the superloop is on shelf 0, and the second MG 1000E's on shelf 1. Sixteen units of DTMF tone detection (DTR) are integrated within the controller (SSC) circuitry, or eight Digitone Receiver units can be configured on each of card 14 and card 15. These Digitone Receiver units are built in on the SSC card in the MG 1000E. No additional hardware is required. If Digitone Receivers units are configured in any other card slots, a receiver hardware pack must be equipped in the slot. If no hardware is equipped, the unequipped receiver units may be allocated during call processing, resulting in call failure.

Any additional tone signaling resources must be added and configured as IPE cards.

Configure Digitone Receivers in LD 13.

| Prompt | Response | Comment                                                                        |
|--------|----------|--------------------------------------------------------------------------------|
| REQ    | NEW CHG  | Add or change the existing data.                                               |
| TYPE   | аа       | Type of data block (aa = DTR, MFC, MFE, MFK5, MFK6, or MFR)                    |
| TN     | lscu     | Terminal Number                                                                |
|        |          | I = loop for CS 1000E system. MG 1000E requiring Digitone Receivers.           |
|        |          | s = 0 or 1                                                                     |
|        |          | c = 14 or 15 to access the integrated MG 1000E tone circuits                   |
|        |          | u = 0-7 DTMF detectors (DTR)<br>0-3 MFR, MFC, MFE, MFK5, MFK6 units on card 15 |

LD 13 – Configure the Digitone Receivers

# **Configuring Tone Detectors**

Tone Detectors, when required, are configured in a manner similar to that for Digitone Receivers. The SSC card in the MG 1000E provides four units of Multifrequency Senders and Receivers. These units are configured on card 15

of the MG 1000E. In addition Multifrequency Transmit Level codes (MFTL0 and MFTL1) must be configured in LD 97.

| Prompt      | Response    | Comment                                                             |
|-------------|-------------|---------------------------------------------------------------------|
| REQ<br>TYPE | CHG<br>SYSP | Change existing data<br>System Parameters for Peripheral equipment) |
|             |             |                                                                     |
| MFLT0       | (0)-15      | Multifrequency transmit level code for Identifier 0 for MG 1000E    |
| MFLT1       | (0)-15      | Multifrequency transmit level code for Identifier 1 for MG 1000E    |

### LD 97 - Configure Tone Detectors

### Logging in to Element Manager

To log in to Element Manager, follow the steps in Procedure 53 on page 216. Element Manager supports Microsoft <sup>TM</sup> Internet Explorer 6.0.2600 for Windows operating systems.

Before following this procedure, see *Signaling Server: Installation and Configuration* (553-3001-212) for information about setting up a browser for optimal performance of Element Manager.

*Note:* This procedure requires Service Pack 1 and Java Runtime environment.

#### Procedure 53 Launching Element Manager

1 Open the web browser.
2 Enter the **Signaling Server Node IP address** in the Address Bar of the browser window, and press **Enter** on the keyboard.

*Note:* The ELAN network interface IP address may be required, instead of the Node IP address, to access the Element Manager login web page in secure environments.

3 Element Manager opens with the **Login** web page (see Figure 76).

*Note:* If a security certificate has been correctly installed, and the usage rule set to "UserChoice", the user will have the option of logging in using Secure mode. If the usage rule is set to "Always", the user will be redirected to the https site, and a warning message will appear.

a. Enter a valid User ID and Password combination.

*Note:* A valid User ID and Password combination is one which is defined on the Call Server.

The IP Address of the Call Server appears in the **Call Server IP** Address field.

b. Click Login.

### Figure 76 The Element Manager login

| >CS 1000 ELEMENT MANAGER                                    |                                                          |
|-------------------------------------------------------------|----------------------------------------------------------|
|                                                             | >THIS IS NORTEL.                                         |
|                                                             | User ID:<br>Password:<br>Call Server IP Address: 0.0.0.0 |
| Copyright © 2002-2005 Nortel Networks. All rights reserved. | Login Reset                                              |

End of Procedure -

# Importing preconfigured IP telephony files

Follow Procedure 54 to import the preconfigured IP telephony files from the Signaling Server.

### Procedure 54 Importing an existing node

Figure 77 displays the **Element Manager System Information** home page.

### Figure 77 Element Manager – System Information

| NØRTEL                                        | CS 1000 ELEMENT MANAGER Help   Logout           |
|-----------------------------------------------|-------------------------------------------------|
| - Home                                        | Managing: 47.11.143.7<br>Home, Suster Querrieue |
| - Links                                       | Honie - System Overview                         |
| - Virtual Terminais                           | Home - System Overview                          |
| - Svetom                                      | - System Identification (SNMP)                  |
| - Maintenance                                 | Site Name                                       |
| - Loops                                       | System Name                                     |
| - Superloops                                  | Contact Name System Contact                     |
| - SNMP                                        | SNMD System Name System Name                    |
| + Geographic Redundancy                       | SNMP System Name System Name                    |
| + Software                                    | Coll Conver                                     |
| - IP Telephony                                | - Call Server                                   |
| - Zones                                       | IP Address 47.11.143.7                          |
| – Network Address Translation                 | Type Nortel Networks Communication Server 1000E |
| - QoS Thresholds                              |                                                 |
| + Personal Directories                        | Version 3321                                    |
| + Software                                    | Release 450Q                                    |
| - Customers                                   | Redundancy State REDUNDANT                      |
| - Routes and Trunks                           | CPU and Health State cp 0 ACTIVE HEALTH = 20    |
| - Routes and Trunks                           | cp 1 STANDBY HEALTH = 20                        |
| - D-Channels<br>- Digital Trunk Interface     | Backup Archives                                 |
| - Dialing and Numbering Plans                 | Last Backup Archive Not Available               |
| - Electronic Switched Network                 | Status Not Available                            |
| - Network Routing Service                     | Backup Archive Initiation Not Available         |
| <ul> <li>Flexible Code Restriction</li> </ul> | + Signaling Server                              |
| <ul> <li>Incoming Digit Conversion</li> </ul> | • Web Server                                    |
| - Services                                    | I Isers Logged into this Signaling Server       |
| + Backup and Restore                          | + Osers Logged into this orginaling berrei      |
| +Logs and Reports                             |                                                 |
| + Security                                    |                                                 |

1 Select **Configuration > IP Telephony** from the navigator.

The **Node Summary** web page appears. No nodes are defined.

- 2 Import the Node files from the leader Signaling Server.
  - a. Click Import Node Files on the Node Summary web page.
     The Import Node Files screen in Figure 78 on page 220 appears.
  - **b.** Enter the ELAN IP address of the leader Signaling Server in the input box.

### Figure 78 Import Node Files – Retrieve and upgrade configuration files

| Managing: <u>47.11.143.7</u><br>IP Telephony » Nodes: Servers, Media Cards » <u>Node Configuration</u> » Import Node Files |        |  |  |
|----------------------------------------------------------------------------------------------------|--------|--|--|
| Import Node Files                                                                                                    |        |  |  |
| Management LAN(ELAN) IP address of the leader from where to retrieve the node files                                        | Import |  |  |
| Click a button to invoke a command.                                                                                        |        |  |  |
| Cancel                                                                                                    |        |  |  |

3 Click Import.

A success message appears.

4 Click **OK** to go to the next procedure.

End of Procedure

# Reviewing and submitting IP telephony node configuration files

To review and submit IP telephony node configuration files, please refer to *IP Line: Description, Installation, and Operation* (553-3001-365).

# Adding a Follower Signaling Server to an IP telephony node

To add a follower signaling server to an IP telephony node, follow the procedure as given in *Signaling Server: Installation and Configuration* (553-3001-212).

# Performing a datadump

Follow Procedure 55 to perform a datadump using Element Manager. This procedure is an alternative to using the CLI to perform a datadump. The datadump backs up new IP Telephony node files on the CS 1000E at the same time that it backs up the customer database.

### Procedure 55 Performing a datadump using Element Manager

From Element Manager (see Figure 76 on page 218 for details on logging in), do the following:

1 Choose Services > Backup and Restore > Call Server from the navigator.

The **Call Server Backup and Restore** web page opens (see Figure 79 on page 222).

### Figure 79 Call Server Backup and Restore web page

| NØRTEL                                                                                                  | CS 1000 ELEMENT MANAGER                                                                           | Help   Logout |
|----------------------------------------------------------------------------------------------------|---------------------------------------------------------------------------------------------------|---------------|
| - Home<br>- Links<br>- Virtual Terminals                                                                | Managing: <u>207.179.153.99</u><br>Services » Backup and Restore » Call Server Backup and Restore |               |
| - Bookmarks                                                                                             | Call Server Backup and Restore                                                                    |               |
| - System                                                                                                |                                                                                                   |               |
| - Maintenance                                                                                           |                                                                                                   |               |
| - Loops                                                                                                 | - Backup                                                                                          |               |
| - Superloops                                                                                            | - Баскир                                                                                          |               |
| - SNMP                                                                                                  | - Restore                                                                                         |               |
| + Software                                                                                              |                                                                                                   |               |
| - IP Telephony                                                                                          |                                                                                                   |               |
| <ul> <li>Nodes: Servers, Media Cards</li> <li>Maintenance and Reports</li> <li>Configuration</li> </ul> |                                                                                                   |               |
| - Zones                                                                                                 |                                                                                                   |               |
| - Network Address Translation                                                                           |                                                                                                   |               |
| - QUA THIESHOIDS                                                                                        |                                                                                                   |               |
| + Personal Directories                                                                                  |                                                                                                   |               |
| Cuetomore                                                                                               |                                                                                                   |               |
| Pourtoe and Trunke                                                                                      |                                                                                                   |               |
| - Routes and Trunks                                                                                     |                                                                                                   |               |
| - D-Channels                                                                                            |                                                                                                   |               |
| - Digital Trunk Interface                                                                               |                                                                                                   |               |
| - Dialing and Numbering Plans                                                                           |                                                                                                   |               |
| - Electronic Switched Network                                                                           |                                                                                                   |               |
| - Network Routing Service                                                                               |                                                                                                   |               |
| - Flexible Code Restriction                                                                             |                                                                                                   |               |
| - Incoming Digit Conversion                                                                             |                                                                                                   |               |
| - Services                                                                                              |                                                                                                   |               |
| <ul> <li>Backup and Restore</li> </ul>                                                                  |                                                                                                   |               |
| - Call Server                                                                                           |                                                                                                   |               |
| - Personal Directories                                                                                  |                                                                                                   |               |
| – Date and Time                                                                                         |                                                                                                   |               |
| + Logs and Reports                                                                                      |                                                                                                   |               |
| + Security                                                                                              |                                                                                                   |               |
|                                                                                                    |                                                                                                   |               |

2 Select Backup.

The **Call Server Backup** web page appears (see Figure 80 on page 223).

### Figure 80 CS 1000E Backup

| Managing: <u>207.179.153.99</u><br>Services » Backup and Restore » <u>Call Server Backup and Restore</u> » Call Server Backup |  |  |
|----------------------------------------------------------------------------------------------------|--|--|
| Call Server Backup                                                                                                    |  |  |
| Action Backup Submit Cancel                                                                                                   |  |  |

- 3 Select **Backup** from the **Action** drop-down list box.
- 4 Click Submit.

The message displays indicating "Backup in progress. Please wait..."

5 Click **OK** in the **EDD complete** dialog box.

The Backup function then displays information in a tabular form, indicating the actions that were performed.

End of Procedure -

Page 225 of 488

# **Configuring a Small System Controller**

### Contents

| This section contains information on the following topics: |     |
|------------------------------------------------------------|-----|
| Introduction                                               | 225 |
| Adding a software daughterboard and remote security device | 226 |
| Adding a 100BaseT daughterboard (dual port)                | 227 |
| Adding a 100BaseT daughterboard (single port)              | 231 |

## Introduction

An NTDK20 Small System Controller (SSC) must be installed in each Media Gateway. Security devices and Daughterboards can be installed on the SSC prior to its placement in a Media Gateway. See Table 13 for details on the SSC, including available accessories.

Table 13 Small System Controller profile (Part 1 of 2)

| Property   | Description                     |  |
|------------|---------------------------------|--|
| Order Code | NTDK20HA                        |  |
| Power      | Powered through a Media Gateway |  |
| Cooling    | Provided by the Media Gateway   |  |
| Card slots | • None                          |  |

| Property            | Description                                                             |
|---------------------|-------------------------------------------------------------------------|
| Connectors          | • Port 1 – 100BaseT                                                     |
|                     | Port 2 – 100BaseT (optional)                                            |
|                     | • Port 3 – 100BaseT                                                     |
|                     | Port 4 – 100BaseT (optional)                                            |
| Required components | Remote Security Device (NTDK57DA)                                       |
|                     | Software daughterboard (NTM400)                                         |
| Accessories         | Flash daughterboard (NTTK25BA)                                          |
|                     | <ul> <li>100BaseT daughterboard (single port)<br/>(NTDK99AA)</li> </ul> |
|                     | <ul> <li>100BaseT daughterboard (dual port)<br/>(NTDK83AA)</li> </ul>   |

 Table 13

 Small System Controller profile (Part 2 of 2)

Configuring an SSC can involve:

- 1 Procedure 56: "Installing an SSC NTM400 Software daughterboard and NTDK57 (NT\_REM) remote security device" on page 227.
- 2 Procedure 57: "Adding a 100BaseT daughterboard (dual port) to an SSC" on page 227
- **3** Procedure 58: "Adding a 100BaseT daughterboard (single port) to an SSC" on page 231.

# Adding a software daughterboard and remote security device

A software daughterboard (NTM400) and a remote security device (NTDK57) (NT\_REM) must be installed on the SSC. Follow Procedure 56 to install these required components.

### Procedure 56 Installing an SSC NTM400 Software daughterboard and NTDK57 (NT\_REM) remote security device

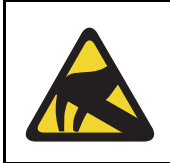

### CAUTION WITH ESDS DEVICES

Static electricity can damage circuit cards. Wear an antistatic wrist strap when handling circuit cards or any of their components.

- 1 Unpack the NTDK20 SSC, and set it aside on a clean surface.
- 2 Install the NTM400 Software daughterboard in the appropriate connector, as shown in Figure 84 on page 233.
- **3** Press firmly on the standoffs to ensure that the NTM400 Software daughterboard is secured to the SSC.
- 4 Insert the NTDK57 (NT\_REM) Security Device with NT\_REM facing out. See Figure 84 on page 233.
- 5 Repeat procedure for each SSC.

**End of Procedure** 

# Adding a 100BaseT daughterboard (dual port)

Follow Procedure 57 to add a 100BaseT daughterboard (dual port) to an SSC.

### Procedure 57

Adding a 100BaseT daughterboard (dual port) to an SSC

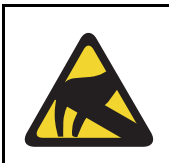

### CAUTION WITH ESDS DEVICES

Static electricity can damage circuit cards. Wear an antistatic wrist strap when handling circuit cards or any of their components.

- 1 Unpack the 100BaseT daughterboard (dual port) and the NTDU0606 cable.
- 2 Using the two NTDU0606 CAT5 Ethernet cables provided:

- **a.** Attach the appropriate port number label "2" or "4" to the respective cable.
- **b.** Install these cables firmly into the RJ-45 ports on the 100BaseT daughterboard (dual port) #2. Completely insert each cable. See Figure 82 on page 230 and Figure 83 on page 231.

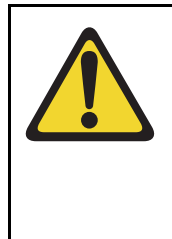

### CAUTION — Service Interruption

The RJ-45 connectors located on the top of the 100BaseT daughterboard (dual port) are for Media Gateways 1 and 3.

The RJ-45 connectors located on the bottom of the 100BaseT daughterboard (dual port) are for Media Gateways 2 and 4.

3 Insert the red black yellow LED cable on the SSC into the LED connector on the 100BaseT daughterboard (dual port). See Figure 81 on page 228. This connection provides the link status display on the front cover.

### Figure 81

### 100Baset daughterboard (dual port) LED cable connector

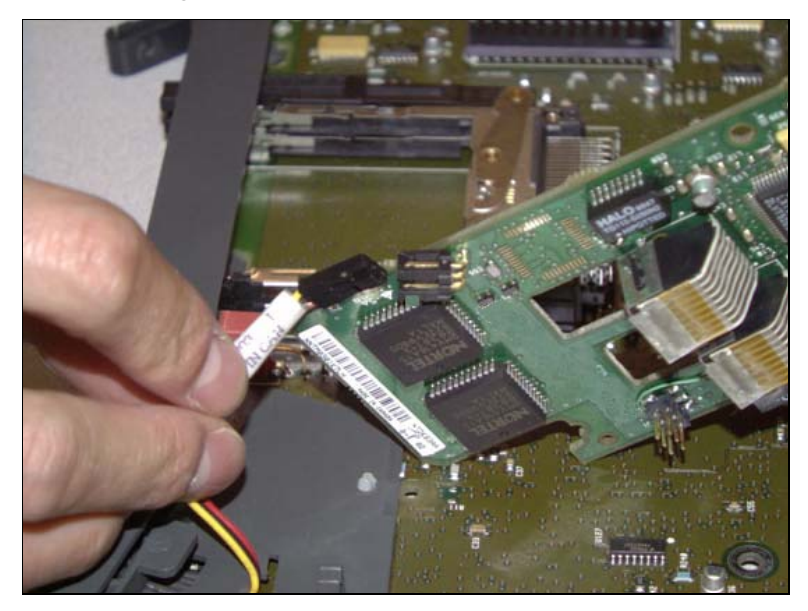

- 4 Install the 100BaseT daughterboard (dual port) in slot 2 of the SSC:
  - a. Locate the alignment pin on the SSC.
  - **b.** Insert the alignment pin into the appropriate hole on the daughterboard.
  - **c.** Secure the 100BaseT daughterboard (dual port) using metal screw-downs on the SSC.
  - **d.** Route the NTDU0606 Ethernet cable(s) through the plastic guides on the SSC.

Figure 82 on page 230 shows an SSC with two 100BaseT Daughterboards (dual port).

- 5 Install the SSC in a Media Gateway.
- 6 Connect each labeled Ethernet cable to the corresponding port number bulkhead connectors.

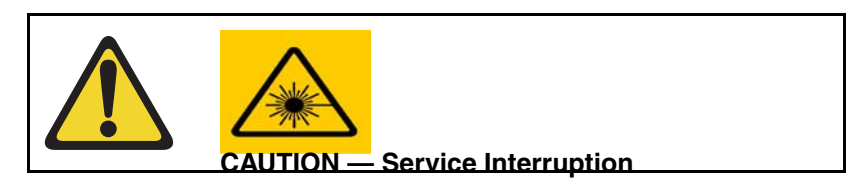

7 Reinstall the front cover.

End of Procedure

### Figure 82

### SSC with two 100BaseT Daughterboards (dual port)

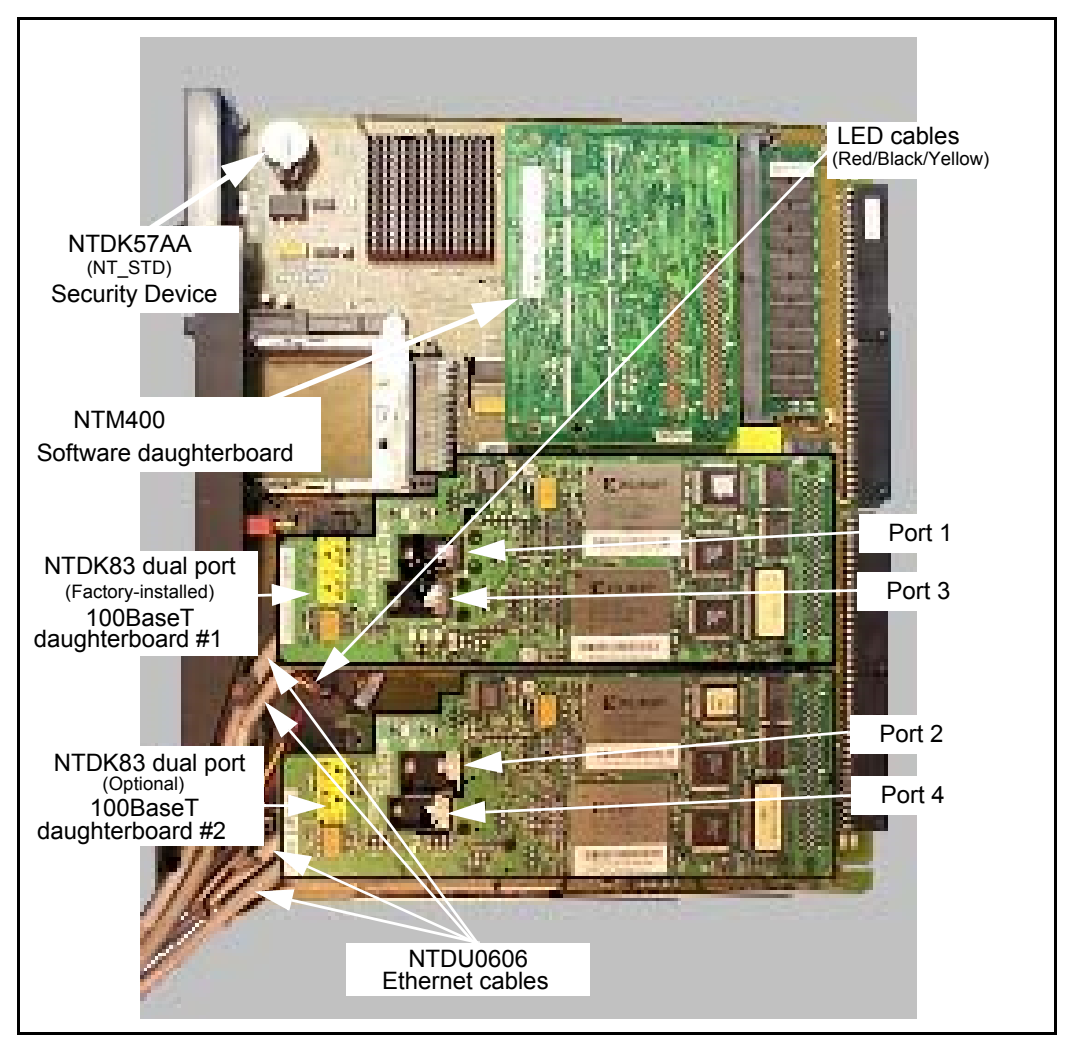

# Adding a 100BaseT daughterboard (single port)

Follow Procedure 58 to add a 100BaseT daughterboard (single port) to a SSC for MG 1000T 1 to 4.

Note: The NTDK99 is only used in an MG 1000T.

### Procedure 58 Adding a 100BaseT daughterboard (single port) to an SSC

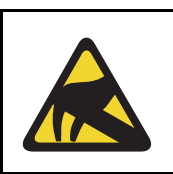

### CAUTION WITH ESDS DEVICES

Static electricity can damage circuit cards. Wear an antistatic wrist strap when handling circuit cards or any of their components.

1 Unpack the 100BaseT daughterboard (single port) (NTDK99) and the NTDU0606 cable (see Figure 83).

### Figure 83 100BaseT daughterboard (single port) (NTDK99)

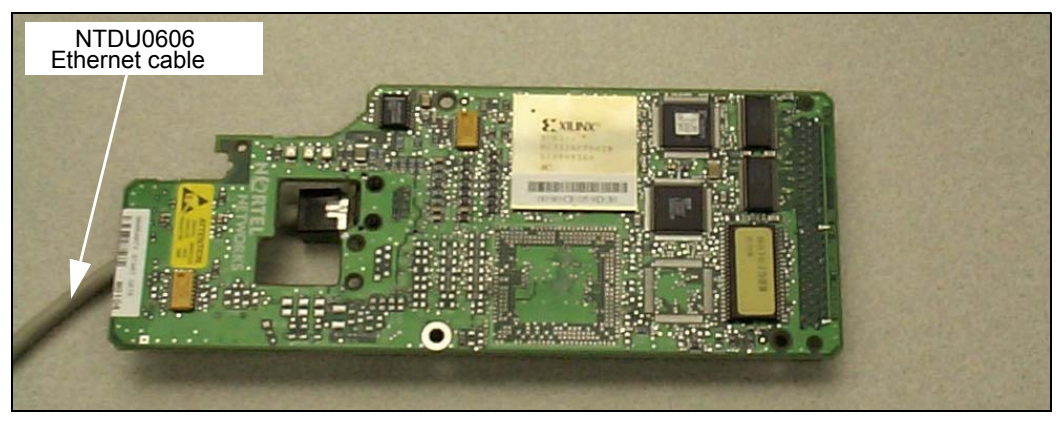

- 2 Using one of the NTDU0606 CAT5 Ethernet cables:
  - a. Attach port number label "1" to the cable.
  - **b.** Install the cable firmly into the RJ-45 port on the 100BaseT daughterboard (single port). Make sure that the cable end is inserted completely. See Figure 84 on page 233.

*Note:* Do not connect the LED cable to the 100BaseT daughterboard (single port).

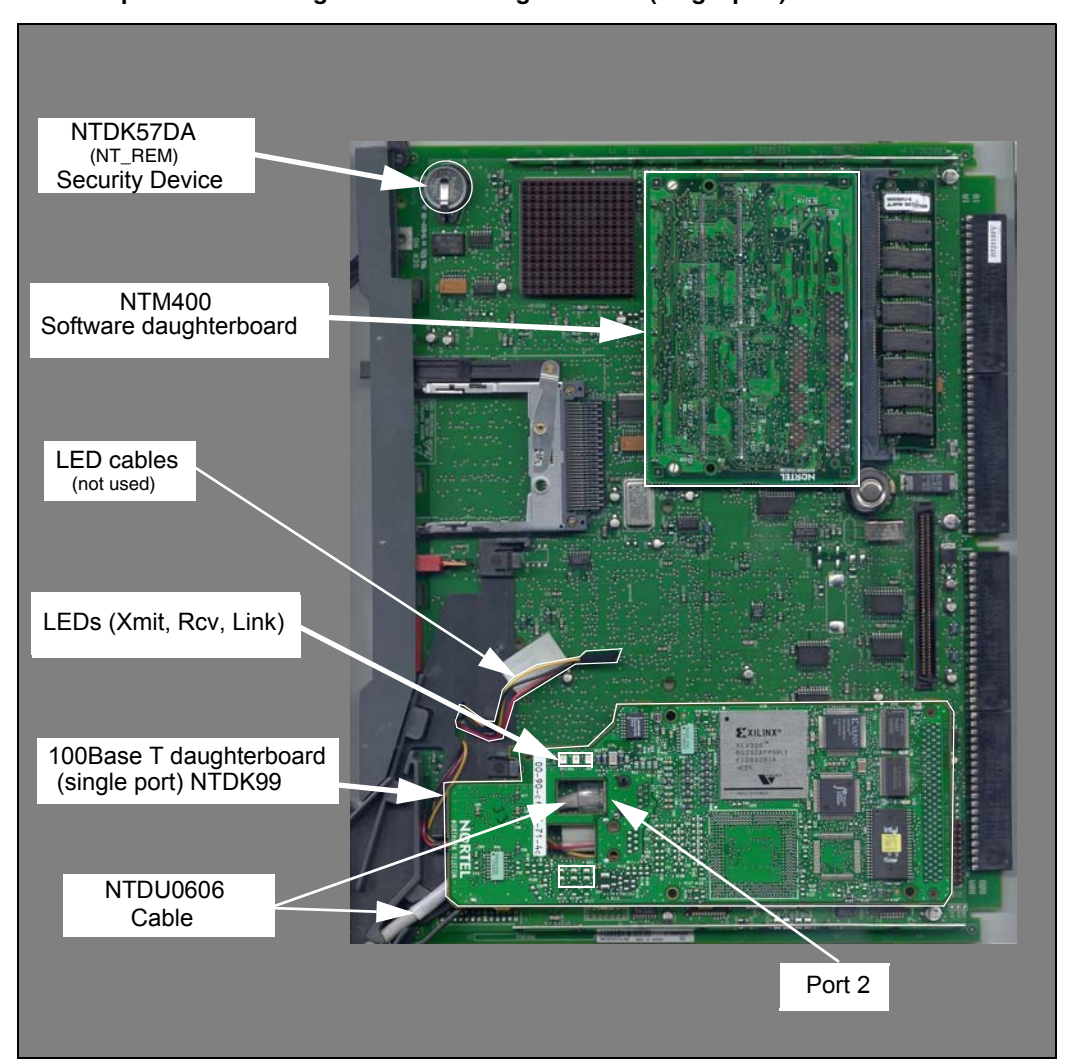

### Figure 84 SSC components including a 100BaseT daughterboard (single port)

- 3 Install the 100BaseT daughterboard (single port) in slot 2 of the SSC:
  - a. Locate the alignment pin on the SSC.
  - **b.** Insert the alignment pin into the appropriate hole on the 100BaseT daughterboard (single port).
  - **c.** Secure the 100BaseT daughterboard (single port) using metal screw-downs on the SSC.
  - **d.** Route the NTDU0606 Ethernet cable through the plastic guides on the SSC.
- 4 Install the SSC in the Media Gateway.
- 5 Connect the NTDU0606 Ethernet cable to port 1 of the Media Gateway bulkhead connector shown in Figure 85 on page 234.
- 6 Repeat Step 1 to Step 5 for each Media Gateway.

### Figure 85 Bulkhead connector on a Media Gateway

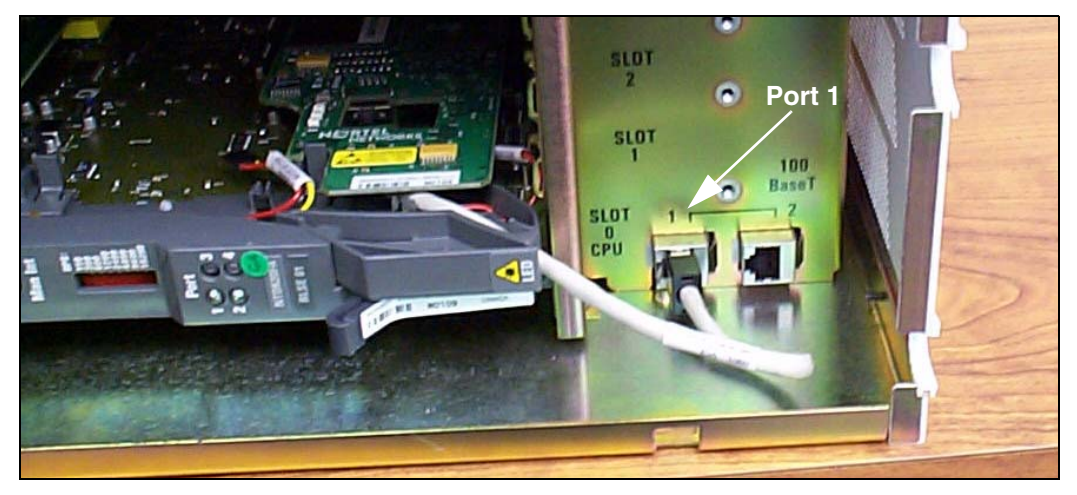

End of Procedure

Page 235 of 488

225

# Installing software on an MG 1000E Small System Controller

# Contents

This section contains information on the following topics:

|                                        | 255 |
|----------------------------------------|-----|
| Installing software on an MG 1000E SSC | 236 |

# Introduction

This chapter describes the software installation on the Small System Controller (SSC) in an MG 1000E using the software delivery card.

## PC card interface

The SSC card has a PC card interface through a socket located on its faceplate. The PC card socket can accommodate a Software Delivery card used for software upgrading and for backup data storage. This chapter contains Procedure 59: "Installing software on an MG 1000E SSC" on page 236.

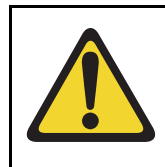

### **CAUTION** — Service Interruption

The Nortel Networks Communication Server 1000E Release 4.5 software must be installed prior to installing the SSC software in the Media Gateways.

Media Gateways can be installed in any order.

## Installing software on an MG 1000E SSC

The MG 1000E is shipped with a pre-programmed software daughterboard that must be mounted on the SSC.

### **IMPORTANT!**

Before proceeding, ensure that the required hardware is correctly installed and that all connections are secure.

### Procedure 59 Installing software on an MG 1000E SSC

- 1 Confirm that the outlet is providing the correct voltage. Refer to the label at the back of the equipment.
- 2 Connect the power cord from the power connectors at the back of the MG 1000E to an AC power source.
- **3** Ensure that the system terminal (TTY) is connected to the cable marked "port 0" on the NTBK48 3-port cable of the Media Gateway.
- 4 Turn the Media Gateway power switch to "ON".

System response:

Current system time and date :

2/14/2096 6:19:00

Enter new time (hh:mm:ss) : 14:41:00

Enter new date (mm/dd/yy) : 06/03/04

14:41:0 -- 6/3/2004 is the new system time and date.

Is this correct? (y/n/[a]bort) : y

q]uit, [h]elp or [?], <cr> - redisplay

5 Enter y.

System response:

SOFTWARE INSTALLATION PROGRAM

\*\*\*\*\*

Verify

Media Gateway/IP Expansion Security ID: 40000322

Call Server/Main Security ID: 19999999

\*\*\*\*\*\*\*

Media Gateway/Expansion Cabinet Software Installation Main Menu :

1. Media Gateway/Expansion Cabinet Installation - From Software Delivery Card

2. Utilities

3. Media Gateway/Expansion Cabinet Installation - From Software DaughterBoard

[q]uit, [h]elp or [?], <cr> - redisplay

6 Select Media Gateway/Expansion Cabinet Installation from Software DaughterBoard from the menu.

Enter: 3

System response:

Do you wish to do IP configuration? (y/n/[a]bort):

7 Configure the IP.

#### Enter: y

#### System response:

IP Configuration Menu: 2. Using Manual Configuration 3. Keep Existing Configuration 4. Print Existing Configuration [q]uit, [p]revious, [m]ain menu, [h]elp or [?], <cr> - redisplay Enter Selection: \_ 8 Configure the IP address for the CS 1000E to Media Gateway link network manually.

Enter: 2 System response: Enter Media Gateway New IP Parameters: Media Gateway IP : x.x.x.x Call Server IP : x.x.x.x Media Gateway NetMask : x.x.x.x Media Gateway Router : x.x.x.x Is this correct? (y/n/[a]bort): \_

*Note:* If the Media Gateway IP and the Call Server IP are on different subnets, then the Media Gateway Router IP is prompted.

9 Confirm the IP configuration.

If correct, enter: **y** System response:

Select M3900 Language Set: 1. Global 10 languages 2. Western Europe 10 languages 3. Eastern Europe 10 languages 4. North America 6 languages 5. Spare Group A 6. Spare Group B [q]uit, [p]revious, [m]ain menu, [h]elp or [?], <cr> - redisplay Enter Selection:

10 Select the M3900 Language Set (same as on CS 1000E).

Enter: 1

System response:

Copying new PSDL ... Copying new PSDL ... Copying loadware files ... Copying language files ... Copying FIJI files ... Detected change in system type (Pkg 298/299) Detected change in machine type from 0 to 33 Deleting files in directory "/u/db/hi/" Installed BOOTROM "/p/load/main\_bt"ommunication Server 1000 Software Rls 4.5 will be installed. \*\*\* WARNING \*\*\* A system restart will be invoked as part of the software installation process Are you sure you wish to perform the installation? (y/n/[a]bort): \_

- **11** Perform the installation.
  - a. Enter: y

System response (if software installation successful):

Installation completed successfully.

**b.** The system then reboots.

Rebooting...

Once the installation program completes, messages appear on the terminal screen. When the message "INIXXX" appears, the system is operational.

End of Procedure -

Page 241 of 488

# Installing software on an MG 1000T Small System Controller

# Contents

This section contains information on the following topics:

| Introduction                     | 241 |
|----------------------------------|-----|
| Software Installation Program    | 242 |
| Keycodes                         | 244 |
| Installing software on an SSC    | 245 |
| Setting the system time and date | 250 |

# Introduction

The Nortel Communication Server 1000 4.5 software is installed on the Small System Controller (SSC) using the Software Installation Program. The Software Installation Program provides a menu-driven method of installing, modifying, or upgrading:

- software
- feature set (packages)
- License parameters

This chapter contains the following procedures:

- Procedure 60 "Installing software on an SSC" on page 245.
- Procedure 61 "Setting system time and date" on page 250.

# **Software Installation Program**

The Software Installation Program main menu provides access to the following functionality:

- installing software in a new system
- upgrading and modifying software in an existing system
- using utilities to work with archived databases, review data, back up data, undo an installation in progress, and clear unwanted data

In addition, the Software Installation Program has the following options:

- Clear Upgrade Information If the installation terminates after you enter the keycodes, but before the installation is complete, you can abort the installation with the "Clear Upgrade Information" option.
- Confirm Upgrade Information This option enables you to review selected installation options. You can use the "Confirm Upgrade Information" after the system validates the keycodes and before the installation is complete.
- Set system time and date The system time and date is usually set before installation. This makes sure that all flash drive files have the correct creation date.

### **IMPORTANT!**

The Software Installation Program must run from TTY 0 (port 0 on card 0).

On a new system with a pre-installed software daughterboard, the Software Installation Program runs automatically.

### Feature set and licenses

The Software Installation Program enables administrators to install and enable the CS 1000E system. A feature set, such as Basic Services, Advanced Services, and Premium Services, has an associated list of software packages and licenses. The Software Delivery Card can include several preconfigured feature sets. The Software Installation Program also enables administrators to add individual packages from the feature set and change ISM system parameters.

Additions and changes are keycode controlled. Therefore, the packages and licenses must match those corresponding to the site's keycodes.

*Note:* The Software Installation Program does not check the prerequisites and interactions of added packages.

### AUX ID

Enter the AUX ID using the Software Installation Program. For new CS 1000E sites, the AUX ID is the system security ID.

### **Customer database**

The Software Installation Program enables an administrator to install a customer database from one of the following sources:

- Preconfigured database The Software Delivery card can include several preconfigured databases and their associated feature sets. In addition, a minimal database is provided containing basic system configuration information with no customer data.
- Archived database The Software Installation Program enables the archiving of various databases which can be used later at CS 1000E sites. It also enables multiple databases to be configured off-site and then installed ready-to-use at customer sites.
- Off-site programming of databases is subject to all security keycode restrictions. The off-site system must either use the Security Device that is installed in the CS 1000E system at the customer site, or must have its own keycodes for the feature set used.
- Remote restored database A database can be restored remotely using the LD 143 CCBR remote restore command.
- Backed up database This option enables the copy on the backup flash drive to be installed. It is provided to recover a customer database if the customer database on the primary flash drive becomes corrupted.

# Keycodes

A security keycode system protects the installation of software, feature set, and license parameters. The keycodes required for a new installation or system upgrade are on the Keycode Data Sheet that is supplied with the software and security device.

A different keycode is assigned to each site for a particular combination of items such as software release, feature set, and LICENSES. The installation does not continue unless correct keycodes are entered.

*Note:* If an invalid keycode is entered, the software and databases on the present system are not affected.

*Note:* Contact your support group if the Keycode Data Sheet is missing.

### **Keycode rejection**

The Software Installation Program validates the keycodes. If the keycodes are valid then the installation continues. If the system rejects the keycodes, then ensure that the:

- correct keycodes have been entered
- software is the correct version for the site
- feature set data has been entered correctly
- License parameter data has been entered correctly

If the correct data has been entered and the keycodes are rejected, then stop the installation and call the support group.

### **IMPORTANT!**

The system limits the validation of keycodes to three consecutive attempts. If the third consecutive attempt is unsuccessful, then the Software Installation Program returns to the main menu. Any data entered during this session is lost.

# Installing software on an SSC

### **IMPORTANT!**

Before proceeding, ensure that the required hardware is correctly installed and that all connections are secure.

Follow Procedure 60 to power up a new system installation in preparation for loading the software.

### Procedure 60 Installing software on an SSC

- Test the power outlet. Make sure that the correct voltage is present before you plug the power cord into the outlet. The source must match the label at the back of the equipment.
- 2 Connect the power cord from the power connectors at the back of the Media Gateway to an AC power source. See Figure 86 on page 246.

Figure 86 Power connectors

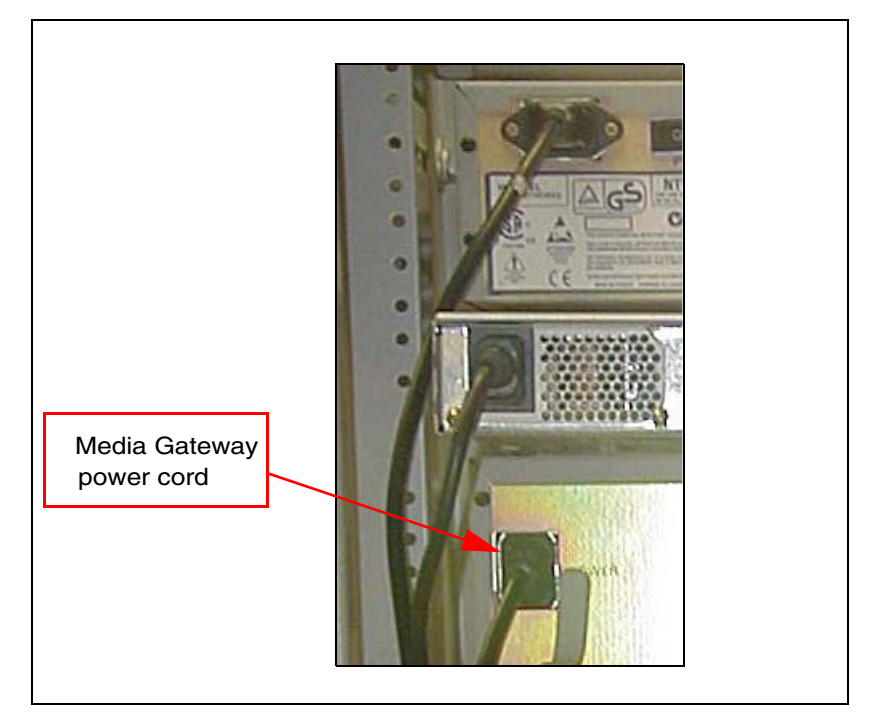

3 Ensure that the system terminal (TTY) is connected to the cable marked "port 0" on the NTBK48 3-port cable of the Media Gateway.

4 Turn the Media Gateway power switch to "ON".

System response:

Technology Software Installation Main Menu:
1. Media Gateway/IP Expansion Cabinet
2. Call Server/Main Cabinet
[g]uit, [h]elp or [?], <cr> - redisplay

```
Enter Selection:
Release:
Created: Weekday Month Day hh:mm:ss EDT Year
```

- 5 Select Media Gateway / Expansion Cabinet Software Installation From Software Delivery Card from the menu.
  - a. Enter: 1

System response:

```
Media Gateway/Expansion Cabinet Software
Installation Main Menu:
1. Media Gateway/Expansion Cabinet Installation -
From Software Delivery Card
2. Utilities
[q]uit, [p]revious, [m]ain menu, [h]elp or [?],
<cr> - redisplay
```

Enter Selection: \_

- 6 Select Media Gateway / Expansion Cabinet Installation from Software Delivery Card from the menu.
  - a. Enter: 1

System response:

Do you wish to do IP configuration? (y/n/[a]bort):

7 To manually configure the IP, go to Step 9

- 8 Configure the IP for the CS 1000E to Media Gateway link network automatically using the BootP.
  - a. Enter: 1

System response: Media Gateway New IP Parameters: Media Gateway IP : x.x.x.x Call Server IP : x.x.x.x Media Gateway NetMask : x.x.x.x Media Gateway Router : x.x.x.x Is this correct? (y/n/[a]bort): \_

- b. If IP parameters are correct, enter: y
- c. Go to Step 12.
- **9** Configure the IP for the CS 1000E to Media Gateway link network manually.
  - a. Enter: 2

System response:

Enter Media Gateway New IP Parameters:

| Media | Gateway | IP | : | x.x.x.x |
|-------|---------|----|---|---------|
|       |         |    |   |         |

Call Server IP : x.x.x.x

Media Gateway NetMask : x.x.x.x

Layer-2 configuration

System response:

L2 Configuration...

Media Gateway Router: 0.0.0.0

#### **10** Enter the Media Gateway Router IP for a layer-3 configuration.

a. Enter router parameter

System response:

Media Gateway New IP Parameters:

Media Gateway IP : x.x.x.x

```
Call Server IP : x.x.x.
Media Gateway NetMask : x.x.x.
Media Gateway Router : x.x.x.
Is this correct? (y/n/[a]bort): _
```

- **11** Confirm the IP configuration.
  - a. If correct, enter: y

System response:

Select M3900 Language Set:
1. Global 10 languages
2. Western Europe 10 languages
3. Eastern Europe 10 languages
4. North America 6 languages
5. Spare Group A
6. Spare Group B
[q]uit, [p]revious, [m]ain menu, [h]elp or [?],
<cr> - redisplay

Enter Selection: \_

- 12 Select the M3900 Language Set (same as on CS 1000E).
  - a. Enter: 1

System response:

Copying new PSDL ...

Copying new PSDL ...

Copying loadware files ...

Copying language files ...

Copying FIJI files ...

Detected change in system type (Pkg 298/299)

Detected change in machine type from 0 to 33

Deleting files in directory "/u/db/hi/"

Installed BOOTROM "/p/load/main\_bt"

Communication Server 1000 Software Rls 4.5 will be installed.

\*\*\* WARNING \*\*\* A system restart will be invoked as part of the software installation process

Are you sure you wish to perform the installation?  $(y/n/[a]bort): \_$ 

- **13** Perform the installation.
  - a. Enter: y

System response (if software installation successful):

Installation completed successfully.

b. The system then reboots.

Rebooting...

Once the installation program completes, messages appear on the terminal screen. When the message "INIXXX" appears, the system is operational.

End of Procedure —

### Setting the system time and date

Follow Procedure 61 to set the system time and date. You can also use Element Manager or OTM.

### Procedure 61 Setting system time and date

- 1 Log in to the CS 1000E.
  - a. Enter the command:

LOGI

System response:

PASS?

b. Enter the default password:

0000

2 Access LD 2. Enter the command:

LD 2

**3** Set the time and date. Enter the command:

STAD <day> <month> <year> <hour> <minute> <second>
Where:

<**day**> = the day of the month (1-31).

<month> = the month number (1-12).

<year> = the year, in four-digit or two-digit form (see Note on page 251).

<hour> = the hour of the day (0-23).

<minute> = the minutes (0-59).

<second> = the seconds (0-59).

Sample entry:

STAD 2 9 2002 16 47 0

4 Print the current time and date. Enter the command:

TTAD

Sample system response:

MON 02 09 2002 14 47 05

*Note:* Except for the year, the other entries in the time-of-day output are two-digit numbers. The year can be any year from 1901 to 2099 inclusive. It can be input as a full four-digit field or as a two-digit short form. The two-digit short form is assumed to be in the range 1976 to 2075 and the appropriate addition is made when calculating the day of week and leap years.

5 Exit from LD 2. Enter the command:

\*\*\*\*

End of Procedure
Page 253 of 488

## **Connecting a Terminal Server**

## Contents

| This section contains information on the following topics: |     |
|------------------------------------------------------------|-----|
| Introduction                                               | 253 |
| Configuring a Terminal Server                              | 255 |
| Telnet Terminal Server virtual management port             | 258 |
| Telnet CS 1000E COM port from a PC                         | 259 |
| Configuring a transparent rlogin port                      | 260 |
| Accessing an MRV Console Port through the on-board modem   | 264 |
| CS 1000E COM port types                                    | 265 |

## Introduction

Many third-party applications require serial port interfaces to provide a connection to a PBX. As well, support staff traditionally use serial ports to connect maintenance terminals and modems to a system for maintenance. As the CS 1000E Call Server provides only two local serial ports for these purposes, an IP-based Terminal Server is required to provide the necessary standard serial ports for applications.

As the Terminal Server is configured to automatically log in to the active Call Server upon start-up, only one Terminal Server is required for the system. It can be located anywhere on the LAN. One connection from each Call Server COM1 port is connected to the Terminal Server. Up to 16 TTY ports can be configured with the CS 1000E Call Server. The Terminal Server can be used as a central point to manage several devices through their serial ports.

The CS 1000E system currently supports the MRV IR-8020M-101 commercial Terminal Server only.

The MRV IR-8020M-101 Terminal Server is used with the CS 1000E system to provide serial connections for accessing the CS 1000E COM ports. The user can access each COM port from a local PC through telnet sessions or from a remote PC by dialing the on-board modem.

The Terminal Server provides IP connections to each Pseudo TTY (PTY) ports 0-15 for monitoring CDR and traffic reports.

The MRV IR-8020M-101 Terminal Server is supported by the CS 1000E system. The IR-8020M-101 – In-Reach Standalone has 20 Console Ports and a V.90 internal modem. A 19-inch rack-mount kit is provided with the unit.

On the MRV IR-8020M-101 Terminal Server, port 20 is the default management port. It will be used for primary configuration of the IP address, mask address and gateway address. Port 20 is reserved for configuring the Terminal Server in a CS 1000E system. Port 1 to 19 can be configured for Serial Data Interface for the CSE1000E system components.

#### **IMPORTANT!**

Before connecting the Terminal Server to another component of the CS 1000E system, read and understand the documentation provided by the Terminal Server's manufacturer.

This chapter contains the following procedures:

- Procedure 62: "Connecting a Terminal Server to the system" on page 256
- Procedure 63: "Configure IP address for the Terminal Server" on page 257
- Procedure 64: "Run telnet from PC" on page 258

- Procedure 65: "Accessing a CS 1000E from a PC through telnet Terminal Server" on page 259
- Procedure 66: "Configuring a transparent rlogin port" on page 260
- Procedure 68: "Accessing an MRV Console Port through the on-board modem" on page 264

## **Configuring a Terminal Server**

Follow Procedure 62 to connect a Terminal Server with a CS 1000E system. Table 14 lists the MRV cables required to install the IR-8020M-101 Terminal Server in a CS 1000E system.

Table 14 Required MRV serial cables and connectors

| Order Code   | Description                                                                                 |
|--------------|---------------------------------------------------------------------------------------------|
| NTDU6302     | Connects MRV Terminal Server to any standard DTE port or DCE port when a Null modem is used |
| NTDU6303     | Used for telnet, rlogin connections                                                         |
| P/N-151-3028 | Male RJ-45 to Male RJ-45 with connectors, 10 feet                                           |
| P/N-350-0308 | Female RJ-45 to Female DB9                                                                  |

Customer-made cables with the following pin out (as NTDU6302) can also be used. See Table 15.

## Table 15Customer made cable pin out

| Pins on DB9 Female |            | Pins on RJ45 Male (N | IRV Terminal Server) |
|--------------------|------------|----------------------|----------------------|
| 1<br>6             | DCD<br>DSR | 2                    | DTR                  |
| 2                  | RXD        | 3                    | TxD                  |

## Table 15Customer made cable pin out

| Pins on DB9 Female |       | Pins on RJ45 Male (MRV Terminal Server) |                    |
|--------------------|-------|-----------------------------------------|--------------------|
| 3                  | TXD   | 6                                       | RxD                |
| 4                  | DTR   | 7                                       | DSR/DCD            |
| 5                  | S GND | 4<br>5                                  | TxD GND<br>RxD GND |
| 7                  | RTS   | 1                                       | CTS                |
| 8                  | CTS   | 8                                       | RTS                |
| 9                  | N/C   |                                         |                    |

#### Procedure 62 Connecting a Terminal Server to the system

1 Connect the MRV P/N-151-3028 serial cable from the Terminal Server console port 20 to the PC COM port.

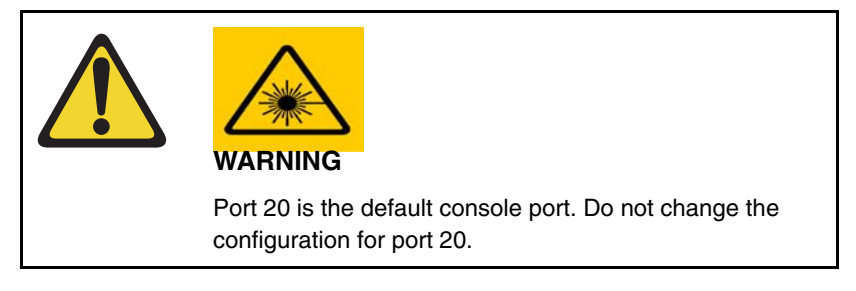

- 2 Plug MRV PC Card (in MRV package) into Terminal Server faceplate socket, and power on the Terminal Server.
- 3 Start the MRV HyperTerminal application. In Windows:

## Start > Programs > Accessories > Communication > HyperTerminal.exe

4 Configure HyperTerminal to communicate with the Terminal Server's management port:

- a. Set baud rate to 9600.
- b. Set data bits to 8.
- c. Set parity to none.
- d. Set stop bit to 1.
- e. Set flow control to "None".
- f. Set Terminal Emulation to VT100.
- g. Press <CR> until you receive a log-in prompt.
- 5 Log in to the Terminal Server. Enter:

ACCESS

- 6 Enter the user name. Enter: ADMIN
- 7 Set privileged mode. Enter: SET PRIV
- 8 Enter the password. Enter:

SYSTEM

**End of Procedure** 

#### Configuring the Terminal Server IP address

#### Procedure 63 Configure IP address for the Terminal Server

*Note:* The IP address can be configured or changed only from local management port 20.

1 Configure the Terminal Server's IP address. At the In-Reach\_Priv prompt. Enter:

define server ip address [ip address]

2 Configure the Terminal Server's IP subnet mask. Enter:

define server ip subnet mask [ip address]

3 Configure the Terminal Server's IP primary gateway address. Enter:

define server ip primary gateway address [ip address]

4 Check Terminal Server configuration. Enter:

list server ip

Example commands:

define server ip address 172.16.3.50

define server ip subnet mask 255.255.255.0

define server ip primary gateway address 172.16.3.1

End of Procedure

### **Telnet Terminal Server virtual management port**

Connect the Terminal Server ethernet port to the ELAN using a CAT5 ethernet cable. The virtual management port 0 is accessible from an online PC using a telnet session. The Terminal Server can now be configured from the on-line PC.

#### Procedure 64 Run telnet from PC

#### 1 Use Start > Run

Input telnet command: telnet ip-address port#

Where:

ip-address: Terminal Server IP address Port#: The target port number on Terminal Server=2000+(xx x 100)

For Terminal Server virtual management port xx=0

Example: telnet 172.16.3.50 2000

- 2 Press <CR> until the MRV login prompt appears.
- **3** Input login password and username to log in to the virtual management port. The default password is "access".

End of Procedure -

## Telnet CS 1000E COM port from a PC

Connect port xx (xx = 1 - 19) of the Terminal Server to COM1 port of the CS 1000E Call Server.

Follow Procedure 65 to establish access to a Call Server from a PC through telnet Terminal Server. Use the same port number for each procedure step.

#### Procedure 65 Accessing a CS 1000E from a PC through telnet Terminal Server

1 Disable IP TCP Keepalive Timer so that the telnet session is always on and LAN traffic is reduced. Enter:

DEFINE PORT XX IP TCP KEEPALIVE TIMER 0

Where: xx = 1-19

Note: Do not change the configuration for the default console (port 20).

2 Specify the character to be transferred for <CR> in telnet. Enter:

define port xx TELNET NEWLINE FILTERING CR

3 Define the port baud rate to equal the baud rate of the CS 1000E COM port. Enter:

define port xx speed [BAUDRATE]

Where: xx = Port number from 1-19 and BAUDRATE = the baud rate of the connected Call Server COM port.

4 Logout. Enter:

logout port xx

5 Check the configuration. Enter:

list port xx alternate chara

list port xx telnet chara

- 6 Run telnet on the PC.
  - a. In Windows:

Start > Run

b. Enter the Input telnet command. Enter the command:

```
TELNET XXX.XX.XX XXXX
```

Where:

xxx.xx.x.x = Terminal Server IP Address

xxxx = telnet port (for port 1 to 19)

*Note:* The value of the target telnet port, xxxx, is determined using the following formula:

TELNET PORT = 2 000 + (port number × 100)

For example, if the telnet port is 7, then:

TELNET PORT =  $2\ 000 + (\text{port number x 100})$ =  $2\ 000 + (700)$ =  $2\ 2700$ 

If the Terminal Server IP Address is 172.16.3.50 and the telnet port is 7, then TELNET command line is:

TELNET 172.16.3.50 2700

Example:

telnet 172.16.3.50 2000 (telnet to virtual management port)

telnet 172.16.3.50 2700 (telnet port 7)

End of Procedure -

### Configuring a transparent rlogin port

The CS 1000E system uses Pseudo TTY (PTY) ports as TTY ports. All serial applications, such as CDR and Traffic, can be implemented through PTY ports. PTY ports are configured in LD 17. An external device, such as a printer, can access a Call Server PTY port through the Terminal Server by using a remote login (rlogin) session. Using HyperTerminal, follow Procedure 66 to configure a transparent rlogin port.

#### Procedure 66 Configuring a transparent rlogin port

1 Enable keepalive timer 1 for the port. Enter the command:

DEFINE PORT XX IP TCP KEEPALIVE TIMER 1

Where:

xx = port number

2 Enable a dedicated service using rlogin. Enter the command:

DEFINE PORT XX RLOGIN DEDICATED SERVICE xx.xx.xx

Where:

xx = port number

xx.xx.xx = port IP address

**3** Enable the port to be accessible only by local command and from a serial connection only. Enter the command:

DEFINE PORT XX ACCESS LOCAL

Where:

xx = port number

4 Enable the In-Reach Element Manager to complete a ZMODEM transfer using the rlogin feature. Enter the command:

DEFINE PORT XX RLOGIN TRANSPARENT MODE ENABLED

Where:

xx = port number

*Note 1:* When the rlogin transparent mode is enabled, characters are passed raw (without interpretation) and transparently within an rlogin session. This allows the ZMODEM transfer to complete. See Table 16 for ZMODEM requirements.

## Table 16ZMODEM requirements

| Feature                | Setting        |
|------------------------|----------------|
| Typeahead              | 1024           |
| TCP window size        | 1024           |
| telnet CSI ES          | Enabled        |
| telnet NEW LINE FILTER | LF or Standard |

```
5 Enable autoconnect for the port. Enter the command:
```

DEFINE PORT XX AUTOCONNECT ENABLED

Where:

xx = port number

6 Enable autodedicate for the port. Enter the command:

DEFINE PORT XX AUTODEDICATED ENABLED

Where:

xx = port number

7 Define a user name for the port. Enter the command:

DEFINE PORT XX USERNAME "ptyxx"

Where:

xx = port number

ptyxx = User Name is the pty port set during Call Server configuration for rlogin connection. The pty port is set using LD 17. For example, in LD 17, configure TTY 2 as pty. The port # username on Terminal Server becomes "pty2", not "PTY2" or "pty02".

**Note 1:** Ignore the following MRV information message during using DEFINE command. "In-Reach -729- Parameter cannot be modified by a set command". This is informational only that you must use DEFINE and not the more general SET command. It is not an error.

Note 2: The quotation marks ("") are also required around "PTYxx"

8 Log out of the port. Enter the command:

LOGOUT PORT xx

Where:

xx = port number

9 Check port configuration. Enter the command:

```
LIST PORT xx
LIST PORT xx ALTERNATE CHARA
Where:
xx = port number
```

End of Procedure

#### Configuring a transparent rlogin port with sample data

Sample data has been incorporated into Procedure 67. This configuration shows that a device connected to MRV Port 2 will rlogin 47.11.166.76 through pty 10.

#### Procedure 67 Configuring a transparent rlogin port

1 Enable keepalive timer 1 for the port. Enter the command:

DEFINE PORT 2 IP TCP KEEPALIVE TIMER 1

2 Enable a dedicated service using rlogin. Enter the command:

DEFINE PORT 2 RLOGIN DEDICATED SERVICE 47.11.166.76

**3** Enable the port to be accessible only by local command and from a serial connection only. Enter the command:

DEFINE PORT 2 ACCESS LOCAL

4 Enable the In-Reach Element Manager to complete a ZMODEM transfer using the rlogin feature. Enter the command:

DEFINE PORT 2 RLOGIN TRANSPARENT MODE ENABLED

5 Enable autoconnect for the port. Enter the command:

DEFINE PORT 2 AUTOCONNECT ENABLED

6 Enable autodedicate for the port. Enter the command:

DEFINE PORT 2 AUTODEDICATED ENABLED

7 Define a user name for the port. Enter the command:

DEFINE PORT 2 USERNAME "pty7"

*Note:* When typing the letters "pty", they must be lower case letters. The number must equal the pty number configured on the system.

8 Log out of the port. Enter the command:

LOGOUT PORT 2

End of Procedure

# Accessing an MRV Console Port through the on-board modem

The MRV IR-8020M Terminal Server is equipped with a V.90/K56flex 56 Kbps on-board modem. The modem port is 23. Follow Procedure 68 to access an MRV Console Port through the on-board modem.

#### Procedure 68 Accessing an MRV Console Port through the on-board modem

- 1 Connect an analog telephone line to the MRV telephone line port.
- 2 Set up the remote PC connection.
- 3 Dial in to the MRV onboard modem from the PC.
- 4 From the PC, run HyperTerminal. Enter the command:

ATD [phone number]

Screen response:

CONNECT 9600/ARQ/V34/LAPM/V42BIS

Login

5 Log in to the In-Reach Element Manager using the default password, (see steps 4,5,6,and 7 in Procedure 62 on page 256).

End of Procedure

Once logged in to the on-board modem, it is possible to telnet to ports 1-20. It is also possible to rlogin to different IPs.

## CS 1000E COM port types

Table 17 lists various components of the CS 1000E system and their COM port types.

| Table 17          |         |           |
|-------------------|---------|-----------|
| System components | and COM | port type |

| System component              | COM port type                                                                          |
|-------------------------------|----------------------------------------------------------------------------------------|
| Baystack 460                  | 9-pin DCE (male)                                                                       |
| Baystack 470                  | 9-pin DCE (male)                                                                       |
| NTDU27 Signaling Server       | 9-pin DTE (male)                                                                       |
|                               | <i>Note:</i> Signaling Server comes with a six-foot female-to-female null modem cable. |
| NT4N64AA CPPII                | 9-pin DTE (male)                                                                       |
| A0852632 Media Card L-adapter | 9-pin DCE (female)                                                                     |
| A0870611 MIRAN L-adapter      | 9-pin DCE (female)                                                                     |
| P0609204 Media Card L-adapter | 9-pin DTE (male)                                                                       |
| P0609205 MIRAN L-adapter      | 9-pin DTE (male)                                                                       |
| NTDU14 Gateway                | 9-pin DTE (male) (modified to isolate pins 6, 7, and 8)                                |
|                               | Use PORT 0 of NTBK48AA<br>3-port SDI cable.                                            |

Page 267 of 488

## **Configuring a terminal and SDI ports**

### Contents

| This section contains information on the following topics: |     |
|------------------------------------------------------------|-----|
| Introduction                                               | 267 |
| Setting the TTY terminal port                              | 268 |
| Traditional terminal SDI connection                        | 268 |
| CS 1000E Core Call Server SDI connection                   | 269 |
| MG 1000E SDI connection                                    | 270 |
| MG 1000T SDI connection                                    | 270 |
| Signaling Server SDI connection                            | 273 |
| BayStack 470 SDI connection.                               | 274 |
| Media Card SDI connection                                  | 274 |

## Introduction

In the CS 1000E system, each stand-alone module (Call Server, MG 1000E, MG 1000T, Signaling Server, and Baystack switch) has a Serial Data Interface (SDI) port to be used for software installation and maintenance access. The SDI port can be accessed by running a Telnet session through the Terminal Server locally or remotely. See "Configuring a Terminal Server" on page 255 for Terminal Server Setup. The SDI port can also be accessed by a local terminal through the SDI connection.

## Setting the TTY terminal port

A TTY terminal can be any standard PC running terminal software, (for example, HyperTerminal). The TTY terminal port must be configured as:

- Bits per second Baud rate must be the same as the speed of SDI port.
- Data bits 8
- Parity- None
- Stop bit 1
- Flow control None
- Terminal Emulation- VT100

## **Traditional terminal SDI connection**

Figure 87 shows the setup values for a traditional terminal setup.

#### Figure 87 VT220 setup values

| Global Set-Up<br>On Line<br>Sessions on Comm1<br>CRT Saver                                                            | Comm1=RS232<br>70Hz<br>Printer Shared                                         |  |
|----------------------------------------------------------------------------------------------------|-------------------------------------------------------------------------------|--|
| Display Set-Up<br>80 Columns<br>Interpret Controls<br>Auto Wrap<br>Jump Scroll                                        | Light Text, Dark Screen<br>Cursor<br>Block Style Cursor                       |  |
| General Set-up<br>VT200 Mode, 7-bit Controls<br>User Defined Keys Unlocked<br>User Features Unlocked<br>Multinational | Application Keypad<br>Normal Cursor Keys<br>No New Line                       |  |
| Communications Set-Up<br>Transmit=2400<br>Receive=Transmit<br>Xoff at 64<br>8bits, No Parity<br>1 Stop Bit            | No Local Echo<br>Data Leads Only<br>Disconnect, 2 s Delay<br>Limited Transmit |  |
| Printer Set-Up<br>Speed=9600<br>Normal Print Mode<br>8bits, No Parity,<br>1 Stop bit                                  | Print Full Page<br>Print National Only<br>No Terminator                       |  |
| Keyboard Set-up<br>Typewriter Keys<br>Caps Lock<br>Auto Repeat<br>Keyclick High<br>Margin Bell                        | Warning Bell<br>Break<br>Answerback=<br>Not Concealed                         |  |
| Tab Set-Up Screen<br>Leave this screen at the default values                                                          |                                                                               |  |

## **CS 1000E Core Call Server SDI connection**

Each CS 1000E Core Call Server has two SDI ports on the Call Server CPU card, COM1 and COM2. Both COM1 and COM2 are standard RS232 DTE ports (9-pin male). COM1 is used for maintenance access, and COM2 is for an external modem connection. Both SDI ports, COM1 and COM2, are set to:

- Baud rate 9600
- Data bit 8
- Stop bit 1

- Parity none
- Flow control none

## MG 1000E SDI connection

SDI connection to the MG 1000E is made at the back. See Figure 88 on page 272 for location of the 9-pin DTE (male) connector. It is modified to isolate pins 6, 7, and 8. Use PORT0 of NTBK48AA 3-port SDI cable for terminal connection.

*Note:* Connection must be made initially to each MG 1000E to set the IP address.

### MG 1000T SDI connection

A terminal, modem, or other device (such as CDR devices and additional TTYs) can be connected to the SDI ports. Follow Procedure 69 on page 272 to connect devices to Media Gateways.

Refer to Table 18 for SDI port numbering for MG 1000T Core and MG 1000T Expansions.

| Media Gateway        | Normal mode | Survival mode |
|----------------------|-------------|---------------|
| MG 1000T Core        | 0, 1, 2     | N/A           |
| MG 1000T Expansion 1 | 3, 4, 5     | 0, 1, 2       |
| MG 1000T Expansion 2 | 6, 7, 8     | 0, 1, 2       |
| MG 1000T Expansion 3 | 9, 10, 11   | 0, 1, 2       |
| MG 1000T Expansion 4 | 12, 13, 14  | 0, 1, 2       |

Table 18SDI port numbering for Media Gateways

### Controlling the baud rate

You can use a switch setting on the SSC's faceplate to control the baud rate for port 0. Use LD 17 to configure port 1 and port 2. Make sure the baud rate and device option settings are set correctly.

- Use Port 0 for software installation and upgrades. Port 0 is the only system terminal (SDI) port that you can use for software installation and upgrades.
- You can use all three ports on the SSC to connect terminals or modems.
- Use an NTBK48 3-port SDI cable with the SSC.

Table 19 shows the SDI port numbering.

#### Table 19 SDI port numbering

| Port | Use         | Baud rate           | Data bits | Stop bits | Parity |
|------|-------------|---------------------|-----------|-----------|--------|
| 0    | MTC/SCH/BUG | Set by a DIP switch | 8         | 1         | None   |
| 1    | MTC/SCH/BUG | 1200                | 8         | 1         | None   |
| 2    | MTC/SCH/BUG | 1200                | 8         | 1         | None   |

#### Procedure 69 Connecting SDI ports on the Media Gateways

1 Connect the NTBK48 3-port SDI cable to the 9-pin SDI port (RS-232) at the rear of the Media Gateways (see Figure 88).

#### Figure 88 SDI port access to the Media Gateway SSC card

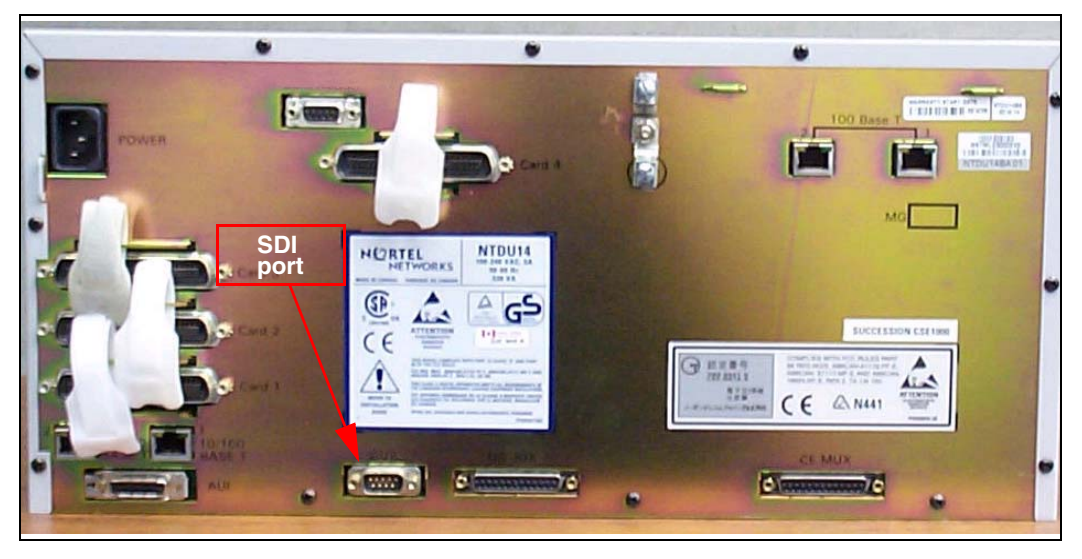

- 2 Connect the system terminal to the cable marked "port 0" on the NTBK48 3-port cable. You require a Modem Eliminator adapter to connect the system to a TTY terminal. This adapter is included in the CS 1000E and the Media Gateway cable kits.
- 3 If the system is accessed remotely, connect the system modem to the cable marked "port 1" on the NTBK48 cable.
- 4 When instructed, connect the modem to an outside line.
- **5** When instructed, test the modem for correct operation when the system is operating.

*Note:* You can use the remaining ports for other equipment, such as CDR devices or TTYs.

End of Procedure

## **Signaling Server SDI connection**

The Signaling Server has two maintenance ports: the Front port and the Console port (see Figure 89). The Console port must be used to install the Signaling Server software to perform the basic configuration.

#### Figure 89 Signaling Server maintenance port locations

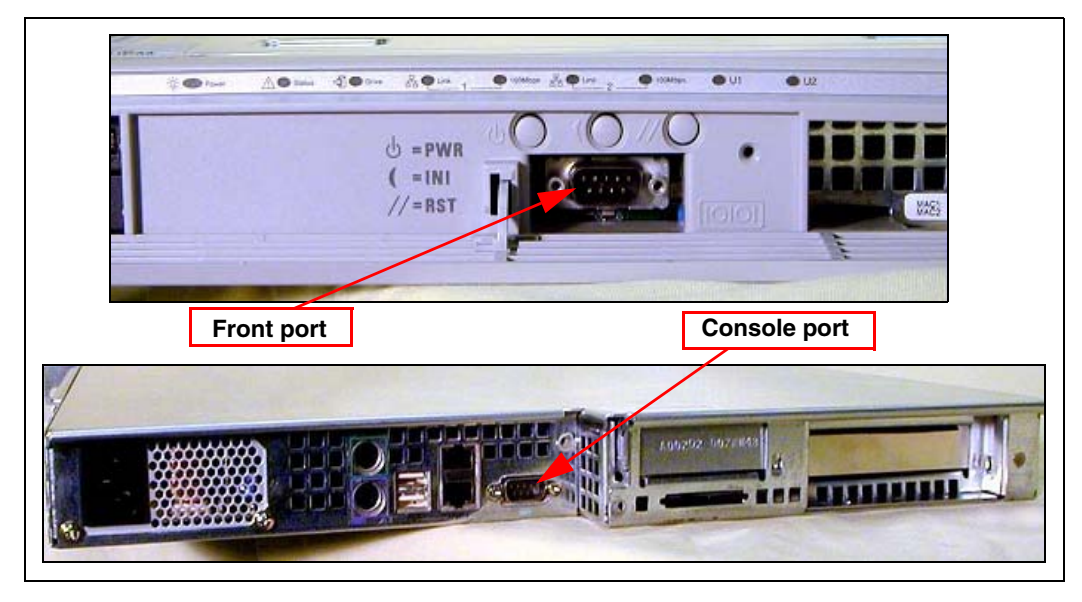

#### Procedure 70 Connecting the maintenance PC to a Signaling Server

1 Connect a DTE–DTE null modem serial cable (supplied with the Signaling Server) from the Console port to a PC workstation.

*Note:* The Signaling Server is shipped with the Admin/Serial port set to 19200 bit/s.

During the initial installation, the unit requires the PC Maintenance terminal settings as provided in Step 2 on page 274.

#### Figure 90

Maintenance to Signaling Server connection

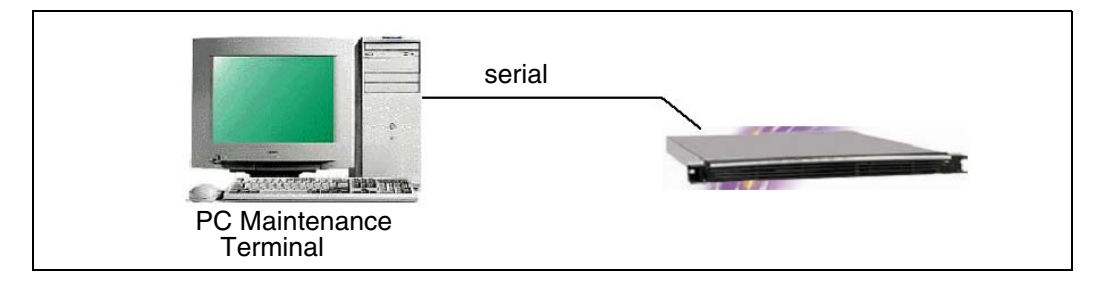

- 2 The COM port on the PC Maintenance terminal should be set as follows:
  - Terminal type: VT100
  - Speed: 19200
  - Data bits: 8
  - Parity: none
  - Stop bits: 1
  - Flow control: none

After the installation, the Signaling Server maintenance port speed can be changed. See *Signaling Server: Installation and Configuration* (553-3001-212).

End of Procedure

## **BayStack 470 SDI connection**

The SDI port on the Bay Stack 470 can be used for basic configuration and maintenance. The SDI port is located on the faceplate. It is a DCE port with a default speed of 9600 bps.

## **Media Card SDI connection**

The SDI ports on a Media Card can be used for basic configuration or maintenance. Figure 91 shows the maintenance port location on the Media Card and the Shielded 50-pin to Serial/ELAN/TLAN adapter.

#### Figure 91 Maintenance port location on the Media Card and the Shielded 50-pin to Serial/ELAN/TLAN adapter

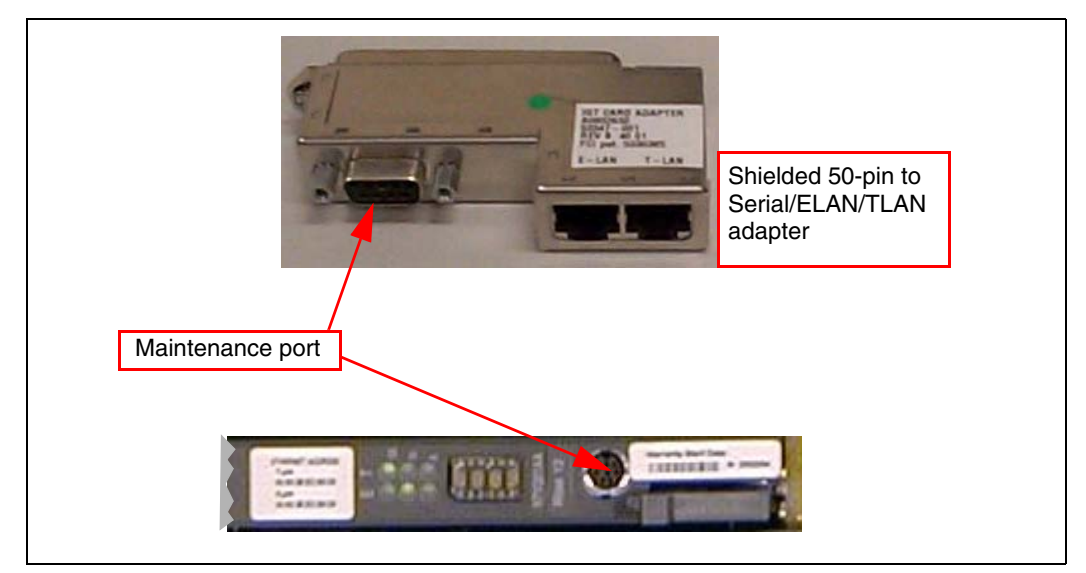

The Media Card faceplate provides a female 8-pin mini-DIN serial maintenance port connection. The maintenance port on the Shielded 50-pin to Serial/ELAN/TLAN adapter provides an alternative to the faceplate maintenance port. Both are DTE ports with a speed of 9600 bit/s.

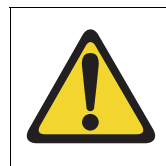

#### **CAUTION** — Service Interruption

Do not connect maintenance terminals or modems to the faceplate and I/O panel DB-9 male serial maintenance port at the same time.

Page 277 of 488

## Verifying the network

## Contents

| This section contains information on the following topics: |     |
|------------------------------------------------------------|-----|
| Introduction                                               | 277 |
| Checking the status of the ELAN network interfaces         | 278 |
| Checking the status of the MG 1000T 100BaseT links         | 283 |
| Checking MG 1000T trunking functionality                   | 287 |
| Establish CS 1000E DID calls from MG 1000T                 | 287 |

## Introduction

The CS 1000E to Media Gateway links and ELAN interfaces are verified using LD 97, LD 117, LD 135, and LD 137. For details on LD 97, LD 117, LD 135, and LD 137, see the *Software Input/Output: Maintenance* (553-3001-511).

This chapter contains the following procedures:

- Procedure 71: "Checking the status of the ELAN network interfaces" on page 278
- Procedure 72: "Checking the status of MG 1000T Core to MG 1000T Expansion (1 - 4) 100BaseT links" on page 283
- Procedure 73: "Checking the status of the MG 1000T trunks" on page 287

## Checking the status of the ELAN network interfaces

Follow Procedure 71 to check the status of the ELAN network interfaces.

*Note:* IP addresses used are for example only.

#### Procedure 71 Checking the status of the ELAN network interfaces

- 1 Observe the ELAN Ethernet LEDs (Layer 2 network link) on all Media Gateway SSC cards. See Figure 94 on page 284.
  - a. If the ELAN LED is green, the Link is established.
  - **b.** If the Link LED is not lit, check all cable connections to ensure that they are connected correctly, and not damaged.

The ELAN red and yellow LEDs flash when there is network activity.

Note: Cards in slot 1 can make viewing difficult.

#### Figure 92 SSC card ELAN LED location

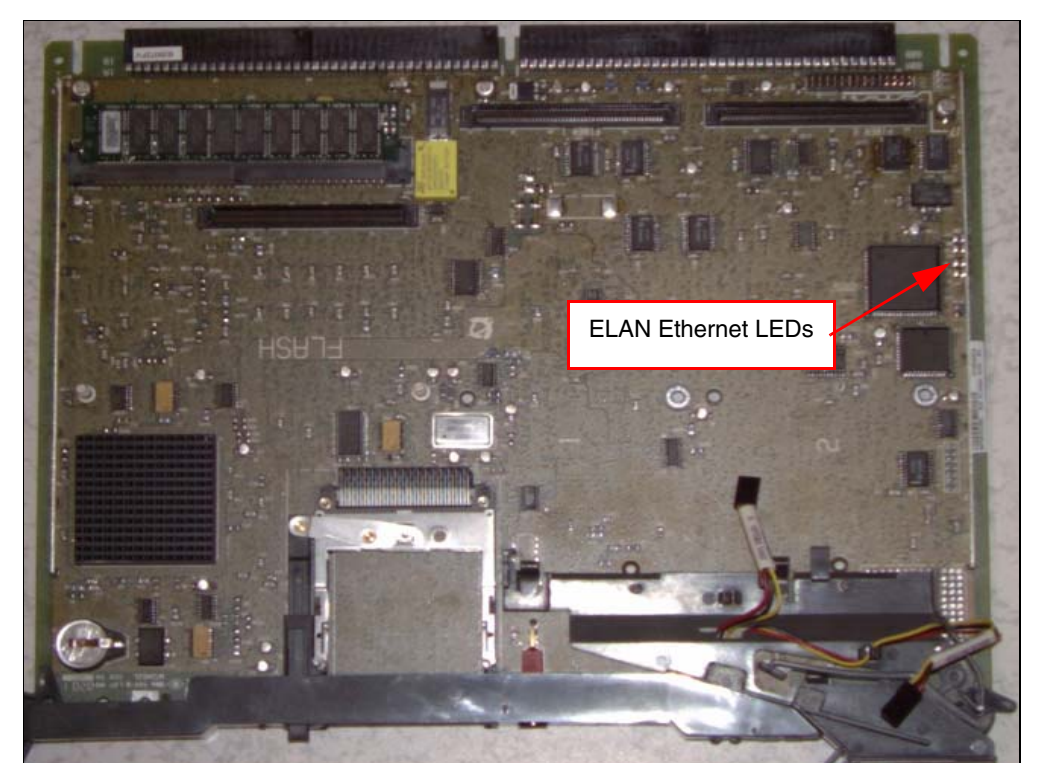

2 Access LD 137. Enter the command:

LD 137

**3** Display the status of the Call Server ELAN network interface. Enter the command:

#### STAT ELNK

System response:

.stat elnk

ELNK ENABLED

Auto Negotiation: Enabled

Auto Negotiation Completed: YES

Actual Line Speed: 100 Mbps Actual Duplex Mode: Full Duplex Ethernet (gei unit number 0): Host: PRIMARY\_ENET Internet address: 47.11.226.10 Broadcast address: 47.11.226.31 Ethernet address: 00:c0:8b:07:a5:9e Netmask: 0xff000000 ; Subnetmask: 0xfffffe0 15 packets received; 20 packets sent 0 input errors; 0 output errors 0 collisions 4 Exit from LD 137. Enter the command: \*\*\*\* 5 Access LD 117. Enter the command: LD 117 Verify active host table. Enter the command: 6 STAT HOST System response: \*\*\* Active Internet Host Table \*\*\* IP Address ID Hostname 127.0.0.1 -- localhost 1 LOCAL\_PPP\_IF 137.135.192.4 2 REMOTE\_PPP\_IF 100.1.1.1 47.11.223.68 3 ACTIVECPU 4 INACTIVECPU 47.11.223.69 5 DEV\_SIDE0\_HSP 192.2.3.10

- 7 DEV\_SIDE1\_HSP 192.2.3.11
- 7 Verify active routing table. Enter the command:

STAT ROUTE

System response:

\*\*\* Active Internet Routing Table \*\*\*

| 1 | 207.179.154.0   | 207.179.153.97  | 0 [qu0]   |
|---|-----------------|-----------------|-----------|
|   | 207.179.153.96  | 207.179.153.99  | 0 [qu0]   |
|   | 127.0.0.1       | 127.0.0.1       | [lo0]     |
|   | 200.30.200.13   | 200.30.200.13   | 3 [ipDB2] |
|   | 200.30.200.23   | 200.30.200.13   | 3 [ipDB2] |
|   | 207.179.153.103 | 207.179.153.103 | 1 [ipDB0] |
|   | 207.179.153.104 | 207.179.153.103 | 1 [ipDB0] |

- 8 Ping IP addresses on the ELAN network.
  - a. Enter the command:

PING 192.11.0.1

System response:

PING 192.11.0.1 SUCCESSFUL

**b.** Enter the command:

PING 192.11.0.101

System response:

PING 192.11.0.101 SUCCESSFUL

c. Enter the command:

PING 192.11.0.102

System response:

PING 192.11.0.102 SUCCESSFUL

d. Enter the command:

PING 192.11.0.103

System response:

PING 192.11.0.103 SUCCESSFUL

e. Enter the command:

PING 192.11.0.104

System response:

PING 192.11.0.104 SUCCESSFUL

9 Exit from LD 117. Enter the command:

\*\*\*\*

End of Procedure

### Checking the status of the HSP ports

Use LD 137 STAT HSP command to check the status of the HSP. The following is a sample output of the STAT HSP command.

LD 137

.stat hsp

HSP LINK CARRIER: OK

Auto Negotiation: Enabled

Auto Negotiation Completed: YES

Actual Line Speed: 1000 Mbps

Actual Duplex Mode: Full Duplex

LCS HSP STATE is UP

Ethernet (gei unit number 1):

Internet address: 127.2.0.2

Broadcast address: 127.255.255.255

Ethernet address: 00:c0:8b:07:a5:9f

Netmask: 0xff000000; Subnetmask: 0xff000000

39698 packets received; 80156 packets sent

0 input errors; 0 output errors

0 collisions

## Checking the status of the MG 1000T 100BaseT links

Follow Procedure 72 to check the status of the MG 1000T Core to MG 1000T Expansion (1- 4) 100BaseT links.

#### Procedure 72

Checking the status of MG 1000T Core to MG 1000T Expansion (1 - 4) 100BaseT links

1 Observe the link LEDs (Layer2 network link) on all Media Gateway 100BaseT Daughterboards. See Figure 93 and Figure 94 on page 284.

Note: Cards in slot 1 can make viewing difficult.

#### Figure 93 SSC 100BaseT daughterboard link LED location

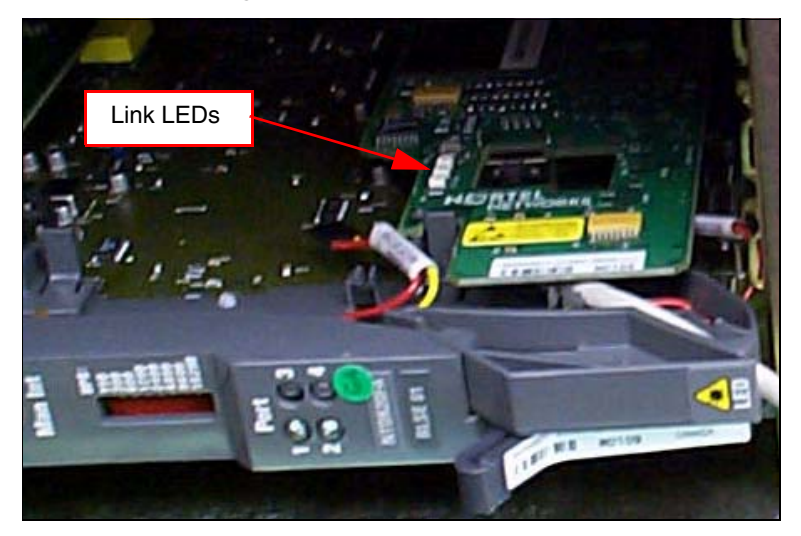

#### Figure 94 SSC 100BaseT daughterboard (dual port) LEDs

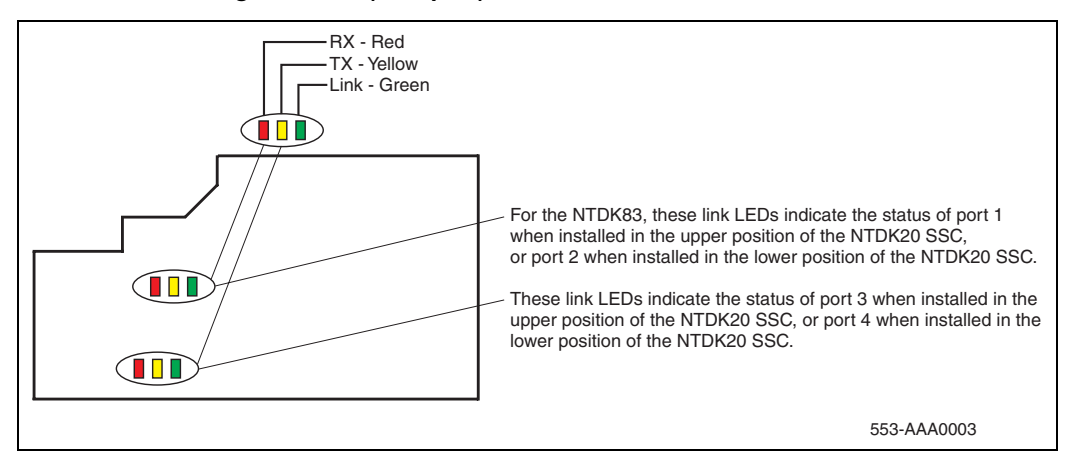

- **a.** If the Link LED is green, the Link is established.
- **b.** If the Link LED is not lit, check the daughterboard installation. Check all cable connections to ensure that they are connected correctly. Make sure that the cables are not damaged.

The receive and transmit LEDs should be flashing (evidence of network activity).

- 2 Observe Port LEDs on the Media Gateway SSC faceplates (see Figure 95 on page 285). These LEDs show OSI Layer 7 Call Processing application indications.
  - **a.** If the Port LEDs are red, the link is disabled and voice is disabled.
  - **b.** If the Port LEDs are yellow/amber, the link is established and voice is disabled.
  - c. If the Port LEDs are green, the link and voice is established.

#### Figure 95 Media Gateways SSC faceplate Port LEDs

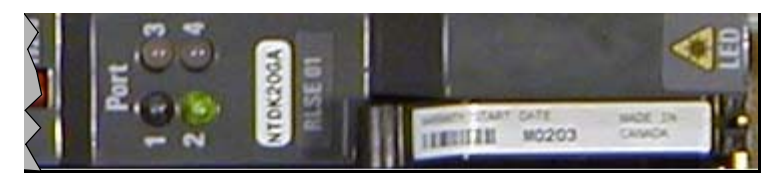

#### **3** Observe bootup system messages on system terminals.

SRPT017 OMM: IP link is UP between cab 0 and cab 1
SRPT017 OMM: IP link is UP between cab 0 and cab 2
SRPT017 OMM: IP link is UP between cab 0 and cab 3
SRPT017 OMM: IP link is UP between cab 0 and cab 4

- 4 Log in to the CS 1000E.
  - a. Enter the command:

LOGI

System response:

PASS?

b. Enter the default password

0000

5 Access LD 135. Enter the command:

LD 135

6 Display status of 100BaseT links. Enter the command:

#### STAT IPL

System response:

Media Gateway 1 : LINK UP Media Gateway 2 : LINK UP Media Gateway 3 : LINK UP Media Gateway 4 : LINK UP

#### Page 286 of 488 Verifying the network

- 7 Exit from LD 135. Enter the command:
- 8 Access LD 117. Enter the command:

LD 117

- 9 Ping IP addresses on the 100BaseT links.
  - **a.** Enter the command:

PING 192.168.0.11

System response:

PING 192.168.0.11 SUCCESSFUL

**b.** Enter the command:

PING 192.168.0.21

System response:

PING 192.168.0.21 SUCCESSFUL

c. Enter the command:

PING 192.168.0.31

System response:

PING 192.168.0.31 SUCCESSFUL

**d.** Enter the command:

PING 192.168.0.41

System response:

PING 192.168.0.41 SUCCESSFUL

*Note:* Replace the sample IP addresses with the IP addresses from your Planning and Engineering group.

10 Exit from LD 117. Enter the command:

\*\*\*\*

— End of Procedure -

## **Checking MG 1000T trunking functionality**

To check trunking on the MG 1000T follow Procedure 73 on page 287.

#### Procedure 73 Checking the status of the MG 1000T trunks

- 1 Install an i2050 on MG 1000T core. Refer to *IP Line: Description, Installation, and Operation* (553-3001-365) for additional information.
- 2 Establish a call from the i2050 to a telephone on CS 1000E using CDP number.
- 3 Establish a call from i2050 to the PSTN.
- 4 Establish a call from the i2050 to a telephone on the CS 1000E through the PSTN using <local AC code> <NXX>, for example 9-967-5555.

End of Procedure

## Establish CS 1000E DID calls from MG 1000T

To check CS 1000E DID calls from MG 1000T follow procedure

To terminate incoming DID calls the number of digits picked up at the terminating node for call termination, from the Called Number of the message is based on the length of LDN value. LDN0 is considered for this by default. Therefore to ensure that all the five digits of the DN are considered for call termination LDN0 should have a five digit number.

#### Procedure 74 Check CS 1000E DID calls from MG 1000T

- 1 Establish a Listed Directory Number in LD 15.
- 2 Ensure that all the digits of the DN are considered for call termination, LDN0 should be a number whose length is equal to the maximum length DN on the Node.

For example, if DNs are five digits, then LDN0 could be configured as 55555.

3 Establish a DID call.

End of Procedure -
Page 289 of 488

# Installing and cross-connecting a trunk card

## Contents

| This section contains information on the following topics: |     |
|------------------------------------------------------------|-----|
| Introduction                                               | 289 |
| Circuit card options                                       | 293 |
| Digital trunk cards                                        | 293 |
| Connecting a trunk                                         | 294 |
| Universal Trunk card connections.                          | 295 |
| E&M Trunk card connections                                 | 298 |
| Trunk connections (Europe)                                 | 300 |
| Trunk connections (UK)                                     | 310 |
| Verifying trunk functionality                              | 318 |

### Introduction

The work order outlines the placement of circuit cards in the Media Gateway and Media Gateway Expander. Analog trunks can be installed in both Media Gateway and Media Gateway Expander. However, digital trunk cards can only be installed in slots 1 to 4 of the MG 1000T. See *Circuit Card: Description and Installation* (553-3001-211) for card placement into card slots.

#### **IMPORTANT!**

Digital Trunk cards can be installed only in slots 1 to 4 of the Media Gateway.

Figure 96 shows the circuit card slots in a Media Gateway. To view the circuit card slots available in a Media Gateway Expander, see Figure 97 on page 291.

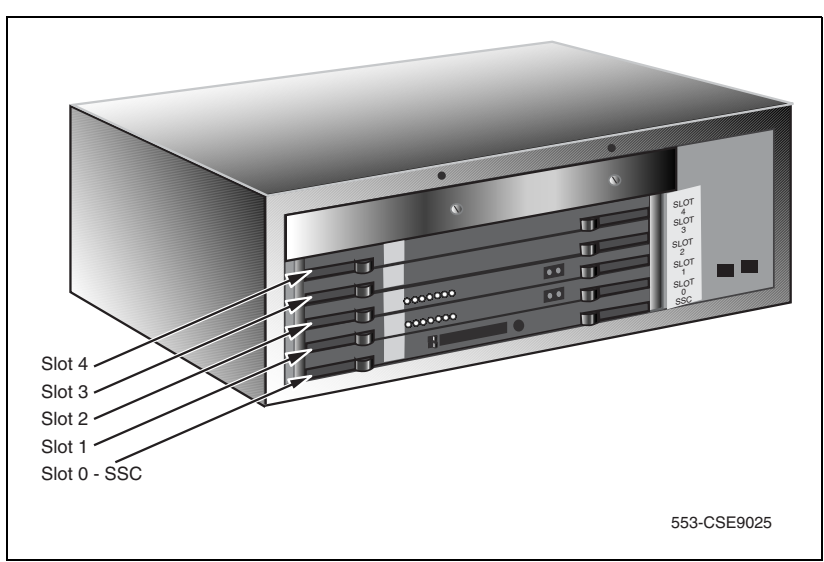

#### Figure 96 Circuit card assignments in the Media Gateway

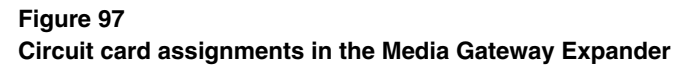

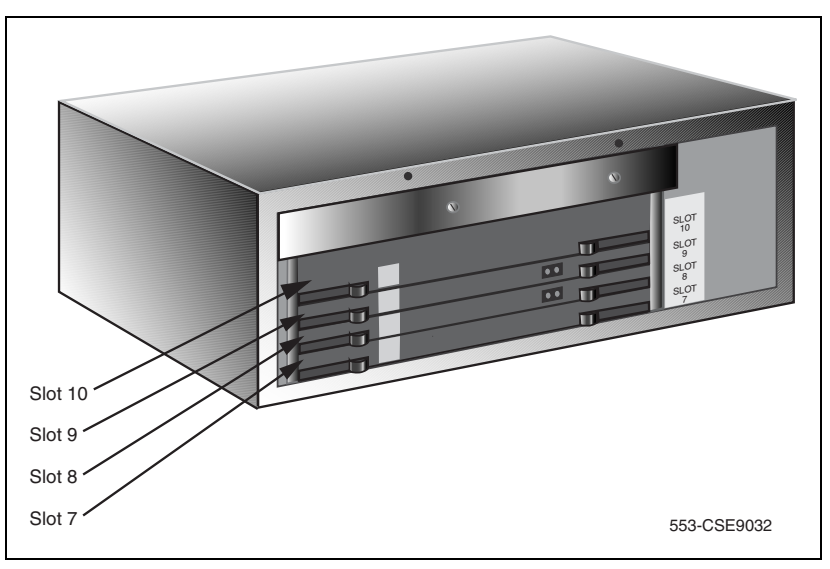

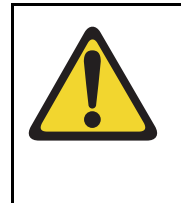

#### WARNING

Use caution when installing or modifying telephone lines. Avoid installing telephone wiring during a lightning storm. Do not install telephone jacks in wet locations unless the jacks are designed for wet locations. Never touch uninsulated telephone wiring unless the line is disconnected at the network interface. Before you proceed, install the cable from the slot that contains the Line card associated with the telephone being connected. Refer to "Installing the Main Distribution Frame" on page 353, if you require additional cable installation.

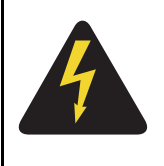

#### DANGER OF ELECTRIC SHOCK

Always use caution when installing or modifying telephone lines. Do not install telephone wiring during a lightning storm. Do not install telephone jacks in wet locations unless the jacks are designed for wet locations. Never touch uninsulated telephone wiring unless the line is disconnected at the network interface.

Refer to the *Circuit Card: Description and Installation* (553-3001-211) for full descriptions of country-specific circuit cards and their installation procedures.

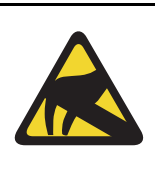

#### CAUTION WITH ESDS DEVICES

Always handle circuit cards with caution to avoid damage caused by static electricity. Always store circuit cards that are not in use in an antistatic bag or the original packaging

Wear an antistatic wrist strap, such as the one shown in Figure 98 on page 293, when handling circuit cards. Static electricity can damage circuit card components.

#### Figure 98 Antistatic wrist strap

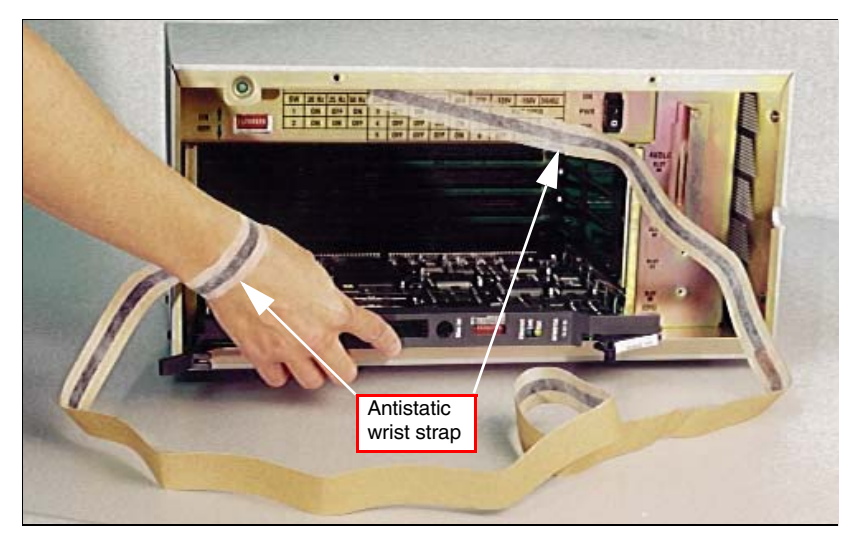

## **Circuit card options**

A circuit card that has a switch symbol on its faceplate is equipped with option switches, strapping plugs, or both. Ensure that the option switches or strapping plugs are set correctly. Circuit cards can also have daughterboards or other add-on devices installed on them.

## **Digital trunk cards**

Digital trunk cards can be installed only in slots 1 to 4 in a Media Gateway. The following Digital trunk cards can be installed:

- NTAK09 1.5 Mbit DTI/PRI
- NTAK10 2.0 Mbit DTI
- NTAK79 2.0 Mbit PRI
- NTBK22 MISP
- NTBK50 2.0 Mbit BRI

- NTRB21 TMDI 1.5 Mbit DTI/PRI
- NT6D70 SILC
- NT6D71 UILC

For additional information about installing Digital trunk cards, refer to the following documents:

- ISDN Primary Rate Interface: Installation and Configuration (553-3001-201)
- ISDN Basic Rate Interface: Installation and Configuration (553-3001-218)
- ISDN Primary Rate Interface: Maintenance (553-3001-517)
- ISDN Basic Rate Interface: Maintenance (553-3001-518)

### **Connecting a trunk**

Follow Procedure 75 to connect a trunk.

#### Procedure 75 Connecting a trunk

- 1 From the assignment record, determine the location of the trunk connection and its associated Terminal Number (TN) at the cross-connect terminal.
- 2 With cross-connect wire, connect the trunk to the TN.

Make sure that the wiring is not reversed and that it is on the correct terminals.

- Table 20 on page 295 to Table 22 on page 298 list the connections for trunks.
- For European trunk connections, see Table 23 on page 300 to Table 31 on page 309.
- For UK trunk connections, see Table 32 on page 311 to Table 38 on page 318.

*Note:* See "Installing and cross-connecting a Power Fail Transfer Unit" on page 441 for connecting trunks with the PFTU.

End of Procedure

### **Universal Trunk card connections**

The Universal Trunk card (NT8D14) provides eight Analog trunks that can function in the modes identified in Table 20. Refer to Table 21 on page 296 for the connections to the Universal trunk at the cross-connect terminal.

 Table 20

 NT8D14 Universal Trunk card – modes and option settings

| Modes                                                  | Location | Jumper strap |  |  |  |
|--------------------------------------------------------|----------|--------------|--|--|--|
| Central (CO)                                           | J1, J2   | OFF          |  |  |  |
| 2-way TIE trunk (loop Dial Repeat)                     | J1, J2   | OFF          |  |  |  |
| 2-way TIE trunk (Outgoing Incoming Dial)               | J1, J2   | OFF          |  |  |  |
| Recorded Announcement (RAN)                            | J1, J2   | OFF          |  |  |  |
| Paging trunk                                           | J1, J2   | OFF          |  |  |  |
| Japan CO/DID operation                                 | J1, J2   | OFF          |  |  |  |
| DID operation<br>Loop length>2000 ohms                 | J1, J2   | ON           |  |  |  |
| DID operation<br>Loop length <2000 ohms                | J1, J2   | OFF          |  |  |  |
| Note 1: OFF indicates that no strap is present.        |          |              |  |  |  |
| Note 2: J1 and J2 locations apply to all eight trunks. |          |              |  |  |  |

#### Table 21 NT8D14 Universal Trunk connections (Part 1 of 2)

| Cable from equipment |                | Unit | RAN<br>mode | Paging<br>mode | All other<br>modes |
|----------------------|----------------|------|-------------|----------------|--------------------|
| Pair                 | Color          |      |             | Designations   |                    |
| 1T<br>1R             | W-BL<br>BL-W   | 0    | T0<br>R0    | T0<br>R0       | T0<br>R0           |
| 2T<br>2R             | W-O<br>O-W     | U    | CP<br>MB    | A<br>PG        |                    |
| 3T<br>3R             | W-G<br>G-W     | -    | T1<br>R1    | T1<br>R1       | T1<br>R1           |
| 4T<br>4R             | W-BR<br>BR-W   |      | CP<br>MB    | A<br>PG        |                    |
| 5T<br>5R             | W-S<br>S-W     | 0    | T2<br>R2    | T2<br>R2       | T2<br>R2           |
| 6T<br>6R             | R-BL<br>BL-R   | 2    | CP<br>MB    | A<br>PG        |                    |
| 7T<br>7R             | R-O<br>O-R     | 3    | T3<br>R3    | T3<br>R3       | T3<br>R3           |
| 8T<br>8R             | R-G<br>G-R     | 5    | CP<br>MB    | A<br>PG        |                    |
| 9T<br>9R             | R-BR<br>BR-R   | 1    | T4<br>R4    | T4<br>R4       | T4<br>R4           |
| 10T<br>10R           | R-S<br>S-R     | +    | CP<br>MB    | A<br>PG        |                    |
| 11T<br>11R           | BK-BL<br>BL-BK | 5    | T5<br>R5    | T5<br>R5       | T5<br>R5           |
| 12T<br>12R           | ВК-О<br>О-ВК   | 5    | CP<br>MB    | A<br>PG        |                    |

| Cable from equipment             |                | Unit | RAN<br>mode  | Paging<br>mode | All other<br>modes |  |
|----------------------------------|----------------|------|--------------|----------------|--------------------|--|
| Pair                             | Color          |      | Designations |                |                    |  |
| 13T<br>13R                       | BK-G<br>G-BK   | - 6  | T6<br>R6     | T6<br>R6       | T6<br>R6           |  |
| 14T<br>14R                       | BK-BR<br>BR-BK | 0    | CP<br>MB     | A<br>PG        |                    |  |
| 15T<br>15R                       | BK-S<br>S-BK   | 7    | T7<br>R7     | T7<br>R7       | T7<br>R7           |  |
| 16T<br>16R                       | Y-BL<br>BL-Y   | 1    | CP<br>MB     | A<br>PG        |                    |  |
| Note: Remaining pairs are spare. |                |      |              |                |                    |  |

# Table 21NT8D14 Universal Trunk connections (Part 2 of 2)

### **E&M Trunk card connections**

Table 22 lists the connections required by the E&M Trunk card (NT8D15).

#### Table 22 NT8D15 E&M Trunk card (Part 1 of 2)

| C<br>Card<br>Carc<br>equ | ables<br>1 through<br>1 10 from<br>uipment | Unit | 2W<br>Paging<br>mode | 2W<br>Type 1<br>mode | 4W<br>Type 1<br>mode | 4W<br>Type 2<br>mode |
|--------------------------|--------------------------------------------|------|----------------------|----------------------|----------------------|----------------------|
| Pair                     | Color                                      |      |                      | Desigr               | ations               |                      |
| 1T<br>1R                 | W-BL<br>BL-W                               |      | T0<br>R0             | T0<br>R0             | TA<br>TB             | TA<br>TB             |
| 2T<br>2R                 | W-O<br>O-W                                 | 0    |                      |                      | RA<br>RB             | RA<br>RB             |
| 3T<br>3R                 | W-G<br>G-W                                 |      |                      | E<br>M               | E<br>M               | EA<br>EB             |
| 4T<br>4R                 | W-BR<br>BR-W                               |      | A<br>PG              |                      | ESC<br>ESCG          | MA<br>MB             |
| 5T<br>5R                 | W-S<br>S-W                                 |      | T1<br>R1             | T1<br>R1             | TA<br>TB             | TA<br>TB             |
| 6T<br>6R                 | R-BL<br>BL-R                               | 1    |                      |                      | RA<br>RB             | RA<br>RB             |
| 7T<br>7R                 | R-O<br>O-R                                 |      |                      | E<br>M               | E<br>M               | EA<br>EB             |
| 8T<br>8R                 | R-G<br>G-R                                 |      | A<br>PG              |                      | ESC<br>ESCG          | MA<br>MB             |

| Table 22              |               |
|-----------------------|---------------|
| NT8D15 E&M Trunk card | (Part 2 of 2) |

| C<br>Card<br>Carc<br>equ                                                                                                    | ables<br>1 through<br>I 10 from<br>uipment | Unit | 2W<br>Paging<br>mode | 2W<br>Type 1<br>mode | 4W<br>Type 1<br>mode | 4W<br>Type 2<br>mode |
|----------------------------------------------------------------------------------------------------|--------------------------------------------|------|----------------------|----------------------|----------------------|----------------------|
| Pair                                                                                                    | Color                                      |      |                      | Design               | nations              |                      |
| 9T<br>9R                                                                                                    | R-BR<br>BR-R                               |      | T2<br>R2             | T2<br>R2             | TA<br>TB             | TA<br>TB             |
| 10T<br>10R                                                                                                    | R-S<br>S-R                                 | 2    |                      |                      | RA<br>RB             | RA<br>RB             |
| 11T<br>11R                                                                                                    | BK-BL<br>BL-BK                             |      |                      | E<br>M               | E<br>M               | EA<br>EB             |
| 12T<br>12R                                                                                                    | BK-O<br>O-BK                               |      | A<br>PG              |                      | ESC<br>ESCG          | MA<br>MB             |
| 13T<br>13R                                                                                                    | BK-G<br>G-BK                               |      | T3<br>R3             | T3<br>R3             | TA<br>TB             | TA<br>TB             |
| 14T<br>14R                                                                                                    | BK-BR<br>BR-BK                             | 3    |                      |                      | RA<br>RB             | RA<br>RB             |
| 15T<br>15R                                                                                                    | BK-S<br>S-BK                               |      |                      | E<br>M               | E<br>M               | EA<br>EB             |
| 16T<br>16R                                                                                                    | Y-BL<br>BL-Y                               |      | A<br>PG              |                      | ESC<br>ESCG          | MA<br>MB             |
| <b>Note:</b> A and B are the transmit and receive pairs, where:<br>TA = Transmit Tip, and RA = Receive Tip<br>TB = Transmit Ring, and RB = Receive Ring |                                            |      |                      |                      |                      |                      |

# Trunk connections (Europe)

Trunk connections for Europe are provided in the following tables:

- Table 23: "E&M TIE trunk card (2-Wire)" on page 300
- Table 24: "E&M 2-wire Type 2" on page 301
- Table 25: "E&M TIE Trunk card (4-Wire)" on page 302
- Table 26: "E&M TIE Trunk card" on page 304
- Table 27: "E&M 2280 Hz TIE Trunk connections" on page 305
- Table 28: "E&M 2-wire Recorded Announcement Trunk connections" on page 306
- Table 29: "E&M 2-wire Music Trunk connections" on page 307
- Table 30: "Central Office & Direct Dial Inward Trunk connections" on page 307
- Table 31: "Central Office Trunk connections" on page 309

#### Table 23 E&M TIE trunk card (2-Wire) (Part 1 of 2)

| Cables Card 1 through Card 10<br>from equipment |      |   | Column 1<br>Paging | Column 2<br>Paging | Column 3<br>Type 5<br>(BPO) |    |
|-------------------------------------------------|------|---|--------------------|--------------------|-----------------------------|----|
| Pair Color Unit                                 |      |   | Pins               | Lead Designations  |                             |    |
| 1T                                              | W-O  |   | 27                 | T0                 | T0                          | T0 |
| 1R                                              | O-W  |   | 2                  | R0                 | R0                          | R0 |
| 2T                                              | W-BR | 0 | 29                 | A                  | SIGB                        | E  |
| 2R                                              | BR-W |   | 4                  | PG                 | SIGA                        | M  |
| 3T                                              | R-BL |   | 31                 | T1                 | T1                          | T1 |
| 3R                                              | BL-R |   | 6                  | R1                 | R1                          | R1 |
| 4T                                              | R-G  | 1 | 33                 | A                  | SIGB                        | E  |
| 4R                                              | G-R  |   | 8                  | PG                 | SIGA                        | M  |

| Cables Ca<br>fro | rd 1 through (<br>m equipment | Card 10 |    | Column 1<br>Paging | Column 2<br>Paging | Column 3<br>Type 5<br>(BPO) |
|------------------|-------------------------------|---------|----|--------------------|--------------------|-----------------------------|
| 5T               | R-S                           |         | 35 | T2                 | T2                 | T2                          |
| 5R               | S-R                           | 0       | 10 | R2                 | R2                 | R2                          |
| 6T               | BK-O                          | 2       | 37 | А                  | SIGB               | E                           |
| 6R               | O-BK                          |         | 12 | PG                 | SIGA               | М                           |
| 7T               | BK-BR                         |         | 39 | ТЗ                 | ТЗ                 | ТЗ                          |
| 7R               | BR-BK                         | _       | 14 | R3                 | R3                 | R3                          |
| 8T               | Y-BL                          | 3       | 41 | А                  | SIGB               | Е                           |
| 8R               | BL-Y                          |         | 16 | PG                 | SIGA               | М                           |

#### Table 23 E&M TIE trunk card (2-Wire) (Part 2 of 2)

#### Table 24 E&M 2-wire Type 2 (Part 1 of 2)

| Lead<br>designations | Pins | Pair color | Unit number |
|----------------------|------|------------|-------------|
| T0                   | 27   | W-O        |             |
| R0                   | 2    | O-W        |             |
| E1                   | 28   | W-G        | 0           |
| E2                   | 3    | G-W        |             |
| M1                   | 29   | W-G        |             |
| M2                   | 4    | G-W        |             |
| T1                   | 31   | R-BL       |             |
| R1                   | 6    | BL-R       |             |
| E1                   | 32   | R-O        | 1           |
| E2                   | 7    | O-R        |             |
| M1                   | 33   | R-G        |             |
| M2                   | 8    | G-R        |             |

| T2         | 35 | R-S   |   |
|------------|----|-------|---|
| B2         | 10 | S-B   |   |
| 112        | 10 | On    |   |
| E1         | 36 | BK-BL |   |
| 50         |    |       | 0 |
| E2         | 11 | BL-BK | 2 |
| M1         | 37 | BK-O  |   |
| 140        | 10 |       |   |
| IVI2       | 12 | O-BK  |   |
| Т3         | 39 | BK-BR |   |
| <b>D</b> 2 | 14 | אם מס |   |
| пJ         | 14 | DN-DN |   |
| E1         | 40 | BK-S  |   |
| <b>F</b> 0 | 15 |       | 3 |
| E2         | 15 | 3-DK  | 5 |
| M1         | 41 | Y-BL  |   |
| MO         | 16 |       |   |
| IVIZ       | 10 | DL-Y  |   |

Table 24 E&M 2-wire Type 2 (Part 2 of 2)

#### Table 25

E&M TIE Trunk card (4-Wire) (Part 1 of 2)

| Cables Card 1 through  |       |           | Column 1   | Column 2          |    |
|------------------------|-------|-----------|------------|-------------------|----|
| Card 10 from equipment |       |           | Type 1 & 5 | Type 1 & 5        |    |
| Pair                   | Color | Unit<br># | Pins       | Lead Designations |    |
| 1T                     | W-BL  |           | 26         | RA                | TA |
| 1R                     | BL-W  |           | 1          | RB                | TB |
| 2T                     | W-O   | 0         | 27         | TA                | RA |
| 2R                     | O-W   |           | 2          | TB                | RB |
| 3T                     | W-G   |           | 28         | E                 | E  |
| 3R                     | G-W   |           | 3          | M                 | M  |

| Cables Card 1 through                                                                                               |        |   | Column 1   | Column 2   |    |
|----------------------------------------------------------------------------------------------------|--------|---|------------|------------|----|
| Card 10 from equipment                                                                                              |        |   | Type 1 & 5 | Type 1 & 5 |    |
| 4T                                                                                                    | W-S    |   | 30         | RA         | TA |
| 4R                                                                                                    | S-W    |   | 5          | RB         | TB |
| 5T                                                                                                    | R-BL   | 1 | 31         | TA         | RA |
| 5R                                                                                                    | BL-R   |   | 6          | TB         | RB |
| 6T                                                                                                    | R-O    | * | 32         | E          | E  |
| 6R                                                                                                    | O-R    |   | 7          | M          | M  |
| 7T                                                                                                    | R-BR   |   | 34         | RA         | TA |
| 7R                                                                                                    | BR-R   |   | 9          | RB         | TB |
| 8T                                                                                                    | R-S    | 2 | 35         | TA         | RA |
| 8R                                                                                                    | S-R    |   | 10         | TB         | RB |
| 9T                                                                                                    | BK-BL  | * | 36         | E          | E  |
| 9R                                                                                                    | BL-BK  |   | 11         | M          | M  |
| 10T                                                                                                    | BK-G   |   | 38         | RA         | TA |
| 10R                                                                                                    | G-BK   |   | 13         | RB         | TB |
| 11T                                                                                                    | BK-BR- | 3 | 39         | TA         | RA |
| 11R                                                                                                    | BR-BK  |   | 14         | TB         | RB |
| 12T                                                                                                    | BK-S   | T | 40         | E          | E  |
| 12R                                                                                                    | S-BK   |   | 15         | M          | M  |
| <i>Note:</i> The cable pair designated TA, TB is the transmit pair. The pair designated RA, RB is the receive pair. |        |   |            |            |    |

# Table 25E&M TIE Trunk card (4-Wire) (Part 2 of 2)

#### Table 26 E&M TIE Trunk card (Part 1 of 2)

| Cables Card 1 through  |       |           | Column 1 | Column 2          |       |
|------------------------|-------|-----------|----------|-------------------|-------|
| Card 10 from equipment |       |           | Type 2   | Type 2            |       |
| Pair                   | Color | Unit<br># | Pins     | Lead Designations |       |
| 1T                     | W-BL  |           | 26       | RA                | RA    |
| 1R                     | BL-W  |           | 1        | RB                | RB    |
| 2T                     | W-O   | 0         | 27       | TA                | TA    |
| 2R                     | O-W   |           | 2        | TB                | TB    |
| 3T                     | W-G   | *         | 28       | E1                | E     |
| 3R                     | G-W   |           | 3        | E2                | M     |
| 4T                     | W-BR  | *         | 29       | M1                | SIG0A |
| 4R                     | BR-W  |           | 4        | M2                | SIG0B |
| 5T                     | W-S   |           | 30       | RA                | RA    |
| 5R                     | S-W   |           | 5        | RB                | RB    |
| 6T                     | R-BL  | 1         | 31       | TA                | TA    |
| 6R                     | BL-R  |           | 6        | TB                | TB    |
| 7T                     | R-O   | *         | 32       | E1                | E     |
| 7R                     | O-R   |           | 7        | E2                | M     |
| 8T                     | R-G   |           | 33       | M1                | SIG1A |
| 8R                     | G-R   |           | 8        | M2                | SIG1B |
| 9T                     | R-BR  |           | 34       | RA                | RA    |
| 9R                     | BR-R  |           | 9        | RB                | RB    |
| 10T                    | R-S   | 2         | 35       | TA                | TA    |
| 10R                    | S-R   |           | 10       | TB                | TB    |
| 11T                    | BK-BL |           | 36       | E1                | E     |
| 11R                    | BL-BK |           | 11       | E2                | M     |
| 12T                    | BK-O  |           | 37       | M1                | SIG2A |
| 12R                    | O-BK  |           | 12       | M2                | SIG2B |

# Table 26E&M TIE Trunk card (Part 2 of 2)

| Cables Card 1 through<br>Card 10 from equipment                                                                     |              |   | Column 1<br>Type 2 | Column 2<br>Type 2 |          |
|----------------------------------------------------------------------------------------------------|--------------|---|--------------------|--------------------|----------|
| 13T<br>13R                                                                                                    | BK-G<br>G-BK |   | 38<br>13           | RA<br>RB           | RA<br>RB |
|                                                                                                    |              | 3 |                    |                    |          |
| 14T                                                                                                    | BK-BR        |   | 39                 | TA                 | TA       |
| 14R                                                                                                    | BR-BK        |   | 14                 | TB                 | ТВ       |
| 15T                                                                                                    | BK-S         |   | 40                 | E1                 | E        |
| 15R                                                                                                    | S-BK         |   | 15                 | E2                 | М        |
| 16T                                                                                                    | Y-BL         |   | 41                 | M1                 | SIG3A    |
| 16R                                                                                                    | BL-Y         |   | 16                 | M2                 | SIG3B    |
| <i>Note:</i> The cable pair designated TA, TB is the transmit pair. The pair designated RA, RB is the receive pair. |              |   |                    |                    |          |

#### Table 27 E&M 2280 Hz TIE Trunk connections (Part 1 of 2)

| Lead<br>designations | Pins | Pair color | Unit number |  |
|----------------------|------|------------|-------------|--|
| TA                   | 26   | W-BL       |             |  |
| TB                   | 1    | BL-W       |             |  |
| RA                   | 27   | W-O        | 0           |  |
| RB                   | 2    | O-W        |             |  |
| TA                   | 30   | W-S        |             |  |
| TB                   | 5    | S-W        |             |  |
| RA                   | 31   | R-BL       | 1           |  |
| RB                   | 6    | BL-R       |             |  |

| TA | 34 | R-BR  |   |
|----|----|-------|---|
| TB | 9  | BR-R  |   |
| RA | 35 | R-S   | 2 |
| RB | 10 | S-R   |   |
| TA | 38 | BK-G  |   |
| TB | 13 | G-BK  |   |
| RA | 39 | BK-BR | 3 |
| RB | 14 | BR-BK |   |

#### Table 27 E&M 2280 Hz TIE Trunk connections (Part 2 of 2)

# Table 28 E&M 2-wire Recorded Announcement Trunk connections

| Lead<br>designations | Pins | Pair color | Unit number |
|----------------------|------|------------|-------------|
| T0                   | 26   | W-BL       | 0           |
| R0                   | 1    | BL-W       |             |
| SIG B                | 29   | W-BR       |             |
| SIG A                | 4    | BR-W       |             |
| T1                   | 30   | W-S        | 1           |
| R1                   | 5    | S-W        |             |
| SIG B                | 33   | R-G        |             |
| SIG A                | 8    | G-R        |             |
| T2                   | 34   | R-BR       | 2           |
| R2                   | 9    | BR-R       |             |
| SIG B                | 37   | BK-O       |             |
| SIG A                | 12   | O-BK       |             |
| T3                   | 38   | BK-G       | 3           |
| R3                   | 13   | G-BK       |             |
| SIG B                | 41   | Y-BL       |             |
| SIG A                | 16   | BL-Y       |             |

| Lead<br>designations | Pins | Pair color | Unit number |
|----------------------|------|------------|-------------|
| T0                   | 26   | W-BL       | 0           |
| R0                   | 1    | BL-W       |             |
| T1                   | 30   | W-S        | 1           |
| R1                   | 5    | S-W        |             |
| T2                   | 34   | R-BR       | 2           |
| R2                   | 9    | BR-R       |             |
| T3                   | 38   | BK-G       | 3           |
| R3                   | 13   | G-BK       |             |

 Table 29

 E&M 2-wire Music Trunk connections

Table 30

Central Office & Direct Dial Inward Trunk connections (Part 1 of 2)

| Cabl<br>equi | e from<br>pment |      |         | Column 1 Column 2 Colu |           | Column 3    |
|--------------|-----------------|------|---------|------------------------|-----------|-------------|
| Pair         | Color           | Unit | Pins    | Lead designations      |           |             |
| 1T<br>1R     | W-BL<br>BL-W    | _    | 26<br>1 | T0<br>R0               | T0<br>R0  | A0<br>B0    |
| 2T<br>2R     | W-O<br>O-W      | 0    | 27<br>2 |                        | PPM0<br>— | C0<br>Spare |
| 3T<br>3R     | W-G<br>G-W      |      | 28<br>3 | T1<br>R1               | T1<br>R1  | A1<br>B1    |
| 4T<br>4R     | W-BR<br>BR-W    | 1    | 29<br>4 |                        | PPM1      | C1<br>Spare |
| 5T<br>5R     | W-S<br>S-W      | _    | 30<br>5 | T2<br>R2               | T2<br>R2  | A2<br>B2    |
| 6T<br>6R     | R-BL<br>BL-R    | 2    | 31<br>6 |                        | PPM2<br>— | C2<br>Spare |

# Table 30 Central Office & Direct Dial Inward Trunk connections (Part 2 of 2)

| Cab<br>equi | le from<br>ipment |      |          | Column 1 | Column 2         | Column 3    |
|-------------|-------------------|------|----------|----------|------------------|-------------|
| Pair        | Color             | Unit | Pins     | L        | _ead designatior | IS          |
| 7T<br>7R    | R-O<br>O-R        |      | 32<br>7  | T3<br>R3 | T3<br>R3         | A3<br>B3    |
| 8T<br>8R    | R-G<br>G-R        | 3    | 33<br>8  |          | PPM3<br>—        | C3<br>Spare |
| 9T<br>9R    | R-BR<br>BR-R      |      | 34<br>9  | T4<br>R4 | T4<br>R4         | A4<br>B4    |
| 10T<br>10R  | R-S<br>S-R        | 4    | 35<br>10 |          | PPM4<br>—        | C4<br>Spare |
| 11T<br>11R  | BK-BL<br>BL-BK    |      | 36<br>11 | T5<br>R5 | T5<br>R5         | A5<br>B5    |
| 12T<br>12R  | ВК-О<br>О-ВК      | 5    | 37<br>12 |          | PPM5<br>—        | C5<br>Spare |
| 13T<br>13R  | BK-G<br>G-BK      |      | 38<br>13 | T6<br>R6 | T6<br>R6         | A6<br>B6    |
| 14T<br>14R  | BK-BR<br>BR-BK    | 6    | 39<br>14 |          | PPM6<br>—        | C6<br>Spare |
| 15T<br>15R  | BK-S<br>S-BK      | _    | 40<br>15 | T7<br>R7 | T7<br>R7         | A7<br>B7    |
| 16T<br>16R  | Y-BL<br>BL-Y      | /    | 41<br>16 |          | PPM7             | C7<br>Spare |

| Cable from<br>equipment |                |      |          |                   |
|-------------------------|----------------|------|----------|-------------------|
| Pair                    | Color          | Unit | Pins     | Lead designations |
| 1T<br>1R                | W-BL<br>BL-W   |      | 26<br>1  | T0<br>R0          |
| 2T<br>2R                | W-O<br>O-W     | 0    | 27<br>2  |                   |
| 3T<br>3R                | W-G<br>G-W     |      | 28<br>3  |                   |
| 4T<br>4R                | W-BR<br>BR-W   | -    | 29<br>4  |                   |
| 5T<br>5R                | W-S<br>S-W     |      | 30<br>5  | T1<br>R1          |
| 6T<br>6R                | R-BL<br>BL-R   | 1    | 31<br>6  |                   |
| 7T<br>7R                | R-O<br>O-R     |      | 32<br>7  |                   |
| 8T<br>8R                | R-G<br>G-R     |      | 33<br>8  |                   |
| 9T<br>9R                | R-BR<br>BR-R   |      | 34<br>9  | T2<br>R2          |
| 10T<br>10R              | R-S<br>S-R     | 2    | 35<br>10 |                   |
| 11T<br>11R              | BK-BL<br>BL-BK |      | 36<br>11 |                   |
| 12T<br>12R              | BK-O<br>O-BK   |      | 37<br>12 |                   |

# Table 31Central Office Trunk connections (Part 1 of 2)

| Cable from<br>equipment |       |      |      |                   |
|-------------------------|-------|------|------|-------------------|
| Pair                    | Color | Unit | Pins | Lead designations |
| 13T                     | BK-G  |      | 38   | Т3                |
| 13R                     | G-BK  |      | 13   | R3                |
| 14T                     | BK-BR |      | 39   |                   |
| 14R                     | BR-BK | 3    | 14   |                   |
| 15T                     | BK-S  |      | 40   |                   |
| 15R                     | S-BK  |      | 15   |                   |
| 16T                     | Y-BL  |      | 41   |                   |
| 16R                     | BL-Y  |      | 16   |                   |

 Table 31

 Central Office Trunk connections (Part 2 of 2)

# Trunk connections (UK)

Trunk connections for the UK are provided in the following tables:

- Table 32: "NT5K17 Direct Inward Dial card terminations" on page 311
- Table 33: "NT5K18 Exchange line trunk card cross-connect terminations" on page 312
- Table 34: "NT5K19 2W paging mode terminations" on page 314
- Table 35: "NT5K19 2W Type 1 mode terminations" on page 314
- Table 36: "NT5K19 4W Type 1 mode terminations" on page 316
- Table 37: "NT5K19 AC15 mode pair terminations" on page 317
- Table 38: "NT5K19 Recorded Announcement mode pair terminations" on page 318

Table 32NT5K17 Direct Inward Dial card terminations (Part 1 of 2)

| Pair | Pins     | Pair color   | Unit |
|------|----------|--------------|------|
| T0   | 26       | W-BL         | 0    |
| R0   | 1        | BL-W         |      |
|      | 27<br>2  | W-O<br>O-W   |      |
| T1   | 28       | W-G          | 1    |
| R1   | 3        | G-W          |      |
|      | 29<br>4  | W-BR<br>BR-W |      |
| T2   | 30       | W-S          | 2    |
| R2   | 5        | S-W          |      |
|      | 31<br>6  | R-BL<br>BL-R |      |
| T3   | 32       | R-0          | 3    |
| R3   | 7        | 0-R          |      |
|      | 33<br>8  | R-G<br>G-R   |      |
| T4   | 34       | R-BR         | 4    |
| R4   | 9        | BR-R         |      |
|      | 35<br>10 | R-S<br>S-R   |      |
| T5   | 36       | BK-BL        | 5    |
| R5   | 11       | BL-BK        |      |
|      | 37<br>12 | ВК-О<br>О-ВК |      |
| T6   | 38       | BK-G         | 6    |
| R6   | 13       | G-BK         |      |

| Pair     | Pins     | Pair color     | Unit |
|----------|----------|----------------|------|
|          | 39<br>14 | BK-BR<br>BR-BK |      |
| T7<br>R7 | 40<br>15 | BK-S<br>S-BK   | 7    |
|          | 41<br>16 | Y-BL<br>BL-Y   |      |

 Table 32

 NT5K17 Direct Inward Dial card terminations (Part 2 of 2)

*Note:* The connections on the NT5K18 Exchange Line Trunk card are polarity-sensitive. Make sure the ground side of the trunk is connected to the A leg of the NT5K18 circuit. Make sure the -50 Volt side of the trunk is connected to the B leg of the NT5K18 circuit.

#### Table 33 NT5K18 Exchange line trunk card cross-connect terminations (Part 1 of 2)

| Pair     | Pins    | Pair color   | Unit |
|----------|---------|--------------|------|
| T0<br>R0 | 26<br>1 | W-BL<br>BL-W | 0    |
|          | 27<br>2 | W-O<br>O-W   |      |
| T1<br>R1 | 28<br>3 | W-G<br>G-W   | 1    |
|          | 29<br>4 | W-BR<br>BR-W |      |
| T2<br>R2 | 30<br>5 | W-S<br>S-W   | 2    |
|          | 31<br>6 | R-BL<br>BL-R |      |

| Table 33                                                   |
|------------------------------------------------------------|
| NT5K18 Exchange line trunk card cross-connect terminations |
| (Part 2 of 2)                                              |

| Pair     | Pins     | Pair color     | Unit |
|----------|----------|----------------|------|
| T3<br>B3 | 32<br>7  | R-O<br>O-B     | 3    |
|          | 33<br>8  | R-G<br>G-R     |      |
| T4<br>R4 | 34<br>9  | R-BR<br>BR-R   | 4    |
|          | 35<br>10 | R-S<br>S-R     |      |
| T5<br>R5 | 36<br>11 | BK-BL<br>BL-BK | 5    |
|          | 37<br>12 | ВК-О<br>О-ВК   |      |
| T6<br>R6 | 38<br>13 | BK-G<br>G-BK   | 6    |
|          | 39<br>14 | BK-BR<br>BR-BK |      |
| T7<br>R7 | 40<br>15 | BK-S<br>S-BK   | 7    |
|          | 41<br>16 | Y-BL<br>BL-Y   |      |

*Note:* The speech pairs on the NT5K19 card are polarity-insensitive. The E&M signaling pairs, however, are polarity-sensitive. Make sure the ground side of the trunk is connected to the A leg of the NT5K19 circuit. Make sure the -50 Volt side of the trunk is connected to the B leg.

| Pair     | Pins | Pair color | Unit |
|----------|------|------------|------|
| T0<br>P0 | 27   | W-O        | 0    |
| RU       | 2    | 0-         | 0    |
| А        | 29   | W-BR       |      |
| PG       | 4    | BR-W       |      |
| T1       | 31   | R-BL       |      |
| R1       | 6    | BL-R       | 1    |
| А        | 33   | R-G        |      |
| PG       | 8    | G-R        |      |
| T2       | 35   | R-S        |      |
| R2       | 10   | S-R        | 2    |
| А        | 37   | BK-O       |      |
| PG       | 12   | О-ВК       |      |
| Т3       | 39   | BK-BR      |      |
| R3       | 14   | BR-BK      | 3    |
| Α        | 41   | Y-BL       |      |
| PG       | 16   | BL-Y       |      |

Table 34 NT5K19 2W paging mode terminations

# Table 35 NT5K19 2W Type 1 mode terminations (Part 1 of 2)

| Pair | Pins | Pair color | Unit |
|------|------|------------|------|
| T0   | 27   | W-O        | 0    |
| R0   | 2    | O-W        |      |
| E    | 28   | W-G        |      |
| M    | 3    | G-W        |      |

| Pair | Pins Pair color Unit |       | Pair color Unit |
|------|----------------------|-------|-----------------|
| T1   | 31                   | R-BL  |                 |
| R1   | 6                    | BL-R  | 1               |
| E    | 32                   | R-O   |                 |
| М    | &                    | O-R   |                 |
| T2   | 35                   | R-S   |                 |
| R2   | 10                   | S-R   | 2               |
| E    | 36                   | BK-BL |                 |
| М    | 11                   | BL-BK |                 |
| Т3   | 39                   | BK-BR |                 |
| R3   | 14                   | BR-BK | 3               |
| E    | 40                   | BK-S  |                 |
| М    | 15                   | S-BK  |                 |

Table 35NT5K19 2W Type 1 mode terminations (Part 2 of 2)

| Pair | Pins | Pair color | Unit |
|------|------|------------|------|
| TA   | 26   | W-BL       |      |
| TB   | 1    | BL-W       |      |
| RA   | 27   | W-O        | 0    |
| RB   | 2    | O-W        |      |
| E    | 28   | W-G        |      |
| M    | 3    | G-W        |      |
| RA   | 30   | W-S        |      |
| RB   | 5    | S-W        |      |
| TA   | 31   | R-BL       | 1    |
| RB   | 6    | BL-R       |      |
| E    | 32   | R-O        |      |
| M    | 7    | O-R        |      |
| TA   | 34   | R-BR       |      |
| TB   | 9    | BR-R       |      |
| RA   | 35   | R-S        | 2    |
| RB   | 10   | S-R        |      |
| E    | 36   | BK-BL      |      |
| M    | 11   | BL-BK      |      |
| TA   | 38   | BK-G       |      |
| TB   | 13   | G-BK       |      |
| RA   | 39   | BK-BR      | 3    |
| TB   | 14   | BR-BK      |      |
| E    | 40   | BK-S       |      |
| M    | 15   | S-BK       |      |

Table 36 NT5K19 4W Type 1 mode terminations

| Pair | Pins | Pair color | Unit |
|------|------|------------|------|
| TA   | 26   | W-BL       | 0    |
| TB   | 1    | BL-W       |      |
| RA   | 27   | W-O        |      |
| RB   | 2    | O-W        |      |
| TA   | 30   | W-S        | 1    |
| TB   | 5    | S-W        |      |
| RA   | 31   | R-BL       |      |
| RB   | 6    | BL-R       |      |
| TA   | 34   | R-BR       | 2    |
| TB   | 9    | BR-R       |      |
| RA   | 35   | R-S        |      |
| RB   | 10   | S-R        |      |
| TA   | 38   | BK-G       | 3    |
| TB   | 13   | G-BK       |      |
| RA   | 39   | BK-BR      |      |
| TB   | 14   | BR-BK      |      |

#### Table 37 NT5K19 AC15 mode pair terminations

| Pair  | Pins | Pair color | Unit |
|-------|------|------------|------|
| ТО    | 26   | W-BL       |      |
| R0    | 1    | BL-W       | 0    |
| SIG B | 29   | W-BR       |      |
| SIG A | 4    | BR-W       |      |
| T1    | 30   | W-S        |      |
| R1    | 5    | S-W        | 1    |
| SIG B | 33   | R-G        |      |
| SIG A | 8    | G-R        |      |
| T2    | 34   | R-BR       |      |
| R2    | 9    | BR-R       | 2    |
| SIG B | 37   | BK-O       |      |
| SIG A | 12   | О-ВК       |      |
| Т3    | 38   | BK-G       |      |
| R3    | 13   | G-BK       | 3    |
| SIG B | 41   | Y-BL       |      |
| SIG A | 16   | BL-Y       |      |

 Table 38

 NT5K19 Recorded Announcement mode pair terminations

# Verifying trunk functionality

You can now use the trunks. To test the trunks, make trunk calls.

Page 319 of 488

# Installing and configuring a Voice Gateway Media Card

# Contents

| This section contains information on the following topics: |     |
|------------------------------------------------------------|-----|
| Introduction                                               | 320 |
| Configuring a card                                         | 321 |
| Adding a card to an IP telephony node                      | 321 |
| Configuring a card as a node Leader                        | 325 |
| Configuring voice gateway channels using Element Manager   | 325 |
| Configuring voice gateway channels using LD 14             | 327 |
| Saving configuration changes                               | 329 |
| Installing a CompactFlash                                  | 330 |
| Installing a card in a Media Gateway                       | 335 |
| Verifying a card                                           | 339 |
| Disabling a card                                           | 347 |
| Disabling a card unit                                      | 348 |
| Enabling a card                                            | 349 |
| Enabling a card unit                                       | 350 |
| Verifying functionality                                    | 351 |
| Upgrading loadware                                         | 351 |

### Introduction

The Voice Gateway Media Card provides access to the voice gateway and functions as a Follower to the Signaling Server, which is the node Leader and which, by default, acts as a Master for the node. In the absence of the Signaling Server a Voice Gateway Media Card may be an active Leader, a backup Leader, or a Follower. Each customer in a system has only one Leader.

A Voice Gateway Media Card runs the IP Line 3.1 software. It provides voice gateway channels (DSPs) to transcode voice data between IP and TDM (analog/digital). The card's node properties, as well as the voice gateway channels, must be configured. The cards are installed in a Media Gateway or a Media Gateway Expander.

The Voice Gateway Media Card is represented by a Media Card 32-Port IP Line 3.1/Voice Gateway.

For details, see *IP Line: Description, Installation, and Operation* (553-3001-365).

This chapter contains the following procedures:

- Procedure 76: "Adding a Voice Gateway Media Card to an IP telephony node" on page 321
- Procedure 77: "Adding voice gateway channels using Element Manager" on page 325
- Procedure 78: "Configuring voice gateway channels using LD 14" on page 328
- Procedure 79: "Installing the CompactFlash" on page 332
- Procedure 80: "Installing a Voice Gateway Media Card in a card slot" on page 338
- Procedure 81: "Displaying the Voice Gateway Media Card status" on page 340
- Procedure 82: "Displaying the Voice Gateway status for all voice gateway channels" on page 341

- Procedure 83: "Displaying the status of Voice Gateway Media Card units" on page 344
- Procedure 84: "Displaying the status of one unit on a Voice Gateway Media Card" on page 347
- Procedure 85: "Disabling a Voice Gateway Media Card using Element Manager" on page 347
- Procedure 86: "Disabling a Voice Gateway Media Card unit using Element Manager" on page 348
- Procedure 87: "Enabling a Voice Gateway Media Card using Element Manager" on page 349
- Procedure 88: "Enabling a Voice Gateway Media Card unit using Element Manager" on page 350

# Configuring a card

A Voice Gateway Media Card requires configuration of:

- the IP telephony properties defined with Element Manager (the Voice Gateway Media Cards are assigned to an IP telephony node). See "Configuring an IP telephony node" on page 365.
- the voice gateway channels defined on the CS 1000E. See "Configuring voice gateway channels using Element Manager" on page 325.

## Adding a card to an IP telephony node

The Voice Gateway Media Card is added to an IP telephony node using Element Manager only. See *Element Manager: System Administration* (553-3001-332) for details.

#### Procedure 76 Adding a Voice Gateway Media Card to an IP telephony node

- 1 Log in to Element Manager.
- 2 Select IP Telephony > Nodes: Servers, Media Cards > Configuration from the navigator.

The Node Configuration web page opens, as shown in Figure 99.

#### Figure 99 Node Configuration web page

| Managing: <u>207.179.153.99</u><br>IP Telephony » Nodes: Servers, Media Cards » Node Configuration |      |                   |        |
|----------------------------------------------------------------------------------------------------|------|-------------------|--------|
| Node Configuration                                                                                 |      |                   |        |
| New Node to Add                                                                                    |      |                   |        |
| Import Node Files                                                                                  |      |                   |        |
| + Node: 8 Node IP: 192.168.253.7                                                                   | Edit | Transfer / Status | Delete |

3 Click Edit next to the Node to which the Voice Gateway Media Card is to be added.

The Edit web page opens, as shown in Figure 100 on page 323.

#### Figure 100 Edit web page

| Managing: <u>207.179.153.99</u><br>IP Telephony » Nodes: Servers, Media Cards » <u>Node Configuration</u> » IP Telephony: Node ID 8 » Edit |                 |  |
|----------------------------------------------------------------------------------------------------|-----------------|--|
| Edit                                                                                                    |                 |  |
|                                                                                                    |                 |  |
|                                                                                                    |                 |  |
| Save and Transfer Cancel                                                                                                    |                 |  |
| -Node                                                                                                    |                 |  |
| Node ID                                                                                                    | 8               |  |
| Voice LAN (TLAN) Node IP address                                                                                                    | 192.168.253.7 * |  |
| Management LAN (ELAN) gateway IP address                                                                                                   | 207.179.153.97  |  |
| Management LAN (ELAN) subnet mask                                                                                                    | 255.255.255.224 |  |
| Voice LAN (TLAN) subnet mask                                                                                                    | 255.255.255.0   |  |
| + SNMP                                                                                                    | Add             |  |
| + VGW and IP phone codec profile                                                                                                    |                 |  |
| + QoS                                                                                                    |                 |  |
| + LAN configuration                                                                                                    |                 |  |
| + SNTP                                                                                                    |                 |  |
| + H323 GW Settings                                                                                                    |                 |  |
| + Firmware                                                                                                    |                 |  |
| + SIP GW Settings                                                                                                    |                 |  |
| + SIP URI Map                                                                                                    |                 |  |
| + SIP CD Services                                                                                                    |                 |  |
| + Cards                                                                                                    | Add             |  |
| + Signaling Servers                                                                                                    | Add             |  |
| Save and Transfer Cancel                                                                                                    |                 |  |

4 Click Add next to the Cards tab.

The Cards tab expands (see Figure 101 on page 324).

5 Enter your data for this Voice Gateway Media Card. The ELAN MAC address is on a faceplate sticker. The TN is the Voice Gateway Media Card logical card slot (See Table 41 on page 338).

*Note:* For more detail on Voice Gateway Media Card properties, see *IP Line: Description, Installation, and Operation* (553-3001-365).

#### Figure 101 Cards

| - Cards                             | Add                     |
|-------------------------------------|-------------------------|
| - Card 207.179.153.109 Properties   | Remove                  |
| - Card 207.179.153.111 Properties   | Remove                  |
| - Card 0.0.0.0 Properties           | Remove                  |
| Role                                | Unknown                 |
| Management LAN (ELAN) IP address    | 0.0.0.0 *               |
| Management LAN (ELAN) MAC address   | 00:00:00:00:00 *        |
| Voice LAN (TLAN) IP address         | *                       |
| Voice LAN (TLAN) gateway IP address | 0.0.0.1                 |
| Hostname                            | Hostname *              |
| Card TN                             | *                       |
| Card processor type                 | Succession Media Card 💌 |
| H323 ID                             |                         |
| Enable set TPS                      | $\checkmark$            |
| System name                         |                         |
| System location                     |                         |
| System contact                      |                         |
| + Signaling Servers                 | Add                     |

- 6 Save the node.
  - a. Click Save and Transfer at the bottom of the Edit web page
  - **b.** Click **OK** to save this node.

End of Procedure
### Configuring a card as a node Leader

A Voice Gateway Media Card remains at the default "Follower" setting in a CS 1000E system. A Signaling Server is the IP telephony node Leader.

In an IP telephony node without a Signaling Server, one of the Voice Gateway Media Cards must be configured as a Leader. If this is your configuration, see the *IP Line: Description, Installation, and Operation* (553-3001-365) for a detailed configuration procedure.

Normally, Voice Gateway Media Cards default as Followers. If you need to configure a Voice Gateway Media Card as a Follower, see the *IP Line: Description, Installation, and Operation* (553-3001-365) for a detailed configuration procedure.

# Configuring voice gateway channels using Element Manager

The voice gateway channels are also called "DSP channels" or the card's "physical TNs". Follow Procedure 77 to configure the voice gateway channels using Element Manager.

*Note:* The voice gateway channels can also be configured using LD 14. To configure the voice gateway channels using LD 14, follow Procedure 78 on page 328.

#### **Procedure 77**

Adding voice gateway channels using Element Manager

1 Select IP Telephony > Nodes: Servers, Media Cards > Configuration from the navigator.

The **Node Configuration** web page opens, as shown in Figure 99 on page 322.

- 2 Click the + next to the desired node to expand it.
- 3 Click VGW Channels next to the desired card.

If no VGW channels are configured yet, an alert box is displays. Click **OK** to close the alert box.

The **VGW channels** configuration for this card opens, as shown in Figure 102.

#### Figure 102 VGW Channel web page

| VGW Channels - Node 8, Card 207.179.153.111, TN 12 | Managing: 207.179.153.99<br>IP Telephony » Nodes: Servers, Media Cards » <u>Node Configuration</u> » VGW Channels - Node 8, Card 207.179.153.111, TN 12 |  |  |  |  |  |  |  |  |
|----------------------------------------------------|----------------------------------------------------------------------------------------------------|--|--|--|--|--|--|--|--|
|                                                    | VGW Channels - Node 8, Card 207.179.153.111, TN 12                                                                                                    |  |  |  |  |  |  |  |  |
|                                                    |                                                                                                    |  |  |  |  |  |  |  |  |
| TN Description Customer ZONE Add Delete            |                                                                                                    |  |  |  |  |  |  |  |  |

4 Click Add.

The Add VGW channels web page opens, as shown in Figure 103.

#### Figure 103 Add VGW channels

| dd VGW channels                             |       |                  |
|---------------------------------------------|-------|------------------|
| -Basic Configuration                        |       |                  |
| Input Description                           |       | Input Value      |
| Multiple VGW channel input number (MTINPUT) | ~     |                  |
| Trunk data block (TYPE)                     | VGW   | ]                |
| Terminal Number (TN)                        | 12 31 |                  |
| Designator field for trunk (DES)            |       | ]                |
| Extended Trunk (XTRK)                       | MC32  | ]                |
| Customer number (CUST)                      | *     |                  |
| Zone number (ZONE)                          |       | Range: 0 - 255 * |
| Submit Delete Cancel                        |       |                  |

5 Enter the appropriate parameters to configure the VGW channels.

The TN is the logical TN of the first Voice Gateway Media Card unit. See Table 41 on page 338 for the logical slot numbers.

*Note:* The Media Card has 8 or 32 channels. The ITG-P card has 24 channels.

6 Click Submit.

The VGW channels for this card are displayed. See Figure 104 on page 327.

**Note:** If you receive an error that a pad category table does not exist for this customer, go back to your DTI configuration step, (see "Basic system telephony configuration" on page 479) and create a default DTI Data Block (DDB), and then perform this procedure again.

#### Figure 104 VGW channels list

Managing: 207.179.153.99

```
IP Telephony » Nodes: Servers, Media Cards » Node Configuration » VGW Channels - Node 8, Card 207.179.153.111, TN 12
```

| TN          | Description | Customer | ZONE | Add  | Delete |
|-------------|-------------|----------|------|------|--------|
| 012 0 00 00 |             | 0        | 000  | Edit |        |
| 012 0 00 01 |             | 0        | 000  | Edit |        |
| 012 0 00 02 |             | 0        | 000  | Edit |        |
| 012 0 00 03 |             | 0        | 000  | Edit |        |
| 012 0 00 04 |             | 0        | 000  | Edit |        |
| 012 0 00 05 |             | 0        | 000  | Edit |        |
| 012 0 00 06 |             | 0        | 000  | Edit |        |
| 012 0 00 07 |             | 0        | 000  | Edit |        |
| 012 0 00 08 |             | 0        | 000  | Edit |        |
| 012 0 00 09 |             | 0        | 000  | Edit |        |
| 012 0 00 10 |             | 0        | 000  | Edit |        |
| 012 0 00 11 |             | 0        | 000  | Edit |        |
| 012 0 00 12 |             | 0        | 000  | Edit |        |
| 012 0 00 13 |             | 0        | 000  | Edit |        |
|             |             |          |      |      |        |

VGW Channels - Node 8, Card 207.179.153.111, TN 12

End of Procedure -

## Configuring voice gateway channels using LD 14

The voice gateway channels are also called "DSP channels" or the card's "physical TNs." Follow Procedure 78 on page 328 to configure the voice gateway channels using LD 14.

*Note:* The voice gateway channels can also be configured using Element Manager. To configure the voice gateway channels using Element Manager, follow Procedure 77 on page 325.

#### Procedure 78 Configuring voice gateway channels using LD 14

- 1 Log in to the CS 1000E.
  - **a.** Enter the command:

LOGI

System response:

PASS?

b. Enter the default password:

0000

2 Access LD 14. Enter the command:

LD 14

**3** Enter responses shown in Table 39.

# Table 39LD 14 – Configure physical TNs (Part 1 of 2)

| Prompt | Response | Description                                                                                 |
|--------|----------|---------------------------------------------------------------------------------------------|
| REQ    | NEW 24   | Create 24 voice Media Gateway channels on an ITG-P Line card.<br>Not supported on MG 1000E. |
|        | NEW 32   | Create 32 voice Media Gateway channels on a Media Card.                                     |
| TYPE   | VGW      | Voice Gateway.                                                                              |
| TN     | lscu     | TN of the first Voice Gateway Media Card unit.                                              |
|        |          | See Table 40 on page 337 for TN assignments.                                                |
| DES    | aaa      | Description for gateway channels.                                                           |
|        |          | Identify the channels using the card's TLAN IP address or MAC address.                      |
| XTRK   | MC32     | Media Card 32-port                                                                          |

| Table 39          |       |         |         |       |
|-------------------|-------|---------|---------|-------|
| LD 14 – Configure | physi | cal TNs | (Part 2 | of 2) |

| Prompt | Response | Description                                                                                                    |
|--------|----------|----------------------------------------------------------------------------------------------------|
| MAXU   | 32       | 32 is the maximum number of voice Media Gateway channels on the Media Card.                                                                          |
|        | 24       | For MG 1000T when XTRK = ITG2                                                                                                    |
|        |          | 24 is the maximum number of voice Media Gateway channels on the ITG-P Line card.                                                                     |
| IPTN   | YES      | ITG Physical TN.                                                                                                    |
| ZONE   | 0-255    | MG 1000T Zone number to which the Voice Gateway Media Card Physical TNs belong.                                                                      |
|        |          | Verify that the zone exists in LD 117.                                                                                                    |
|        |          | The ZONE prompt is not available when configuring VGW in an MG 1000E. The VGWs are assigned the same zone as the MG 1000E.                           |
|        |          | <i>Note:</i> If the Zone of an MG 1000E is changed, all VGW in the MG 1000E must be removed and reconfigured to assume the new Zone of the MG 1000E. |
| CUST   | хх       | The customer to which the IPTN resources are assigned.                                                                                               |
|        |          | <i>Note:</i> This means that for multi-customer CS 1000E systems, each customer must have a dedicated IP Telephony node for IP Phones.               |

4 Exit from LD 14. Enter the command:

\*\*\*\*

End of Procedure -

# Saving configuration changes

Perform a datadump to save configuration changes. Complete the steps in Procedure 97: "Performing a datadump using Element Manager" on page 380.

## Installing a CompactFlash

The Voice Gateway Media Card requires a CompactFlash card to operate. The CompactFlash card contains the IP Line 3.1 software.

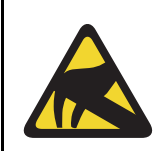

#### CAUTION WITH ESDS DEVICES

Wear an antistatic device to avoid damage to the Voice Gateway Media Card.

The Voice Gateway Media Card package includes the following:

- Media Card
- CompactFlash card and Retaining Pin (nylon pillar)
- Shielded 50-pin to Serial/ELAN/TLAN adapter

The CompactFlash card must be installed on the Voice Gateway Media Card prior to installing the Voice Gateway Media Card in the system. Figure 105 on page 331 shows the CompactFlash card location on the Voice Gateway Media Card.

#### Figure 105 CompactFlash card location

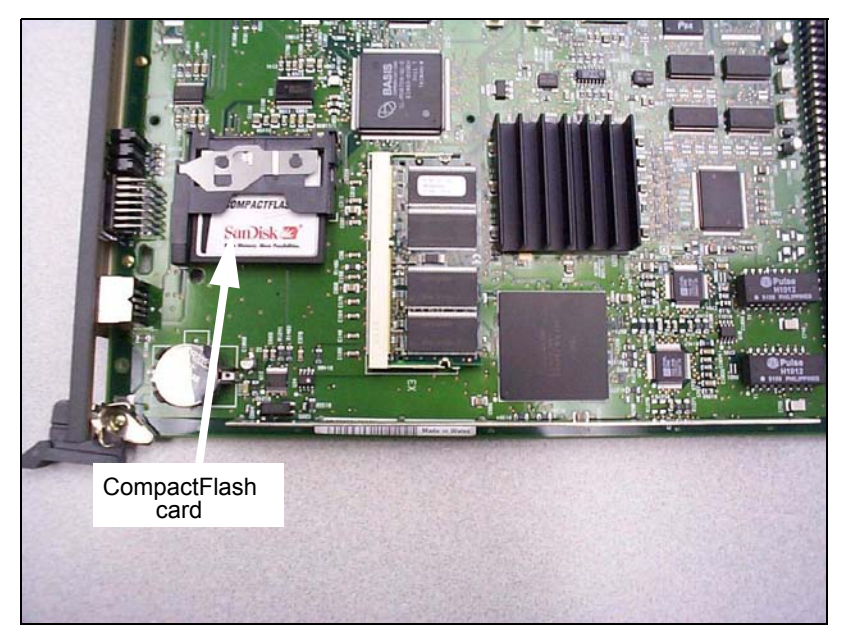

Figure 106 shows the CompactFlash card and Retaining Pin.

#### Figure 106 CompactFlash card and Retaining Pin

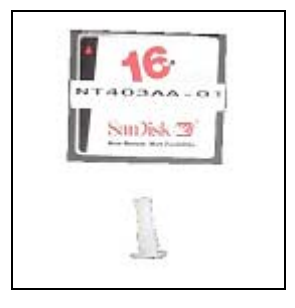

#### Procedure 79 Installing the CompactFlash

- 1 Remove the Media Card, CompactFlash card, and Retaining Pin from the packaging.
- 2 Locate the CompactFlash socket in the lower left-hand corner of the Voice Gateway Media Card (see Figure 107).

#### Figure 107

CompactFlash socket on Voice Gateway Media Card

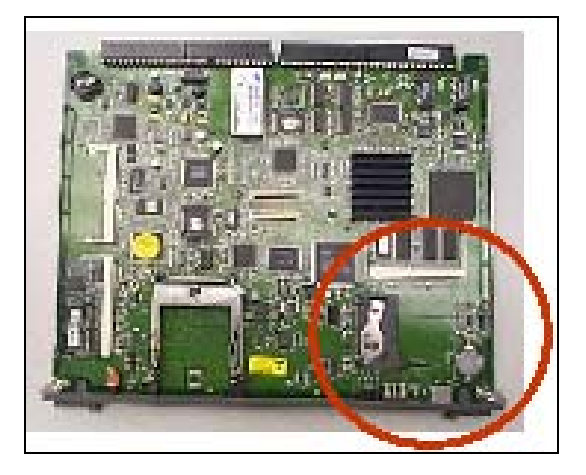

**3** Position the CompactFlash card with the label facing up and contact pins toward the socket, as shown in Figure 108.

#### Figure 108

Position the CompactFlash in socket

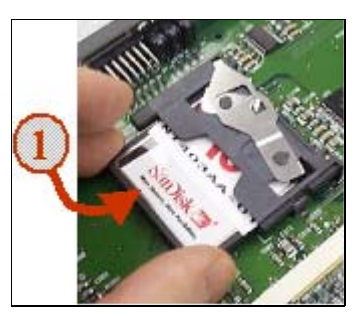

4 Insert the CompactFlash card in the socket.

Press firmly until it is fully seated and the Eject button extends (see Figure 109).

#### Figure 109 Insert CompactFlash to extend Eject button

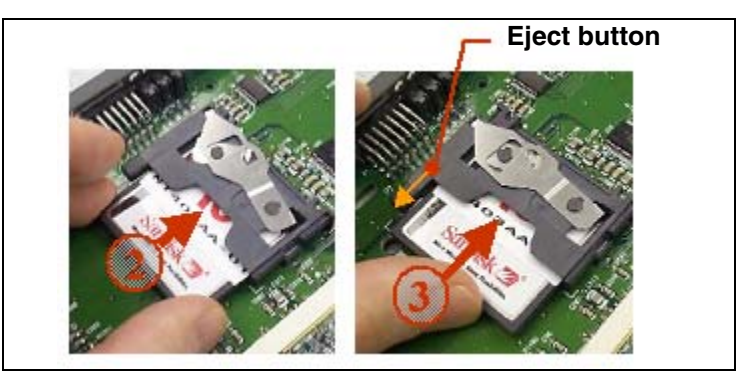

5 Turn the Voice Gateway Media Card over to view the back of the card.

Identify the hole for the Retaining Pin. The hole (labeled a in Figure 110) is located approximately 1 inch (2.5 cm) above the lower lock latch and 1 inch (2.5 cm) from the card's faceplate.

#### Figure 110 Retaining Pin hole

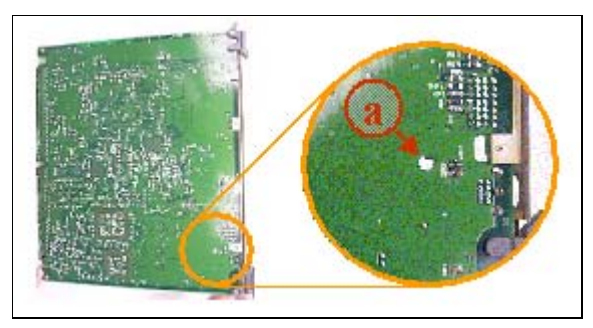

6 Insert the Retaining Pin in this hole (labeled 1 in Figure 111).

Press the Retaining Pin into the hole until the pin clicks as it locks into position (labeled **2** in Figure 111). The underside of the head of the Retaining Pin should be flat against the card.

#### Figure 111 Inserting the Retaining Pin

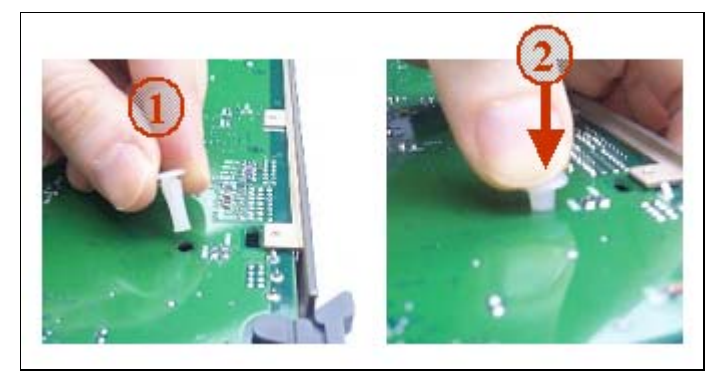

7 Turn the card over to view the front of the card. Ensure the Retaining Pin is in place, as shown Figure 112 on page 334.

#### Figure 112 Retaining Pin fully inserted

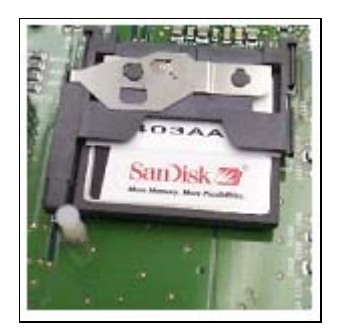

End of Procedure

# Installing a card in a Media Gateway

A Voice Gateway Media Card can be installed in a Media Gateway or a Media Gateway Expander slot. See Figure 113 on page 335 and Figure 114 on page 336 to make sure that you insert the Voice Gateway Media Card in the correct slot.

*Note:* See your installation worksheet, provided by your Planning and Engineering group for the correct slot for the Voice Gateway Media Cards.

Figure 113 shows the circuit card assignments in the Media Gateway.

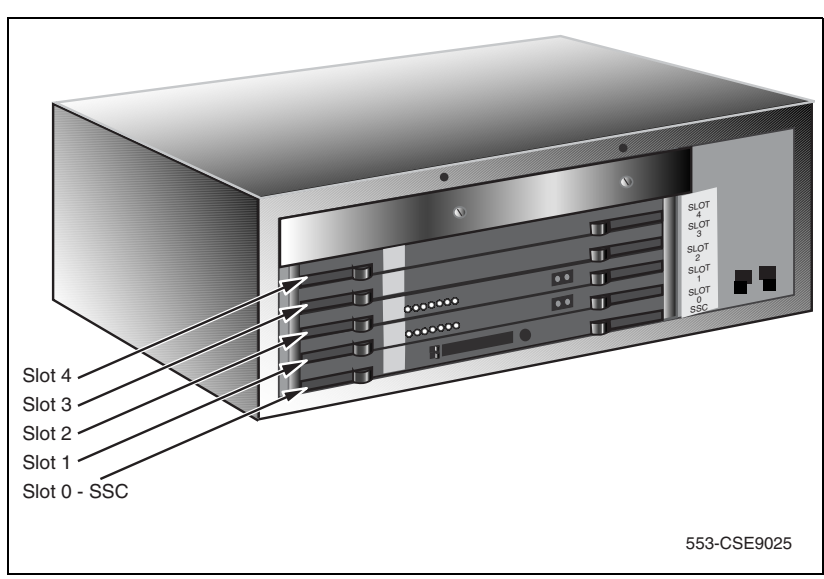

Figure 113 Media Gateway card slot location

Figure 114 on page 336 shows the circuit card assignments in the Media Gateway Expander.

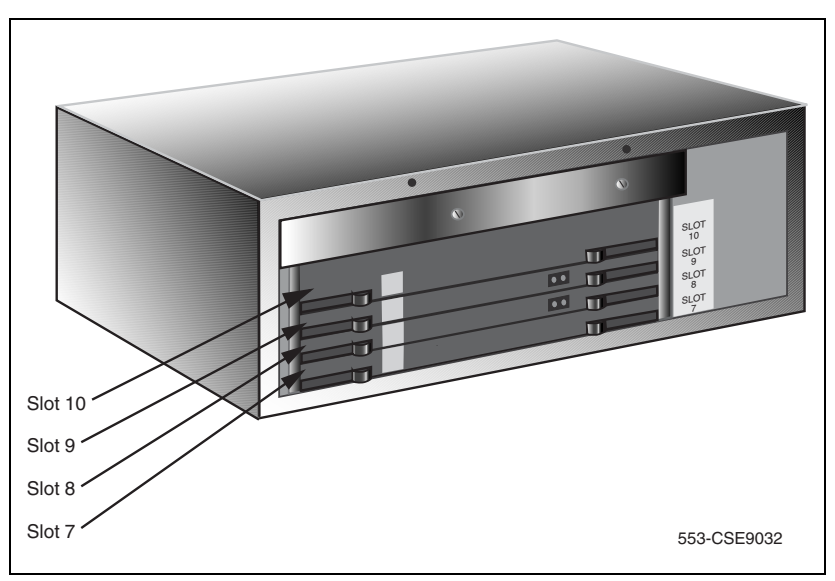

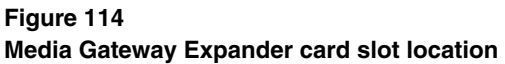

Table 40 on page 337 shows the TN assignments for the MG 1000E. Communication Server 1000 Release 4.5 supports up to 30 MG 1000E.

#### Table 40 TN assignments for MG 1000E

|          |            | MG 1         | 000E         |            | MG 1000E Expander |            |           |          |  |
|----------|------------|--------------|--------------|------------|-------------------|------------|-----------|----------|--|
| Slots    | olots 1 2  |              | 2 3          |            | 7                 | 8          | 9         | 10       |  |
| TN       | lsc        | lsc          | lsc          | lsc        | lsc               | lsc        | lsc       | lsc      |  |
| MG 1000E |            |              |              |            |                   |            |           |          |  |
| 1        | 000 0 01   | 000 0 02     | 000 0 03     | 000 0 04   | 000 0 07          | 80 0 000   | 000 0 09  | 000 0 10 |  |
| 2        | 000 1 01   | 000 1 02     | 000 1 03     | 000 1 04   | 000 1 07          | 000 1 08   | 000 1 09  | 000 1 10 |  |
| 3        | 004 0 01   | 004 0 02     | 004 0 03     | 004 0 04   | 004 0 07          | 004 0 08   | 004 0 09  | 004 0 10 |  |
| 4        | 004 1 01   | 004 1 02     | 004 1 03     | 004 1 04   | 004 1 07          | 004 1 08   | 004 1 09  | 004 1 10 |  |
| 5        | 008 0 01   | 008 0 02     | 008 0 03     | 008 0 04   | 008 0 07          | 008 0 08   | 008 0 09  | 008 0 10 |  |
| 6        | 008 1 01   | 008 1 02     | 008 1 03     | 008 1 04   | 008 1 07          | 008 1 08   | 008 1 09  | 008 1 10 |  |
| 7        | 012 0 01   | 012 0 02     | 012 0 03     | 012 0 04   | 012 0 07          | 012 0 08   | 012 0 09  | 012 0 10 |  |
| 8        | 012 1 01   | 012 1 02     | 012 1 03     | 012 1 04   | 012 1 07          | 012 1 08   | 012 1 09  | 012 1 10 |  |
| 9        | 016 0 01   | 016 0 02     | 016 0 03     | 016 0 04   | 016 0 07          | 016 0 08   | 016 0 09  | 016 0 10 |  |
| 10       | 016 1 01   | 016 1 02     | 016 1 03     | 016 1 04   | 016 1 07          | 016 1 08   | 016 1 09  | 016 1 10 |  |
| 11       | 020 0 01   | 020 0 02     | 020 0 03     | 020 0 04   | 020 0 07          | 020 0 08   | 020 0 09  | 020 0 10 |  |
| 12       | 020 1 01   | 020 1 02     | 020 1 03     | 020 1 04   | 020 1 07          | 020 1 08   | 020 1 09  | 020 1 10 |  |
| 13       | 024 0 01   | 024 0 02     | 024 0 03     | 024 0 04   | 024 0 07          | 024 0 08   | 024 0 09  | 024 0 10 |  |
| 14       | 024 1 01   | 024 1 02     | 024 1 03     | 024 1 04   | 024 1 07          | 024 1 08   | 024 1 09  | 024 1 10 |  |
|          |            |              |              |            |                   |            |           |          |  |
|          |            |              |              |            |                   |            |           |          |  |
| 127      | 252 0 01   | 252 0 02     | 252 0 03     | 252 0 04   | 252 0 07          | 252 0 08   | 252 0 09  | 252 0 10 |  |
| 128      | 252 1 01   | 252 1 02     | 252 1 03     | 252 1 04   | 252 1 07          | 252 1 08   | 252 1 09  | 252 1 10 |  |
| Note: Th | e bottom m | lost card sl | ot in the Me | edia Gatew | ay is reserv      | ed for the | SSC card. |          |  |

Table 41 shows the slot assignments for the MG 1000T Media Gateway and Media Gateway Expansion

# Table 41 MG 1000T Media Gateway/Expansion card slot assignments

|           |                    | Media Gateway/Media Gateway Expansion |                    |                   |                    |                   |                    |                   |                    |                   |  |  |  |
|-----------|--------------------|---------------------------------------|--------------------|-------------------|--------------------|-------------------|--------------------|-------------------|--------------------|-------------------|--|--|--|
|           | Media Gateway<br>0 |                                       | Media Gateway<br>1 |                   | Media Gateway<br>2 |                   | Media Gateway<br>3 |                   | Media Gateway<br>4 |                   |  |  |  |
|           | Physical card slot | Logical card slot                     | Physical card slot | Logical card slot | Physical card slot | Logical card slot | Physical card slot | Logical card slot | Physical card slot | Logical card slot |  |  |  |
| Media     | 1                  | 1                                     | 1                  | 11                | 1                  | 21                | 1                  | 31                | 1                  | 41                |  |  |  |
| Gateway   | 2                  | 2                                     | 2                  | 12                | 2                  | 22                | 2                  | 32                | 2                  | 42                |  |  |  |
|           | 3                  | 3                                     | 3                  | 13                | 3                  | 23                | 3                  | 33                | 3                  | 43                |  |  |  |
|           | 4                  | 4                                     | 4                  | 14                | 4                  | 24                | 4                  | 34                | 4                  | 44                |  |  |  |
|           | 5                  | *                                     | 5                  | *                 | 5                  | *                 | 5                  | *                 | 5                  | *                 |  |  |  |
|           | 6                  | *                                     | 6                  | *                 | 6                  | *                 | 6                  | *                 | 6                  | *                 |  |  |  |
| Media     | 7                  | 7                                     | 7                  | 17                | 7                  | 27                | 7                  | 37                | 7                  | 47                |  |  |  |
| Expansion | 8                  | 8                                     | 8                  | 18                | 8                  | 28                | 8                  | 38                | 8                  | 48                |  |  |  |
|           | 9                  | 9                                     | 9                  | 19                | 9                  | 29                | 9                  | 39                | 9                  | 49                |  |  |  |
|           | 10                 | 10                                    | 10                 | 20                | 10                 | 30                | 10                 | 40                | 10                 | 50                |  |  |  |
| Note: The | e bottom           | most car                              | rd slot in         | the Medi          | a Gatewa           | ay is rese        | rved for           | the SSC           | card.              |                   |  |  |  |

#### Procedure 80 Installing a Voice Gateway Media Card in a card slot

The ELAN subnet and TLAN subnet should already be connected on the back of the Media Gateway. If not, refer back to "Connecting CS 1000E system components" on page 103.

Optionally, you can connect a maintenance terminal to the maintenance port on the Voice Gateway Media Card, to see the Voice Gateway Media Card's boot messages or to perform maintenance on it. See "Connecting CS 1000E system components" on page 103 for more detail.

- 1 Install the Voice Gateway Media Card into the card slot.
  - a. Pull the top and bottom locking devices away from the card faceplate.
  - **b.** Insert the Voice Gateway Media Card into the card guides and gently push it until it makes contact with the backplane connector.
  - c. Hook the locking devices.

**Note:** The Voice Gateway Media Card boots automatically. If the Voice Gateway Media Card is a Follower, then it retrieves the node configuration files from the IP telephony node Leader. If it is a Leader, then you must configure it. See *IP Line: Description, Installation, and Operation* (553-3001-365) for a detailed configuration procedure.

2 Observe the Voice Gateway Media Card faceplate display.

The red LED remains lit until the card is configured and enabled, at which point it turns off. When the card has finished booting, the display is either "Fxxx" or "Lxxx" (where xxx is the number of telephones registered to the card), indicating that the card is a Follower or Leader.

3 If required, you can now perform maintenance on the card using Element Manager, or through the card's maintenance port if you connected a maintenance terminal to it. See *IP Line: Description, Installation, and Operation* (553-3001-365) for detailed maintenance procedures.

End of Procedure

### Verifying a card

Verifying a card involves:

- Procedure 81: "Displaying the Voice Gateway Media Card status" on page 340
- Procedure 82: "Displaying the Voice Gateway status for all voice gateway channels" on page 341
- Procedure 83: "Displaying the status of Voice Gateway Media Card units" on page 344

• Procedure 84: "Displaying the status of one unit on a Voice Gateway Media Card" on page 347

#### Procedure 81 Displaying the Voice Gateway Media Card status

1 In Element Manager, select IP Telephony > Nodes: Servers, Media Cards > Maintenance and Reports from the navigator.

The **Node Maintenance and Reports** web page opens, as shown in Figure 115.

### Figure 115

#### Node Maintenance and Reports web page

| Managing: <u>207.179.153.99</u><br>IP Telephony » Nodes: Servers, Media Cards » Node Maintenance and Reports |                        |                   |  |  |  |  |  |  |
|----------------------------------------------------------------------------------------------------|------------------------|-------------------|--|--|--|--|--|--|
| Node Maintenance and Reports                                                                                 |                        |                   |  |  |  |  |  |  |
| + Node ID: 8                                                                                                 | Node IP: 192.168.253.7 | Total elements: 3 |  |  |  |  |  |  |
| Click buttons to invoke a command                                                                            |                        |                   |  |  |  |  |  |  |

2 Open the desired node by clicking on the + next to the **Node ID**.

This displays the Signaling Servers and Voice Gateway Media Cards belonging to the node, as shown in Figure 116 on page 341.

#### Figure 116 Node Maintenance and Reports – expanded node

| Managing: <u>207.173.153.99</u><br>IP Telephony » Nodes: Servers, Media Cards » Node Maintenance and Reports |                     |                          |             |              |         |        |       |                   |        |  |
|----------------------------------------------------------------------------------------------------|---------------------|--------------------------|-------------|--------------|---------|--------|-------|-------------------|--------|--|
|                                                                                                    |                     |                          |             |              |         |        |       |                   |        |  |
| Node Maintenance and Reports                                                                                 |                     |                          |             |              |         |        |       |                   |        |  |
|                                                                                                    |                     |                          | -           |              |         |        |       |                   |        |  |
|                                                                                                    |                     |                          |             |              |         |        |       |                   |        |  |
| - Node ID                                                                                                    | /: 8                |                          | Node IP: 19 | 92.168.253.7 |         |        |       | Total elements: 3 |        |  |
| Index                                                                                                    | ELAN IP             | Туре                     | TN          |              |         |        |       | ELAN              |        |  |
| - NODE8                                                                                                    | 207.179.153.100     | Signaling<br>Server      | NO TN       | GEN CMD      | RPTLOG  | OM RPT | Reset | Virtual Terminal  | Status |  |
| - 1                                                                                                    | 207.179.153.109     | ITG Pentium              | 130         | GEN CMD      | SYS LOG | OM RPT | Reset | Virtual Terminal  | Status |  |
| -2                                                                                                    | 207.179.153.111     | Succession<br>Media Card | 120         | GEN CMD      | SYS LOG | OM RPT | Reset | Virtual Terminal  | Status |  |
| 1                                                                                                    |                     |                          |             |              |         |        |       |                   |        |  |
|                                                                                                    |                     |                          |             |              |         |        |       |                   |        |  |
|                                                                                                    |                     |                          |             |              |         |        |       |                   |        |  |
|                                                                                                    |                     |                          |             |              |         |        |       |                   |        |  |
| Click butto                                                                                                  | ins to invoke a com | imand                    |             |              |         |        |       |                   |        |  |
|                                                                                                    |                     |                          |             |              |         |        |       |                   |        |  |

3 Click Status for the desired Voice Gateway Media Card.

The output from this command is displayed in the window pane (result box).

The output can be one of the following:

xx.xxx.xxx.xxx : Disabled xx.xxx.xxx.xxx : Enabled xx.xxx.xxx.xxx : Unequipped

Where xx.xxx.xxx is the ELAN IP address of the Voice Gateway Media Card and the meaning of the status is:

- **Disabled** The card is configured but out-of-service.
- **Enabled** The card is configured and operational.
- **Unequipped** The card is not configured in the Call Server.

End of Procedure

#### Procedure 82

Displaying the Voice Gateway status for all voice gateway channels

 In Element Manager, select IP Telephony > Nodes: Servers, Media Cards > Maintenance and Reports from the navigator.

The **Node Maintenance and Reports** web page opens, as shown in Figure 115 on page 340.

2 Open the desired node by clicking on the + next to the Node ID.

This displays the Signaling Servers and Voice Gateway Media Cards belonging to the node, as shown in Figure 116 on page 341.

3 Click **GEN CMD** for the desired Voice Gateway Media Card.

The General Commands web page opens, as shown in Figure 117.

#### Figure 117 General Commands

| vlanaging: <u>207.179.153.99</u><br>IP Telephony » Nodes: Servers, Media Cards » <u>Node Maintenance and Reports</u> » General Commands |                          |         |  |  |  |  |  |  |
|----------------------------------------------------------------------------------------------------|--------------------------|---------|--|--|--|--|--|--|
| General Commands                                                                                                    |                          |         |  |  |  |  |  |  |
| Element IP : 207.179.153.111 Element Type : Successio                                                                                   | on Media Card            | 1       |  |  |  |  |  |  |
| Group                                                                                                    | Command Select A Group 💌 | RUN     |  |  |  |  |  |  |
| IP address 207.179.153.99                                                                                                    | Number of Pings 3        | PING    |  |  |  |  |  |  |
| Click a button to invoke a command.                                                                                                    |                          |         |  |  |  |  |  |  |
|                                                                                                    |                          |         |  |  |  |  |  |  |
|                                                                                                    |                          |         |  |  |  |  |  |  |
|                                                                                                    |                          |         |  |  |  |  |  |  |
|                                                                                                    |                          |         |  |  |  |  |  |  |
|                                                                                                    |                          |         |  |  |  |  |  |  |
|                                                                                                    |                          |         |  |  |  |  |  |  |
|                                                                                                    |                          | <b></b> |  |  |  |  |  |  |
|                                                                                                    |                          |         |  |  |  |  |  |  |

- 4 From the **Group** drop-down list, select **Vgw**.
- 5 From the **Command** drop-down list, select **vgwShowAll**.
- 6 Click RUN.

Figure 118 on page 343 shows the **General Commands** web page with the output from the **vgwShowAll** command. The output shows information about all the voice gateway channels.

#### Figure 118 vgwShowAll result

Managing: <u>207.179.153.39</u> IP Telephony > Nodes: Servers, Media Cards > <u>Node Maintenance and Reports</u> > General Commands

#### **General Commands**

Element IP : 207.179.153.111 Element Type : Succession Media Card

|      | Group                   | Vgw 💌      | ]     |                   |     | Command | vgwShowAll   | RUN        |  |  |  |
|------|-------------------------|------------|-------|-------------------|-----|---------|--------------|------------|--|--|--|
|      | P address 207.          | 179.153.99 | ]     | Number of Pings 3 |     |         |              | PING       |  |  |  |
| VGW  | VGW Service is: Enabled |            |       |                   |     |         |              |            |  |  |  |
| Char | ChanState               | DspMode    | Codec | Tn                | Reg | AirTime | rxTsap       | txTsap     |  |  |  |
| 0    | Idle                    | Closed     | n/a   | 0x0810            | yes | 0       | 0.0.0:0:0000 | 0.0.0.0:   |  |  |  |
| i    | Idle                    | Closed     | n/a   | 0x0811            | yes | 0       | 0.0.0:0:0000 | 0.0.0.0:   |  |  |  |
| 2    | Idle                    | Closed     | n/a   | 0x0812            | yes | 0       | 0.0.0:0:0000 | 0.0.0.0:   |  |  |  |
| 3    | Idle                    | Closed     | n/a   | 0x0813            | yes | 0       | 0.0.0:0:0000 | 0.0.0.0:   |  |  |  |
| 4    | Idle                    | Closed     | n/a   | 0x0850            | yes | 0       | 0.0.0:0:0000 | 0.0.0.0:   |  |  |  |
| 5    | Idle                    | Closed     | n/a   | 0x0851            | yes | 0       | 0.0.0:0:0000 | 0.0.0.0:   |  |  |  |
| 6    | Idle                    | Closed     | n/a   | 0x0852            | yes | 0       | 0.0.0:0:0000 | 0.0.0.0:   |  |  |  |
| 1 7  | Idle                    | Closed     | n/a   | 0x0853            | yes | 0       | 0.0.0:0000   | 0.0.0.0:   |  |  |  |
| 8    | Idle                    | Closed     | n/a   | 0x0890            | yes | 0       | 0.0.0:0:0000 | 0.0.0.0:   |  |  |  |
| 9    | Idle                    | Closed     | n/a   | 0x0891            | yes | 0       | 0.0.0.0:0000 | 0.0.0.0:   |  |  |  |
| 10   | Idle                    | Closed     | n/a   | 0x0892            | yes | 0       | 0.0.0.0:0000 | 0.0.0.0: 🚽 |  |  |  |
|      |                         |            |       |                   |     |         |              | Þ          |  |  |  |

The following information is provided for each VGW channel:

- Chan Channel number •
- ChanState State of channel (Idle/Busy/Disabled/Unequipped) .
- DspMode – Mode DSP is in (Voice/Closed)
- Codec Codec frame-size used for the call •
- Tn - Channel's physical TN in packed format
- Reg Status of channel's gateway registration .
- Air Time – Duration of audio stream connection in seconds. Zero when the audio stream is closed.
- txTsap IP address and port the Voice Gateway Media Card is using . to send RTP packets.

End of Procedure -

#### Procedure 83 Displaying the status of Voice Gateway Media Card units

1 Select System > Maintenance from the navigator.

The **Maintenance** web page opens as shown in Figure 119. This page allows you to perform maintenance using overlays or using a selected functionality. The default is overlay, as shown in Figure 119.

Figure 119 Maintenance (by Overlay) web page

| Managing: <b>207.179.153.99</b><br>System » Maintenance                                                                                                    |                                                                                                    |
|----------------------------------------------------------------------------------------------------|----------------------------------------------------------------------------------------------------|
| Maintenance                                                                                                    |                                                                                                    |
| <ul> <li>Select by Overlay</li> </ul>                                                                                                    | C Select by Functionality                                                                                                    |
| Select by Overlay> LD 30 - Network and LD 32 - Network and LD 34 - Tone and D LD 36 - Trunk LD 37 - Input/Output LD 39 - Intergroup S LD 45 - Background LD 46 - Multifrequer LD 48 - Link LD 45 - Digital Trunt LD 60 - Digital Trunt LD 75 - Digital Trunt LD 96 - D-Channel LD 117 - Ethernet ar LD 135 - Core Comrt LD 137 - Core Input/ | d Signaling<br>d Peripheral Equipment<br>igit Switch<br>witch and System Clock<br>Signaling and Switching<br>icy Sender<br>hey Signaling<br>k Interface and Primary Rate Interface<br>k<br>and Alarm Management<br>mon Equipment<br>Output |

#### 2 Select Select by Functionality.

The list in the web page changes to show a list of diagnostics you can use, as shown in Figure 120 on page 345.

#### Figure 120 Maintenance (by functionality) web page

| Managing: <u>207.179.153.99</u><br>System » Maintenance                                                                                                    |                                                                                                    |                                                  |  |  |  |
|----------------------------------------------------------------------------------------------------|----------------------------------------------------------------------------------------------------|--------------------------------------------------|--|--|--|
| Maintenance                                                                                                    |                                                                                                    |                                                  |  |  |  |
| Select by Over the select by Over the select by Over the select by Over the select by Over the select be selected by Over the selected by Over the select | erlay                                                                                                    | O Select by Functionality                        |  |  |  |
| Select by           LD 30 - Ne           LD 32 - Ne           LD 34 - To           LD 36 - Tr           LD 39 - Int           LD 45 - Ba           LD 48 - Lin           LD 48 - Lin           LD 54 - Mu           LD 80 - Ca           LD 96 - Tr           LD 54 - Mu           LD 60 - Di           LD 96 - D-           LD 117 - E'           LD 137 - C                                                                                                    | Overlay><br>etwork and Signaling<br>etwork and Peripheral Equipm<br>one and Digit Switch<br>unk<br>put/Output<br>tergroup Switch and System C<br>ackground Signaling and Switc<br>ultifrequency Sender<br>nk<br>ultifrequency Signaling<br>gital Trunk Interface and Prima<br>gital Trunk<br>all Trace<br>Channel<br>thernet and Alarm Managemen<br>ore Common Equipment<br>ore Input/Output | ent<br>lock<br>:hing<br>ary Rate Interface<br>nt |  |  |  |

3 Select Network & Peripheral Equipment Diagnostics from the list in Figure 120.

The **Network and Peripheral Diagnostics** web page opens, as shown in Figure 121 on page 346.

| System » <u>Maintenance</u> » Network & Peripheral Diagnostics |        |
|----------------------------------------------------------------|--------|
| vork & Peripheral Diagnostics                                  |        |
|                                                                | 5-4    |
| Shelf Commands                                                 | Submit |
| Card Commands                                                  | Submit |
| Unit Commands                                                  | Submit |
| M39XX Unit Commands                                            | Submit |
| BRI SILC/UILC Commands                                         | Submit |
| nstruction: Select command, add value and click on [Submit]    |        |
|                                                                | Þ      |

Figure 121 Network & Peripheral Diagnostics web page

- 4 Choose the STAT Get card status command from the Card Commands drop-down list.
- 5 Enter the card number in the corresponding **Command Parameter** text box.
- 6 Click **Submit** to the right of the text box.

The output from this command is shown in the text box in the lower half of the web page.

End of Procedure -

#### Procedure 84 Displaying the status of one unit on a Voice Gateway Media Card

1 Select **System > Maintenance** from the navigator.

The **Maintenance** web page opens as shown in Figure 119 on page 344. This page allows you to perform maintenance using overlays or using a selected functionality. The default is overlay, as shown in Figure 119.

2 Select Select by Functionality.

The list in the web page changes to show a list of diagnostics you can use, as shown in Figure 120 on page 345.

3 Select Network & Peripheral Equipment Diagnostics from the list in Figure 120 on page 345.

The **Network and Peripheral Diagnostics** web page opens, as shown in Figure 121 on page 346.

- 4 Choose the STAT Get unit status command from the Unit Commands drop-down list.
- 5 Enter the card number and unit number in the corresponding **Command Parameter** text box.
- 6 Click **Submit** to the right of the text box.

The output from this command is shown in the text box in the lower half of the web page.

End of Procedure -

## **Disabling a card**

Follow Procedure 85 to disable a Voice Gateway Media Card using Element Manager.

#### Procedure 85 Disabling a Voice Gateway Media Card using Element Manager

1 Select **System > Maintenance** from the navigator.

The **Maintenance** web page opens as shown in Figure 119 on page 344. This page allows you to perform maintenance using overlays or using a selected functionality. The default is overlay, as shown in Figure 119.

2 Select Select by Functionality.

The list in the web page changes to show a list of diagnostics you can use, as shown in Figure 120 on page 345.

**3** Select **Network & Peripheral Equipment Diagnostics** from the list in Figure 120 on page 345.

The **Network and Peripheral Diagnostics** web page opens, as shown in Figure 121 on page 346.

- 4 Select the **DISC Disable card** command from the **Card Commands** drop-down list.
- 5 Enter the card number in the corresponding **Command Parameter** text box.
- 6 Click **Submit** to the right of the text box.

The output from this command is shown in the text box in the lower half of the web page.

End of Procedure

*Note:* For graceful disabling of the voice gateway channels refer to "Graceful Disable" in *IP Line: Description, Installation, and Operation* (553-3001-365).

### **Disabling a card unit**

Follow Procedure 86 to disable a Voice Gateway Media Card unit in Element Manager.

#### **Procedure 86**

Disabling a Voice Gateway Media Card unit using Element Manager

1 Select **System > Maintenance** from the navigator.

The **Maintenance** web page opens as shown in Figure 119 on page 344. This page allows you to perform maintenance using overlays or using a selected functionality. The default is overlay, as shown in Figure 119.

2 Select Select by Functionality.

The list in the web page changes to show a list of diagnostics you can use, as shown in Figure 120 on page 345.

3 Select Network & Peripheral Equipment Diagnostics from the list in Figure 120 on page 345.

The **Network and Peripheral Diagnostics** web page opens, as shown in Figure 121 on page 346.

- 4 Select the **DISU Disable unit** command from the **Unit Commands** drop-down list.
- 5 Enter the card number and unit number in the corresponding **Command Parameter** text box.
- 6 Click **Submit** to the right of the text box.

The output from this command is shown in the text box in the lower half of the web page.

End of Procedure

### Enabling a card

Follow Procedure 87 to enable a Voice Gateway Media Card using Element Manager.

#### Procedure 87 Enabling a Voice Gateway Media Card using Element Manager

1 Select **System > Maintenance** from the navigator.

The **Maintenance** web page opens as shown in Figure 119 on page 344. This page allows you to perform maintenance using overlays or using a selected functionality. The default is overlay, as shown in Figure 119.

2 Select Select by Functionality.

The list in the web page changes to show a list of diagnostics you can use, as shown in Figure 120 on page 345.

3 Select Network & Peripheral Equipment Diagnostics from the list in Figure 120 on page 345.

The **Network and Peripheral Diagnostics** web page opens, as shown in Figure 121 on page 346.

- 4 Select the ENLC Enable and reset card command from the Card Commands drop-down list.
- 5 Enter the card number in the corresponding **Command Parameter** text box.
- 6 Click **Submit** to the right of the text box.

The output from this command is shown in the text box in the lower half of the web page.

— End of Procedure -

### Enabling a card unit

Follow Procedure 88 to enable a Voice Gateway Media Card unit using Element Manager.

#### Procedure 88

Enabling a Voice Gateway Media Card unit using Element Manager

1 Select **System > Maintenance** from the navigator.

The **Maintenance** web page opens as shown in Figure 119 on page 344. This page allows you to perform maintenance using overlays or using a selected functionality. The default is overlay, as shown in Figure 119.

2 Select Select by Functionality.

The list in the web page changes to show a list of diagnostics you can use, as shown in Figure 120 on page 345.

3 Select Network & Peripheral Equipment Diagnostics from the list in Figure 120 on page 345.

The **Network and Peripheral Diagnostics** web page opens, as shown in Figure 121 on page 346.

- 4 Select the ENLU Enable unit command from the Unit Commands drop-down list.
- 5 Enter the card number and unit number in the corresponding **Command Parameter** text box.
- 6 Click **Submit** to the right of the text box.

The output from this command is shown in the text box in the lower half of the web page.

End of Procedure -

# Verifying functionality

You can now use the Voice Gateway Media Card to transcode voice data between IP and TDM. To test the voice gateway channels (DSPs), perform a variety of analog or digital calls to IP Phones and vice-versa.

*Note:* You require analog or digital telephones or trunks to perform this test.

# **Upgrading loadware**

Refer to *Communication Server 1000E: Upgrade Procedures* (553-3041-258) to check for the latest Voice Gateway Media Card loadware version and how to upgrade to the latest Voice Gateway Media Card loadware.

Page 353 of 488

# **Installing the Main Distribution Frame**

### Contents

| This section contains information on the following topics: |     |
|------------------------------------------------------------|-----|
| Introduction                                               | 353 |
| Terminal block requirements                                | 354 |
| Installing a BIX cross-connect terminal                    | 354 |
| Installing a Krone Test Jack Frame for the UK              | 356 |
| Connecting the cables to the Media Gateways                | 360 |

### Introduction

This chapter describes how to install and connect a CS 1000E system using the BIX, or Krone Test Jack Frame (UK) cross-connect terminals.

This chapter contains the following procedures:

- 1 Procedure 89: "Installing a BIX cross-connect terminal" on page 354.
- 2 Procedure 90: "Installing the Krone Test Jack Frame (UK)" on page 358.
- **3** Procedure 91: "Connecting the cables to the Media Gateways" on page 360.

*Note:* The use of the BIX system is not mandatory; however, it is the recommended option.

### **Terminal block requirements**

The cross-connect terminal requires enough connecting blocks to terminate up to four 25 pair cables for each Media Gateway and each Media Gateway Expander. When Ethernet connections are used instead of traditional cabling, the Media Card Input/Output adapter is used:

- For the 1.5 Mbit DTI/PRI circuit card NTRB21, use the NTBK04 cable.
- For the 2.0 Mbit DTI circuit card NTAK10, 2.0 Mbit PRI circuit card NTAK79, and 2.0 Mbit PRI circuit card NTBK50, use the NTBK05 cable.
- Each IPE card slot equipped with a Line or Trunk card requires a 25-pair cable from the host Media Gateway or Media Gateway Expander.
- Four conductors for the AUX cable from the Media Gateway.
- One 25-pair cable from each Power Fail Transfer Unit (PFTU) QUA6.
- Wiring from telephones and trunks

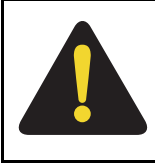

#### DANGER

Do not install telephone wiring during a lightning storm. Never touch uninsulated telephone wiring, unless the line is disconnected at the network interface.

## Installing a BIX cross-connect terminal

Procedure 89 describes how to install a BIX cross-connect terminal. For detailed information, refer to the Nordex BIX documentation.

#### Procedure 89 Installing a BIX cross-connect terminal

- 1 Refer to the equipment layout plan to determine where to place the cross-connect terminal.
- 2 Lay out the terminal blocks as shown in Figure 122 on page 355.

- **3** Attach labels on the cross-connect terminal to indicate the terminal blocks assigned to the following:
  - 25-pair cables from the system
  - AUX wiring
  - PFTUs
  - Telephones and consoles
  - Trunks
  - Miscellaneous equipment

#### Figure 122 Typical BIX cross-connect terminal layout

| Media Gateway                                 |                   |
|-----------------------------------------------|-------------------|
| Cable Card 1<br>Cable Card 2<br>Cable Card 3  | AUX cable PFTU    |
|                                               | Telephones Trunks |
| Media Gateway Expansion                       | Miscellaneous     |
| Cable Card 9<br>Cable Card 9<br>Cable Card 10 | 553-CSE9026A      |

End of Procedure -

## Installing a Krone Test Jack Frame for the UK

The Krone Test Jack Frame provides terminating strips that hold ten pairs of cable. Generally, only eight of ten pairs are used. As a result, one 25-pair cable requires three terminating strips (8 pairs/strip x 3 strips = 24 pairs).

Figure 123 on page 357 shows how one 25-pair cable is divided among three terminating strips on the Krone Test Jack Frame.

#### Figure 123 25-pair cable on three Krone strips

| $\begin{array}{c ccccccccccccccccccccccccccccccccccc$                                                                                                    | Pair     | Pin Number | Wire Colour   | Krone Strip |
|----------------------------------------------------------------------------------------------------|----------|------------|---------------|-------------|
| $\begin{array}{c ccccccccccccccccccccccccccccccccccc$                                                                                                    | 1T<br>1B | 26<br>1    | W-BL<br>BI -W |             |
| $\begin{array}{c ccccccccccccccccccccccccccccccccccc$                                                                                                    | 2T       | 27         | W-0           |             |
| $\begin{array}{c ccccccccccccccccccccccccccccccccccc$                                                                                                    | 2B       | 2          | O-W           |             |
| $\begin{array}{c ccccccccccccccccccccccccccccccccccc$                                                                                                    | 3T       | 28         | W-G           |             |
| $\begin{array}{c ccccccccccccccccccccccccccccccccccc$                                                                                                    | 3B       | 3          | G-W           |             |
| $\begin{array}{c ccccccccccccccccccccccccccccccccccc$                                                                                                    | 4T       | 29         | W-BR          | -           |
| $\begin{array}{c ccccccccccccccccccccccccccccccccccc$                                                                                                    | 4R       | 4          | BR-W          | 1           |
| $ \begin{array}{c ccccccccccccccccccccccccccccccccccc$                                                                                                    | 5T       | 30         | W-S           |             |
| $ \begin{array}{c ccccccccccccccccccccccccccccccccccc$                                                                                                    | 5R       | 5          | S-W           |             |
| $ \begin{array}{c ccccccccccccccccccccccccccccccccccc$                                                                                                    | 6T       | 31         | R-BL          |             |
| $\begin{array}{c ccccccccccccccccccccccccccccccccccc$                                                                                                    | 6R       | 6          | BL-R          |             |
| $\begin{array}{c c c c c c c c c c c c c c c c c c c $                                                                                                    | 7T       | 32         | R-O           |             |
| $\begin{array}{c ccccccccccccccccccccccccccccccccccc$                                                                                                    | 7R       | 7          | O-R           |             |
| $\begin{array}{c ccccccccccccccccccccccccccccccccccc$                                                                                                    | 8T       | 33         | R-G           |             |
| $\begin{array}{c ccccccccccccccccccccccccccccccccccc$                                                                                                    | 8R       | 8          | G-R           |             |
| $\begin{array}{c ccccccccccccccccccccccccccccccccccc$                                                                                                    | 9T       | 34         | R-BR          |             |
| $ \begin{array}{c ccccccccccccccccccccccccccccccccccc$                                                                                                    | 9R       | 9          | BR-R          |             |
| $\begin{array}{c ccccccccccccccccccccccccccccccccccc$                                                                                                    | 10T      | 35         | R-S           |             |
| $\begin{array}{c ccccccccccccccccccccccccccccccccccc$                                                                                                    | 10B      | 10         | S-R           |             |
| $\begin{array}{c ccccccccccccccccccccccccccccccccccc$                                                                                                    | 11T      | 36         | BK-BL         |             |
| $\begin{array}{c ccccccccccccccccccccccccccccccccccc$                                                                                                    | 11R      | 11         | BL-BK         |             |
| 12R         12         O-BK         2           13T         38         BK-G         13R         13         G-BK           14T         39         BK-BR         14R         14         BR-BK           15T         40         BK-S         15R         15         S-BK           16T         41         Y-BL         16R         16         BL-Y           17T         42         Y-O         17T         17T         17         0-Y           18T         43         Y-G         18R         18         G-Y         19T           19T         44         Y-BR         199         BR-Y         20T         45         Y-S           20R         20         S-Y         21T         46         V-BL         3           22T         47         V-O         22R         22         O-V         22R         22         O-V         23T         48         V-G         23R         23         G-V         24T         49         V-BR         24R         24         BR-V         25T         50         V-S         25R         25         S-V         25         25         S-V         3         3         3 </td <td>12T</td> <td>37</td> <td>BK-O</td> <td>0</td> | 12T      | 37         | BK-O          | 0           |
| $ \begin{array}{c ccccccccccccccccccccccccccccccccccc$                                                                                                    | 12R      | 12         | O-BK          | 2           |
| 13R         13         G-BK           14T         39         BK-BR           14R         14         BR-BK           15T         40         BK-S           15F         15         S-BK           16T         41         Y-BL           16R         16         BL-Y           17T         42         Y-O           17R         17         O-Y           18T         43         Y-G           18R         18         G-Y           19T         44         Y-BR           19R         19         BR-Y           20T         45         Y-S           20R         20         S-Y           21T         46         V-BL           21R         21         BL-V           22T         47         V-O           22R         20-V         23R           23R         23         G-V           24T         49         V-BR           24R         24         BR-V           25T         50         V-S           25R         25         S-V                                                                                                    | 13T      | 38         | BK-G          |             |
| $ \begin{array}{c ccccccccccccccccccccccccccccccccccc$                                                                                                    | 13R      | 13         | G-BK          |             |
| 14R     14     BR-BK       15T     40     BK-S       15R     15     S-BK       16T     41     Y-BL       16R     16     BL-Y       17T     42     Y-O       17R     17     O-Y       18T     43     Y-G       18R     18     G-Y       19T     44     Y-BR       19R     19     BR-Y       20T     45     Y-S       20R     20     S-Y       21R     21     BL-V       22R     22     O-V       23R     23     G-V       24T     49     V-BR       24R     24     BR-V       25R     25     S-V                                                                                                    | 14T      | 39         | BK-BR         |             |
| 15T       40       BK-S         15R       15       S-BK         16T       41       Y-BL         16R       16       BL-Y         17T       42       Y-O         17R       17       O-Y         18T       43       Y-G         18R       18       G-Y         19T       44       Y-BR         19F       19       BR-Y         20T       45       Y-S         20R       20       S-Y         21T       46       V-BL         21R       21       BL-V         22T       47       V-O         22R       22       O-V         23T       48       V-G         23R       23       G-V         24T       49       V-BR         24R       24       BR-V         25T       50       V-S         25R       25       S-V                                                                                                    | 14R      | 14         | BR-BK         |             |
| 15R         15         S-BK           16T         41         Y-BL           16R         16         BL-Y           17T         42         Y-O           17R         17         O-Y           18T         43         Y-G           19R         18         G-Y           19T         44         Y-BR           19R         19         BR-Y           20T         45         Y-S           20R         20         S-Y           21T         46         V-BL           21R         21         BL-V           22T         47         V-O           22R         22         O-V           23T         48         V-G           23R         23         G-V           24T         49         V-BR           24R         24         BR-V           25T         50         V-S           25R         25         S-V                                                                                                    | 15T      | 40         | BK-S          |             |
| $\begin{array}{c ccccccccccccccccccccccccccccccccccc$                                                                                                    | 15R      | 15         | S-BK          |             |
| 16R         16         BL-Y           17T         42         Y-O           17R         17         O-Y           18R         43         Y-G           18R         18         G-Y           19T         44         Y-BR           19R         19         BR-Y           20T         45         Y-S           20R         20         S-Y           21T         46         V-BL           21R         21         BL-V           22R         22         O-V           23T         48         V-G           23R         23         G-V           24T         49         V-BR           24R         24         BR-V           25R         25         S-V                                                                                                    | 16T      | 41         | Y-BL          |             |
| 17T       42       Y-O         17R       17       O-Y         18T       43       Y-G         18R       18       G-Y         19T       44       Y-BR         19R       19       BR-Y         20T       45       Y-S         20R       20       S-Y         21R       21       BL-V         22T       47       V-O         22R       22       O-V         23T       48       V-G         23R       23       G-V         24R       24       BR-V         25R       25       S-V                                                                                                    | 16R      | 16         | BL-Y          |             |
| 17R         17         O-Y           18T         43         Y-G           18R         18         G-Y           19T         44         Y-BR           19F         19         BR-Y           20T         45         Y-S           20R         20         S-Y           21T         46         V-BL           21R         21         BL-V         3           22T         47         V-O           22R         22         O-V         23R           23R         23         G-V           24T         49         V-BR           24R         24         BR-V           25T         50         V-S           25R         25         S-V                                                                                                    | 17T      | 42         | Y-0           |             |
| 18T       43       Y-G         18R       18       G-Y         19T       44       Y-BR         19R       19       BR-Y         20T       45       Y-S         20R       20       S-Y         21T       46       V-BL         21R       21       BL-V         22T       47       V-O         22R       22       O-V         23T       48       V-G         23R       23       G-V         24R       24       BR-V         25R       25       S-V                                                                                                    | 17R      | 17         | O-Y           |             |
| 18R         18         G-Y           19T         44         Y-BR           19R         19         BR-Y           20T         45         Y-S           20R         20         S-Y           21T         46         V-BL           21R         21         BL-V           22T         47         V-O           22R         22         O-V           23T         48         V-G           23R         23         G-V           24R         24         BR-V           25R         25         S-V                                                                                                    | 18T      | 43         | Y-G           |             |
| 19T       44       Y-BR         19R       19       BR-Y         20T       45       Y-S         20R       20       S-Y         21T       46       V-BL         21R       21       BL-V         22T       47       V-O         22R       22       O-V         23T       48       V-G         23R       23       G-V         24T       49       V-BR         24R       24       BR-V         25T       50       V-S         25R       25       S-V                                                                                                    | 18R      | 18         | G-Y           |             |
| 19R         19         BR-Y           20T         45         Y-S           20R         20         S-Y           21T         46         V-BL           21R         21         BL-V         3           22T         47         V-O           22R         22         O-V           23T         48         V-G           23R         23         G-V           24R         24         BR-V           25T         50         V-S           25R         25         S-V                                                                                                    | 19T      | 44         | Y-BR          |             |
| 20T         45         Y-S         20R         20         S-Y         21T         46         V-BL         21R         21R         21         BL-V         3         3         22T         22T         47         V-O         22R         22         O-V         23T         48         V-G         23R         23         G-V         24T         49         V-BR         24R         24         BR-V         25T         50         V-S         25R         25         S-V                                                                                                    | 19R      | 19         | BR-Y          |             |
| 20R         20         S-Y           21T         46         V-BL           21R         21         BL-V         3           22T         47         V-O         22R           23T         48         V-G         23R           23R         23         G-V         24T           24R         24         BR-V         25T           25R         25         S-V                                                                                                    | 20T      | 45         | Y-S           |             |
| 21T         46         V-BL         3           21R         21         BL-V         3           22T         47         V-O         22           22R         22         O-V         23T           23T         48         V-G         23R           23R         23         G-V         24T           24R         24         BR-V         25T           25R         25         S-V         25R                                                                                                    | 20R      | 20         | S-Y           |             |
| 21R         21         BL-V         3           22T         47         V-O         22R         22         0-V         23R         23         3         3         3         3         3         3         3         3         3         3         3         3         3         3         3         3         3         3         3         3         3         3         3         3         3         3         3         3         3         3         3         3         3         3         3         3         3         3         3         3         3         3         3         3         3         3         3         3         3         3         3         3         3         3         3         3         3         3         3         3         3         3         3         3         3         3         3         3         3         3         3         3         3         3         3         3         3         3         3         3         3         3         3         3         3         3         3         3         3         3         3         3         3                                                             | 21T      | 46         | V-BL          | _           |
| 22T         47         V-O           22R         22         O-V           23T         48         V-G           23R         23         G-V           24T         49         V-BR           24R         24         BR-V           25T         50         V-S           25R         25         S-V                                                                                                    | 21R      | 21         | BL-V          | 3           |
| 22R         22         O-V           23T         48         V-G           23R         23         G-V           24T         49         V-BR           24R         24         BR-V           25T         50         V-S           25R         25         S-V                                                                                                    | 22T      | 47         | V-O           |             |
| 23T         48         V-G           23R         23         G-V           24T         49         V-BR           24R         24         BR-V           25T         50         V-S           25R         25         S-V                                                                                                    | 22R      | 22         | O-V           |             |
| 23R         23         G-V           24T         49         V-BR           24R         24         BR-V           25T         50         V-S           25R         25         S-V                                                                                                    | 23T      | 48         | V-G           |             |
| 24T         49         V-BR           24R         24         BR-V           25T         50         V-S           25R         25         S-V                                                                                                    | 23R      | 23         | G-V           |             |
| 24R         24         BR-V           25T         50         V-S           25R         25         S-V                                                                                                    | 24T      | 49         | V-BR          |             |
| 25T 50 V-S<br>25R 25 S-V                                                                                                    | 24R      | 24         | BR-V          |             |
| 25R 25 S-V                                                                                                    | 25T      | 50         | V-S           |             |
|                                                                                                    | 25R      | 25         | S-V           |             |

553-CSE0019

Procedure 90 describes how to install the Krone Test Jack Frame for the UK. For detailed information, refer to the Krone documentation.

#### Procedure 90 Installing the Krone Test Jack Frame (UK)

- 1 Refer to the equipment layout plan to determine where to place the cross-connect terminal.
- 2 Lay out the terminal blocks as shown in Figure 124 on page 359.
- 3 Attach labels on the cross-connect terminal to indicate the terminal blocks assigned to the following:
  - Analog Line cards
  - DC15/AC15/RAN/PAG cards
  - Data Access cards
  - AUX wiring
  - Power Fail Transfer Units
  - Digital Line cards
  - Telephones
  - Exchange Line Trunk cards
  - Direct Dialing Inward trunk cards
  - Miscellaneous equipment

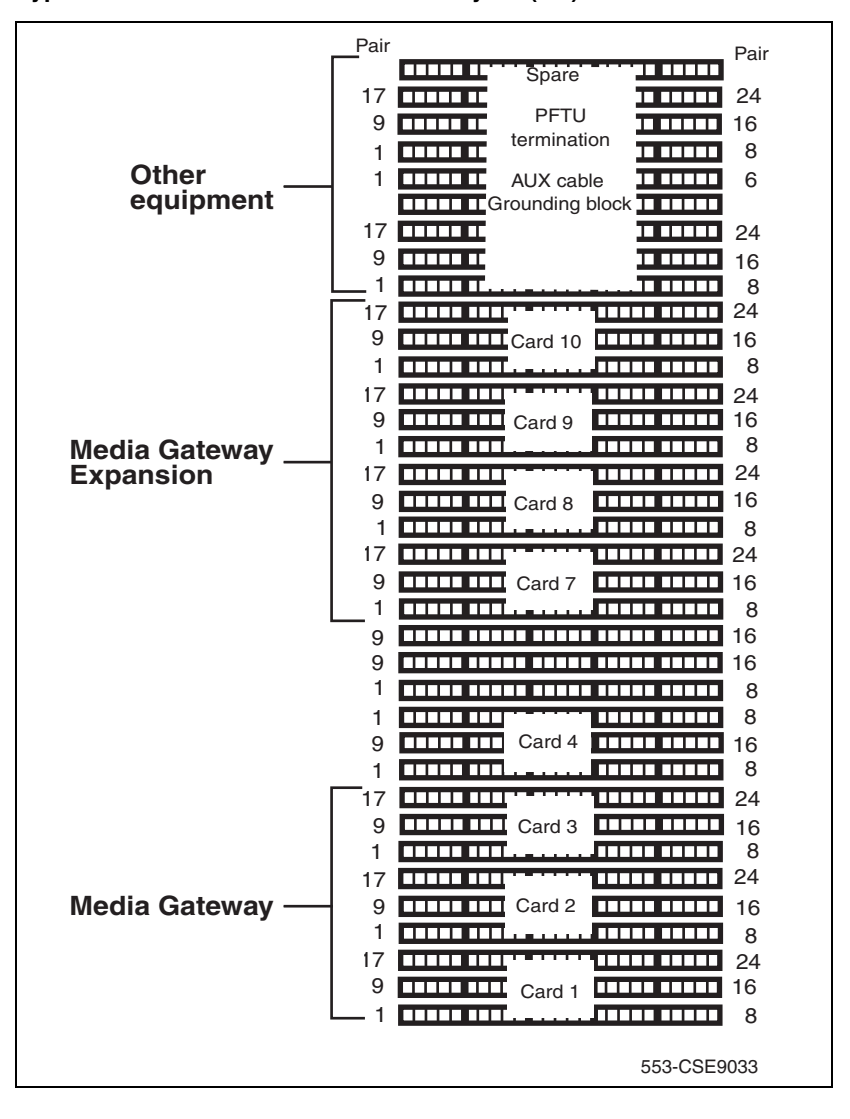

Figure 124 Typical Krone cross-connect terminal layout (UK)

End of Procedure

# Connecting the cables to the Media Gateways

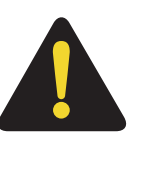

#### DANGER

Always use caution when installing or modifying telephone lines. Do not install telephone wiring during a lightning storm. Never touch uninsulated telephone wiring unless the line is disconnected at the network interface.

Each Media Gateway and each Media Gateway Expander requires up to four 25-pair cables. The CS 1000E requires an additional terminal block at the cross-connect terminal to terminate the 9-pin conductor auxiliary cable for the QUA6 Power Fail Transfer Unit (PFTU).

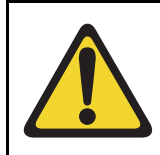

#### WARNING

Do not use the NE-A25B cable with the NTRB21, NTAK10, NTBK50, or NTAK79 circuit cards.

#### Procedure 91 Connecting the cables to the Media Gateways

- 1 Loosen the velcro straps at each connector you plan to use.
- 2 Connect a 25-pair cable to each of the connectors that contains a line or trunk card. Refer to the card slot assignment plan.
- 3 Tag both ends of each cable with the equipment and connector numbers. See Figure 125 on page 361 and Figure 126 on page 361.
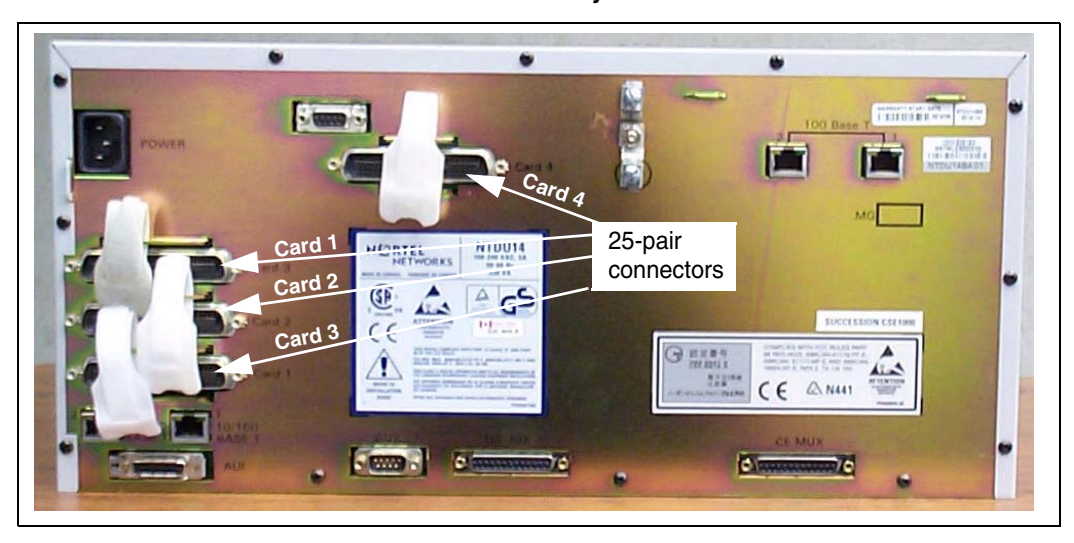

#### Figure 125 Cable connectors at the back of the Media Gateway

#### Figure 126

Cable connectors at the back of the Media Gateway Expander

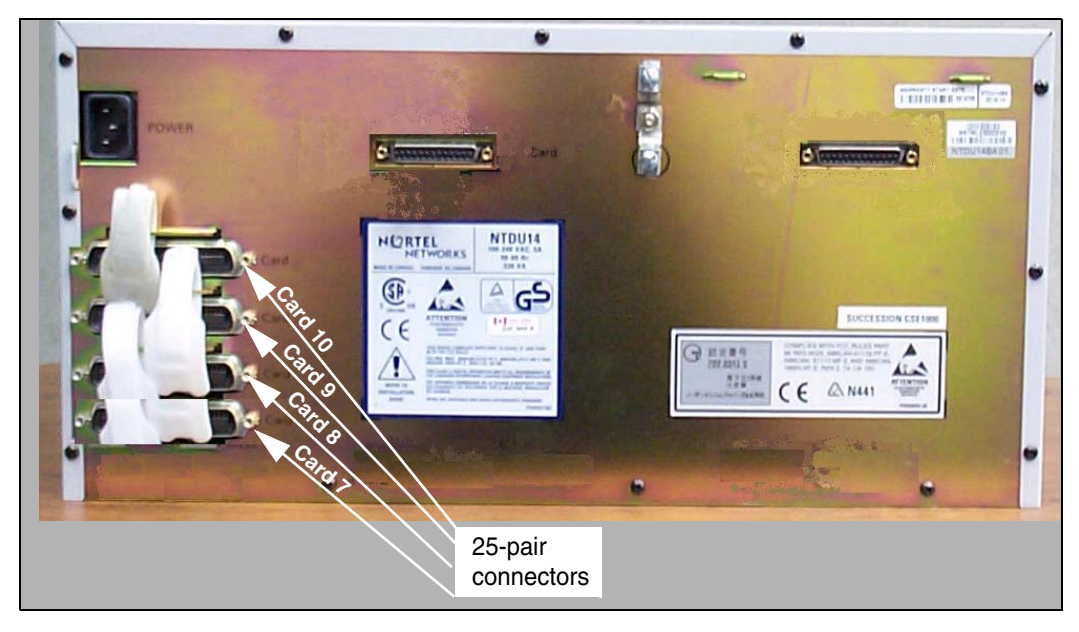

- 4 Tighten the velcro straps when you have connected each cable to the system.
- 5 Terminate all the 25-pair cables installed at the cross-connect terminal.
- 6 Label all the cables at the cross-connect terminal blocks according to the card slot assignment plan.
- 7 Connect the AUX cable in the upper 9-pin connector located on the top left-hand side of the Media Gateway. See Figure 127 on page 362.

#### Figure 127 AUX cable connector

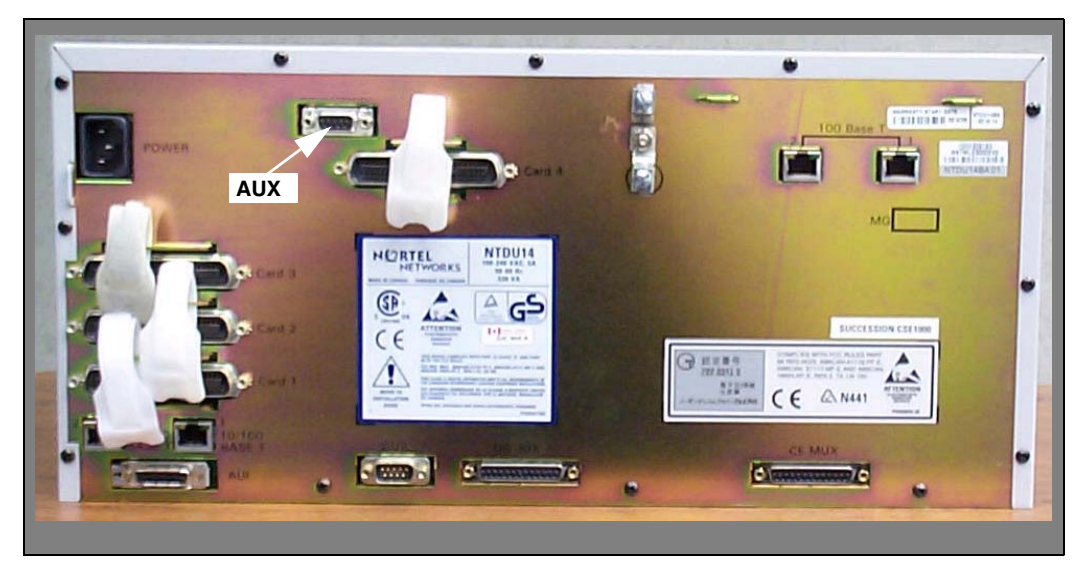

8 When auxiliary power is required from the QUA6 PFTU, terminate the AUX cable at the PFTU cross-connect terminal, according to Table 42.

## Table 42AUX cable termination information

| Color | Wire number | Designation         | Connection             |
|-------|-------------|---------------------|------------------------|
| W-BL  | 1           | BRTN                | to QUA6-J1 1R          |
| BL-W  | 2           | BRTN                | to QUA6-J1 2R          |
| O-W   | 3           | -48V AUX<br>(250mA) | to QUA6-J1<br>25T, 25R |
| W-O   | 4           | PFTS                | to QUA6-J1 2T          |
| G-W   | 5           | Not used            | Not used               |
| W-G   | 6           | Not used            | Not used               |

End of Procedure -

Page 365 of 488

## Configuring an IP telephony node

## Contents

| This section contains information on the following topics:     |     |
|----------------------------------------------------------------|-----|
| Introduction                                                   | 365 |
| Before you begin                                               | 366 |
| Configuring MS Internet Explorer                               | 367 |
| Logging in to Element Manager                                  | 370 |
| Importing preconfigured IP telephony files                     | 372 |
| Reviewing and submitting IP telephony node configuration files | 374 |
| Adding a Follower Signaling Server to an IP telephony node     | 379 |
| Performing a datadump                                          | 380 |

### Introduction

An IP Telephony node is defined as a collection of Signaling Servers and Voice Gateway Media Cards. Each network node has a unique Node ID, which is an integer value. A node has only one Leader Signaling Server. All other Signaling Servers and Voice Gateway Media Cards are defined as Followers. An IP Telephony node must be configured to make a CS 1000 system operational. For more information about IP Telephony nodes and their configuration, refer to IP Line: Description, Installation, and Operation (553-3001-365).

The IP Telephony node database files are backed up, along with the customer database, by using the EDD command in LD 43. Refer to Software Input/ Output: Maintenance (553-3001-511) for details about this command.

The preconfigured IP telephony configuration files from the leader Signaling Server must be imported. These files are saved on the CS 1000E as:

- c:/u/db/node/nodex.cfg where *x* is the node number
- c:/u/db/node/nodex.btp where *x* is the node number

#### **IMPORTANT!**

Do not attempt to alter the configuration files either manually or with OTM's ITG or IP Phone management. Use Element Manager only.

This chapter contains the following procedures:

- Procedure 92: "Turning off browser caching in Internet Explorer" on page 367
- Procedure 93: "Logging in to Element Manager" on page 370
- Procedure 94: "Importing an existing node" on page 372
- Procedure 95: "Reviewing and submitting IP telephony node configuration" on page 374
- Procedure 96: "Adding a Follower Signaling Server to the IP telephony node in Element Manager" on page 379
- Procedure 97: "Performing a datadump using Element Manager" on page 380

## Before you begin

#### Perform a datadump

Use Element Manager to perform a datadump before making any changes to the IP telephony node. A datadump backs up both the IP telephony node configuration files and the customer database files. The datadump procedure using Element Manager is outlined in Procedure 97 on page 380.

#### Enable the multi-user option

Enable the multi-user option to access Command Line Interface (CLI) overlays and Element Manager at the same time. For more information about

Limited Access to Overlays, see *Features and Services* (553-3001-306) and *Software Input/Output: Administration* (553-3001-311).

## **Configuring MS Internet Explorer**

Element Manager is available to configure IP telephony parameters on the system. It is accessed by pointing MS Internet Explorer (version 6.0.2600 or higher) to the ELAN subnet, TLAN subnet, or node IP address of the Signaling Server.

*Note:* Element Manager requires Microsoft Internet Explorer 6.0.2600 or higher. The Netscape browser is not supported.

#### **IMPORTANT!**

Internet Explorer caching must be turned off. If Internet Explorer caching is on, the user cannot see the changes in real-time.

Follow Procedure 92 to prevent caching of web pages by Internet Explorer.

#### Procedure 92 Turning off browser caching in Internet Explorer

- 1 Launch Internet Explorer.
- 2 Click Tools > Internet Options. The Internet Options window opens (see Figure 128 on page 368).

#### Figure 128 Internet Explorer – Internet Options

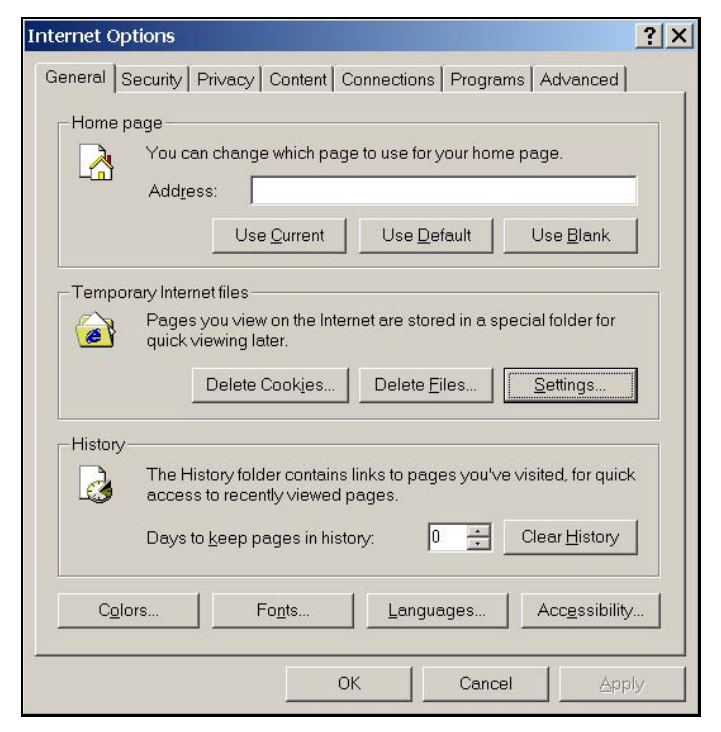

3 On the General tab, under the Temporary Internet files section, click Settings. The Settings window opens (see Figure 129 on page 369).

#### Figure 129 Temporary Internet files – Settings window

| Setting  | 5                                                                        |                                                                                      |                    | ? ×   |
|----------|--------------------------------------------------------------------------|--------------------------------------------------------------------------------------|--------------------|-------|
|          | Check for ner<br>C Every visit<br>C Every time<br>C Automatic<br>C Never | wer versions of stored<br>t to the page<br>e you <u>s</u> tart Internet Exp<br>cally | pages:<br>blorer   |       |
| Temp     | orary Internet                                                           | t files folder                                                                       |                    |       |
| Curre    | ent location:                                                            | C:\Documents and<br>Settings\nibovd\Local<br>Settings\Temporary I                    | nternet Files\     |       |
| Amou     | unt of <u>d</u> isk spa                                                  | ce to use:                                                                           |                    |       |
| -1-      |                                                                          |                                                                                      | 361 🕂 M            | ИB    |
| <u>M</u> | ove Folder                                                               | ⊻iew Files                                                                           | View <u>O</u> bjec | ts    |
|          |                                                                          | Ok                                                                                   | Ca                 | incel |

- 4 Click **Every visit to the page**. This checks for new versions of stored pages on every visit to the web page.
- 5 Click **OK** in the Settings window.
- 6 Click **OK** in the Internet Options window.

End of Procedure -

## Logging in to Element Manager

Follow Procedure 93 to log in to Element Manager.

#### Procedure 93 Logging in to Element Manager

- 1 Open the web browser.
- 2 Enter the **Signaling Server Node IP address** in the Address Bar of the browser window, and press **Enter** on the keyboard.

*Note:* This address can be the ELAN IP, TLAN IP, or Node IP, depending on the network in use. The ELAN IP address may be required, instead of the Node IP address, to access to the Element Manager login web page in secure environments.

- 3 Element Manager opens and the **Login** web page appears (see Figure 130 on page 371).
  - a. Enter the User ID and Password of the CS 1000E.
    - User ID = admin1 or any LAPW
    - Password = 0000
  - **b.** Enter the ELAN IP address of the CS 1000E in the **CS IP Address** field.
  - c. Click Login.

#### Figure 130 Element Manager login

| >CS 1000 ELEMENT MANAGER                                    |                                        |
|-------------------------------------------------------------|----------------------------------------|
|                                                             | >THIS IS NORTEL.                       |
|                                                             |                                        |
|                                                             | User ID:                               |
|                                                             | Password:                              |
|                                                             | Call Server IP Address: 207.179.153.99 |
|                                                             |                                        |
|                                                             | Login Reset                            |
| Copyright © 2002-2005 Nortel Networks. All rights reserved. |                                        |
| Copyright © 2002-2005 Nortel Networks. All rights reserved. | Login Reset                            |

End of Procedure -

## Importing preconfigured IP telephony files

Follow Procedure 94 to import the preconfigured IP telephony files from the Signaling Server.

#### Procedure 94 Importing an existing node

Figure 131 displays the **Element Manager System Information** home page.

#### Figure 131 Element Manager – System Overview web page

| NØRTEL                                                                                                    | CS 1000 ELEMENT MANAGER                                                                                                    | Logout |
|----------------------------------------------------------------------------------------------------|----------------------------------------------------------------------------------------------------|--------|
| Home -Links -Virtual Terminals -Bookmarks -System -Maintenance -Loops -Superloops -SUPErloops -SNMP +Software -IP Telephony +Nodes: Servers, Media Cards -Zones -Network Address Translation -QoS Thresholds +Personal Directories +Software -Customers -Routes and Trunks -D-Channels -Digital Trunk Interface | Managing:   207.179.153.99<br>Home - System Overview     Home - System Overview     Home - System Overview     System Identification (SNMP)     Site Name     System Name     Contact Name System Contact     SNMP System Name     SNMP Location System Name     SNMP Location System Name     SNMP Location System Contact     SNMP Location System Contact     SNMP Location System Contact     SNMP Location System Name     Some Contact Name System Name     Some Contact Name System Contact     SNMP Location System Contact     SNMP Location System Contact     SNMP Location System Contact     Contact Name System Name     Some Contact Name System Contact     SNMP Location System Contact     Some Contact Name System Name     Some Contact Name System Name     Some Contact Name System Name     Some Contact Name System Name     Some Contact Name System Name     Some Contact Name System Name     Some Contact Name System Name     Contact Name System Name     Some Contact Name System Name     Some Contact Name System Name     Some Contact Name System | Logout |
| Dialing and Numbering Plans Electronic Switched Network Network Routing Service Flexible Code Restriction Incoming Digit Conversion Services Backup and Restore Date and Time Logs and Reports Security                                                                                                    | + Users Logged into this Signaling Server                                                                                                    |        |

1 Select IP Telephony > Node: Servers, Media Cards > Configuration from the navigator.

The **Node Configuration** web page opens, as shown in Figure 132. If this is the first node to be added, the "**No nodes are configured**" message is displayed.

#### Figure 132 Node Configuration web page

| Managing: 207.179.153.99<br>IP Telephony » Nodes: Servers, Media Car | ds » Node | Configuration     |        |
|----------------------------------------------------------------------|-----------|-------------------|--------|
| Node Configuration                                                   |           |                   |        |
| New Node to Add                                                      |           |                   |        |
| Import Node Files                                                    |           |                   |        |
| +Node: 8 Node IP: 192.168.253.7                                      | Edit      | Transfer / Status | Delete |

- 2 Import the Node files from the leader Signaling Server.
  - a. Click Import Node Files.

The **Import Node Files** screen as shown in Figure 133 on page 374 appears.

**b.** Enter the ELAN IP address of the leader Signaling Server in the input box.

#### Figure 133 Import Node Files web page

| Managing: <u>207.179.153.99</u><br>IP Telephony » Nodes: Servers, Media Cards » <u>Node Configuration</u> » Import Node Files |          |
|----------------------------------------------------------------------------------------------------|----------|
| Import Node Files                                                                                                    |          |
| Management LAN(ELAN) IP address of the leader from where to retrieve the node                                                 |          |
| Click a button to invoke a command.                                                                                           | <u>_</u> |
|                                                                                                    |          |
|                                                                                                    |          |
|                                                                                                    |          |
|                                                                                                    |          |
|                                                                                                    |          |
|                                                                                                    | >        |
| Cancel                                                                                                    |          |

#### 3 Click Import.

Click **OK** in the dialog when the operation is complete. The Node Summary web page is re-displayed showing the new node.

End of Procedure

# Reviewing and submitting IP telephony node configuration files

Follow Procedure 95 to review and submit IP telephony node configuration files.

#### Procedure 95 Reviewing and submitting IP telephony node configuration

1 From the Node Summary web page (see Figure 99 on page 322), click **Edit** to view the node parameters.

The **Edit** web page appears as shown in Figure 100 on page 323.

*Note 1:* Clicking **Transfer / Status** displays the **Transfer / Status** web page (see Figure 137 on page 378). This sends the node configuration files to all IP Telephony components in the node.

- If any element within the node fails to transfer either BOOTP or CONFIG files, **Transfer / Status** is highlighted in red.
- **Transfer / Status** is highlighted in yellow if the transfer status of the node elements is unavailable.

*Note 2:* **Delete** is used to delete the corresponding node. The node is not automatically deleted. A message displays and asks if you are sure you want to delete the node.

2 Review the node parameters by opening each tab.

*Note:* For detailed information on each of the node parameters, refer to *IP Line: Description, Installation, and Operation* (553-3001-365).

- 3 Click Save and Transfer.
- 4 Click **OK** to save the node configuration to the CS 1000E and transfer the configuration to all elements.

After a few seconds, the **Transfer Progress** web page opens and displays each of the elements in the node (see Figure 134 on page 376).

The Voice Gateway Media Cards retrieve the CONFIG.INI and BOOTP.TAB files from the CS 1000E. A check mark is added to each field as the card receives its CONFIG.INI and BOOTP.TAB files.

The status column provides the progress of the transfer:

- The Status column displays "Starting" as the transfer begins (see Figure 134 on page 376).
- The Status column displays "Transfer" as the node configuration is transferred to the elements (see Figure 135 on page 376).
- The Status column displays "Complete" if the transfer is successful for an element (see Figure 136 on page 377).
- The Status column displays "Fail" if the transfer is unsuccessful.

#### Figure 134 Transfer Progress – Starting

| Managing | g: <b>207.179.153.99</b><br>IP Telephony » Nodes: Servers, Media Cards » <u>Node Configuration</u> » IP Telephony: Node IE<br>8 » <u>Edit</u> » Transfer Progress |
|----------|----------------------------------------------------------------------------------------------------|
| Tran     | sfer Progress                                                                                                    |
|          | Transfer in Progress Please Wait                                                                                                    |

| Card            | Status   | bootp | config |
|-----------------|----------|-------|--------|
| 207.179.153.100 | Starting | Γ     |        |
| 207.179.153.109 | Starting | Г     |        |
| 207.179.153.111 | Starting |       |        |

#### Figure 135 Transfer Progress – Transferring

| Managing: <u>207.179.153.99</u><br>IP Telephony » No<br>8 » <u>Edit</u> » Transfe | odes: Servers, Media<br>er Progress      | a Cards » <u>N</u> | lode Confiqu                             | <u>ration</u> » IP Tele | phony: Node ID |
|-----------------------------------------------------------------------------------|------------------------------------------|--------------------|------------------------------------------|-------------------------|----------------|
| Transfer Progress<br>Transfer in Progress Please Wait                             |                                          |                    |                                          |                         |                |
| Card                                                                              | Status                                   | bootp              | config                                   |                         |                |
| 207.179.153.100                                                                   | Transferring                             | Γ                  | Γ                                        |                         |                |
| 207.179.153.109                                                                   | Transferring                             | Γ                  | Г                                        |                         |                |
| 007 470 450 444                                                                   | 1200 C C C C C C C C C C C C C C C C C C | 1200               | 10 X X X X X X X X X X X X X X X X X X X |                         |                |

When the file transfer is complete, the Transfer Progress web page displays a status of complete (see Figure 136 on page 377).

#### Figure 136 Transfer Progress – Complete

| 234            |          |       |        |   |  |
|----------------|----------|-------|--------|---|--|
| Card           | Status   | bootp | config |   |  |
| 07.179.153.100 | Complete | M     | N      |   |  |
| 07.179.153.109 | Complete |       | N      |   |  |
| 07.179.153.111 | Complete | M     | M      | 1 |  |

5 Click **OK** in the dialog box.

The Transfer / Status web page displays.

*Note:* The Transfer / Status web page (see Figure 137) can also be displayed from the **Node Summary** web page by clicking **Transfer / Status**. This web page indicates if the transfer was successful or not. For example, Figure 137 shows some elements as unreachable; you can transfer to these elements again.

#### Figure 137 Transfer / Status web page

| ransfe   | r / Status      |      |                          |                 |                               |                                |
|----------|-----------------|------|--------------------------|-----------------|-------------------------------|--------------------------------|
|          | Select All      | Unse | elect All Tra            | nsfer to Select | ed Elements                   |                                |
| Hostname | ELAN IP         | TN   | Туре                     | Role            | Transfer<br>Status<br>(BOOTP) | Transfer<br>Status<br>(CONFIG) |
| NODE8    | 207.179.153.100 |      | Signaling<br>Server      | Leader          | Finished                      | Finished                       |
| □ 1      | 207.179.153.109 | 13 0 | ITG Pentium              | Follower        | Finished                      | Finished                       |
| □2       | 207.179.153.111 | 12 0 | Succession<br>Media Card | Leader          | Finished                      | Finished                       |

The previous status of the node displays, and the failure reason is displayed for elements in nodes that failed to get configuration files (BOOTP.TAB and CONFIG.INI) from the CS 1000E.

The Transfer / Status web page has five buttons:

- Selected All. Selects all the elements in the node (that is, it adds a check mark in each element's check box).
- **Unselect All**. Unselects all the elements in the node (that is, it removes the check marks for all the selected elements).
- Transfer to Selected Elements. Re-transfers node configuration files only to selected elements, regardless of a "Transfer Failed" state.
- **Transfer to Failed Elements**. Transfers only node configuration files to elements in a "Transfer Failed" state. The Transfer to Failed Elements button is displayed only when at least one element on the Node failed to transfer either a BOOTP.TAB or CONFIG.INI in the previous operation.

- **Cancel**. Closes the **Transfer / Status** pages without performing any action, and displays the Node Summary web page.
- 6 If the Signaling Server configuration was changed on the Edit web page, reboot the Signaling Server.

End of Procedure

# Adding a Follower Signaling Server to an IP telephony node

Follow Procedure 96 to add a Follower Signaling Server to the IP telephony node in Element Manager.

#### Procedure 96 Adding a Follower Signaling Server to the IP telephony node in Element Manager

**Note:** After software installation and reboot, the Follower Signaling Server sends out BootP requests and waits for a response. Because the Follower Signaling Server has not booted successfully before, it waits for a non-existing BootP response. Do not wait for this response; proceed to the next steps.

In Element Manager:

- 1 Click Edit on the Node Configuration web page (see Figure 132 on page 373).
- 2 Click Add beside the Signaling Server row.
- 3 Enter the Follower Signaling Server data to an IP telephony node. Include the ELAN MAC address (used to answer BootP requests).
- 4 Click **Save and Transfer** to save the changes and the Leader Signaling Server then obtains a copy of the node files.
- 5 Click **OK** to save the node configuration to the CS 1000E and transfer the configuration to all elements.

When the file transfer is complete, the **Transfer/ Status** web page appears.

The Leader Signaling Server responds to the Follower Signaling Server's BootP request.

The Follower Signaling Server initializes its network interfaces.

The Follower Signaling Server attempts to FTP the BOOTP.TAB file from the node master (Leader Signaling Server).

*Note:* Since the Follower cannot obtain the system login and password, the FTP fails (for first-time Follower Signaling Server installation only). It does not have the current CONFIG.INI file that contains the CS 1000E IP address. Subsequent FTPs succeed.

- **6** Transfer the node files again, so that the Follower Signaling Server obtains a copy of CONFIG.INI.
- 7 Reboot the Follower Signaling Server so that all its applications can start based on the new CONFIG.INI file.

The Signaling Server uses BootP to obtain its network data, and it then FTPs the BOOTP.TAB file from the node master (Leader Signaling Server).

End of Procedure

## Performing a datadump

Follow Procedure 97 to perform a datadump using Element Manager. This procedure is an alternative to using CLI to perform a datadump. The datadump backs up new IP Telephony node files on the CS 1000E at the same time that it backs up the customer database.

### Procedure 97

#### Performing a datadump using Element Manager

From within Element Manager (see Figure 93 on page 370 for details on logging in), do the following:

- 1 Choose Services > Backup and Restore > Call Server from the navigator.
- 2 The **Call Server Backup and Restore** web page opens, as shown in Figure 80 on page 223.

#### Figure 138 CS 1000E Backup

| Managing: <u>207.179.153.99</u><br>Services » Backup and Restore » <u>Call Server Backup and Restore</u> » Call Server Backup |  |  |  |  |  |  |  |
|----------------------------------------------------------------------------------------------------|--|--|--|--|--|--|--|
| Call Server Backup                                                                                                    |  |  |  |  |  |  |  |
| Action Backup Submit Cancel                                                                                                   |  |  |  |  |  |  |  |

3 Select Backup.

The **Call Server Backup** web page appears (see Figure 138 on page 381).

- 4 Select **Backup** from the **Action** drop-down list box.
- 5 Click Submit.

The message displays indicating "Backup in progress. Please wait..."

6 Click **OK** in the EDD complete dialog box.

The Backup function displays information in a tabular form indicating the actions that were performed.

End of Procedure -

Page 383 of 488

# Installing Line cards and cross-connecting telephones

## Contents

This section contains information on the following topics:

| Introduction                                                    | 383 |
|-----------------------------------------------------------------|-----|
| Card placement in a Media Gateway or a Media Gateway Expansion. | 386 |
| Cross-connecting telephones                                     | 386 |
| Connecting a telephone without a PFTU                           | 388 |
| Connecting an off-premise telephone                             | 389 |
| Connecting an attendant console                                 | 391 |

## Introduction

This chapter contains instructions for connecting telephone Line cards located in the Media Gateway and Media Gateway Expander to the MDF cross-connect terminal.

This chapter contains the following procedures:

- Procedure 98: "Cross-connecting telephones" on page 386
- Procedure 99: "Connecting a telephone without a PFTU" on page 389
- Procedure 100: "Connecting an off-premise telephone" on page 390
- Procedure 101: "Connecting an attendant console" on page 391

Before you proceed, install the cable from the slot that contains the Line card associated with the telephone being connected. Refer to "Installing the Main Distribution Frame" on page 353, if you require additional cable installation.

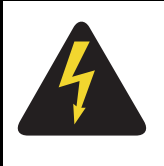

#### DANGER OF ELECTRIC SHOCK

Always use caution when installing or modifying telephone lines. Do not install telephone wiring during a lightning storm. Do not install telephone jacks in wet locations unless the jacks are designed for wet locations. Never touch uninsulated telephone wiring unless the line is disconnected at the network interface.

Refer to the *Circuit Card: Description and Installation* (553-3001-211) for full descriptions of country-specific IPE cards and their installation procedures

Figure 139 and Figure 140 on page 385 show the circuit card assignments for the Media Gateway and Media Gateway Expander. Refer to these figures to make sure that you have all circuit cards inserted in the correct slots.

Figure 139 Circuit card assignments in a Media Gateway

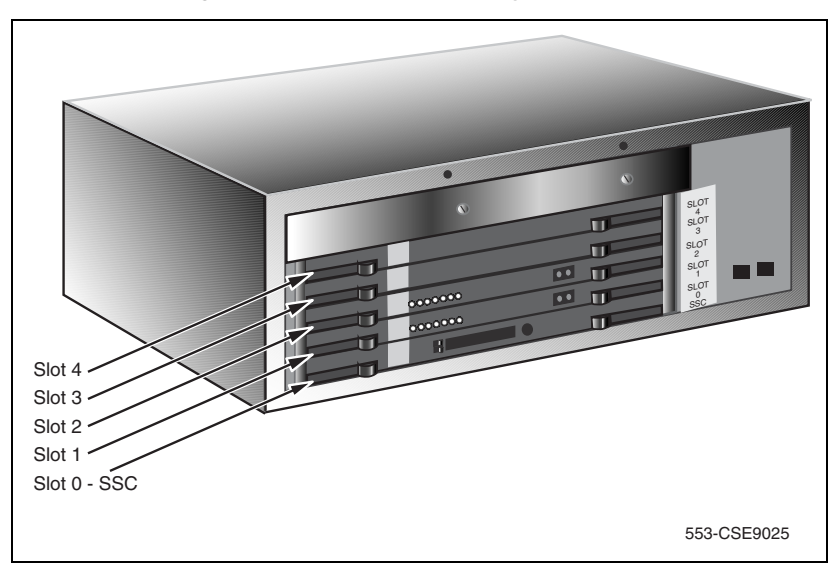

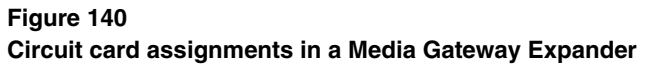

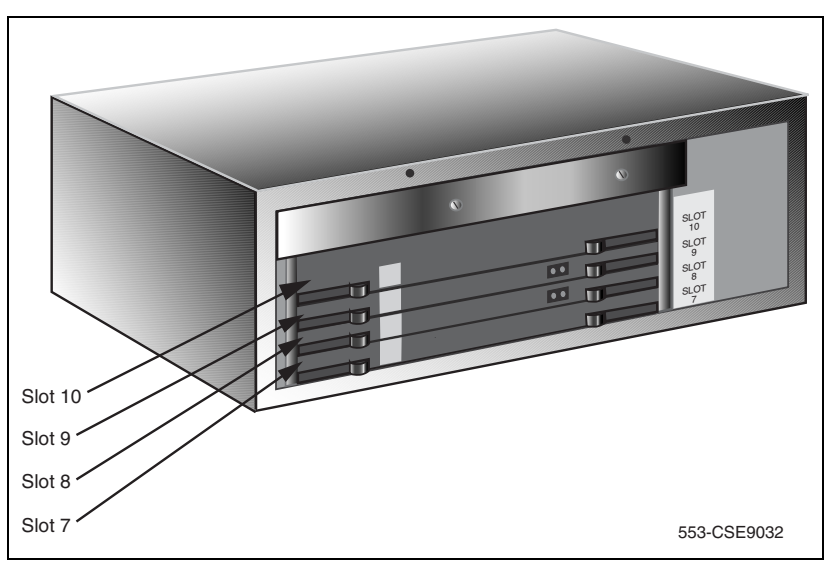

### **Circuit cards features**

If a circuit card has a switch symbol on its faceplate, it is equipped with option switches, strapping plugs, or both. Make sure that the circuit cards with option switches or strapping plugs are set correctly. Some circuit cards can have daughterboards and other add-on devices installed on them.

# Card placement in a Media Gateway or a Media Gateway Expansion

The work order developed by the planning and engineering department outlines the placement of peripheral cards in the Media Gateway and Media Gateway Expander slots. See *Circuit Card: Description and Installation* (553-3001-211) for card placement into card slots. The 48-port Digital Line Card is not supported.

## **Cross-connecting telephones**

Connect the telephones according to Figure 141 on page 387 and Figure 142 on page 388.

#### Procedure 98 Cross-connecting telephones

- 1 Locate the telephone terminations at the cross-connect terminal.
- 2 Connect the Z-type cross-connect wire to the leads of the telephone.
- 3 Locate line circuit card (TN) terminations at the cross-connect terminal.
- 4 Connect the other end of the cross-connect wire to the assigned TN terminal block.

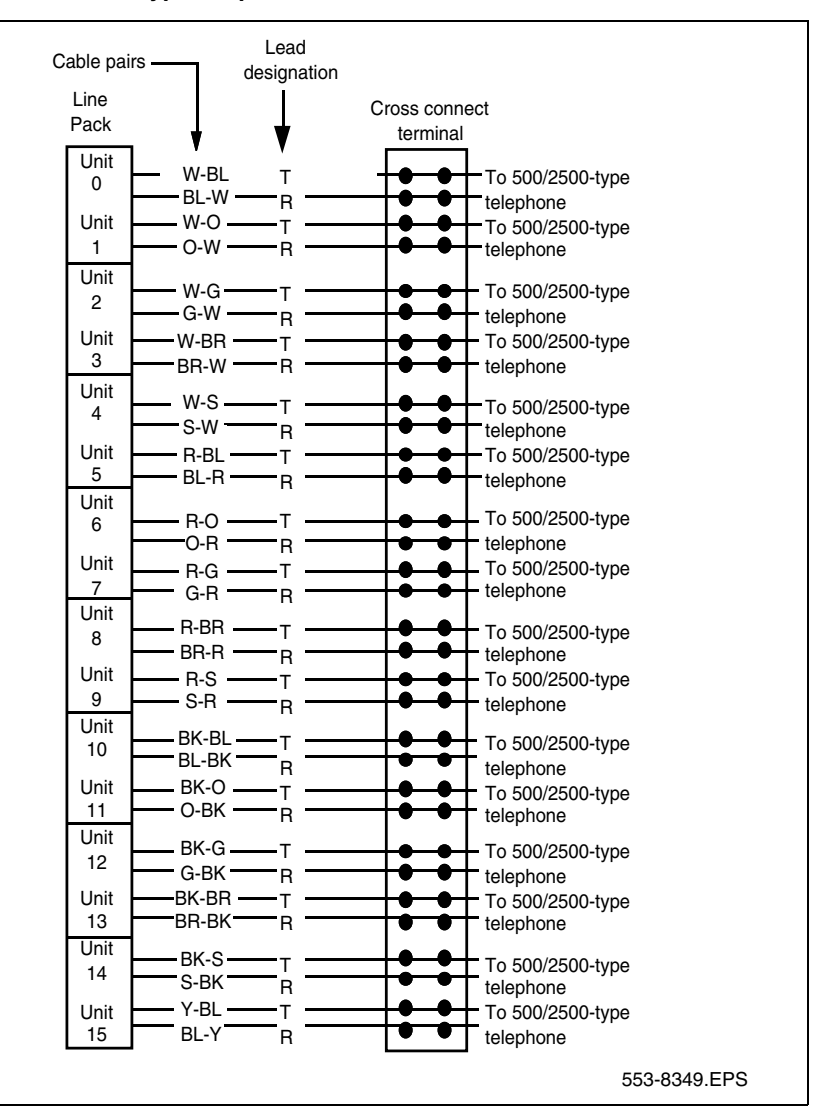

#### Figure 141 NE-500/2500-type telephone cross connections

#### Figure 142 Digital telephone cross connections

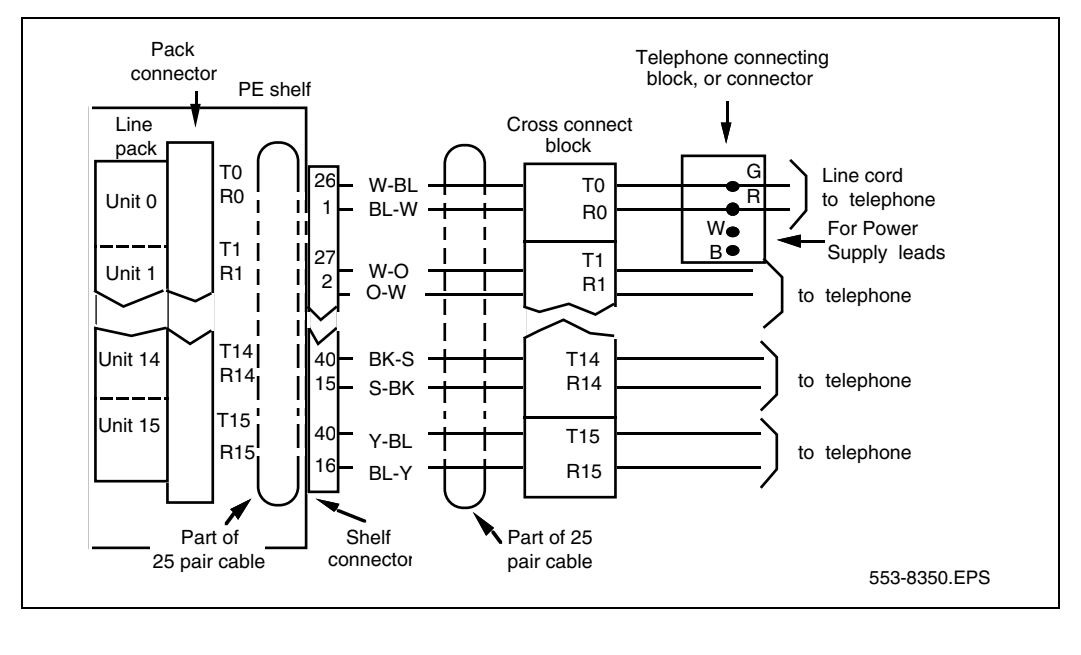

**End of Procedure** 

## Connecting a telephone without a PFTU

See "Installing and cross-connecting a Power Fail Transfer Unit" on page 441 for connecting telephones with the PFTU.

#### Procedure 99 Connecting a telephone without a PFTU

- 1 Locate the telephone terminations on the cross-connect terminal.
- 2 Connect one end of the cross-connect wire to the leads of the telephone.
- 3 Locate the Line card terminations on the cross-connect terminal.
- 4 Connect the other end of the cross-connect wire to the assigned TN terminal block.
- 5 Activate the telephone.

End of Procedure

## Connecting an off-premise telephone

Connect off-premise analog (500/2500-type) telephones through an NT1R20 Off-premise Line card or NTAK92AA Off-Premise Protection Module. Each NTAK92AA module can connect up to four analog (500/2500-type) telephones and can interface with the NT8D09 Message Waiting Line card.

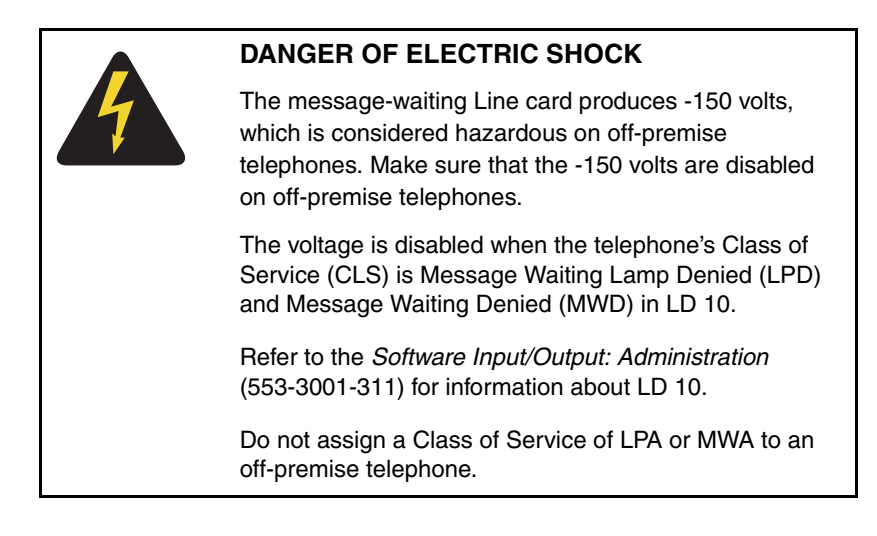

#### Procedure 100 Connecting an off-premise telephone

- 1 Install the NTAK92BA Off-Premise Protection Module on the wall using four #10 1/2-in (minimum) screws.
- 2 Connect a #6 AWG from the grounding lug at the bottom of the NTAK92AA Off-Premise Protection Module to the system ground. Refer to Figure 143 on page 391.

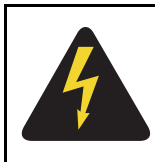

#### DANGER OF ELECTRIC SHOCK

If connecting to a message-waiting Line card, unseat the card from its assigned slot before continuing with the next step.

- **3** Connect two NTAK9204 cables (one from connector J1 and one from connector J2) from the protection module to the cross-connect terminal.
- 4 Terminate the cables as shown in Figure 141 on page 387.
- 5 Cross-connect the J1 cable to the Tip and Ring connections coming from the Line card.
- 6 Cross-connect the J2 cable to the off-premise telephone.
- 7 Install the regulatory label provided with the Off-Premise Protection Module on the inside right-hand wall of the Media Gateway.
- 8 Install the Line card in its assigned position.
- 9 Activate the telephone.

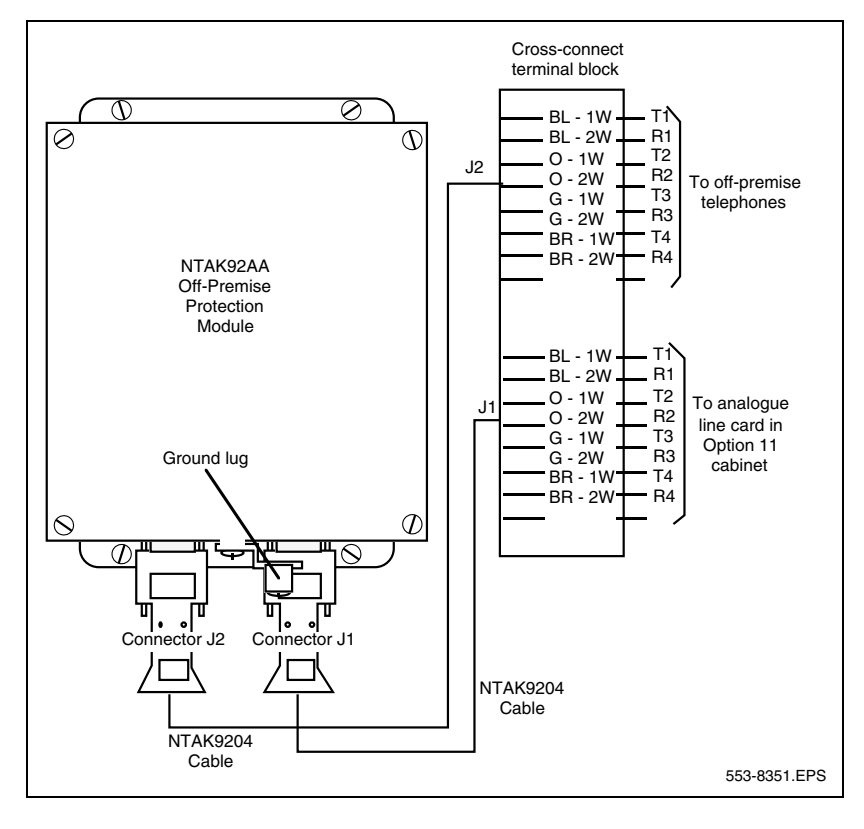

Figure 143 NTAK92BA Off-Premise Protection Module connections

**End of Procedure** 

## Connecting an attendant console

#### Procedure 101 Connecting an attendant console

- 1 Locate the attendant console terminations at the cross-connect terminal.
- 2 Locate the Line card terminations at the cross-connect terminal.
- **3** With cross-connect wire, connect the Line card and other connections to the console, as shown in Figure 144 on page 392.

#### Figure 144 Attendant console connections

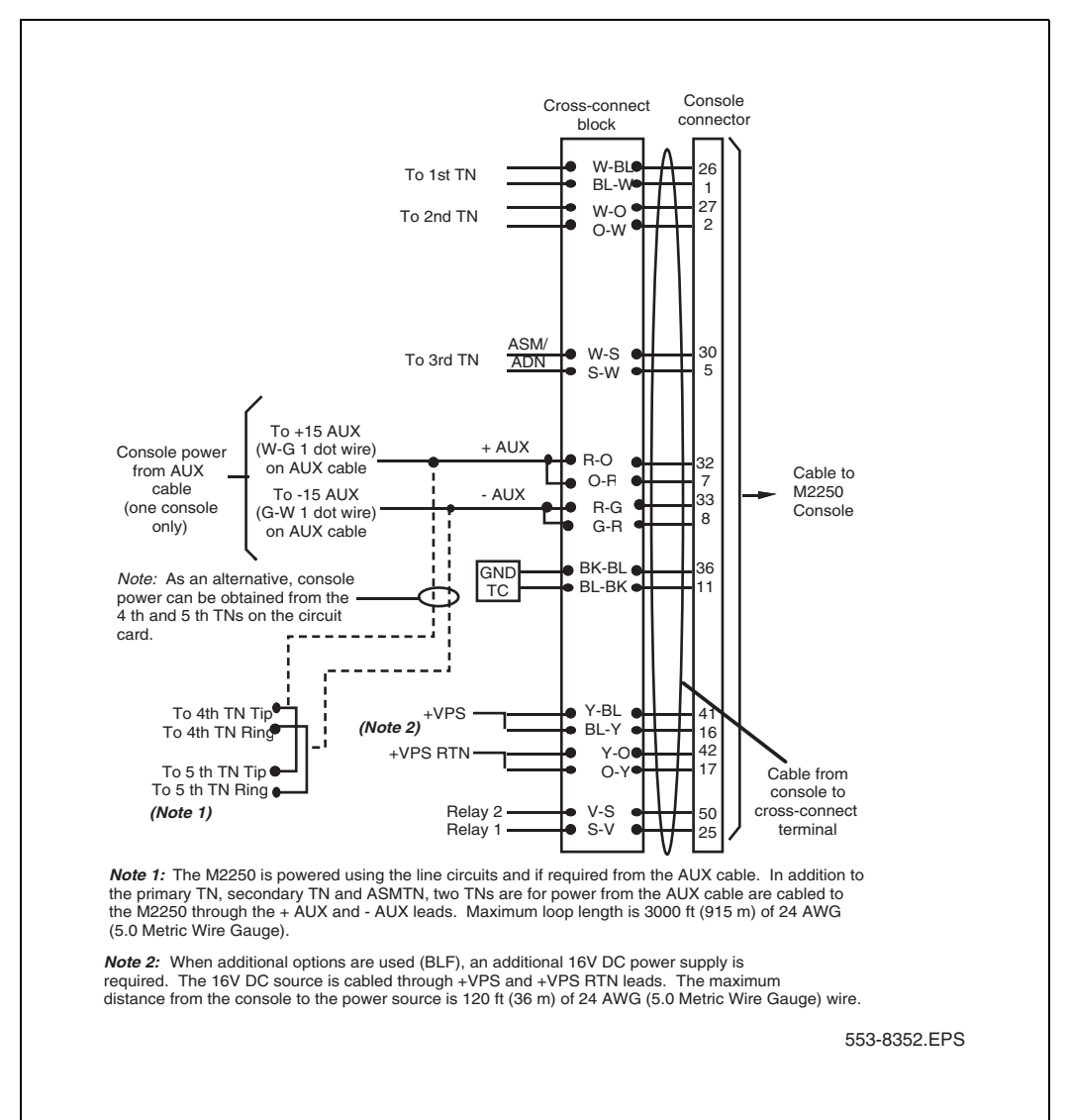

| Color | W-BI | W-O | W-G   | W-BR | W-S  | R-BL  | R-O  | R-G |
|-------|------|-----|-------|------|------|-------|------|-----|
|       | BI-W | O-W | G-W   | BR-W | S-W  | BL-R  | O-R  | G-R |
| Unit  | 0    | 1   | 2     | 3    | 4    | 5     | 6    | 7   |
| Color | R-BR | R-S | BK-BL | BK-O | BK-G | BK-BR | BK-S | Y-B |
|       | BR-R | S-R | BL-BK | O-BK | G-BK | BR-BK | S-BK | B-Y |
| Unit  | 8    | 9   | 10    | 11   | 12   | 12    | 14   | 15  |

## Table 43Color combinations of cable pairs

End of Procedure —

Page 395 of 488

## **Installing and configuring IP Phones**

## Contents

| This section contains information on the following topics:           |     |
|----------------------------------------------------------------------|-----|
| Introduction                                                         | 396 |
| Configuring VoIP bandwidth management zones                          | 408 |
| Configuring virtual superloops                                       | 410 |
| Configuring an IP Phone using LD 11                                  | 411 |
| Setting administrator and temporary IP Telephone Installer passwords | 417 |
| Installing IP Phone hardware components                              | 420 |
| Configuring the IP Phone boot parameters                             | 424 |
| Entering IP Phone boot parameters using manual configuration         | 425 |
| Entering IP Phone boot parameters using full DHCP parameters         | 428 |
| Entering IP Phone boot parameters using partial DHCP parameters      | 430 |
| Using Set-Based Installation                                         | 433 |
| Installing the IP Softphone 2050                                     | 435 |
| Verifying IP Phone functionality                                     | 439 |
| Displaying registered IP Phones                                      | 439 |
| Upgrading firmware                                                   | 439 |

## Introduction

The following IP Phones can be installed on a CS 1000E system:

- Nortel IP Phone 2001
- Nortel IP Phone 2002
- Nortel IP Phone 2004
- Nortel IP Softphone 2050
- Nortel IP Phone 2007
- IP Audio Conference Phone 2033
- WLAN Handsets 2210/2211/2212
- MVC 2050

The system must be configured before the IP phones can be installed. The configuration includes:

- The IP Phone TN blocks must be defined on the Call Server (See "Configuring VoIP bandwidth management zones" on page 408 or "Using Set-Based Installation" on page 433).
- The IP Phones are assigned to an IP telephony node, and use the IP telephony node properties defined using Element Manager (see "Configuring an IP telephony node" on page 365).
- The IP Phones require local boot parameter configuration (see "Configuring the IP Phone boot parameters" on page 424).
## Package components for the IP Phones

Table 44 lists the IP Phone 2001 package components and product codes.

Table 44

IP Phone 2001 components list (Part 1 of 2)

| IP Phone 2001 package contents include:                                                                    |                     |
|----------------------------------------------------------------------------------------------------|---------------------|
| IP Phone 2001                                                                                              |                     |
| Handset                                                                                                    |                     |
| Handset cord                                                                                               |                     |
| Footstand                                                                                                  |                     |
| • 7 ft. Cat5 Ethernet cable                                                                                |                     |
| Getting Started card                                                                                       |                     |
| IP Phone 2001(Ethergray) with Icon keycaps                                                                 | NTDU90AA16/A0533387 |
| IP Phone 2001 (Ethergray) with English text label keycaps                                                  | NTDU90BA16/A0533388 |
| IP Phone 2001 (Charcoal) with Icon keycaps                                                                 | NTDU90AA70/A0053389 |
| IP Phone 2001 (Charcoal) with English text label keycaps                                                   | NTDU90BA70/A0533390 |
| Replacement parts                                                                                          |                     |
| 7 ft. Cat5 Ethernet Cable                                                                                  | A0648375            |
| Handset, Ethergray                                                                                         | A0788874            |
| Handset, Charcoal                                                                                          | A0758634            |
| Handset cord, Ethergray; for IP Phone 2004 and IP Phone 2001                                               | A088682             |
| Handset cord, Charcoal; for IP Phone 2004 and IP Phone 2001                                                | N0000764            |
| IP Phone 2001/2002/2004 Power Adapters                                                                     |                     |
| Power transformer (117/120 VAC 50/60 Hz) (North America)                                                   | A0619627            |
| Power transformer 3 prong AC to AC, direct plug-in, 8W, 240 VAC, 50Hz to 16 VAC at 500 mA (Ireland and UK) | A0656598            |

## Table 44IP Phone 2001 components list (Part 2 of 2)

| Power transformer AC to AC, direct plug-in, 8W, 230 VAC, 50/<br>60 Hz, to 16 VAC at 500 mA (Europe)                                    | A0619635 |
|----------------------------------------------------------------------------------------------------|----------|
| Power transformer 2 prong wall plug direct plug-in AC to AC,<br>8W, 240 VAC, 50 Hz, to 16 VAC at 500 mA (Australia and New<br>Zealand) | A0647042 |
| Power transformer AC to AC, direct plug-in, 8W, 100 VAC, 50 Hz, to 16 VAC at 500 mA                                                    | A0828858 |

Table 45 lists the IP Phone 2002 package components and product codes.

## Table 45IP Phone 2002 components list (Part 1 of 2)

| IP Phone 2002 package contents include:                   |                     |
|-----------------------------------------------------------|---------------------|
| IP Phone 2002                                             |                     |
| Handset                                                   |                     |
| Handset cord                                              |                     |
| Footstand                                                 |                     |
| 7ft Cat5 Ethernet cable                                   |                     |
| Getting Started card                                      |                     |
| IP Phone 2002 (Ethergray) with Icon keycaps               | NTDU91AA16/A0533404 |
| IP Phone 2002 (Ethergray) with English text label keycaps | NTDU91BA16/A0533405 |
| IP Phone 2002 (Charcoal) with Icon keycaps                | NTDU91AA70/A0533406 |
| IP Phone 2002 (Charcoal) with English text label keycaps  | NTDU91BA70/A0533407 |
| Replacement parts                                         |                     |
| 7 ft. Cat5 Ethernet cable                                 | A0648375            |
| Handset, Ethergray                                        | A0788874            |
| Handset, Charcoal                                         | A0758634            |

#### Table 45 IP Phone 2002 components list (Part 2 of 2)

| Handset cord, Ethergray                                                                                                    | A0897725 |
|----------------------------------------------------------------------------------------------------|----------|
| Handset cord, Charcoal                                                                                                    | N0000763 |
| Footstand, Charcoal (used for Ethergray and Charcoal models)                                                                           | A0891619 |
| IP Phone 2001/2002/2004 Power Adaptors                                                                                                 |          |
| Power transformer (117/120 VAC 50/60 Hz) (North America)                                                                               | A0619627 |
| Power transformer 3 prong AC to AC, direct plug-in, 8W, 240 VAC, 50Hz to 16 VAC at 500 mA (Ireland and UK)                             | A0656598 |
| Power transformer AC to AC, direct plug-in, 8W, 230 VAC, 50/<br>60 Hz, to 16 VAC at 500 mA (Europe)                                    | A0619635 |
| Power transformer 2 prong wall plug direct plug-in AC to AC,<br>8W, 240 VAC, 50 Hz, to 16 VAC at 500 mA (Australia and New<br>Zealand) | A0647042 |
| Power transformer AC to AC, direct plug-in, 8W, 100 VAC, 50 Hz, to 16 VAC at 500 mA                                                    | A0828858 |

Table 46 lists the IP Phone 2004 package components and product codes.

# Table 46IP Phone 2004 component list (Part 1 of 2)

| IP Phone 2004package contents includes      |                         |
|---------------------------------------------|-------------------------|
| IP Phone 2004                               |                         |
| Handset                                     |                         |
| Handset cord                                |                         |
| Footstand                                   |                         |
| • 7 ft. Ethernet cable                      |                         |
| Getting Started card                        |                         |
| IP Phone 2004 (Ethergray) with Icon keycaps | NTDU92AA16/<br>A0533408 |

## Table 46IP Phone 2004 component list (Part 2 of 2)

| IP Phone 2004 (Ethergray) with English text label keycaps                                                                        | NTDU92BA16/<br>A0533409 |
|----------------------------------------------------------------------------------------------------|-------------------------|
| IP Phone 2004 (Charcoal) with Icon keycaps                                                                                       | NTDU92AA70/<br>A0533410 |
| IP Phone 2004 (Charcoal) with English text label keycaps                                                                         | NTDU92BA70/<br>A0533411 |
| IP Phone 2004 wall mount kit (Charcoal), used with Ethergray and Charcoal models                                                 | NTMN15BA70/<br>A0503076 |
| Replacement parts                                                                                                    |                         |
| 7 ft. Ethernet Cat5 cable                                                                                                    | A0648375                |
| Handset (Ethergray)                                                                                                    | A0788874                |
| Handset (Charcoal)                                                                                                    | A0758634                |
| Handset cord (Ethergray)                                                                                                    | A0788682                |
| Handset cord (Charcoal)                                                                                                    | N0000764                |
| Footstand (Charcoal), used for Ethergray and Charcoal models                                                                     | A0538587                |
| IP Phone 2004 Power Adaptors                                                                                                    |                         |
| Power transformer (117/120 VAC 50/60 Hz) (North America)                                                                         | A0619627                |
| Power transformer 3 prong AC to AC, direct plug-in, 8W, 240 VAC, 50Hz to 16 VAC at 500 mA (Ireland and UK)                       | A0656598                |
| Power transformer AC to AC, direct plug-in, 8W, 230 VAC, 50/60 Hz, to 16 VAC at 500 mA (Europe)                                  | A0619635                |
| Power transformer 2 prong wall plug direct plug-in AC to AC, 8W, 240 VAC, 50 Hz, to 16 VAC at 500 mA (Australia and New Zealand) | A0647042                |
| Power transformer AC to AC, direct plug-in, 8W, 100 VAC, 50 Hz, to 16 VAC at 500 mA                                              | A0828858                |

Table 47 lists the IP Phone 2007 package components and product codes.

# Table 47IP Phone 2007 component list (Part 1 of 2)

| IP Phone 2007 package contents includes                                                                                               | NTDU96AB70 |
|----------------------------------------------------------------------------------------------------|------------|
| IP Phone 2007(charcoal with metallic bezel)                                                                                           |            |
| Handset                                                                                                    |            |
| Handset cord                                                                                                    |            |
| Footstand                                                                                                    |            |
| • 7 ft. (2.3 m) CAT5 Ethernet cable                                                                                                   |            |
| Getting Started card                                                                                                    |            |
| Replacement parts                                                                                                    |            |
| 7 ft. CAT5 Ethernet cable                                                                                                    | A0648375   |
| Handset (charcoal)                                                                                                    | A0758634   |
| Handset cord (charcoal)                                                                                                    | N0000764   |
| Footstand (charcoal)                                                                                                    | A0538587   |
| IP Phone 2007 power adapter                                                                                                    |            |
| Global power adapter                                                                                                    | N0014020   |
| IP Phone 2007 power cords                                                                                                    |            |
| Cord 9.9 ft. NA Power, NEMA, 125Vac 13 <sup>a</sup><br>NA, M.East, Taiwan, Indonesia, Philippines, Korea, Thailand,<br>Vietnam, Japan | NTTK14AB   |
| Cord 8 ft., ANA Power AS-3, 240Vac 10A<br>Australia, New Zealand, PRC                                                                 | NTTK15AA   |
| Option 11C Standard European Power Cord 250Vac<br>Other EMEA, Kenya                                                                   | NTTK16AB   |
| Option 11C Swiss Power Cord, 9.9 ft. 125Vac<br>Switzerland                                                                            | NTTK17AB   |

## Table 47IP Phone 2007 component list (Part 2 of 2)

| Option 11C UK Power Cord 240Vac<br>Hong Kong, Ireland, UK, Singapore, Malaysia, India, Bangladesh,<br>Pakistan, Brunei, Sri Lanka | NTTK18AB |
|----------------------------------------------------------------------------------------------------|----------|
| Option 11C Denmark Power Cord Kit, 9.9 ft. 125Vac<br>Denmark                                                                      | NTTK22AB |

Table 48 lists the IP Phone ACP 2033 package components and product codes.

# Table 48IP Audio Conference Phone 2033 components list

| IP Audio Conference Phone 2033 package contents include:   |            |
|------------------------------------------------------------|------------|
| IP Audio Conference Phone 2033 (charcoal)                  | NTEX11AA70 |
| • 7 ft. CAT5 Ethernet cable                                |            |
| Power Interface Module (PIM) with 25 ft. console cable     |            |
| IP Audio Conference Phone 2033 Quick Reference Card        |            |
| Universal power supply                                     |            |
| IP Audio Conference Phone 2033 package contents include:   |            |
| IP Audio Conference Phone 2033 (charcoal)                  | NTEX11BA70 |
| • 7 ft. CAT5 Ethernet cable                                |            |
| Power Interface Module (PIM) with 25 ft. console cable     |            |
| IP Audio Conference Phone 2033 Quick Reference Card        |            |
| 2 Extension microphones (charcoal)                         |            |
| Universal power supply                                     |            |
| Additional Extension microphones with 7 ft. cable          | NTEX11DA70 |
| Power accessory kit (PIM, Universal power supply, cabling) | NTEX11CA   |
| IP Phone IP Audio Conference Phone 2033 Power cords        |            |

| NA NEMA 5-15P, 125V 13A (10ft.)      | NTTK14AB |
|--------------------------------------|----------|
| Euro CEE (7) VII, 250V, 10A (2.5m)   | NTTK16AB |
| ANZ AS3112, 250V 10A (2.5m)          | NTTK15AA |
| Swiss SEV 1011, 250V 10A (8ft.)      | NTTK17AB |
| UK/Ireland BS1363, 240V 10A (8ft.)   | NTTK18AB |
| Denmark AFSNIT, 250V 10A (2.5m)      | NTTK22AB |
| Argentina IRAM 2073, 250V 10A (8ft.) | A0814961 |

Table 49 lists the Package components for the WLAN Handsets.

#### Table 49 WLAN Handset component list (Part 1 of 4)

| WLAN Handset 2210 kit North America                                                           | NTTQ40AA/A0548444 |
|-----------------------------------------------------------------------------------------------|-------------------|
| WLAN Handset 2210 kit Global (power supply not included)                                      | NTTQ40BA/A0548450 |
| North American kit includes:                                                                  |                   |
| WLAN 2210 Handset                                                                             | NTTQ4010/A0548445 |
| WLAN Handset 2210 Battery Pack                                                                | NTTQ4050/A0548446 |
| WLAN Handset 2210 Desktop Charger                                                             | NTTQ4060/A0548447 |
| WLAN 2210/2211 Charger & Nortel Application Gateway 2246-64<br>Power Supply for North America | NTTQ4101/A0548449 |
| Global kit is the same as the North American kit without the power supply                     |                   |

## Table 49WLAN Handset component list (Part 2 of 4)

| WLAN Handset 2211 kit North America)                                                                      | NTTQ50AA/A0548451  |
|----------------------------------------------------------------------------------------------------|--------------------|
| WLAN Handset 2211 kit Global (power supply not included                                                   | NTTQ50BA/A0548455  |
| North American kit includes:                                                                              |                    |
| WLAN 2211 Handset                                                                                         | NTTQ5010/A0548452  |
| WLAN Handset 2211 Battery Pack                                                                            | NTTQ5050/A0548453  |
| WLAN Handset 2211 Desktop Charger                                                                         | NTTQ5060/A0548454  |
| WLAN 2210/2211 Charger & WLAN Application Gateway 2246-64<br>Power Supply for North America               | NTTQ4101/A0548449  |
| Global kit is the same as the North American kit without the power supply                                 |                    |
| WLAN Handset 2211 Gang Charger                                                                            | NTTQ5070/A0548039  |
| WLAN Handset 2210 Clothing Clip                                                                           | NTTQ4080/A0548940  |
| WLAN Handset 2211 Clothing Clip                                                                           | NTTQ5101/A0548941  |
| WLAN Handset Headset with noise cancellation                                                              | NTTQ5501/A0548946  |
| WLAN Handset Headset, over ear                                                                            | A0548947           |
| WLAN Handset Headset quick disconnect cord                                                                | NTTQ5521/A0548948  |
| WLAN Handset 2210/2211 User Guide CD ROM                                                                  | NTLH21AB/A0548993  |
| WLAN Handset 2211 carrying case, black                                                                    | NTTQ/5111/A0548942 |
| WLAN Handset 2211 carrying case, (key cover) black                                                        | NTTQ5131/A0548944  |
| WLAN Handset 2211 carrying case, yellow                                                                   | NTTQ5121/A0548943  |
| WLAN Handset 2211 carrying case, (key cover) yellow                                                       | NTTQ5141/A0548945  |
| Nortel WLAN IP Telephony Manager 2245, a minimum of one<br>Telephony Manager is required per system order | NTTQ60AA/A048950   |

# Table 49WLAN Handset component list (Part 3 of 4)

| WLAN Application Gateway 2246                                                                                                    |                   |
|----------------------------------------------------------------------------------------------------|-------------------|
| 64 users                                                                                                    | NTTQ65AB/N0023211 |
| 128 users                                                                                                    | NTTQ65BA/A0548971 |
| 256 users                                                                                                    | NTTQ65CA/A0548972 |
| 512 users                                                                                                    | NTTQ65DA/A0548973 |
| 1,024 users                                                                                                    | NTTQ65EA/A0548974 |
| 10,000+ users                                                                                                    | NTTQ65FA/A0548975 |
| The following items must be ordered with the applicable power supply<br>WLAN Handset 2210 Desktop Charger<br>WLAN Handset 2211 Desktop Charger<br>WLAN Handset 2211 Gang Charger<br>WLAN IP Telephony Manager 2245<br>WLAN Application Gateway 2246 - 64 users<br>WLAN Application Gateway 2246 - 128 users<br>WLAN Application Gateway 2246 - 256 users<br>WLAN Application Gateway 2246 - 512 users<br>WLAN Application Gateway 2246 - 1024 users<br>WLAN Application Gateway 2246 - 1024 users<br>WLAN Application Gateway 2246 - 10,000 users | <i>y</i> :        |

#### Table 49 WLAN Handset component list (Part 4 of 4)

| Power supplies —                                                             |                   |
|------------------------------------------------------------------------------|-------------------|
| WLAN Handset 2211 Gang Charger:                                              |                   |
| North America                                                                | NTTQ4301/A0548951 |
| Europe                                                                       | NTTQ4311/A0548952 |
| • UK-HK                                                                      | NTTQ4321/A0548953 |
| Switzerland                                                                  | NTTQ4331/A0548954 |
| Australia-New Zealand                                                        | NTTQ4341/A0548955 |
| Mexico                                                                       | NTTQ4351          |
| WLAN Handset 2210/2211 Charger & WLAN Application Gateway                    |                   |
| 2246-64:                                                                     | NTTQ4101/A0548499 |
| North America                                                                | NTTQ4111/A0548956 |
| Europe                                                                       | NTTQ4121/A0548958 |
| • UK-HK                                                                      | NTTQ4131/A0548959 |
| Switzerland                                                                  | NTTQ4141/A0548960 |
| Australia-New Zealand                                                        | NTTQ4151          |
| Mexico                                                                       |                   |
| WLAN IP Telephony Manager 2245 & WLAN Application Gateway 2246 (128+ users): | NTTQ4201/A0548961 |
| North America                                                                | NTTQ4211/A0548962 |
| Europe                                                                       | NTTQ4221/A0548964 |
| • UK-HK                                                                      | NTTQ4231/A0548966 |
| Switzerland                                                                  | NTTQ4241/A0548967 |
| Australia-New Zealand                                                        | NTTQ4251          |
| Mexico                                                                       |                   |

#### **Connectivity and power requirements**

Each IP Phone requires:

- a dedicated 10BaseT or 100BaseT or 10/100BaseT Ethernet interface
- a small desktop hub or switch if sharing an existing desktop Ethernet connection with a PC.
- a local power supply appropriate for the voltage in the area or a Power over LAN unit. (The IP Phone 2002 comes with a built-in 3-port switch and is ready for LAN powering.)

#### Installation and configuration procedures

This chapter contains the following procedures:

- Procedure 102: "Configuring VoIP bandwidth management zones using the CLI" on page 408
- Procedure 103: "Configuring virtual superloops" on page 410
- Procedure 104: "Configuring the IP Phones" on page 411
- Procedure 105: "Setting passwords for the administrator and temporary IP Telephone Installer" on page 417
- Procedure 106: "Installing IP Phone hardware components" on page 420
- Procedure 107: "Entering IP Telephone boot parameters using manual configuration" on page 425
- Procedure 108: "Entering IP Phone boot parameters using full DHCP parameters" on page 428
- Procedure 109: "Entering IP Phone boot parameters using partial DHCP parameters" on page 430
- Procedure 110: "Using Set-Based Installation" on page 433
- Procedure 111: "Configuring the IP Softphone 2050" on page 436
- Procedure 112: "Installing the USB Headset Kit" on page 437
- Procedure 113: "Installing the IP Softphone 2050 on your PC" on page 437

 Procedure 114: "Displaying registered IP Phones in Element Manager" on page 439

### **Configuring VoIP bandwidth management zones**

Follow Procedure 102 to configure the VoIP bandwidth management zones. For more details on bandwidth management zones, see *IP Line: Description*, *Installation, and Operation* (553-3001-365).

VoIP bandwidth management zones can be configured with Element Manager or using the CLI. For more information about Element Manager, see *Element Manager: System Administration* (553-3001-332).

#### Procedure 102 Configuring VoIP bandwidth management zones using the CLI

- 1 Log in to the Call Server.
  - a. Enter the command:

LOGI

System response:

PASS?

b. Enter the default password:

0000

2 Access LD 117. Enter the command:

LD 117

3 Create a new zone with default parameters. Enter the command:

NEW ZONE 0

*Note:* LD 117 also includes DIS and ENL commands to disable or enable a zone. When you create a zone, its default state is enabled. See Table 50 on page 409 for the LD 117 zone commands.

4 Print zone and bandwidth information. Enter the command:

PRT ZONE.

5 Exit from LD 117. Enter the command:

#### \*\*\*\*

# Table 50Bandwidth management zones configuration commands in LD 117

| Command                     | Description                                                                                              |
|-----------------------------|----------------------------------------------------------------------------------------------------|
| NEW ZONE xxx p1 p2 p3 p4 p5 | Create a new zone, where:                                                                                |
|                             | xxx = zone number = (0) - 255.                                                                           |
|                             | p1 = Intrazone available bandwidth<br>= 0 - (10000) - 100000 (Kbps)                                      |
|                             | p2 = Intrazone preferred strategy<br>= (BQ for Best Quality) or BB for Best Bandwidth                    |
|                             | p3 = Interzone available bandwidth<br>= 0 - (10000) - 100000 (Kbps)                                      |
|                             | p4 = Interzone preferred strategy<br>= BQ for Best Quality or BB for Best Bandwidth                      |
|                             | p5 = Zone resource type<br>= (shared) or private                                                         |
| NEW ZONE xxx                | Create a new zone with default values for the parameters:                                                |
|                             | p1 = 10000 (Kbps)                                                                                        |
|                             | p2 = BQ<br>p3 = 10000 (Kbps)                                                                             |
|                             | p4 = BQ                                                                                                  |
|                             | p5 = shared                                                                                              |
| CHG ZONE xxx p1 p2 p3 p4 p5 | Change parameters of a zone. All parameters must be re-entered, even those that are unchanged.           |
| OUT ZONE xxx                | Remove a zone.                                                                                           |
| DIS ZONE xxx                | Disable a zone. When a zone is disabled, no new calls are established inside, from, or toward this zone. |
| ENL ZONE xxx                | Enable a zone.                                                                                           |
| PRT ZONE xxx                | Print zone and bandwidth information.                                                                    |

End of Procedure

## Configuring virtual superloops

Follow Procedure 103 to configure the virtual superloops. For more details on virtual superloops, see *IP Line: Description, Installation, and Operation* (553-3001-365).

#### Procedure 103 Configuring virtual superloops

1 Access LD 97. Enter the command:

LD 97

2 Enter responses shown in Table 51.

## Table 51LD 97 – Configure a Virtual Superloop.

| Prompt | Response | Comment                                                                                                    |
|--------|----------|----------------------------------------------------------------------------------------------------|
| REQ    | CHG      | Change existing data                                                                                           |
| TYPE   | SUPL     | Superloop                                                                                                    |
| SUPL   | Vxxx     | V stands for a virtual superloop and xxx is the number of the virtual superloop.                               |
|        |          | xxx = 0-252 in multiples of four for MG 1000E<br>xxx = 96-112 in multiples of four for MG 1000T (See Table 52) |

| SUPL | Card  |       |
|------|-------|-------|
| 96   | 61-64 | 81-84 |
| 100  | 65-68 | 85-88 |
| 104  | 69-72 | 89-92 |
| 108  | 73-76 | 93-96 |
| 112  | 77-80 | 97-99 |

Table 52MG 1000T virtual superloop/virtual card mapping

3 Exit from LD 97. Enter the command:

\* \* \* \*

End of Procedure

## Configuring an IP Phone using LD 11

Follow Procedure 104 to configure an IP Phone. The configuration can be completed using either OTM or CLI.

#### Procedure 104 Configuring the IP Phones

1 Access LD 11. Enter the command:

LD 11

#### 2 Enter the appropriate responses shown in Table 53.

#### Table 53 LD 11 – Configure an IP Phone. (Part 1 of 4)

| Prompt | Response                         | Description                                                                                                    |
|--------|----------------------------------|----------------------------------------------------------------------------------------------------|
| REQ:   | NEW CHG                          | Add new or change existing data                                                                                                    |
| TYPE:  | i2001<br>i2002<br>i2004<br>i2050 | For IP Phone 2001, IP Phone 2002, IP Phone 2004, or<br>IP Softphone 2050. CS 1000E accepts this response if it<br>is equipped with packages 88 and 170. |
| TN     |                                  | Terminal Number                                                                                                    |
|        | lscu                             | Format for CS 1000E, where:<br>I = 0, 4, 8, -252: superloop number in multiples of 4<br>s = 0-1: MG 1000E on superloop<br>c = 1-4, 7-10                 |
|        | сu                               | u = 0-31, (see Table 64 on page 485)<br>Format for MG 1000T, where:<br>c = 0-4, 7-10, 11-14, 17-24, 27-34, 37- 44, 47-50<br>u = 0-31                    |
| DES    | dd                               | Office Data Administration System Station Designator                                                                                                    |
| CUST   | хх                               | Customer number as defined in LD 15                                                                                                    |
| ZONE   | 0-255                            | Zone number to which this IP Phone belongs                                                                                                    |
| CLS    | ADD                              | Class of Service                                                                                                    |
|        |                                  | ADD - Automatic Digit Display, (default for IP Phone)                                                                                                   |
|        |                                  | For a complete list of responses, refer to <i>Software Input/</i><br><i>Output: Administration</i> (553-3001-311).                                      |

| Table 53             |           |               |
|----------------------|-----------|---------------|
| LD 11 – Configure an | IP Phone. | (Part 2 of 4) |

| Prompt | Response          | Description                                                                                                    |  |
|--------|-------------------|----------------------------------------------------------------------------------------------------|--|
| KEY    | хх ааа уууу (сссс | xx aaa yyyy (cccc <b>or</b> D) zzz                                                                                                    |  |
|        |                   | Telephone function key assignments                                                                                                    |  |
|        |                   | The following key assignments determine calling options<br>and features available to a telephone. Note that KEY is<br>prompted until just a carriage return <cr> is entered.</cr>                                          |  |
|        |                   | xx = key number<br>aaa = key name or function<br>yyyy = additional information required for the key<br>zzz = additional information required for the key aaa.                                                              |  |
|        |                   | The cccc or D entry deals specifically with the Calling<br>Line identification feature. Where:                                                                                                    |  |
|        |                   | cccc = CLID table entry of (0)-N, where N = the value<br>entered at the SIZE prompt in LD 15 minus 1.                                                                                                    |  |
|        |                   | D = the character "D". When the character "D" is<br>entered, the system searches the DN keys from key 0<br>and up, to find a DN key with CLID table entry. The CLID<br>associated with the found DN key will then be used. |  |
|        |                   | <i>Note:</i> The position of the (cccc or D) field varies depending on the key name or function.                                                                                                    |  |
|        |                   | You may enter a CLID table entry if aaa = ACD, HOT d,<br>HOT L, MCN, MCR, PVN, PVR, SCN or SCR.                                                                                                    |  |
|        |                   | Type xx NUL to remove a key function or feature.                                                                                                    |  |
|        |                   | Some data ports require specific key assignments. Refer to the <i>Meridian Data Services</i> NTPs for information regarding these requirements.                                                                            |  |
|        |                   |                                                                                                    |  |

| Table 53             |                         |
|----------------------|-------------------------|
| LD 11 – Configure an | IP Phone. (Part 3 of 4) |

| Prompt | Response | Description                                                                                                    |
|--------|----------|----------------------------------------------------------------------------------------------------|
|        |          | Key number limits that can be assigned are as follows:                                                                                                    |
|        |          | 0-7 for Meridian Communications Adapter (MCA)<br>0-5 for M2006<br>0-7 for M2008                                                                                                    |
|        |          | modules                                                                                                    |
|        |          | 0-79 for I2002, varies with value of KEM                                                                                                    |
|        |          | 0-79 for I2004, varies with value of KEM                                                                                                    |
|        |          | <i>Note:</i> The first IP Phone KEM is assigned keys 32-55, and the second IP Phone KEM is assigned keys 56-79.                                                                                                    |
|        |          | Type xx = NUL to remove a key function or feature for i2002 and i2004.                                                                                                    |
|        |          | If either the Meridian Programmable Data Adapter<br>(MPDA) or the Display Module is equipped, then key 7<br>on sets M2008, M2216, and M2616 sets and key 5 on<br>set M2006 will become Program keys which cannot be<br>used as function keys. |
|        |          | Any printout of the TN block will not show key 7 because it is a local function key.                                                                                                    |
|        |          | On the M2616, if CLS = HFA, key 15 on the voice TN defaults to the Handsfree key. No other feature assignment is accepted.                                                                                                    |
|        |          | Primary and secondary data DNs must be unique.                                                                                                    |
|        |          | A station SCR, SCN, MCR, or MCN DN must be<br>removed as a member from all Group Hunt lists before<br>the DN can be modified.                                                                                                    |

| Table 53                      |                 |
|-------------------------------|-----------------|
| LD 11 – Configure an IP Phone | . (Part 4 of 4) |

| Prompt | Response | Description                                                                                                    |
|--------|----------|----------------------------------------------------------------------------------------------------|
|        |          | On the M3903, keys 4-15 are blocked. No feature assignment is accepted for keys 2-15.                                                                                                |
|        |          | On the M3903, M3904, and M3905, keys 29-31 are reserved. No feature assignment is accepted for keys 29-31 other than NUL.                                                            |
|        |          | On M3904, no feature assignment is accepted for keys 12-15.                                                                                                    |
|        |          | On M3905, the technician can assign NUL or a server application on key 5. On key 6, the craftsperson can assign NUL or a local application.                                          |
|        |          | On M3905, the technician can assign NUL or the program key on key 7.                                                                                                    |
|        |          | On M3905, the technician can assign AAG, AMG, ASP,DWC, EMR, MSB, or NRD on keys 8-11. Other features are blocked.                                                                    |
|        |          | For IP Phones:<br>xx = Keys 0-5 (and 6-11 using Shift key). These are<br>self-labeled physical keys that can be programmed with<br>any feature.                                      |
|        |          | <i>Note 1:</i> The IP Phone 2002 does not have a Shift key. Only keys 0-3 can be programmed.                                                                                         |
|        |          | <i>Note 2:</i> Keys 16-26 are reserved for dedicated IP Phone soft keys.                                                                                                    |
|        |          | Table 54 on page 416 lists the dedicated IP Phone key<br>name values (aaa). Other key name values can be found<br>in <i>Software Input/Output: Administration</i><br>(553-3001-311). |

**3** Configure the dedicated soft keys, as shown in Table 54.

Table 54IP Phone dedicated soft key assignment (Part 1 of 2)

| IP Phone key number | Response(s) Allowed                                                                                                    |  |
|---------------------|----------------------------------------------------------------------------------------------------|--|
| Key 16              | MWK, NUL                                                                                                    |  |
|                     | MWK – Message Waiting key                                                                                                    |  |
| Key 17              | TRN, NUL                                                                                                    |  |
|                     | TRN – Call Transfer key                                                                                                    |  |
| Key 18              | A03 or A06, NUL                                                                                                    |  |
|                     | AO3 – 3-party conference key<br>AO6 – 6-party conference key                                                                      |  |
| Key 19              | CFW, NUL                                                                                                    |  |
|                     | CFW – Call Forward key                                                                                                    |  |
| Key 20              | RGA, NUL                                                                                                    |  |
|                     | RGA – Ring Again key                                                                                                    |  |
| Key 21              | PRK, NUL                                                                                                    |  |
|                     | PRK – Call Park key                                                                                                    |  |
| Key 22              | RNP, NUL                                                                                                    |  |
|                     | RNP – Ringing Number pickup key                                                                                                   |  |
| Key 23              | SCU – Speed Call User<br>SSU – System Speed Call User<br>SCC – Speed Call Controller<br>SSC – System Speed Call Controller<br>NUL |  |
| Key 24              | PRS, NUL                                                                                                    |  |
|                     | PRS – Privacy Release key                                                                                                    |  |

Table 54IP Phone dedicated soft key assignment (Part 2 of 2)

| IP Phone key number | Response(s) Allowed            |  |
|---------------------|--------------------------------|--|
| Key 25              | CHG, NUL                       |  |
|                     | CHG – Charge Account key       |  |
| Key 26              | CPN, NUL                       |  |
|                     | CPN – Calling Party Number key |  |

4 Repeat Steps 2 and 3 for each IP Phone.

**End of Procedure** 

# Setting administrator and temporary IP Telephone Installer passwords

IP Phone Installer Passwords is an optional feature that provides protection against unauthorized modification of the TN on the IP Phones. For detailed information about the IP Phone Installer Passwords, see *IP Line: Description, Installation, and Operation* (553-3001-365).

The IP Phone Installer Passwords are configured on either a Signaling Server or a Media Card in a node. The passwords then apply to all components in the node.

#### Procedure 105 Setting passwords for the administrator and temporary IP Telephone Installer

*Note:* This procedure can also be performed from the CLI of a Signaling Server or Media Card.

- 1 Log in to Element Manager.
- 2 Select IP Telephony > Nodes: Servers, Media Cards > Maintenance and Reports from the navigator.

The **Node Maintenance and Reports** web page opens, as shown in Figure 115 on page 340.

- 3 Click the desired node to expand it.
- 4 Click **GEN CMD** for the chosen Signaling Server or Media Card.

The General Commands web page opens, as shown in Figure 145.

#### Figure 145 General Commands

| Managing: <u>207.179.153.99</u><br>IP Telephony » Nodes: Servers, Media Cards » <u>Node Maintenance and Reports</u> » General Commands |                            |      |  |  |
|----------------------------------------------------------------------------------------------------|----------------------------|------|--|--|
| General Commands                                                                                                    |                            |      |  |  |
| Element IP : 207.179.153.100 Element Type : SS                                                                                         |                            | 1    |  |  |
| Group                                                                                                    | Command 🗔 Select A Group 💌 | RUN  |  |  |
| IP address 207.179.153.99                                                                                                    | Number of Pings 3          | PING |  |  |
| Click a button to invoke a command.                                                                                                    |                            | A    |  |  |
|                                                                                                    |                            |      |  |  |
|                                                                                                    |                            |      |  |  |
|                                                                                                    |                            |      |  |  |
|                                                                                                    |                            |      |  |  |
|                                                                                                    |                            |      |  |  |
|                                                                                                    |                            |      |  |  |
| -                                                                                                    |                            |      |  |  |

- 5 Select NodePwd from the Group drop-down list.
- 6 Select nodePwdShow from the Command drop-down list.
- 7 Click RUN.

The current node password information displays in the text area at the bottom of the web page.

- 8 Enter the administrator IP Phone Installer Password in the **Node Password** box (see Figure 146).
- 9 Select **nodePwdSet** from the drop-down list.

#### 10 Click SET.

The administrator password is set and enabled.

## Figure 146 Node Password

| Node 🗖   | <br>       |          | and the second second s |
|----------|------------|----------|----------------------------------------------------------------------------------------------------|
| Password | nodePwdSet | <b>•</b> | SET                                                                                                    |
|          |            |          |                                                                                                    |

*Note:* The entered password appears as asterisks. The valid characters are 0-9 \* #. The password can be null or 6 to 14 digits in length.

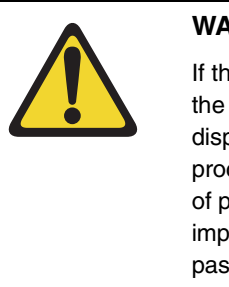

#### WARNING

If the administrator password is null (zero length), then the Node ID, TN, and Password screens are not displayed on the IP Phones during their registration process. This provides security as it prevents any entry of passwords or TNs on the IP Phones. However, it is impossible to install new IP Phones (unless a temporary password is set).

- 11 Select NodePwd from the Group drop-down list.
- 12 Select nodePwdShow from the Command drop-down list.
- 13 Click RUN.

The updated administrator IP Phone Installer Password is displayed in the text area at the bottom of the web page.

- 14 Enter the temporary IP Phone Installer Password (see Figure 147):
  - a. Enter the password in the Node Password text box.
  - b. Select NodePwd from the Group drop-down list.
  - c. Select nodeTempPwdSet from the Command drop-down list.

The area then displays the **Uses** and **Timeout** text boxes.

**d.** Enter a value for the number of uses or a value for timeout (in hours) or both.

#### 15 Click SET.

The temporary password is set.

#### Figure 147 Node Temp Password

| Node<br>Password Use | es 1 Timeout 10 | nodeTempPwdSet SET |
|----------------------|-----------------|--------------------|
|----------------------|-----------------|--------------------|

*Note 1:* The entered password appears as asterisks. The valid characters are 0-9 \* #. The password can be 6 to 14 digits in length.

*Note 2:* The temporary password automatically deletes itself after it has been used the defined number of times or when the duration expires, whichever comes first.

- 16 Select NodePwd from the Group drop-down list.
- 17 Select the nodePwdShow command from the Command drop-down list.
- 18 Click RUN.

The updated temporary IP Phone Installer Password is displayed.

End of Procedure

### Installing IP Phone hardware components

Follow Procedure 106 to install IP Phone hardware components.

### Procedure 106

Installing IP Phone hardware components

For details on installing hardware components, see *IP Phones: Description, Installation, and Operation* (553-3001-368).

- 1 Refer to Figure 148 on page 421, when installing the following:
  - a. Footstand
  - **b.** 3-Port Switch only on the IP Phone 2004, required if a single Ethernet connection is shared with a PC
  - c. Ethernet cable from the set to the 3-Port Switch
  - d. Power Transformer or Power Splitter for Power over LAN unit

- e. Handset
- f. Handset cord

#### Figure 148 IP Phone 2004 components

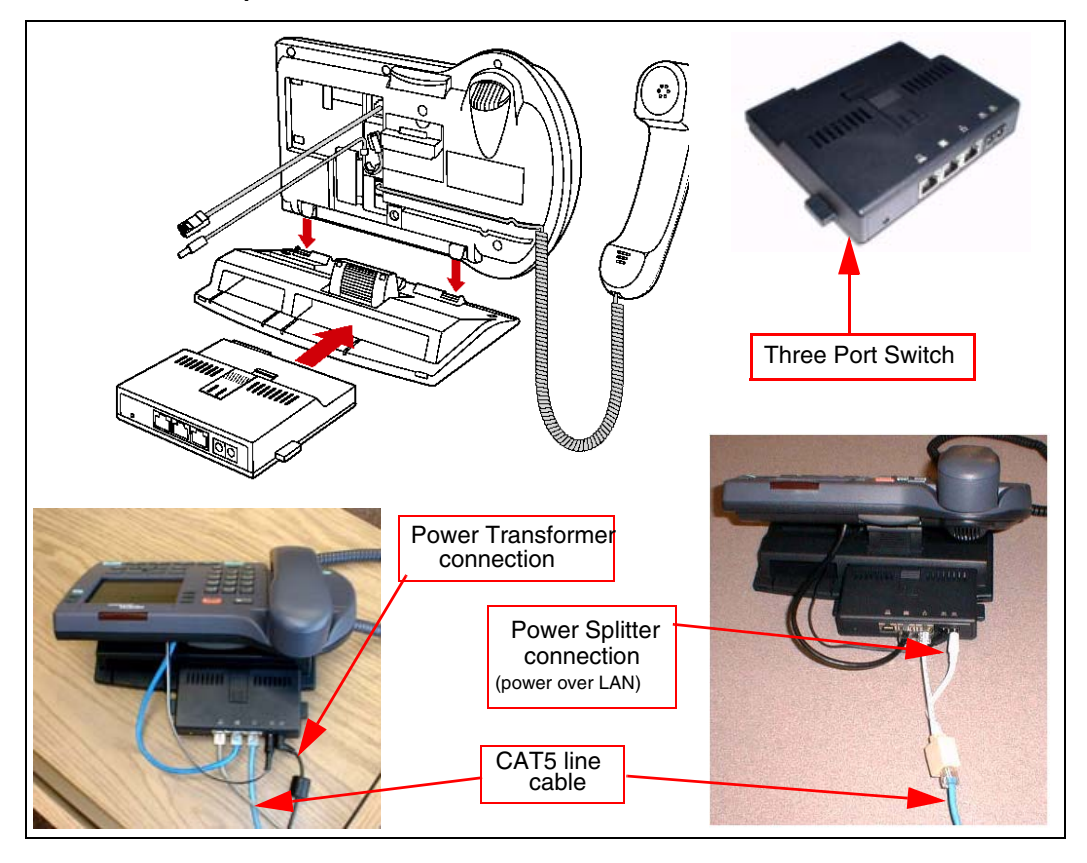

- 2 Connect one end of the CAT5 line cable to the Ethernet jack at the back of the telephone. See Figure 148 on page 421.
- 3 Connect the other end into the IP voice network (Ethernet), using an RJ-45 connector. See Figure 149 on page 423.

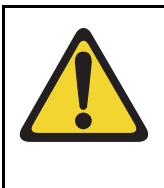

#### WARNING

Do not plug the IP Phone into an ISDN connection. Severe damage can result. Consult the system administrator to ensure that the telephone is being plugged in to a 10/100BaseT Ethernet jack.

- 4 Power the IP Phone with one of the following methods:
  - **a.** Using a 16V AC power adaptor, plug the AC power transformer into the nearest power outlet. Check the IP Phone User Guide for country-specific parameters.
  - **b.** Using a Power over LAN unit, connect the Power over LAN unit as shown in Figure 149 on page 423.
- 5 Secure the telephone footstand to the base of the telephone. Use the angle adjustment grip on the top rear of the telephone to adjust the position.

Figure 149 IP Phone connections

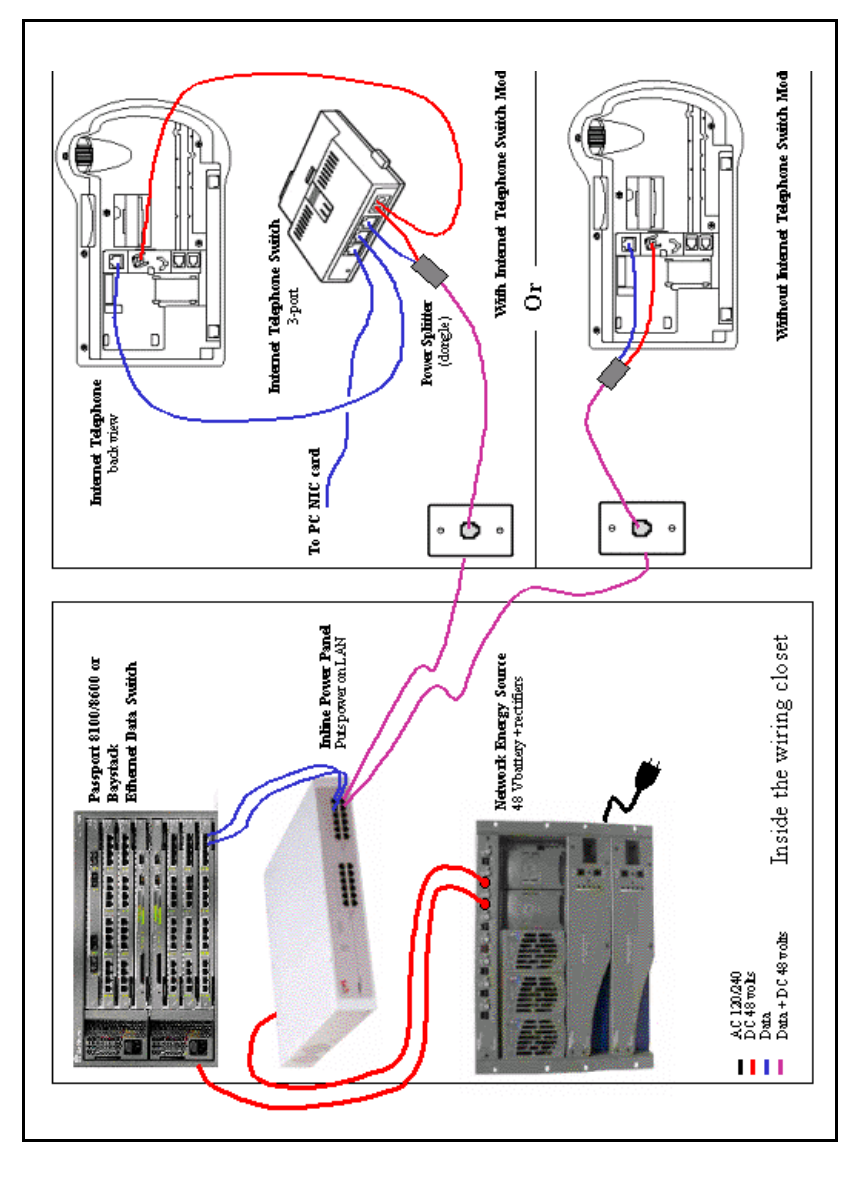

**End of Procedure** 

### **Configuring the IP Phone boot parameters**

The IP Phone boot parameters are configured during telephone installation. The following configuration modes are available:

- Manual configuration
  - All of the IP Phone's boot parameters are statically configured at the IP Phone.
  - See Procedure 107: "Entering IP Telephone boot parameters using manual configuration" on page 425.
- Partial Dynamic Host Configuration Protocol (DHCP) mode
  - Works with standard DHCP server. The DHCP server automatically provides the IP Phone with an IP address; the remainder of the IP Phone's boot parameters are statically configured at the IP Phone.
  - See Procedure 108: "Entering IP Phone boot parameters using full DHCP parameters" on page 428.
- Full DHCP mode
  - Requires special configuration of the DHCP server to recognize the IP Phone. The DHCP server provides all boot parameters to the IP Phone, including IP address and server address.
  - See Procedure 109: "Entering IP Phone boot parameters using partial DHCP parameters" on page 430.

For configuration of the DHCP server, see *Converging the Data Network with VoIP* (553-3001-160).

# Entering IP Phone boot parameters using manual configuration

Follow Procedure 107 to enter IP Telephone boot parameters using manual configuration.

#### Procedure 107 Entering IP Telephone boot parameters using manual configuration

1 Power the IP Phone.

Within four seconds, the Nortel logo appears.

2 When the Nortel logo appears on the display, you have one second to press the four feature keys at the bottom of the display in sequence, from left to right.

Note: If the Nortel logo times out, repeat step 1 and step 2.

- **3** For the following prompts:
  - a. Press the BKSpace (backspace) or Clear keys to change an entry.
  - b. Enter new values using the telephone's keypad.
  - c. Press the ox key to accept your selection.

The IP Phone prompts:

DHCP? (0-No, 1-Yes): 0

4 Enter o for manual boot parameter configuration.

The IP Phone prompts:

SET IP: x.x.x.x

5 Enter the IP Phone IP address.

The IP Phone prompts:

NETMSK: x.x.x.x

6 Enter the subnet mask.

The IP Phone prompts:

DEF GW: x.x.x.x

7 Enter the default gateway.

The IP Phone prompts:

S1 IP: x.x.x.x

8 Enter the Server 1 IP (node IP). The IP Phone prompts:

S1 PORT: 4100

9 Enter the Server 1 port.

The IP Phone prompts:

S1 ACTION: 1

**10** Enter the Server 1 action.

The IP Phone prompts:

S1 RETRY COUNT: 10

11 Enter the Server 1 retry count.

The IP Phone prompts:

s2 ...

12 Enter same information as for Server 1.

The IP Phone prompts:

VLAN?(0-No,1-Ma,2-Au)0

- 13 Choose one of the following:
  - a. Enter o to configure no VLAN.

The IP Phone displays:

Locating server...

After several seconds, the IP Phone prompts:

Connect Svc Node: x TN: x.x

Go to step 14 on page 427.

**b.** Enter **1** to configure manual VLAN.

The IP Phone prompts:

VLAN: x

Go to step 14 on page 427.

c. Press the OK key.

The IP Phone prompts:

Invalid TN: x.x

Reason: Unequipped.

Go offhook to do SBI

14 Enter the VLAN ID.

The IP Phone displays:

Locating server...

If you did not configure an IP Phone Installer Password, after several seconds, the IP Phone prompts:

Node: x TN: x.x

**15** Enter the node number and the IP Phone's (virtual) TN, then go to Step 18.

If you configured an IP Phone Installer Password, the IP Phone prompts:

Node: x PassWord: x

**16** Enter the node number and the temporary or administrator IP Phone Installer Password.

*Note 1:* An asterisk is displayed for each password digit entered; the actual password is not displayed.

**Note 2:** If this screen times out, or if you do not successfully enter the password in three attempts, the IP Phone continues its registration process as if no entry had been made to this prompt. You can reboot the telephone and try again if more tries are needed.

The IP Phone prompts:

TN: x.x

17 Enter the IP Phone's (virtual) TN.

The IP Phone displays the logo, the date and time, and the DN keys.

**18** Check for dial tone and the correct DN above the display.

End of Procedure

# Entering IP Phone boot parameters using full DHCP parameters

Follow Procedure 108 to enter IP Phone boot parameters using full DHCP parameters.

#### Procedure 108 Entering IP Phone boot parameters using full DHCP parameters

1 Power the IP Phone.

Within four seconds, the Nortel logo appears.

2 When the Nortel logo appears on the display, you have one second to press the four feature keys at the bottom of the display in sequence, from left to right.

*Note:* If the Nortel logo times out, repeat step 1 and step 2.

- **3** For the following prompts:
  - a. Press the BKSpace (backspace) or Clear keys to change an entry.
  - b. Enter new values using the telephone's keypad.
  - c. Press the OK key to accept your selection.

The IP Phone prompts:

DHCP? (0-No, 1-Yes): 0

4 Enter 1 to use DHCP.

The IP Phone prompts:

DHCP:0-Full, 1-Partial:0

5 Enter the 0 to use Full DHCP.

The IP Phone prompts:

VLAN?(0-No,1-Ma,2-Au)0

- 6 Choose one of the following:
  - a. Enter o to configure no VLAN.

The IP Phone displays:

Locating server...

After several seconds, the IP Phone prompts:

Connect Svc Node: x TN: x.x

Go to step 7 on page 429.

b. Enter 1 to configure manual VLAN.

The IP Phone prompts:

VLAN: x

Go to step 7.

c. Enter 2 to configure automatic VLAN.

The IP Phone prompts:

VLAN: x

Go to step 7

7 Enter the VLAN ID.

The IP Phone displays:

Locating server...

If you did not configure an IP Phone Installer Password, after several seconds, the IP Phone prompts:

Node: x TN: x.x

8 Enter the node number and the IP Phone's (virtual) TN, and then go to step 11 on page 430.

If you configured an IP Phone Installer Password, the IP Phone prompts:

Node: x PassWord: 0 9 Enter the node number and the temporary or administrator IP Phone Installer Password.

*Note 1:* An asterisk is displayed for each password digit entered; the actual password is not displayed.

*Note 2:* If this screen times out, or if you do not successfully enter the password in three attempts, the IP Phone continues its registration process as if no entry had been made to this prompt. You can reboot the telephone and try again if more tries are needed.

The IP Phone prompts:

TN: x.x

10 Enter the IP Phone's (virtual) TN.

The IP Phone displays the logo, the date and time, and the DN keys.

**11** Check for dial tone and the correct DN above the display.

End of Procedure

# Entering IP Phone boot parameters using partial DHCP parameters

Follow Procedure 109 to enter IP Telephone boot parameters using partial DHCP parameters.

#### Procedure 109 Entering IP Phone boot parameters using partial DHCP parameters

**1** Power up the IP Phone.

Within four seconds, the Nortel logo appears.

2 When the Nortel logo appears on the display, you have one second to press the four feature keys at the bottom of the display in sequence, from left to right.

Note: If the Nortel logo times out, repeat step 1 and step 2.

- **3** For the following prompts:
  - a. Press the BKSpace (backspace) or Clear keys to change an entry.
  - **b.** Enter new values using the telephone's keypad.

c. Press the OK key to accept your selection.

The IP Phone prompts:

DHCP? (0-No, 1-Yes): 0

4 Enter 1 to use DHCP.

The IP Phone prompts:

DHCP:0-Full, 1-Partial:0

5 Enter the 1 to use Partial DHCP.

The IP Phone prompts:

S1 IP: x.x.x.x

6 Enter the Server 1 IP (node IP). The IP Phone prompts:

S1 PORT: 4100

7 Enter the Server 1 port.The IP Phone prompts:

S1 ACTION: 1

8 Enter the Server 1 action. The IP Phone prompts:

S1 RETRY COUNT: 10

9 Enter the Server 1 retry count.

The IP Phone prompts:

s2 ...

**10** Enter same information as for Server 1.

The IP Phone prompts:

VLAN?(0-No,1-Ma,2-Au)0

#### Page 432 of 488 Installing and configuring IP Phones

- 11 Choose one of the following:
  - a. Enter o to configure no VLAN.

The IP Phone displays:

Locating server...

After several seconds, the IP Phone prompts:

Connect Svc Node: x TN: x.x

Go to step 12.

**b.** Enter **1** to configure manual VLAN.

The IP Phone prompts:

VLAN: x

Go to step 12 on page 432.

c. Enter 2 to configure automatic VLAN.

The IP Phone prompts:

VLAN: x

Go to step 12.

12 Enter the VLAN ID.

The IP Phone displays:

Locating server...

If you did not configure an IP Phone Installer Password, after several seconds, the IP Phone prompts:

Node: x TN: x.x

**13** Enter the node number and the IP Phone's (virtual) TN then go to step 16.

If you configured an IP Phone Installer Password, the IP Phone prompts:

Node: x PassWord: 0
14 Enter the node number and the temporary or administrator IP Phone Installer Password.

*Note 1:* An asterisk is displayed for each password digit entered; the actual password is not displayed.

*Note 2:* If this screen times out, or if you do not successfully enter the password in three attempts, the IP Phone continues its registration process as if no entry had been made to this prompt. You can reboot the telephone and try again if more tries are needed.

The IP Phone prompts:

TN: x.x

15 Enter the IP Phone's (virtual) TN.

The IP Phone displays the logo, the date and time, and the DN keys.

16 Check for dial tone and the correct DN above the display.

End of Procedure

## **Using Set-Based Installation**

Set-Based Installation enables the delegation of telephone installation to trusted users. To have a trusted user perform this function, configure a temporary IP Phone Installer Password for the system. See "Setting administrator and temporary IP Telephone Installer passwords" on page 417.

*Note:* This feature can be an alternative to LD 11 or OTM to configure IP Phones on the Call Server.

Follow Procedure 110 to use Set-Based Installation.

#### Procedure 110 Using Set-Based Installation

This procedure is the same as Procedure 107 on page 425, Procedure 108 on page 428, and Procedure 109 on page 430, except when the system response, displayed on the IP Phone, is as follows:

If you did not configure an IP Phone Installer Password, the IP Phone prompts:

```
Node: x
TN: x.x
```

1 Enter the node number and the IP Phone's (virtual) TN, then go to Step 4.

If you configured an IP Phone Installer Password, the IP Phone prompts:

Node: x PassWord: 0

2 Enter the node number and the temporary or administrator IP Phone Installer Password.

*Note 1:* An asterisk is displayed for each password digit entered; the actual password is not displayed.

*Note 2:* If this screen times-out, or if you do not successfully enter the password in 3 attempts, the IP Phone continues its registration process as if no entry had been made to this prompt. You can reboot the telephone and try again if more tries are needed.

The IP Phone prompts:

TN: x.x

- 3 Enter the IP Phone's (virtual) TN.
- 4 Press the OK key.

The IP Phone responds Unequipped...

- 5 Lift the handset. The system accepts the TN.
- 6 Listen for the continuous dial tone.

The system response, displayed on the IP Phone, is as follows:

Model ? (20)

- 7 Press the # key to select the default model, or enter the model number and press #.
- 8 Listen for a special tone.

The system response, displayed on the IP Phone, is as follows:

OK, ZONE? (0)

**9** Press the **#** key to select the default zone, or enter the zone number and press **#**.

The system response, displayed on the IP Phone, is as follows:

**OK, EXTENSION? 2244** 

- 10 Press the # key to select the default DN, or enter a DN and press #.
- **11** Listen for a relocation tone.

The system response, displayed on the IP Phone, is as follows:

OK

12 Replace the handset.

The set displays the logo, the date and time, and the DN keys The set based installation is complete.

End of Procedure -

## Installing the IP Softphone 2050

This chapter contains the following procedures:

- Procedure 111: "Configuring the IP Softphone 2050" on page 436
- Procedure 112: "Installing the USB Headset Kit" on page 437
- Procedure 113: "Installing the IP Softphone 2050 on your PC" on page 437
- "Running the IP Softphone 2050 for the first time" on page 438

#### Procedure 111 Configuring the IP Softphone 2050

1 Access LD 11. Enter the command:

LD 11

2 Enter appropriate responses shown in Table 55.

# Table 55LD 11 – Configure the IP Softphone 2050

| Prompt | Response | Description                                                                                               |  |  |  |
|--------|----------|----------------------------------------------------------------------------------------------------|--|--|--|
| REQ:   | NEW      | Add new data                                                                                              |  |  |  |
|        | ChG      | Change existing data                                                                                      |  |  |  |
| TYPE:  | 12050    | Type of data block                                                                                        |  |  |  |
| TN     | сu       | Terminal number                                                                                           |  |  |  |
| DES    | xx       | ODAS telephone designator                                                                                 |  |  |  |
| CUST   | xx       | Customer number, as defined in LD 15                                                                      |  |  |  |
|        |          |                                                                                                    |  |  |  |
| ZONE   | 0-255    | Zone number                                                                                               |  |  |  |
| FDN    | xx       | Flexible CFNA DN                                                                                          |  |  |  |
|        |          |                                                                                                    |  |  |  |
| CLS    | aaa      | Class of service                                                                                          |  |  |  |
|        |          | HFA - Digital Telephone Handsfree Allowed is default for IP<br>Softphone 2050 to enable the USB interface |  |  |  |

End of Procedure

## Installing and configuring on the PC

#### Installing the USB Headset Kit

Installing the USB Headset Kit application after the IP Softphone 2050 software application enables the IP Softphone 2050 application to show it as an audio device option during the installation. If the USB Headset Kit is

installed, you can still choose it as the audio device from the Configuration Utility.

#### Procedure 112 Installing the USB Headset Kit

- 1 Connect the coiled lower cord to the headset cord with the Quick Disconnect connector. Ensure the Quick Disconnect is securely fastened.
- 2 Connect the headset cord to the RJ9 jack on the adaptor.
- 3 Connect the USB cable to the headset adaptor and to one of the USB jacks at the back of your PC or USB hub.

End of Procedure -

The first time the headset adapter is plugged in, there is a delay while Windows <sup>®</sup> configures the device and locates appropriate driver software. During the installation you can be prompted to supply the original Windows CD-ROM so that Windows can locate the required drivers.

## Installing the IP Softphone 2050 application

#### Procedure 113 Installing the IP Softphone 2050 on your PC

1 Insert the CD-ROM disk into the CD-ROM drive of your PC.

*Note:* Installation should proceed automatically. If it does not, then continue with step 1. Otherwise go directly to step 5.

- 2 On the PC desktop, double-click the My Computer icon.
- 3 Double-click the **CD** icon.
- 4 Double-click the Setup icon.
- 5 Follow the prompts that appear on the screen.
- 6 Run the IP Softphone 2050 Configuration Utility to assign a server address, select sound devices, and select a server type.

End of Procedure

## Running the IP Softphone 2050 for the first time

Installation places the IP Softphone 2050 in the Windows Start menu at **Start** > **Programs > Nortel > IP Softphone 2050**. The Configuration Utility is placed in the Windows Control Panel.

The IP Softphone 2050 application is started by one of the following:

- Select Start > Programs > Nortel > IP Softphone 2050.
- Click the desktop shortcut (if one was created during the installation).
- Automatic start-up sequence.

*Note:* If you want the IP Softphone 2050 to start automatically when the PC boots, place a shortcut to the application in the Start-up folder.

When an IP Softphone 2050 starts for the first time and connects to the network, it executes a start-up sequence. The elements of the start-up sequence are as follows:

- Get the IP parameters.
- Find a gateway server, and authenticate the user.

As the IP Softphone 2050 registers with the system, the following occurs:

- If a non-null node password is enabled, it prompts for a node number and password. Enter the node number and password using the keyboard or numeric keypad. After the password is verified, enter the TN of the IP Softphone 2050. See *IP Line: Description, Installation, and Operation* (553-3001-365) for more on the password feature.
- If the null node password is configured and enabled, these screens are skipped and no option is provided to change the password.
- If the node password is disabled or not configured, it prompts for a node number and TN. Enter the node number and TN using the keyboard or numeric keypad.

The IP Softphone 2050 configuration is complete.

## **Verifying IP Phone functionality**

You can now use the IP Phones. To test the telephones, make IP Phone-to-IP Phone calls.

## **Displaying registered IP Phones**

Follow Procedure 114 to display the IP Phones registered on a Signaling Server or Voice Gateway Media Card.

#### Procedure 114 Displaying registered IP Phones in Element Manager

- 1 Log in to Element Manager.
- 2 Select System Status > IP Telephony from the navigator.
- 3 Click the desired node to expand it.
- 4 Click **GEN CMD** for the desired Signaling Server or Media Card.
  - a. Select isetShow from the drop-down list box.
  - **b.** If prompted, select the range of sets to display.
  - c. Click RUN.

The status of all IP Phones registered on this Signaling Server or Media Card is displayed.

End of Procedure -

## **Upgrading firmware**

Refer to the *IP Line: Description, Installation, and Operation* (553-3001-365), to check for the latest IP Phone firmware version and how to upgrade to the latest IP Phone firmware.

Page 441 of 488

# Installing and cross-connecting a Power Fail Transfer Unit

## Contents

This section contains information on the following topics:

| Introduction                                             | 441 |
|----------------------------------------------------------|-----|
| Installing and connecting a QUA6 PFTU                    | 442 |
| Installing and connecting a third-party PFTU             | 447 |
| Connecting an analog (500/2500-type) telephone to a PFTU | 448 |
| Connecting a trunk to a PFTU                             | 452 |

## Introduction

Power fail transfer occurs when the main power to the CS 1000E system is cut off. When a power interruption occurs, the Power Fail Transfer Unit (PFTU) connects predetermined analog (500/2500-type) telephones directly to the Central Office trunks. A PFTU is capable of supporting a maximum of five or eight telephones (depending on the PFTU type).

A PFTU can be connected to the AUX connector on a Media Gateway.

#### **IMPORTANT!**

A PFTU does not support Digital trunks. Use Analog trunks if power failure backup is required.

The following procedures are provided in this chapter:

- 1 Procedure 115: "Installing and connecting a QUA6 PFTU" on page 442
- 2 Procedure 116: "Connecting an analog (500/2500-type) telephone to a PFTU" on page 450
- **3** Procedure 117: "Connecting a Trunk to a PFTU" on page 452

## Installing and connecting a QUA6 PFTU

Follow Procedure 115 to install and connect a QUA6 PFTU. Refer to the equipment layout plan for the location of the PFTU.

*Note:* The QUA6 PFTU operates with loop-start and ground-start Central Office trunks. With ground start trunks, the associated telephone set must have a ground start button.

#### Procedure 115 Installing and connecting a QUA6 PFTU

1 Install the PFTU on the wall near the system cross-connect terminal.

Fasten the PFTU in position with four screws.

- 2 Install an NE-A25B-type 25-pair cable from connector J1 on the faceplate of the PFTU to its assigned location at the cross-connect terminal.
- 3 Label the pairs of the J1 cable on the cross-connect terminal block as shown in Figure 150 on page 442.

#### Figure 150 J1 cable labels

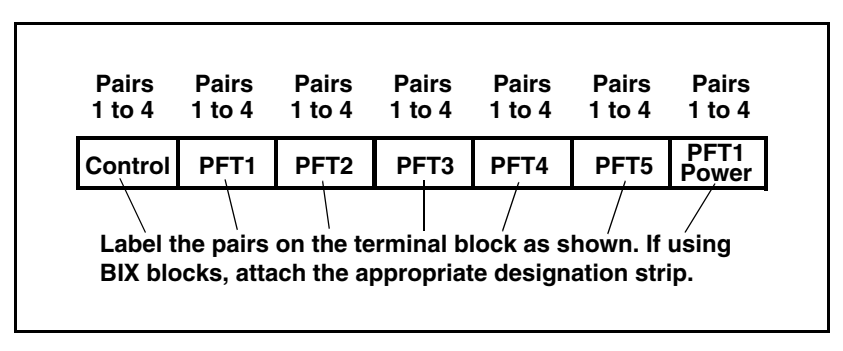

4 Connect the PFTU power and control connections to the AUX connector on the Media Gateway. See Figure 151 on page 443 and Figure 152 on page 444, Table 56 on page 444, and Figure 153 on page 446.

#### Figure 151 AUX cable connectors on media gateway

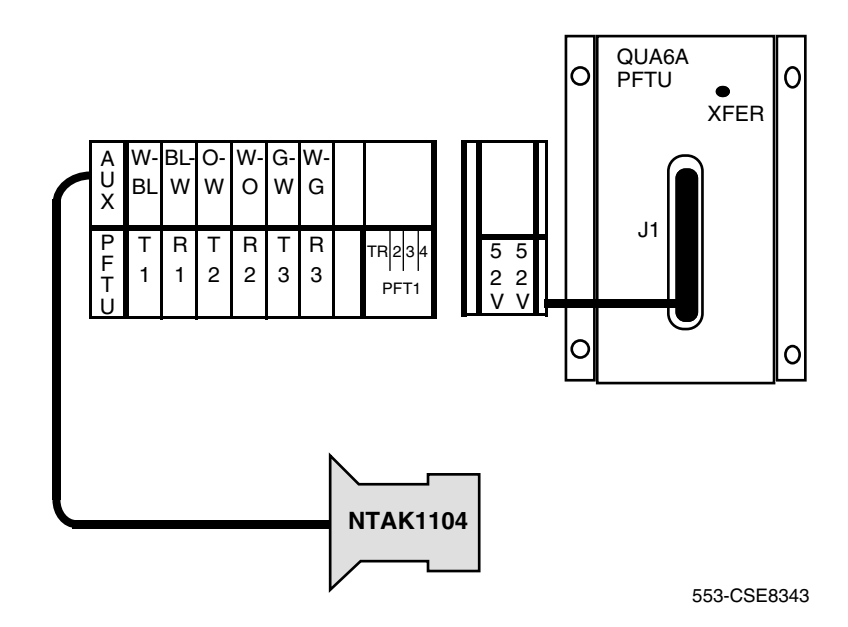

## Figure 152

#### AUX cable connector on Media Gateway

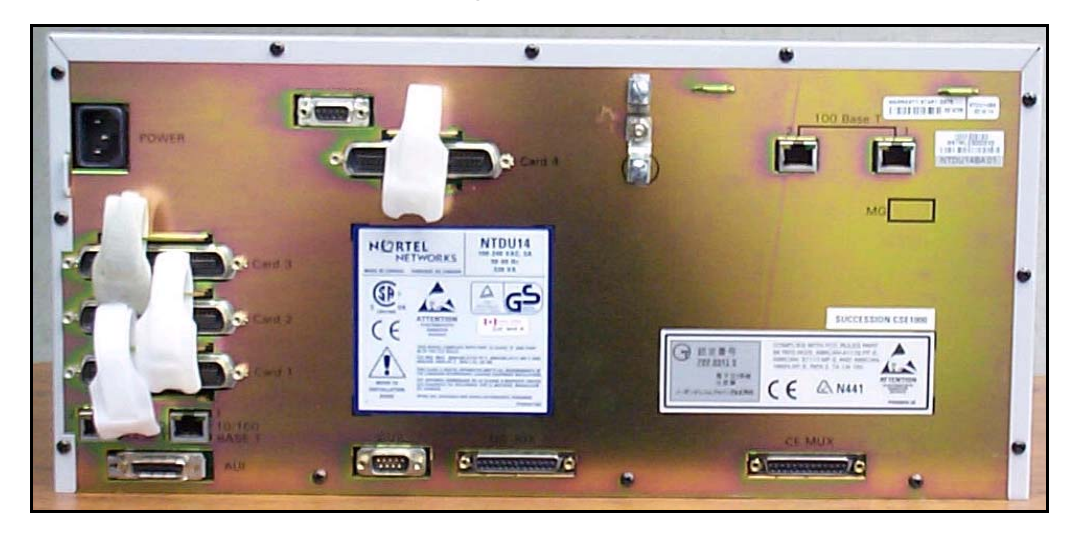

# Table 56Control and power connections on cable J1 (Part 1 of 2)

| J1 Cable from QUA6 |             |            |             |                                                                                           |  |  |  |
|--------------------|-------------|------------|-------------|-------------------------------------------------------------------------------------------|--|--|--|
| Function           | Pair Number | Pair Color | Connects to | Cross-connects to                                                                         |  |  |  |
| Control            | 1T          | W-BL       | (ALM)       | Not used                                                                                  |  |  |  |
|                    | 1R          | BL-W       | BRTN        | W-BL 1-dot connection on AUX cable                                                        |  |  |  |
|                    | 2Т          | W-O        | PFTS        | W-O 1-dot connection on<br>AUX cable. Transfer begins by<br>applying ground to this lead. |  |  |  |
|                    | 2R          | O-W        | BRTN        | BL-W 1-dot connection on AUX cable.                                                       |  |  |  |

| Table 56           |       |             |          |      |               |  |
|--------------------|-------|-------------|----------|------|---------------|--|
| <b>Control and</b> | power | connections | on cable | J1 ( | (Part 2 of 2) |  |

| J1 Cable from QUA6 |                      |            |                |                                                                                                    |  |  |
|--------------------|----------------------|------------|----------------|----------------------------------------------------------------------------------------------------|--|--|
| Function           | Pair Number Pair Col |            | Connects to    | Cross-connects to                                                                                           |  |  |
|                    | ЗТ                   | W-G        | (TC)           | Console transfer switch. See<br>console connections. Transfer<br>begins by applying ground to<br>this lead. |  |  |
|                    | 3R                   | G-W        |                | Not used                                                                                                    |  |  |
|                    | 4T                   | W-BR       |                | Not used                                                                                                    |  |  |
|                    | 4R                   | BR-W       |                | Not used                                                                                                    |  |  |
| PFTU<br>power      | 25T<br>25R           | S-V<br>V-S | -48 V<br>-48 V | O-W 1-dot connection on<br>AUX cable. Maximum 250 mA<br>draw on O-W lead.                                   |  |  |

Figure 153 Power fail transfer

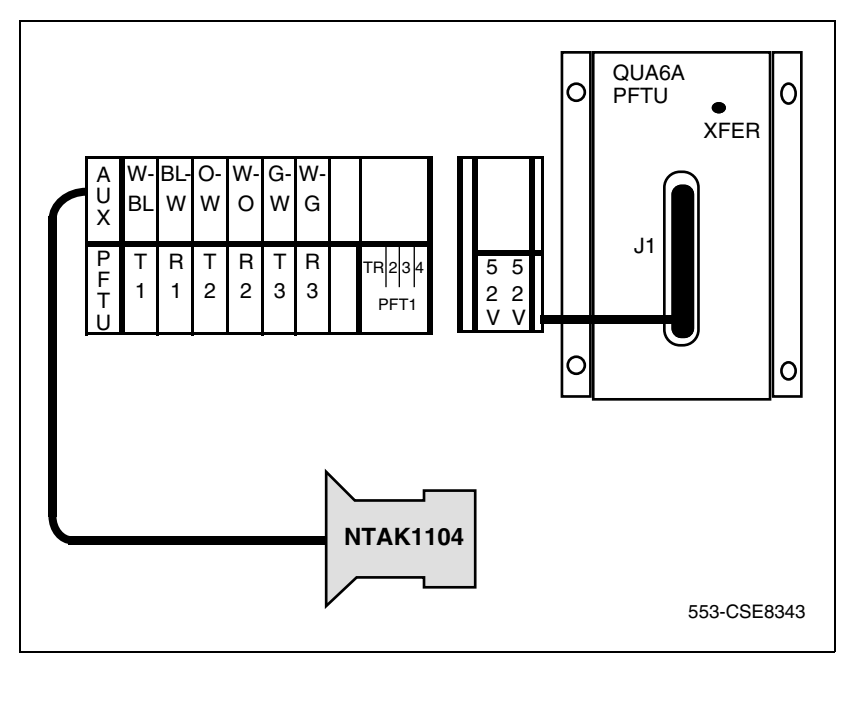

End of Procedure

## Installing and connecting a third-party PFTU

Follow the equipment manufacturer's instructions for installing the PFTU. Use the information in Table 57 to connect a third-party PFTU.

Table 57 PFTU control lead signals

|                         | Lead State                            |                                   |  |
|-------------------------|---------------------------------------|-----------------------------------|--|
| NTAK1104 AUX cable lead | When PFTU is in non-transferred state | When PFTU is in transferred state |  |
| BRTN                    | GROUND                                | GROUND                            |  |
| BRTN                    | GROUND                                | GROUND                            |  |
| -48V AUX                | -48V DC (250 mA max.)                 | -48V DC (250 mA max.)             |  |
| PFTS                    | OPEN                                  | GROUND                            |  |

*Note 1:* Refer to Figure 152 on page 444 to see where the Auxiliary cable connects to the CS 1000E system.

*Note 2:* If power is removed from the QUA6, a transfer of the PFTU can occur.

## Connecting an analog (500/2500-type) telephone to a PFTU

Ensure that the cable from the appropriate Line card slot has been connected to the telephone. Refer to "Installing the Main Distribution Frame" on page 353.

Follow Procedure 116 to connect an analog telephone to a PFTU. Refer to the equipment layout plan to determine where to locate the PFTU.

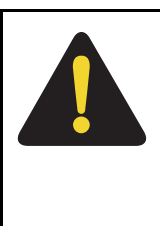

#### DANGER

Always use caution when installing or modifying telephone lines. Do not install telephone wiring during a lightning storm. Do not install telephone jacks in wet locations unless the jacks are designed for wet locations. Never touch un-insulated telephone wiring unless the line is disconnected at the network interface.

#### Figure 154 Analog Line card cable distribution

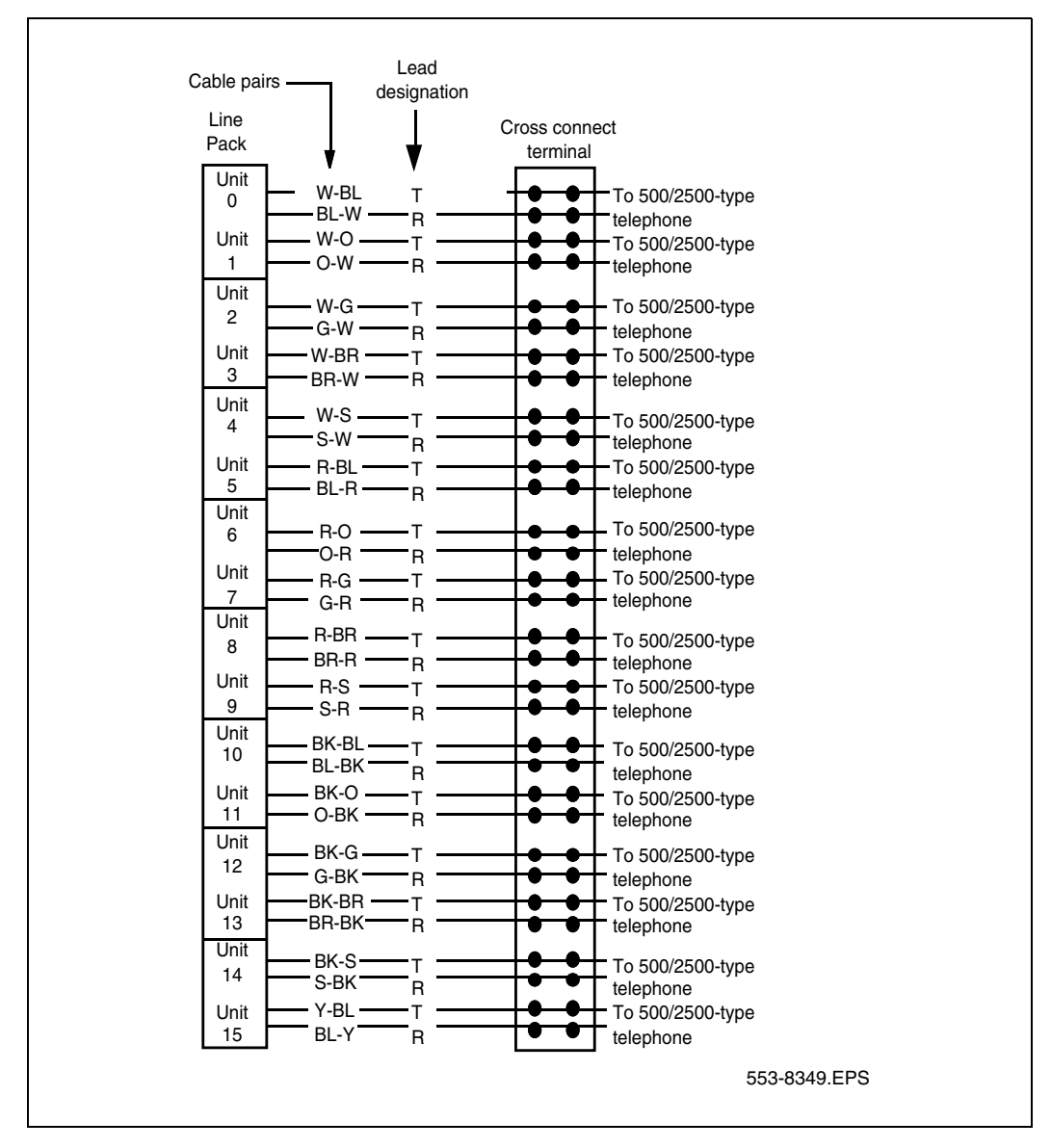

#### Procedure 116 Connecting an analog (500/2500-type) telephone to a PFTU

- 1 Locate the telephone terminations on the cross-connect terminal.
- 2 Connect one end of the cross-connect wire to the leads of the telephone.
- 3 Locate the PFTU connections (unit PFTU 1 through PFTU 5) assigned to this telephone at the cross-connect terminal. See Table 58 on page 450.
- 4 Connect the other end of the cross-connect wire to the pair assigned to the telephone on the PFTU.
- 5 Connect a second cross-connect wire to the pair assigned to the Line card on the PFTU.
- 6 Locate the Line card terminations on the cross-connect terminal.
- 7 Connect the other end of the cross-connect wire to the assigned TN terminal block.

| QUA6 J1 Cable |          |              |                      |  |  |
|---------------|----------|--------------|----------------------|--|--|
| Function      | Pair     | Color        | Connects to:         |  |  |
|               | 5T<br>5R | W-S<br>S-W   | Telephone            |  |  |
|               | 6T<br>6R | R-BL<br>BL-R | Telephone Line card  |  |  |
| PELI          | 7T<br>7R | R-O<br>O-R   | Central Office Trunk |  |  |
|               | 8T<br>8R | R-G<br>G-R   | Trunk Line card      |  |  |

# Table 58 Power Fail Transfer Unit connections (Part 1 of 3)

## Table 58

| Power Fail Transfer Unit connections (Part 2 of |
|-------------------------------------------------|
|-------------------------------------------------|

| QUA6 J1 Cable |            |                |                      |  |  |
|---------------|------------|----------------|----------------------|--|--|
| Function      | Pair       | Color          | Connects to:         |  |  |
|               | 9T<br>9R   | R-BR<br>BR-R   | Telephone            |  |  |
|               | 10T<br>10R | R-S<br>S-R     | Telephone Line card  |  |  |
| PFT 2         | 11T<br>11R | BK-BL<br>BL-BK | Central Office Trunk |  |  |
|               | 12T<br>12R | ВК-О<br>О-ВК   | Trunk Line card      |  |  |
|               | 13T<br>13R | BK-G<br>G-BK   | Telephone            |  |  |
|               | 14T<br>14R | BK-BR<br>BR-BK | Telephone Line card  |  |  |
| PFT 3         | 15T<br>15R | BK-S<br>S-BK   | Central Office Trunk |  |  |
|               | 16T<br>16R | Y-BL<br>BL-Y   | Trunk Line card      |  |  |
|               | 17T<br>17R | Y-O<br>O-Y     | Telephone            |  |  |
| PFT 4         | 18T<br>18R | Y-G<br>G-Y     | Telephone Line card  |  |  |
|               | 19T<br>19R | Y-BR<br>BR-Y   | Central Office Trunk |  |  |
|               | 20T<br>20R | Y-S<br>S-Y     | Trunk Line card      |  |  |

| QUA6 J1 Cable |            |              |                      |  |  |
|---------------|------------|--------------|----------------------|--|--|
| Function      | Pair       | Color        | Connects to:         |  |  |
|               | 21T<br>21R | V-BL<br>BL-V | Telephone            |  |  |
|               | 22T<br>22R | V-O<br>O-V   | Telephone Line card  |  |  |
| PFT 5         | 23T<br>23R | V-G<br>G-V   | Central Office Trunk |  |  |
|               | 24T<br>24R | V-BR<br>BR-V | Trunk Line card      |  |  |

#### Table 58 Power Fail Transfer Unit connections (Part 3 of 3)

End of Procedure

## Connecting a trunk to a PFTU

Follow Procedure 117 to connect a Trunk to a PFTU.

#### Procedure 117 Connecting a Trunk to a PFTU

- 1 Locate the PFTU terminal blocks at the cross-connect terminal.
- 2 Cross-connect the first pair of the assigned PFTU to the telephone.

See Table 59 on page 453 for PFTU connections.

- **3** Cross-connect the second pair of the PFTU to the TN assigned to the telephone.
- 4 Cross-connect the third pair of the PFTU to the Central Office trunk.
- 5 Cross-connect the third pair of the PFTU to the TN assigned to the trunk.

#### 6 Repeat for each trunk assigned to the PFTU.

# Table 59Power Fail Transfer Unit connections (Part 1 of 2)

| QUA6 J1 cable |            |                |                      |                              |  |  |  |
|---------------|------------|----------------|----------------------|------------------------------|--|--|--|
| Function      | Pair       | Color          | Connects to:         | Connects to:                 |  |  |  |
| Р             | 5T<br>5R   | W-S<br>S-W     | Telephone            | _                            |  |  |  |
| F<br>T        | 6T<br>6R   | R-BL<br>BL-R   | Telephone Line card  | TN assigned to the telephone |  |  |  |
| 1             | 7T<br>7R   | R-O<br>O-R     | Central office trunk | _                            |  |  |  |
|               | 8T<br>8R   | R-G<br>G-R     | Trunk Line card      | TN assigned to the Trunk     |  |  |  |
| Р             | 9T<br>9R   | R-BR<br>BR-R   | Telephone            | _                            |  |  |  |
| F<br>T        | 10T<br>10R | R-S<br>S-R     | Telephone Line card  | TN assigned to the telephone |  |  |  |
| 2             | 11T<br>11R | BK-BL<br>BL-BK | Central office trunk | _                            |  |  |  |
|               | 12T<br>12R | BK-O<br>O-BK   | Trunk Line card      | TN assigned to the Trunk     |  |  |  |
|               | 13T<br>13R | BK-G<br>G-BK   | Telephone            | _                            |  |  |  |
| P<br>F        | 14T<br>14R | BK-BR<br>BR-BK | Telephone Line card  | TN assigned to the telephone |  |  |  |
| Т             | 15T<br>15R | BK-S<br>S-BK   | Central office trunk | _                            |  |  |  |
| 3             | 16T<br>16R | Y-BL<br>BL-Y   | Trunk Line card      | TN assigned to the Trunk     |  |  |  |

#### Table 59

#### Power Fail Transfer Unit connections (Part 2 of 2)

| QUA6 J1 cable    |            |              |                      |                              |  |  |
|------------------|------------|--------------|----------------------|------------------------------|--|--|
| Function         | Pair       | Color        | Connects to:         | Connects to:                 |  |  |
| Р                | 17T<br>17R | Y-O<br>O-Y   | Telephone            | _                            |  |  |
| F<br>T           | 18T<br>18R | Y-G<br>G-Y   | Telephone Line card  | TN assigned to the telephone |  |  |
| 4                | 19T<br>19R | Y-BR<br>BR-Y | Central office trunk | -                            |  |  |
|                  | 20T<br>20R | Y-S<br>S-Y   | Trunk Line card      | TN assigned to the Trunk     |  |  |
| P<br>F<br>T<br>5 | 21T<br>21R | V-BL<br>BL-V | Telephone            | -                            |  |  |
|                  | 22T<br>22R | V-O<br>O-V   | Telephone Line card  | TN assigned to the telephone |  |  |
|                  | 23T<br>23R | V-G<br>G-V   | Central office trunk | _                            |  |  |
|                  | 24T<br>24R | V-BR<br>BR-V | Trunk Line card      | TN assigned to the Trunk     |  |  |

— End of Procedure —

Page 455 of 488

# Installing and cross-connecting an external alarm from a PFTU

## Contents

This section contains information on the following topics:

| Introduction                                              | 455 |
|-----------------------------------------------------------|-----|
| Installing an alarm using an alarm port assigned in LD 15 | 456 |
| Installing an alarm through QUA6 PFTU connections         | 457 |

## Introduction

This chapter describes the procedures for connecting an external alarm to the CS 1000E system.

This chapter contains the following procedure: Procedure 118: "Installing an alarm using an alarm port assigned in LD 15" on page 456

The following are the two methods of connecting an external alarm to the CS 1000E system:

- through an alarm port assigned in software
- through contacts in a QUA6 Power Failure Transfer Unit (PFTU)

## Installing an alarm using an alarm port assigned in LD 15

The system can be equipped with an alarm port that is assigned in software. Connect an analog line to an analog (500/250-type) telephone or another similar type of ringing or alerting device.

Follow Procedure 118 to install an alarm using an alarm port assigned in LD 15.

#### Procedure 118 Installing an alarm using an alarm port assigned in LD 15

- 1 Install an analog (500/2500-type) line as described in "Installing and configuring IP Phones" on page 395.
- 2 Connect an analog (500/2500-type) telephone, or another similar alerting device used as an alarm, to the line.
- **3** Use LD 15 to assign an alarm port, (see Table 60).

*Note:* If the DN assigned to the alarm is accidentally called, the alarm activates. To avoid false alarms, make sure the DN is not already assigned.

#### Table 60 LD 15 – Assign an alarm port.

| Prompt | Response | Comment                             |  |
|--------|----------|-------------------------------------|--|
| REQ    | CHG      | Change existing data                |  |
| TYPE   | CDB      | Customer Data Block                 |  |
| CUST   | хх       | Customer Number as defined in LD 15 |  |
|        |          |                                     |  |
| ALDN   | xx       | Alarm Directory Number              |  |

**End of Procedure** 

## Installing an alarm through QUA6 PFTU connections

A QUA6 PFTU can be used to connect an external alarm through normally open or normally closed contacts of one of its units. The contacts operate under the same conditions as the PFTU and can support the capacities listed in Table 61.

#### Table 61 The AC capacities

| Maximum           | AC capacities |
|-------------------|---------------|
| Switching power   | 50.0 V A      |
| Switching voltage | 125.0 V rms   |
| Switching current | 0.5 A         |

Figure 155 on page 458 is an example of the contacts on one unit (PFT1) of the PFTU. The figure also shows the contacts in normal operating mode, not in failure mode. Table 62 on page 458 provides the connections for all units on the PFTU.

#### Figure 155 Contacts in PFTU

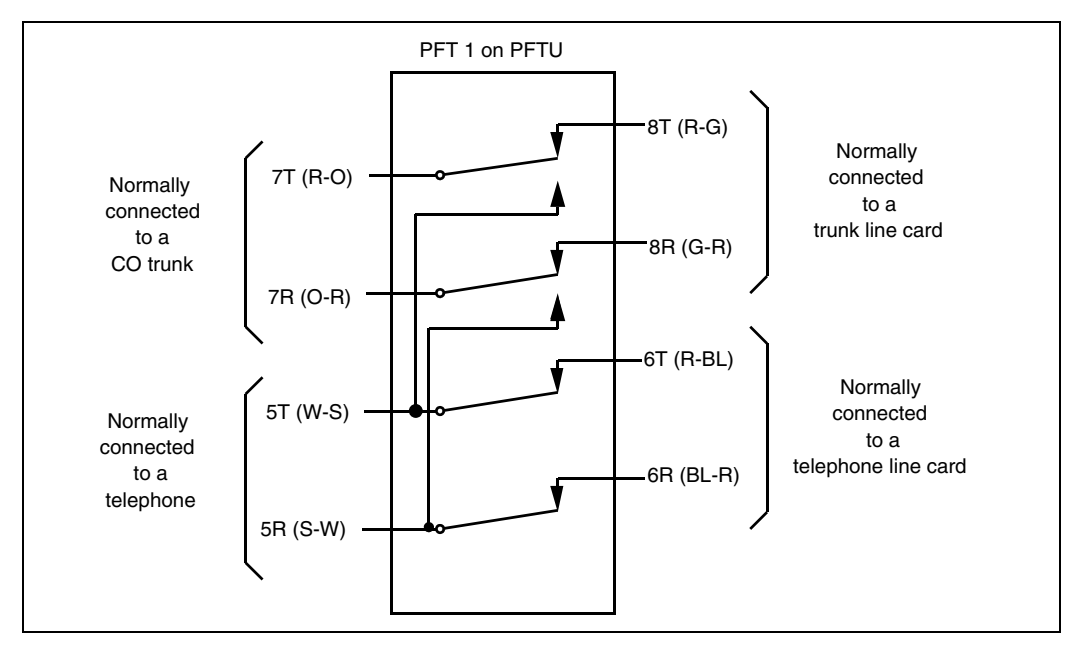

#### Table 62 PFTU connections (Part 1 of 3)

| Unit        | Pair     | Color        | Normal mode          | Failure mode                            |
|-------------|----------|--------------|----------------------|-----------------------------------------|
|             | 5T<br>5R | W-S<br>S-W   | Makes with 6T and 6R | Opens 6T and 6R<br>Makes with 7T and 7R |
| P<br>F<br>T | 6T<br>6R | R-BL<br>BL-R | Makes with 5T and 5R | Open                                    |
| 1           | 7T<br>7R | R-O<br>O-R   | Makes with 8T and 8R | Opens 8T and 8R<br>Makes with 5T and 5R |
|             | 8T<br>8R | R-G<br>G-R   | Makes with 7T and 7R | Open                                    |

#### Table 62 PFTU connections (Part 2 of 3)

| Unit        | Pair       | Color          | Normal mode            | Failure mode                                |
|-------------|------------|----------------|------------------------|---------------------------------------------|
| P<br>F<br>T | 9T<br>9R   | R-BR<br>BR-R   | Makes with 10T and 10R | Opens 10T and 10R<br>Makes with 11T and 11R |
|             | 10T<br>10R | R-S<br>S-R     | Makes with 9T and 9R   | Open                                        |
| 2           | 11T<br>11R | BK-BL<br>BL-BK | Makes with 12T and 12R | Opens 12T and 12R<br>Makes with 9T and 9R   |
|             | 12T<br>12R | ВК-О<br>О-ВК   | Makes with 11T and 11R | Open                                        |
| _           | 13T<br>13R | BK-G<br>G-BK   | Makes with 14T and 14R | Opens 14T and 14R<br>Makes with 15T and 15R |
| F<br>T      | 14T<br>14R | BK-BR<br>BR-BK | Makes with 13T and 13R | Open                                        |
| 3           | 15T<br>15R | BK-S<br>S-BK   | Makes with 16T and 16R | Opens 16T and 16R<br>Makes with 13T and 13R |
|             | 16T<br>16R | Y-BL<br>BL-Y   | Makes with 15T and 15R | Open                                        |
| P<br>F<br>T | 17T<br>17R | Y-O<br>O-Y     | Makes with 18T and 18R | Opens 18T and 18R<br>Makes with 19T and 19R |
|             | 18T<br>18R | Y-G<br>G-Y     | Makes with 17T and 17R | Open                                        |
|             | 19T<br>19R | Y-BR<br>BR-Y   | Makes with 20T and 20R | Opens 20T and 20R<br>Makes with 17T and 17R |
|             | 20T<br>20R | Y-S<br>S-Y     | Makes with 19T and 19R | Open                                        |

#### Table 62 PFTU connections (Part 3 of 3)

| Unit        | Pair       | Color        | Normal mode            | Failure mode                                |
|-------------|------------|--------------|------------------------|---------------------------------------------|
| _           | 21T<br>21R | V-BL<br>BL-V | Makes with 22T and 22R | Opens 22T and 22R<br>Makes with 23T and 23R |
| P<br>F<br>T | 22T<br>22R | V-O<br>O-V   | Makes with 21T and 21R | Open                                        |
| 5           | 23T<br>23R | V-G<br>G-V   | Makes with 24T and 24R | Opens 24T and 24R<br>Makes with 21T and 21R |
|             | 24T<br>24R | V-BR<br>BR-V | Makes with 23T and 23R | Open                                        |

Page 461 of 488

# Configuring MG 1000T survivability and alternate primary controller

## Contents

| This section contains information on the following topics:  |     |
|-------------------------------------------------------------|-----|
| Introduction                                                | 461 |
| MG 1000T switch over to Survival Mode                       | 462 |
| Switchback from Survival Mode.                              | 464 |
| LOCK and UNLOCK commands                                    | 465 |
| Database synchronization                                    | 466 |
| Configuring a survivable MG 1000T Expansion                 | 472 |
| Printing Survivable MG 1000T Expansion parameters           | 473 |
| Configuring Alternate primary controller                    | 473 |
| Verifying IP telephony node operation in Survival Mode      | 475 |
| Retrieving CDR records from a survivable MG 1000T Expansion | 476 |

## Introduction

This chapter provides procedures for configuring an alternate primary controller and survivability on an MG 1000T.

This chapter contains the following procedures:

 Procedure 119: "Configuring a survivable MG 1000T Expansion" on page 472

- Procedure 120: "Configuring the IP telephony node for Alternate primary controller" on page 473
- Procedure 121: "Verifying the operation of a Voice Gateway Media Card in an MG 1000T expansion in Survivable Mode" on page 475
- Procedure 122: "Retrieving CDR files using XModem" on page 476

## MG 1000T switch over to Survival Mode

If survivability is configured on an MG 1000T, the following scenarios can trigger a switchover to Survival Mode:

- Automatic Switchover triggered when the MG 1000T Expansion loses communication with the primary controller and the Switchover Time Out (SWOTO) timer expires. This can occur if there is a catastrophic failure of the primary controller, or the IP link is lost between the MG 1000T Core and the MG 1000T Expansion.
- Manual Switchover triggered with the Switchover to Survival (SOTS) command in LD 135.

## Automatic Switchover to Survival Mode

When an MG 1000T, with survivability configured, loses communication with the primary controller, the MG 1000T automatically switches over to Survival Mode when the SWOTO timer expires.

If the IP link is detected as down again before the expiration of the SWOTO timer, the timer stops, and the MG 1000T remains in Survival operating mode.

The state of communication between the primary controller and the MG 1000T Expansion is monitored by a simple polling mechanism called a Heartbeat.

This example illustrates the tasks performed by an MG 1000T Expansion when communication with the MG 1000T Core is lost.

1 The MG 1000T Expansion attempts to re-establish the connection to the MG 1000T Core. After four re-connection attempts with a pre-defined delay between each attempt, the SWOTO starts.

- 2 The SWOTO expires after the time defined in LD 117.
- **3** The MG 1000T Expansion re-starts. As the MG 1000T is going through the re-start procedure, it attempts to register with the MG 1000T Core.
- 4 If a connection cannot be made to the core processor, the MG 1000T Expansion comes up in Survival Mode.

## Manual Switchover to Survival Mode

Manual commands are provided to enable a technician to force a switch over to Survival Mode. These commands are available only on the MG 1000T Core. They can be used only if an IP link is established between the MG 1000T Core and an MG 1000T Expansion. To manually switch over to Survival Mode, use the SOTS command in LD 135.

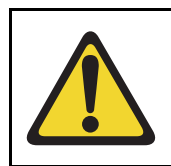

#### **CAUTION** — Service Interruption

A manually invoked switch-over causes a restart of the MG 1000T.

After the SOTS command has been successfully executed, the MG 1000T Expansion remains in Survival Mode until the Switchback From Survival (SBFS) command is issued. The SBFS command is issued in LD 135.

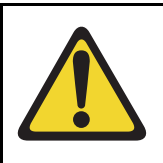

#### **CAUTION** — System Failure

If the software is upgraded on the MG 1000T Core, it must also be upgraded on the MG 1000T Expansion for Survivability to function.

In Survival Mode, a valid database must be downloaded to the MG 1000T Expansion in order to function. The database is downloaded or "synchronized" each time a datadump is performed. An exact copy of the database on the MG 1000T Core is downloaded to the MG 1000T with every datadump.

## Switchback from Survival Mode

A MG 1000T Expansion can switchback to Normal Mode after communication with the MG 1000T Core is restored. The following scenarios can trigger an MG 1000T in Survival Mode to return to Normal Mode:

- Automatic Switchback (AUTOSB) enables an MG 1000T to automatically switchback from Survival Mode to Normal Mode as soon as the IP link with the primary controller is restored and the SWOTO timer has expired. A restart is initiated on the MG 1000T Expansion. At the end of the system start, the MG 1000T Expansion is ready to operate in Normal Mode.
- Manual Switchback enables a technician to force the system into Normal Mode by issuing the SBFS command. This command returns the system to Normal Mode after the SOTS command has been used.

## Automatic Switchback from Survival Mode

When the Automatic Switchback option is configured, a Survivable MG 1000T Expansion automatically switches from Survival Mode to Normal Mode. It returns to Normal Mode as soon as the IP link with the primary controller is restored and the SWOTO timer expires.

A MG 1000T Expansion requires a valid database to be survivable.

The AUTOSB command is available in LD 117:

**CHG AUTOSB** <**cab#**> <**Switchback setting**> Where: cab# = **1-4**, Media Gateway Switchback setting = (**YES**) **NO** 

When the switchback parameter is set to YES, the MG 1000T Expansion automatically switches from Survival Mode when the SWOTO timer expires. If switchback is set to NO, the MG 1000T remains in Survival Mode until a technician enters the SBFS command.

#### Switchover Timer

The timer is started on a Survivable MG 1000T as soon as the IP link with the primary controller goes up or down. When the timer expires, the switchover (or switchback) is triggered. The timer is used to avoid instability in the Operating Mode of the MG 1000T Expansion if the IP link with the primary controller is unstable.

The Switchover Timer is also used during the start-up of a Survivable MG 1000T Expansion. The timer enables the MG 1000T Expansion to go into Survival Mode when it cannot connect to the primary controller on system start-up.

When the IP link is restored for an MG 1000T Expansion in Survival Mode with AUTOSB configured, the SWOTO timer is started. If the timer expires, a switchback is initiated to change from Survival Mode to Normal Mode. If the IP link is detected as down again before the expiration of the SWOTO timer, the timer stops, and the MG 1000T remains in Survival operating mode.

#### Manual Switchback from Survival Mode

After the SOTS command has been successfully executed, the MG 1000T Expansion remains in Survival Mode until the Switchback From Survival (SBFS) command in LD 135 is issued.

## LOCK and UNLOCK commands

The LOCK and UNLOCK commands are available from the MG 1000T Core. The LOCK/UNLOCK command can be used in any mode to keep an MG 1000T Expansion in the current mode, regardless of the state of the IP link to the primary controller.

For example, a SOTS command forces the selected MG 1000T Expansion into Survival Mode prior to restarting the MG 1000T Core. A LOCK command can be issued from the MG 1000T Core prior to a restart. This keeps the selected MG 1000T Expansion in Survival Mode until manually returned to Normal Mode. Manually returning to Normal Mode reboots the MG 1000T Expansion. These commands are applicable to both modes and can be used to keep an MG 1000T in Survival Mode after the Automatic Switchback occurs.

The LOCK/UNLOCK command is issued in LD 135.

**LOCK <cab #>** Where: cab# = specified Survivable Media Gateway

**UNLOCK <cab #>** Where: cab# = specified Survivable Media Gateway

## **Database synchronization**

The DWL (Download) command is available in LD 43:

**DWL** [<cab#>] Where: <cab#> = a specified Survivable Media Gateway

Programming the **<cab#>** parameter is optional. If omitted, the database is downloaded to all connected Survivable Media Gateways.

#### EDD LCL command (local EDD)

The Invoke Datadump Program (EDD) command introduces the Invoke Datadump Program Local (EDD LCL) command. It performs a local datadump where data is dumped only on the MG 1000T Core. The databases on the Survivable Media Gateways are not updated. This operation is used when the database changes are tested by the technician prior to downloading them to the Survivable Media Gateways.

The sequence of operations for the EDD LCL command is as follows. Prior to an actual dump, the MG 1000T Core performs a security check. If the security check fails, the datadump operation is aborted. If the security check passes, the existing database files on the primary flash drive are renamed with the extension ".bak". The data is then written to the primary flash drive. When the database files in the primary flash drive are updated, data and patches are written to the internal backup flash drive (z:).

*Note:* LD 43 and LD 143 are not available on an MG 1000T Expansion in Survival Mode.

#### SWP, RES, RIB, and DAT commands for survivability

To ensure the database synchronization on the MG 1000T Core and the Survivable MG 1000T Expansion(s), the Swap (SWP), Restore (RES) and Restore Backup (RIB) commands are modified to produce the same results on the Survivable MG 1000T Expansion(s), as on the MG 1000T Core.

The optional parameter, **[<cab#>]**, enables the technician to select a specific MG 1000T Expansion. If no parameter is provided, the command is first performed on the primary controller. The technician is then prompted with a confirmation request. If <YES>, the command is performed on all Survivable MG 1000T Expansions.

As with the database download operation, preliminary security checks are performed by the primary controller against the Survivable MG 1000T Expansions' security ID and software release. If these security checks fail for any MG 1000T Expansion, synchronization is aborted for that MG 1000T Expansion.

#### SWP command

The SWP command is used to swap the regular and "\*.bak" copies of the database on the primary flash drive. It restores the database to the state prior to the most recent datadump.

Figure 156 on page 469 illustrates the operation of the SWP command. Only one MG 1000T Expansion is shown for illustration purposes.

#### **RES and RIB commands**

The RES command restores data from the MG 1000T Core's external PC Card drive to its (c:) drive and all Survivable MG 1000T Expansions' (c:) drives.

The RES command is illustrated in Figure 157 on page 470.

The RIB command restores data from the MG 1000T Core's internal backup flash drive to its (c:) drive and from the Survivable MG 1000T Expansions' internal backup flash drive to the (c:) drive.

The RIB command is illustrated in Figure 158 on page 471.

Only one MG 1000T Expansion is shown for illustration purpose; however, the synchronization is performed sequentially on all Survivable MG 1000T Expansions.

#### DAT command

Use the DAT command to print the data issue and creation date of the CS 1000E's primary and backup databases, as well as those of the Survivable Media Gateways. The software release of the Survivable Media Gateways must match that of the CS 1000E.

The DAT command is available in LD 43.
#### Figure 156 SWP command operation

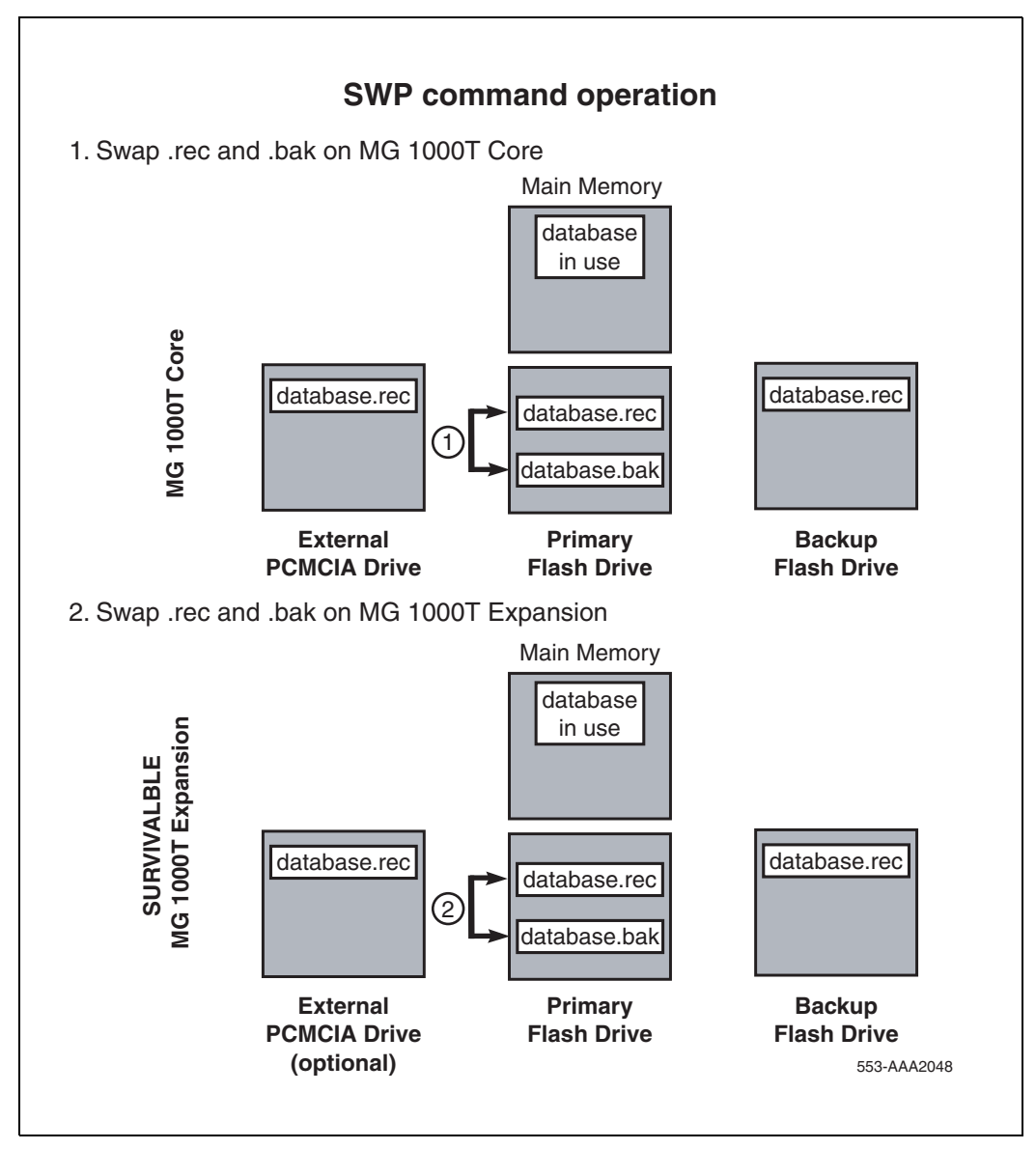

#### Figure 157 RES command

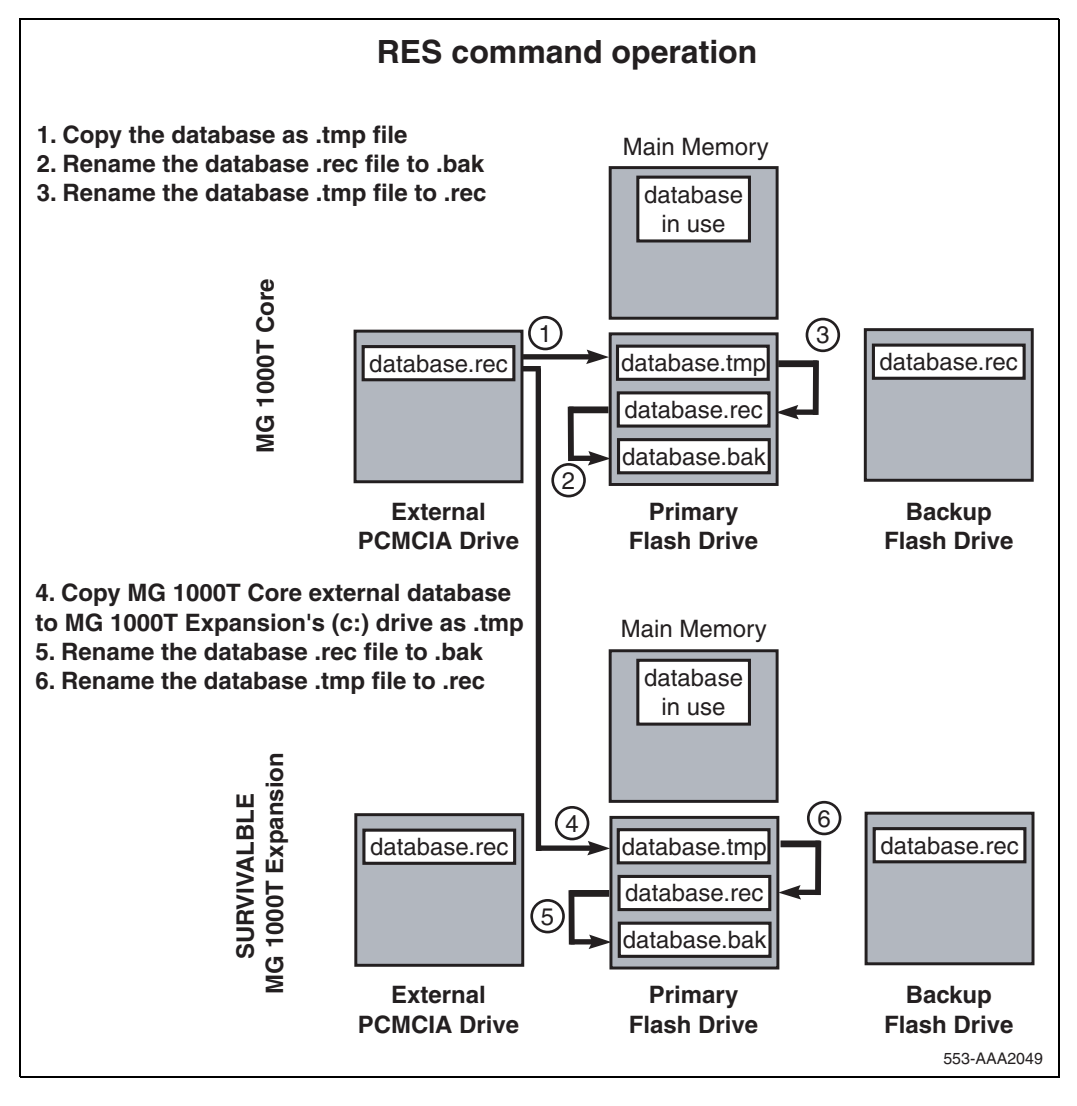

#### Figure 158 RIB command

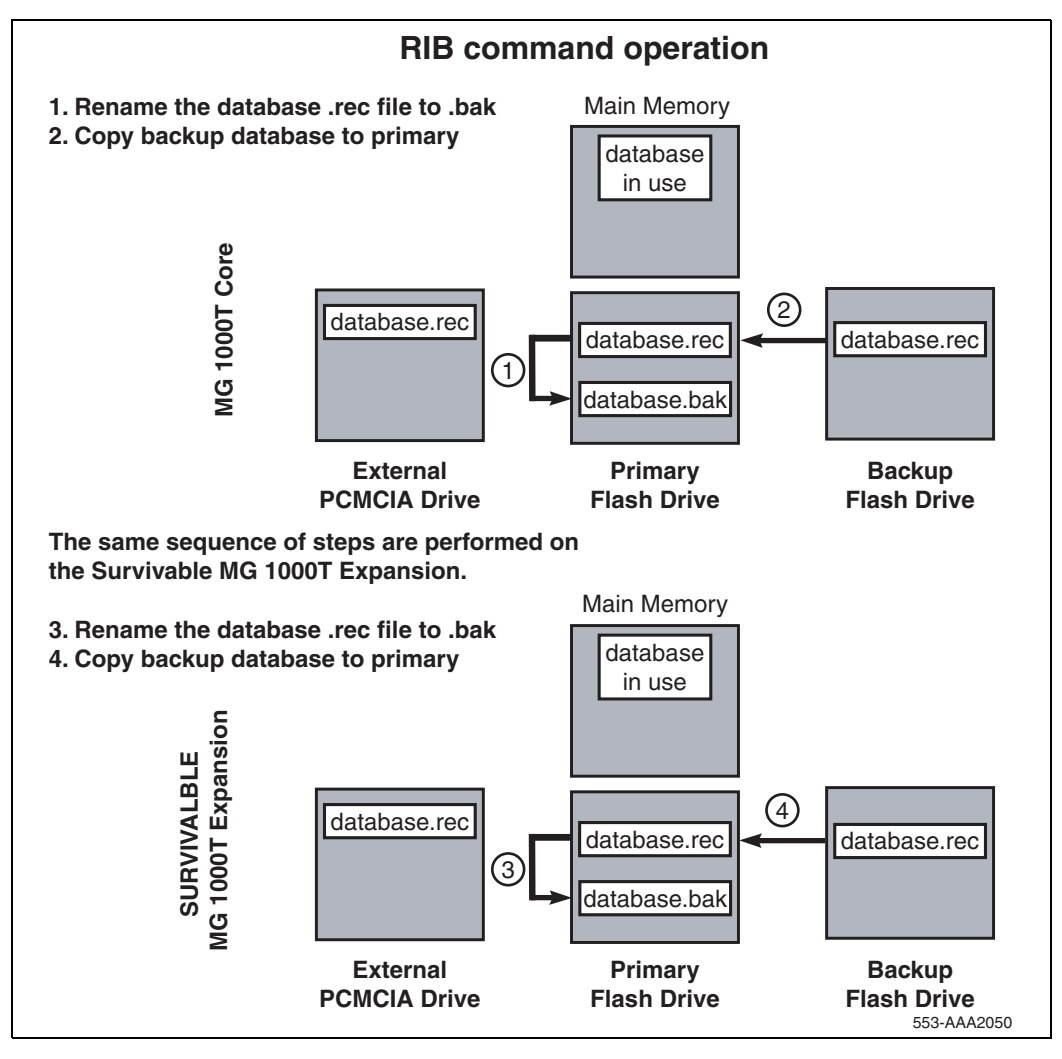

# Configuring a survivable MG 1000T Expansion

Follow Procedure 119 to configure a survivable MG 1000T Expansion.

#### Procedure 119 Configuring a survivable MG 1000T Expansion

The default licence parameter for survivability enables one MG 1000T Expansion to be configured as survivable.

- 1 Ensure the link is up between the MG 1000T Core and the MG 1000T Expansion.
- 2 Ensure that the Survivability ISM is set on the system for each MG 1000T Expansion that is to be configured as survivable.
- 3 Configure the Survivability (SURV) capability.

Each MG 1000T Expansion must be separately configured to be survivable.

The **surv** command is configured in LD 117:

```
CHG SURV <cab#> <Survival setting>
```

- cab# = 1-4, MG 1000T Expansion
- Survival setting = (NO) YES
- 4 Configure the Automatic Switchback parameter.

The Automatic Switchback (AUTOSB) option enables a Survivable MG 1000T Expansion to switchback from Survival Mode to Normal Mode automatically as soon as the IP link with the MG 1000T Core is restored and the SWOTO expires.

The AUTOSB command is configured in LD 117:

CHG AUTOSB <cab#> <Switchback setting>

- cab# = 1-4, MG 1000T Expansion
- Switchback setting = (YES) NO

5 Configure the SWOTO.

Configure the SWOTO separately for each MG 1000T Expansion.

The sworo command is configured in LD 117:

CHG SWOTO <cab#> <value>

- cab# = 1-4, MG 1000T Expansion
- value = 2 (120) 600 seconds

For point-to-point connection (MG 1000T Expansions that are not connected over a LAN), Nortel recommends that you set the timer to a low value to minimize service interruption.

End of Procedure

# Printing Survivable MG 1000T Expansion parameters

The following Print commands, available in LD 117, print the MG 1000T Expansion parameters and Survivability for all, or specified, Survivable MG 1000T Expansion.

**PRT SURV cab** Where: cab = **1** to **4**, MG 1000T Expansion

**PRT CAB cab** Where: cab = **1** to **4**, MG 1000T Expansion

# **Configuring Alternate primary controller**

#### Procedure 120 Configuring the IP telephony node for Alternate primary controller

- 1 Log in to Element Manager, if you are not already logged in.
- 2 Select IP Telephony > Nodes: Servers, Media Cards > Configuration from the navigator.

The **Node Configuration** web page opens, as shown in Figure 99 on page 322.

3 Click Edit next to the desired node.

The Edit web page opens, as shown in Figure 100 on page 323.

4 Click LAN configuration.

The LAN configuration menu expands (see Figure 159 on page 474).

#### Figure 159 LAN configuration

| Managing: <u>207.179.153.99</u><br>IP Telephony » Nodes: Servers, Media Cards » <u>Node Configuration</u> » IP Telephony: Node ID 8 » Edit |                 |                      |  |  |  |  |
|----------------------------------------------------------------------------------------------------|-----------------|----------------------|--|--|--|--|
| Edit                                                                                                    |                 |                      |  |  |  |  |
| Save and Transfer Cancel                                                                                                    |                 |                      |  |  |  |  |
| + Node                                                                                                    | bbb             |                      |  |  |  |  |
| + VGW and IP phone codec profile                                                                                                    |                 |                      |  |  |  |  |
| + QoS                                                                                                    |                 |                      |  |  |  |  |
| - LAN configuration                                                                                                    |                 |                      |  |  |  |  |
| Management LAN (ELAN) comiguration                                                                                                    | 207 170 153 00  |                      |  |  |  |  |
|                                                                                                    | 207.179.153.99  |                      |  |  |  |  |
| Survivable Succession Media Gateway IP address                                                                                             | 207.179.153.102 |                      |  |  |  |  |
| Signaling port                                                                                                    | 15000           | Range: 1024 to 65535 |  |  |  |  |
| Broadcast port                                                                                                    | 15001           | Range: 1024 to 65535 |  |  |  |  |
| Voice LAN (TLAN) configuration                                                                                                    |                 |                      |  |  |  |  |
| Signaling port                                                                                                    | 5000            | Range: 1024 to 65535 |  |  |  |  |
| Voice port                                                                                                    | 5200            | Range: 1024 to 65535 |  |  |  |  |
| Routes                                                                                                    | Add             |                      |  |  |  |  |
| IP address                                                                                                    | Subnet mask     |                      |  |  |  |  |
| 207.179.154.0                                                                                                    | 255.255.255.224 | Remove               |  |  |  |  |

#### 5 Enter the Survivable Media Gateway IP address.

The IP address is the ELAN IP address of the survivable MG 1000T SSC that this IP telephony node registers to if it loses the connection to the MG 1000T Core.

6 Click **Save and Transfer** at the bottom of the **Edit** web page, then click **OK** to save and transfer the changes.

End of Procedure

# Verifying IP telephony node operation in Survival Mode

Follow Procedure 121 to verify the operation of a Voice Gateway Media Card in an MG 1000T Expansion in Survival Mode.

Procedure 121

Verifying the operation of a Voice Gateway Media Card in an MG 1000T expansion in Survivable Mode

- 1 LD 135 and use the **SOTS** command to force the MG 1000T Expansion into Survival Mode.
- 2 Check the IP Phones and TTY:
  - Local Mode is visible on the telephone display.
  - If configured, check to see if the dial tone is apparent.
  - Special text is also displayed on the TTY connected to the MG 1000T Expansion as shown below.

TTY 00 SCH MTC BUG CTY 14:10 SURVIVAL MODE OVL111 IDLE

3 Return to Normal Mode using the **SBFS** command in LD 135.

The MG 1000T Expansion and Voice Gateway Media Card reboots again.

*Note:* Due to the reboot of the Voice Gateway Media Card after the MG 1000T Expansion has gone into Survival Mode, there is a slight incremental delay before the IP Phones become operational.

End of Procedure

# Retrieving CDR records from a survivable MG 1000T Expansion

The **XCDR** command, file retrieval in LD 143, transfers the CDR file from the survivable MG 1000T Expansion directly to the PC connected to the MG 1000T Core.

Use the following procedure to retrieve the CDR files stored on the survivable MG 1000T Expansion (one file in each MG 1000T Expansion).

#### Procedure 122 Retrieving CDR files using XModem

- 1 Connect a PC to the MG 1000T Core either remotely using a modem or directly using an SDI cable and a modem eliminator. Using a terminal-emulation program such as Hyperterminal, establish a TTY session with the MG 1000T through the modem or SDI cable.
- 2 Log in and access LD 143 on the MG 1000T Core.
- 3 Enter the following command: **XCDR**

The system prompts for the MG 1000T Expansion number.

4 Enter the MG 1000T Expansion number on which the <dba.cdr> file is stored.

The system prints the following.

Getting CDR file for EXP\_CAB <num> Ready to transmit

5 Select the XModem protocol on the PC to receive the CDR file.

Use the Hyperterminal transfer function to receive the file using XModem protocol. Rename the file to indicate which MG 1000T Expansion the CDR data is from.

*Note:* Use a filename that does not overwrite any DBA-specific files if DBA is used to retrieve CDR/Traffic files from the MG 1000T.

6 Parse the CDR file into the MG 1000T's database on the PC. Refer to the OTM NTPs for how to process CDR records for billing applications.

End of Procedure -

Page 477 of 488

# **Basic system telephony configuration**

### Contents

| This section contains information on the following topics: |     |
|------------------------------------------------------------|-----|
| Introduction                                               | 479 |
| Basic system configuration                                 | 479 |
| MG 1000T card slot assignment                              | 484 |
| TN assignment.                                             | 485 |

# Introduction

This chapter shows overlay (LD) sequences required to configure the system with basic telephony features. Your Planning and Engineering group provides the details needed to configure basic telephony.

*Note:* The Command Line Interface (CLI) must be used for some configuration (for example, LD 10 and LD 11) before Element Manager can be used to further configure basic telephony.

This chapter contains Procedure 123: "Configuring the basic system" on page 480.

# **Basic system configuration**

Programming the CS 1000E and MG 1000T systems requires loading different overlay programs and using each one to enter a specific type of information.

See *Software Input/Output: Administration* (553-3001-311) for information about overlays.

#### Flow charts

Figure 160 on page 481 shows the programming overlay (LD) sequence for a new system. The Data-entry-sequence flowchart does not show all possible administration overlays.

In some cases, you must move back and forth between overlays to complete the programming. For example, you must program the Customer Data Block (CDB) before you program the attendant console. However, there are console-related prompts in the CDB that cannot be programmed until you have programmed an attendant console. Skip the console-related prompts, complete the CDB programming, then return to the CDB after the console is programmed. Finish the CDB console-related prompts. A similar situation exists with the Speed Call lists and the Telephones. You must activate the Speed Call list(s) before you can assign the list(s) to a telephone.

Figure 161 on page 482, and Figure 162 on page 483 show overlay titles and gate openers for each feature group. A gate opener enables users to program a related group of features without stepping through all prompts of an overlay. NTP references are shown in the flowchart shaded boxes for those features and options beyond the scope of this guide.

#### Procedure 1 Configuring the basic system

Use the overlays to configure basic system features offered by the CS 1000E.

1 Complete the configuration using the overlays in the order shown in Figure 160 on page 481, Figure 161 on page 482, and Figure 162 on page 483.

Figure 1 Data-entry-sequence for new systems

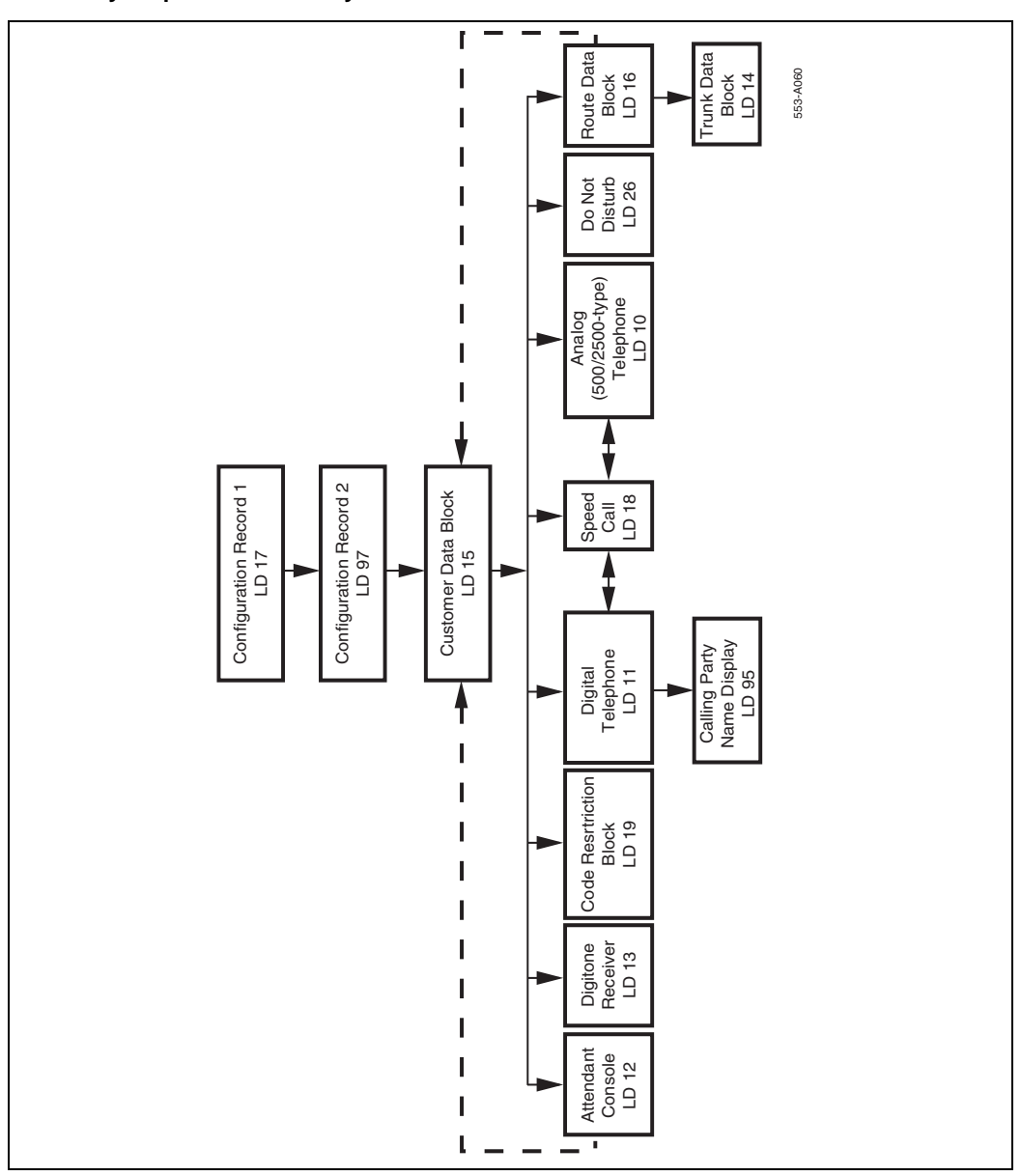

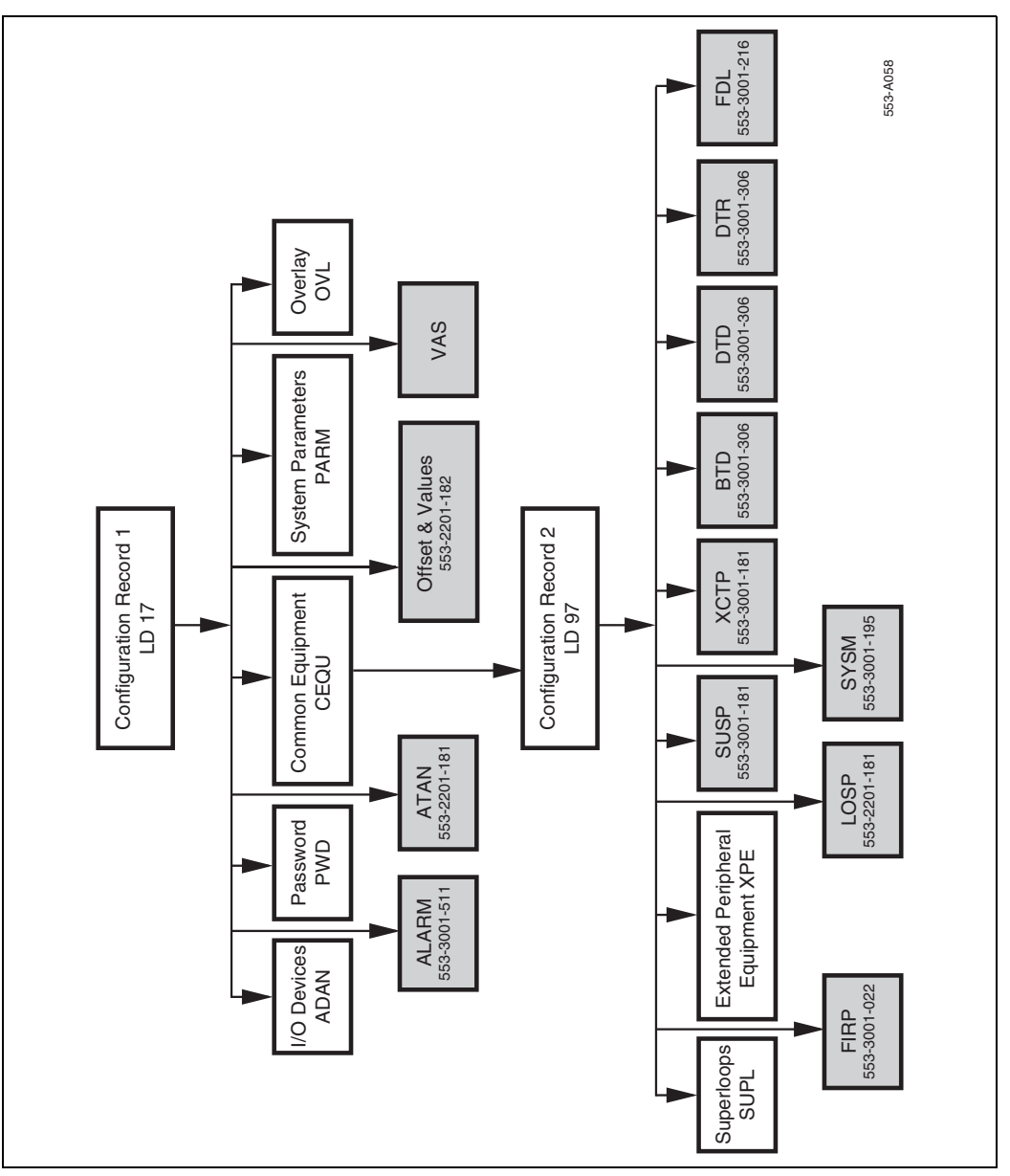

#### Page 480 of 488 Basic system telephony configuration

Figure 2 Configuration Record

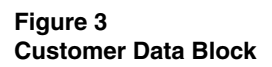

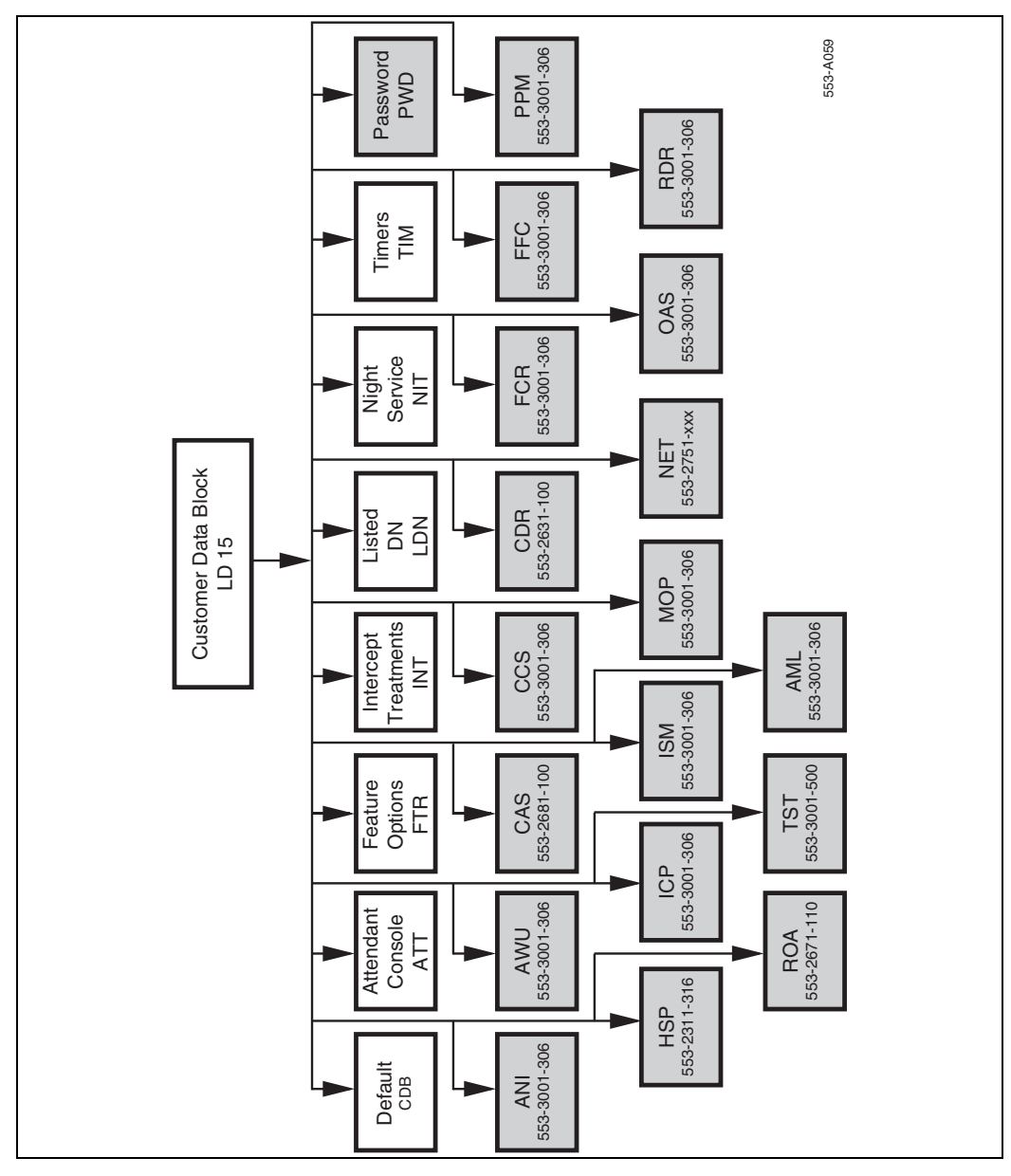

# MG 1000T card slot assignment

The MG 1000T Core and MG 1000T Expansion contain physical card slots numbered 1 to 10. When configuring the system, the physical card slot numbers must be transposed to "logical" card slot numbers. For example, to configure a card physically located in slot 2 of the first MG 1000T Expansion, use logical slot 12. To configure a card physically located in slot 2 of the second MG 1000T Expansion, use logical slot 22. See Table 63.

# Table 1MG 1000T card slot assignments

|                                                                                    |                       |                      | Media Gateway Expansion |                      |                       |                      |                       |                      |                       |                      |
|------------------------------------------------------------------------------------|-----------------------|----------------------|-------------------------|----------------------|-----------------------|----------------------|-----------------------|----------------------|-----------------------|----------------------|
|                                                                                    | Core                  |                      | First                   |                      | Second                |                      | Third                 |                      | Fourth                |                      |
|                                                                                    | Physical<br>card slot | Logical<br>card slot | Physical card slot      | Logical<br>card slot | Physical<br>card slot | Logical<br>card slot | Physical<br>card slot | Logical<br>card slot | Physical<br>card slot | Logical<br>card slot |
| Media                                                                              | 1                     | 1                    | 1                       | 11                   | 1                     | 21                   | 1                     | 31                   | 1                     | 41                   |
| Gateway                                                                            | 2                     | 2                    | 2                       | 12                   | 2                     | 22                   | 2                     | 32                   | 2                     | 42                   |
|                                                                                    | 3                     | 3                    | 3                       | 13                   | 3                     | 23                   | 3                     | 33                   | 3                     | 43                   |
|                                                                                    | 4                     | 4                    | 4                       | 14                   | 4                     | 24                   | 4                     | 34                   | 4                     | 44                   |
|                                                                                    | 5                     | *                    | 5                       | *                    | 5                     | *                    | 5                     | *                    | 5                     | *                    |
|                                                                                    | 6                     | *                    | 6                       | *                    | 6                     | *                    | 6                     | *                    | 6                     | *                    |
| Media<br>Gateway<br>Expansion                                                      | 7                     | 7                    | 7                       | 17                   | 7                     | 27                   | 7                     | 37                   | 7                     | 47                   |
|                                                                                    | 8                     | 8                    | 8                       | 18                   | 8                     | 28                   | 8                     | 38                   | 8                     | 48                   |
|                                                                                    | 9                     | 9                    | 9                       | 19                   | 9                     | 29                   | 9                     | 39                   | 9                     | 49                   |
|                                                                                    | 10                    | 10                   | 10                      | 20                   | 10                    | 30                   | 10                    | 40                   | 10                    | 50                   |
| Note: The bottom-most card slot in the Media Gateway is reserved for the SSC card. |                       |                      |                         |                      |                       |                      |                       |                      |                       |                      |

# TN assignment

Table 64 shows the TN assignments for the MG 1000E.

#### Table 2 TN assignments for MG 1000E

|                                                                                    |          | MG 1     | 000E     |          | MG 1000E Expander |          |          |          |  |
|------------------------------------------------------------------------------------|----------|----------|----------|----------|-------------------|----------|----------|----------|--|
| Slots                                                                              | 1        | 2        | 3        | 4        | 7                 | 8        | 9        | 10       |  |
| TN                                                                                 | lsc      | lsc      | lsc      | lsc      | lsc               | lsc      | lsc      | lsc      |  |
| MG 1000E                                                                           |          |          |          |          |                   |          |          |          |  |
| 1                                                                                  | 000 0 01 | 000 0 02 | 000 0 03 | 000 0 04 | 000 0 07          | 000 0 08 | 000 0 09 | 000 0 10 |  |
| 2                                                                                  | 000 1 01 | 000 1 02 | 000 1 03 | 000 1 04 | 000 1 07          | 000 1 08 | 000 1 09 | 000 1 10 |  |
| 3                                                                                  | 004 0 01 | 004 0 02 | 004 0 03 | 004 0 04 | 004 0 07          | 004 0 08 | 004 0 09 | 004 0 10 |  |
| 4                                                                                  | 004 1 01 | 004 1 02 | 004 1 03 | 004 1 04 | 004 1 07          | 004 1 08 | 004 1 09 | 004 1 10 |  |
| 5                                                                                  | 008 0 01 | 008 0 02 | 008 0 03 | 008 0 04 | 008 0 07          | 008 0 08 | 008 0 09 | 008 0 10 |  |
| 6                                                                                  | 008 1 01 | 008 1 02 | 008 1 03 | 008 1 04 | 008 1 07          | 008 1 08 | 008 1 09 | 008 1 10 |  |
| 7                                                                                  | 012 0 01 | 012 0 02 | 012 0 03 | 012 0 04 | 012 0 07          | 012 0 08 | 012 0 09 | 012 0 10 |  |
| 8                                                                                  | 012 1 01 | 012 1 02 | 012 1 03 | 012 1 04 | 012 1 07          | 012 1 08 | 012 1 09 | 012 1 10 |  |
| 9                                                                                  | 016 0 01 | 016 0 02 | 016 0 03 | 016 0 04 | 016 0 07          | 016 0 08 | 016 0 09 | 016 0 10 |  |
| 10                                                                                 | 016 1 01 | 016 1 02 | 016 1 03 | 016 1 04 | 016 1 07          | 016 1 08 | 016 1 09 | 016 1 10 |  |
| 11                                                                                 | 020 0 01 | 020 0 02 | 020 0 03 | 020 0 04 | 020 0 07          | 020 0 08 | 020 0 09 | 020 0 10 |  |
| 12                                                                                 | 020 1 01 | 020 1 02 | 020 1 03 | 020 1 04 | 020 1 07          | 020 1 08 | 020 1 09 | 020 1 10 |  |
| 13                                                                                 | 024 0 01 | 024 0 02 | 024 0 03 | 024 0 04 | 024 0 07          | 024 0 08 | 024 0 09 | 024 0 10 |  |
| 14                                                                                 | 024 1 01 | 024 1 02 | 024 1 03 | 024 1 04 | 024 1 07          | 024 1 08 | 024 1 09 | 024 1 10 |  |
|                                                                                    |          |          |          |          |                   |          |          |          |  |
|                                                                                    |          |          |          |          |                   |          |          |          |  |
| 127                                                                                | 252 0 01 | 252 0 02 | 252 0 03 | 252 0 04 | 252 0 07          | 252 0 08 | 252 0 09 | 252 0 10 |  |
| 128                                                                                | 252 1 01 | 252 1 02 | 252 1 03 | 252 1 04 | 252 1 07          | 252 1 08 | 252 1 09 | 252 1 10 |  |
| Note: The bottom most card slot in the Media Gateway is reserved for the SSC card. |          |          |          |          |                   |          |          |          |  |

Page 485 of 488

# Configuring IP Peer Networking and managing the Gatekeeper database

# Contents

This section contains information on the following topics:

| Introduction           | 485 |
|------------------------|-----|
| Implementation summary | 485 |

# Introduction

This chapter provides an outline for configuring IP Peer Networking and managing the Gatekeeper database.

Use the *IP Peer Networking: Installation and Configuration* (553-3001-213) NTP to configure IP Peer Networking and for instructions about managing the Gatekeeper database.

### Implementation summary

*Note:* This section is intended as a summary of how to implement IP Peer Networking and how to manage the Gatekeeper database. Many of these steps can be performed out of sequence.

You must configure the following data when setting up a CS 1000E IP network:

- 1 Configure the Virtual Trunk routes using Element Manager or the Command Line Interface (LD 16). Configure the Route Data Blocks and associate the Virtual Trunk routes with the IP network by configuring the following parameters:
  - a route information
  - **b** network management information (for example, Access Restrictions)
  - c bandwidth zone
  - d Signaling Server host name for the route
  - e protocol identifier
  - f associated Node ID
- 2 Configure the Virtual Trunks using Element Manager or the Command Line Interface (LD 14).
- 3 Configure the network routing within the CS 1000E.
  - **a** Use existing tools to configure networking features, such as routing calls based on digits dialed.
  - b Configure dialing plan information for calls that must be routed to circuit-switched trunks (for example, PSTN interfaces). You can route these calls using a feature such as Network Alternate Route Selection (NARS). Configure Virtual Trunk routes in NARS the same way as traditional trunks.
- 4 Configure the Primary, Alternate, and Failsafe Gatekeepers at installation and initial setup.

- 5 Configure the Gatekeeper database to provide a central database of addresses that are required to route calls across the network, using the Gatekeeper web pages in Element Manager.
  - **a** Log in to the Gatekeeper web pages in Element Manager.
  - **b** Verify that the Gatekeeper is the Primary Gatekeeper and is active.
  - c Configure the System Wide Settings.
  - **d** Create the CDP domains.
  - e Add the RAS and non-RAS endpoints.
  - **f** Add the endpoint prefixes.
  - **g** Add the Numbering Plan entries for each endpoint, including the Cost Factor for each entry.
  - **h** Add the default routes.
  - **i** Add the Gatekeeper zones (if required).
  - **j** Test the Numbering Plans.
  - **k** Perform database cutover.
  - **I** Perform the following operations, as necessary:
    - i. Take the Gatekeeper out-of-service.
    - **ii.** Perform database cutover.
    - iii. Perform database rollback.
    - iv. View traffic reports.
  - **m** Log out of the Gatekeeper web pages in Element Manager.

Nortel Communication Server 1000 Communication Server 1000E Installation and Configuration

#### Copyright © 2007 Nortel Networks. All rights reserved.

The information in this document is subject to change without notice. The statements, configurations, technical data, and recommendations in this document are believed to be accurate and reliable, but are presented without express or implied warranty. Users must take full responsibility for their applications of any products specified in this document. The information in this document is proprietary to Nortel Networks

Nortel, Nortel (Logo), the Globemark, SL-1, Meridian 1, and Succession are trademarks of Nortel Networks.

Publication number: 553-3041-210 Document release: Standard 4.00 Date: September 2007 Produced in Canada

To provide feedback or report a problem in this document, go to www.nortel.com/documentfeedback.

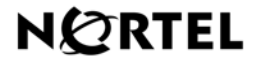